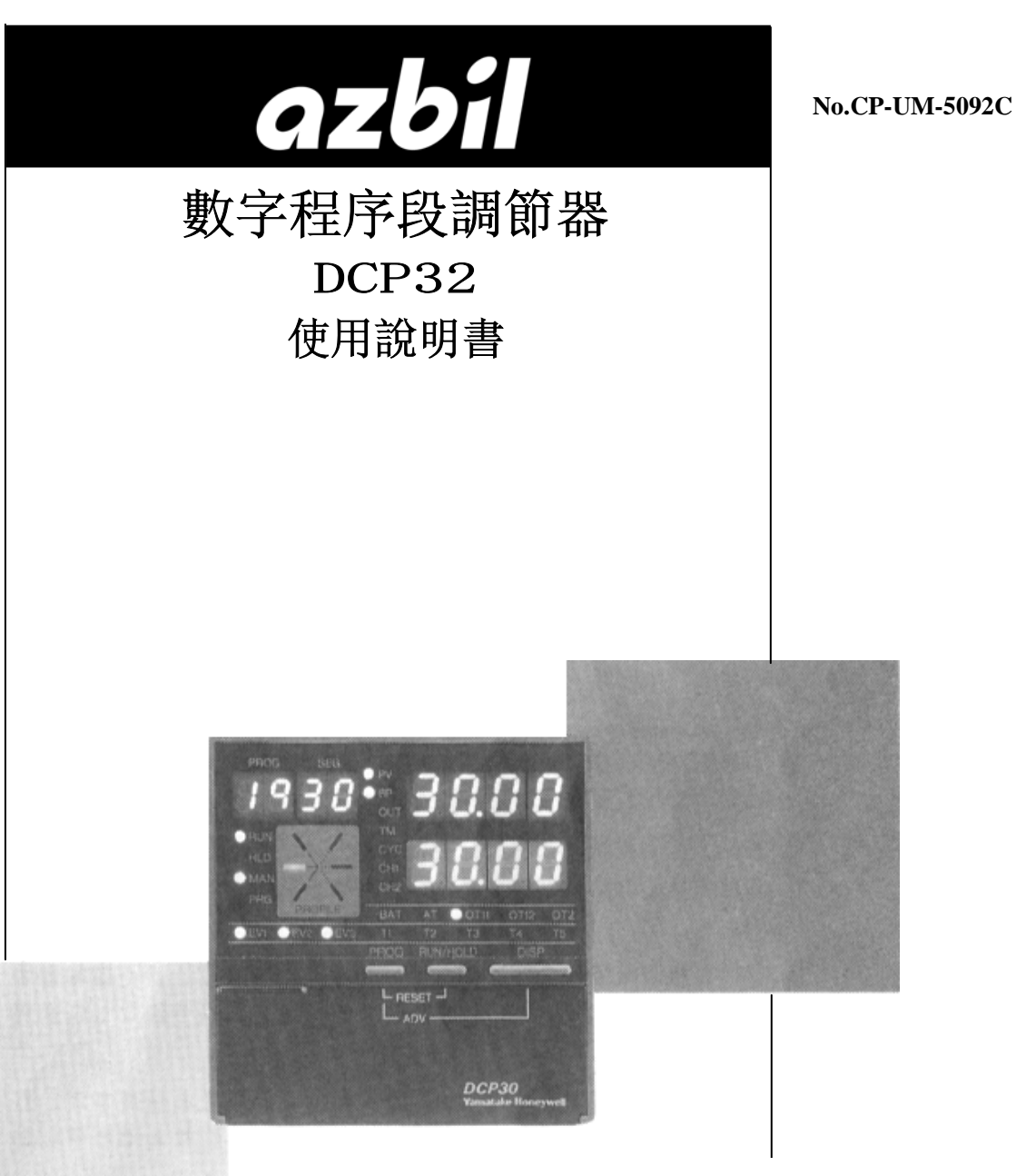

非常感謝您購買數字程序段調節器 DCP32。本使用說明書中記述了正確安全使用 DCP32的必要事項。

對於承擔使用 DCP32 的操作盤、裝置的設計、維護的工作人員請務必在閱讀理解本書的基礎上使用。

此外,本使用說明書不只在安裝時,在維 護和故障維修時也是必不可少的。請常備此手 冊以供參考。

株式會社 山武

—— 有關使用上的限制 •

本産品是在一般設備上使用前提下開發、設計和製造的。 在有下列安全性要求的場合應用時,請在事故保全設計,冗餘設計及定期維護檢查以及對系統和設備 整體等考慮周全的情况下使用。 •以人體保護為目的的安全裝置 •輸送設備的直接控制(運行停止等) •航空設備 •宇宙設備

• 原子能設備等

請不要把該產品用在與生命直接相關的用途上。

請確保把本使用說明書送到本産品使用者手中。 禁止擅自複印全部或部分本使用說明書。禁止轉載本使用說明書。今後內容 變更時恕不事先通知。 本使用說明書的內容,經過仔細審查校對,萬一有錯誤或遺漏,請向本公司 提出。 對客戶應用結果,本公司有不能承擔責任的場合,請諒解。

要求

**©1999 Yamatake Corporation ALL RIGHTS RESERVED** DigitroniK、SDC 和 DCP 是株式會社山武的註冊商標。

# 安全要求事項(SAFETY REQUIREMENT)

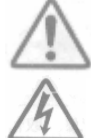

爲避免觸電傷人的危險,請遵循此說明書中記載的所有安全注意事項。

此符號用於警告用戶有發生觸電的可能。

- 違規操作會破壞本産品的安全保護裝置。
- 請勿與本公司指定以外的部件進行交換。
- 所有配線操作,僅限經各地方認定、有經驗的操作人員進行。
- 請首先連接 GND 端子。
- 請務必在儀錶操作人員可觸及的範圍內設置本產品的主電源切斷開關。
- 本産品的主電源配線中,請使用滯後類型(T)、額定電流1.0A、額定電壓250V的保險絲。(IEC127)

#### 機器規格

供給電壓:100~240VAC(動作電源電壓:90~264VAC) 電源頻率:50/60Hz 消耗功率:30VA以下

#### 環境條件

請勿在有可燃性液體或氣體的環鏡下使用,以免破壞本産品的安全性。
 使用溫度範圍: 0~50℃
 使用濕度範圍: 10~90%RH
 容許振動: 1. 96m/s<sup>2</sup>以下(10~60H<sub>2</sub>)
 過電壓種類: Category II (IEC60364-4-443、IEC60664-1)
 污染度: Pollution degree2

#### 機器的設置

- 機器操作人員請勿觸摸機器背面端子,將本產品安裝在底面上。
- 除供給電源及繼電器接點輸出以外的輸入輸出共態電壓,對大地間的電壓請保持在 33Vr.m.s.以下、46.7V 峰值以下、70VDC 以下。

#### 安全規格

EN61010-1, EN61326

#### 警告

請注意用錯電池可能造成爆炸的危險。

請用本使用說明書中指定類型的電池。 使用完畢的電池請按照各地方條例的要求處理。

# 安全注意事項

#### ■ 圖示說明

本安全注意事項的目的: 爲了正確安全使用本産品,防患於未然以免給您及他人造成人生損 害及財產損失,請一定遵守本安全注意事項。本書中使用了各種圖形符號,其表示的含義見下所 示,請認真理解所述內容。

### ■ 圖示例

|     | △記號:在有明顯地誤操作或誤使用情況下,可能發生危險時,使用△符號 |
|-----|-----------------------------------|
| A   | 表示。                               |
| [7] | 圖中有具體注意內容(左圖表示注意觸電)。              |
|     | O記號: 爲了避免危險發生, 禁止某些特定行爲時使用的符號。    |
| Ð   | 在圖中或在其附近注明具體禁止事項(左圖表示禁止分解)。       |
|     | ●記號: 爲避免危險發生而應盡某些特定行爲的義務時使用的符號。   |
| 8   | 圖中有具體指示內容(左圖是表示要把插頭從插座中拔出的意思)。    |

|            | ▲ 警告                                                                          |
|------------|-------------------------------------------------------------------------------|
| 0          | 對本產品進行接線、安裝、拆卸時,一定要在切斷供給電源後進行。<br>否則,會有觸電的危險。                                 |
|            | 不要對本產品進行分解。<br>否則,會有觸電及發生故障的危險。                                               |
| ļ          | 首先確保 FG 端子連接在 D 種接地以上。在完成了 FG 端子的接線後,再進<br>行輸入回路、控制回路的連接。<br>否則,會有觸電及發生火災的危險。 |
| 0          | 請在切斷電源的狀態下進行接線。<br>否則,會有觸電的危險。                                                |
| (          | 請不要觸摸電源端子等充電部件。<br>否則,會有觸電的危險。                                                |
|            | ▲ 注意                                                                          |
| 0          | 請在規格書中記載的使用條件(溫度、濕度、電壓、振動、衝擊、安裝方向、<br>環境)範圍內使用本産品。否則,會有發生火災和故障的危險。            |
| $\bigcirc$ | 請勿堵塞本産品的通風孔。<br>否則,會有發生火災、故障的危險。                                              |
|            | 請不要讓斷線頭、鐵粉、水進入機箱內。<br>否則,會有發生火災、故障的危險。                                        |
|            | 請按照本產品接線的標準,指定的電源及施工方法正確配線。<br>否則,會有觸電、發生火災及產生故障的危險。                          |
| 0          | 與本産品的電流輸入端子(31)、(33)相接的輸入,請在規格書中規定的電<br>流電壓範圍內使用。<br>否則,會有發生火災及故障的危險。         |
| 0          | 請按規格書中記載的扭矩擰緊端子螺釘。<br>螺釘沒有完全擰緊的話,會有發生火災及故障的危險。                                |
| $\bigcirc$ | 請不要把本產品中未使用的端子作爲中繼端子使用。<br>有觸電、發生火災及故障的危險。                                    |
| 0          | 在接線完畢後,推薦使用端子蓋。<br>否則,會有觸電的危險。(備有另售的端子蓋)                                      |

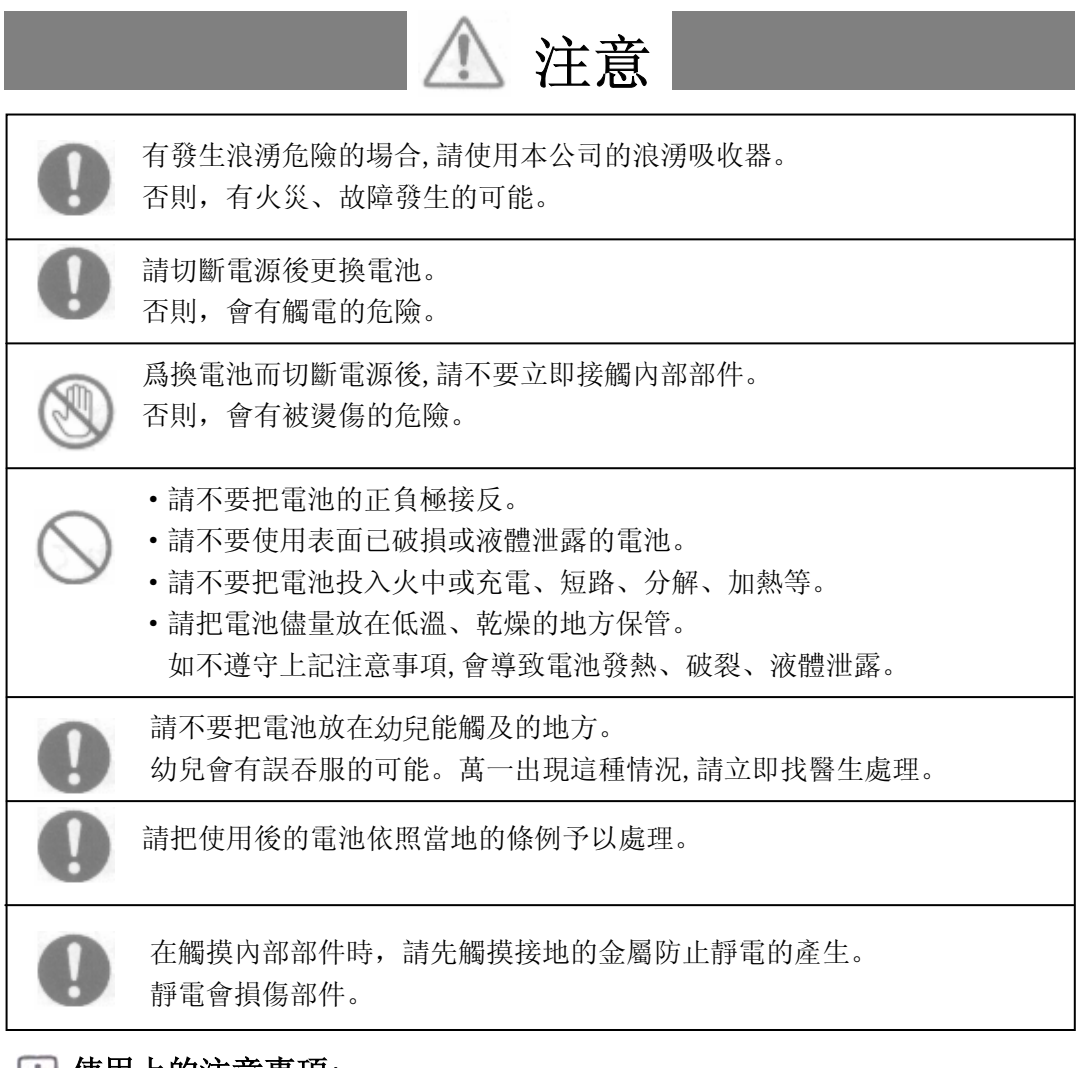

🕕 使用上的注意事項:

本産品在通電後最長需15秒後才能穩定,在此期間調節器不動作。

# 請確認

您購買的 DCP32 由以下内容構成。

在開箱時請檢查以下的項目。

- 1. 確認型號與訂貨是否相同。
- 2. 檢查外觀有無破損。
- 3. 檢查附屬品是否齊全。

附屬品如下所示。

開箱後,千萬注意不要遺失或損壞附屬品。萬一出現異常或錯誤的情況,請立即與銷售店聯繫。

| 品名     | 型號           | 數量 | 備註                    |
|--------|--------------|----|-----------------------|
| 本體     |              | 1  | 1-5 型號構成<br>請參閱 1-5 頁 |
| 安裝固定件  | 81405411-001 | 1  | 型號是 2 個安裝<br>工具的號碼    |
| 使用說明書  | CP-UM-5092C  | 1  | 本書                    |
| 工業單位標簽 | N-3132       | 1  |                       |

### 要求

本産品散熱窗口處貼有保護膜。

請在安裝和接線作業完畢後,用膠布貼在散熱窗的一角,然後沿箭頭方向揭去保護膜。

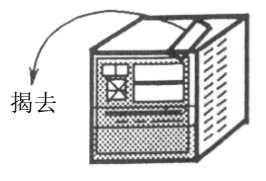

使用上的注意事項: 用指甲等剥的話容易劃傷儀錶表面。

# 本使用說明書的定位

DCP32 相關使用說明書共分 3 冊,根據不同的用途,請閱讀相應資料。如果您手裏無相關資料時,請向弊公司或銷售代理店索取。

資料編號 CP-UM-5092C 本書。 與 DCP32 (2 回路型)本體同一包裝。 使用 DCP32 進行裝置設計、製作、維護的人員及使用該裝置進行各種操作的人 員,請務必閱讀。

本書對安裝、配線、參數設定、程序設定、運行操作方法及維護維修、故障處 理、規格進行了說明。

#### 智能编程軟件包 SLP-P30 使用說明書

數字程序段調節器 DCP32 使用說明書

資料編號 CP-UM-1759C

與智能編程軟件包同一包裝。 在計算機上運行智能編程軟件包,就可通過計算機對 DCP32 進行 參數設定和程序設定 對計算機的操作方法進行說明。

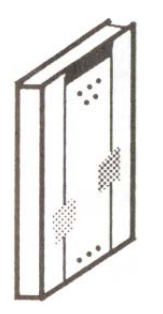

#### 數字 CPL 通訊 使用說明書 DCP31/32 篇

資料編號 CP-UM-1760C

使用 DCP32 的 CPL 通訊的人員, 請務必閱讀本書。 對 CPL 通訊的概要、接線、通訊順序及 DCP32 通訊數據一覽、故障處理方法及 通訊規格進行說明。

# 本使用說明書的構成

本說明書由以下內容構成。

| 第1章  | 概要         | 對本機的用途及特長、基本功能塊、型號進行說明。                                           |
|------|------------|-------------------------------------------------------------------|
| 第2章  | 各部的名稱和功能   | 對本機各部的名稱及功能、輸入種類和量程編號進行說明。                                        |
| 第3章  | 安裝         | 對在儀錶盤上安裝本機的安裝方法進行說明。<br>使用本機進行自控設計的人員請務必閱讀本書。                     |
| 第4章  | 接線         | 對本機安裝時的注意事項、配線進行說明。<br>使用本機進行自控設計或負責配線的人員請務必閱讀本書。                 |
| 第5章  | 功能         | 對本機的功能進行詳細說明。<br>使用本機進行控制設計的人員請務必閱讀本書。                            |
| 第6章  | 運行         | 對本機的基本顯示的切換、程序選擇和運行等的操作進行說明。<br>使用本機進行設備自控設計或使用此設備的人員請務必閱<br>讀本書。 |
| 第7章  | 參數設定操作     | 對本機中參數的設定方法及設定的含義進行說明。                                            |
| 第8章  | 程序設定操作     | 對本機中程序的設定方法及設定的含義進行說明。                                            |
| 第9章  | 碳勢對應型      | 對本機中程序的設定方法及設定的含義進行說明。                                            |
| 第10章 | 維護•故障時的處理方 | <b>法</b><br>對清掃本機、更換部件時的注意事項和異常時的檢查要點及<br>對策進行說明。                 |
| 第11章 | 規格         | 對本機的一般規格、性能規格、外形尺寸等進行說明。                                          |

# 目錄

安全要求事項(SAFETY REQUIREMENT) 安全注意事項 請確認 要求 本使用說明書的定位 本使用說明書的構成 本使用說明書的標記

### 第1章 概 要

| 1 - 1 | 特 長1-1             |
|-------|--------------------|
| 1-2   | 基本功能塊圖1-2          |
| 1-3   | 數據構成概要 1-3         |
| 1-4   | 系統構成1-4            |
|       | ■基於 CPL 通訊的系統構成1-4 |
| 1-5   | 型號構成1-5            |

# 第2章 各部分的名稱和功能

| 2-1 | 構 造2-1          |
|-----|-----------------|
| 2-2 | 操作面板 2-2        |
|     | ■基本顯示狀態2-2      |
|     | ■顯示部2-2         |
|     | ■鍵部2-5          |
|     | ■兩個以上鍵同時操作功能2-7 |
|     | ■編程器插口2-8       |
| 2-3 | 輸入種類和量程編號 2-9   |
|     | ■輸入2-9          |
|     | ■輸入2            |

### 第3章 設置・安裝

| 3-1 | <ul> <li>設置</li></ul>      | -1<br>-1<br>-2<br>-2 |
|-----|----------------------------|----------------------|
| 3-2 | 安裝3-<br>■面板打孔尺寸3-<br>■安裝方法 | -3<br>-3<br>-4       |

# 第4章 接線

| 4-1  | 接線上的注意事項           | 4-1  |
|------|--------------------|------|
| 4-2  | 使用電纜               | 4-3  |
| 4-3  | 端子的連接              | 4-4  |
| 4-4  | 端子排列和導線引出推薦方向      | 4-5  |
| 4-5  | 雷源及接地的連接           | 4-6  |
|      | ■ 電源               | 4-6  |
|      | ■<br>援地            | 4-6  |
| 4-6  | 標準及增設端子板的配線一覽      | 4-7  |
|      | ■標準端子排列            | 4-7  |
|      | ■増設端子排列            | 4-7  |
| 4-7  | 輸入(模擬輸入)的連接        | 4-8  |
|      | ■輸入1的連接            | 4-8  |
|      | ■輸入2的連接            | 4-8  |
| 4-8  | 控制輸出(輸出1、2、3)的連接   | 4-10 |
|      | ■繼電器輸出(0D)的場合      | 4-10 |
|      | ■電流輸出(5G)的場合       | 4-10 |
|      | ■位置比例輸出(2G)的場合     | 4-11 |
|      | ■加熱冷卻輸出(3D)的場合     | 4-12 |
|      | ■加熱冷卻輸出(5K)的場合     | 4-13 |
| 4-9  | 輔助輸出(輸出 3)的連接      | 4-14 |
|      | ■0D、5G 輸出的輔助輸出     | 4-14 |
| 4-10 | 事件輸出(繼電器輸出)的連接     | 4-15 |
| 4-11 | 時間事件輸出(開路集電極輸出)的連接 | 4-16 |
| 4-12 | 外部開關輸入的連接          | 4-17 |
| 4-13 | 通訊的連接              | 4-19 |
|      | ■RS-485 的連接        | 4-19 |
| 4-14 | 輸入輸出間隔離            | 4-22 |
|      | ■控制輸出 0D、5G、3D、5K  | 4-22 |
|      | ■控制輸出 2G           | 4-22 |
|      |                    |      |

# 第5章 功能

| 5 - 1 | 數據        | 5-1  |
|-------|-----------|------|
|       | ■數據的種類    | 5-1  |
| 5-2   | 程序曲線      | 5-2  |
|       | ■曲線       | 5-2  |
|       | ■事件 1~3   | 5-3  |
|       | ■時間事件 1~5 | 5-6  |
|       | ■PID 組選擇  | 5-8  |
|       | ■G. SOAK  | 5-9  |
|       | ■PV 啓動    | 5-10 |
|       | ■循環       | 5-10 |
|       | ■曲線連接     | 5-11 |
|       | ■位號       | 5-11 |
| 5-3   | 模式        | 5-12 |

|     | ■模式種類       | 5 - 12 |
|-----|-------------|--------|
|     | ■模式切換       | 5 - 14 |
|     | ■模式切換操作     | 5 - 15 |
|     | ■模式切換操作上的限制 | 5-16   |
| 5-4 | 調節器與設定器     | 5-17   |
| 5-5 | 輸入處理功能      | 5-18   |
| 5-6 | 輸出處理功能      | 5-20   |
|     | ■MV1/2 交換   | 5-20   |
|     | ■控制輸出 CH1   | 5-21   |
|     | ■ SP 輸出     | 5-29   |
|     | ■輔助輸出       | 5-30   |
|     |             |        |

# 第6章 運 行

| 6-1 | 接通電源          | 6-1  |
|-----|---------------|------|
| 6-2 | 基本顯示的切換       | 6-2  |
|     | ■程序運行模式的顯示內容  | 6-3  |
|     | ■定值運行模式的顯示內容  | 6-7  |
| 6-3 | 程序選擇操作        | 6-10 |
|     | ■程序號的選擇方法     | 6-10 |
| 6-4 | 外部開闢操作        | 6-11 |
|     | ■外部開關輸入       | 6-11 |
|     | ■程序選擇         | 6-12 |
|     | ■讀入時間         | 6-13 |
| 6-5 | 手動運行與自整定      | 6-14 |
|     | ■手動(MANUAL)運行 | 6-14 |
|     | ■自整定(AT)      | 6-14 |

# 第7章 參數設定操作

| 7 - 1 | 參數設定操作             | 7 - 1 |
|-------|--------------------|-------|
|       | ■參數設定的設定組選擇        | 7 - 1 |
|       | ■參數設定的個別項目移動       | 7-2   |
|       | ■個別項目的變更及設定狀態的返回方法 | 7-2   |
| 7-2   | PARA 鍵的使用方法        | 7 - 4 |
|       | ■PARA 鍵的功能登錄方法     | 7 - 4 |
| 7 - 3 | 參數設定一覽表            | 7-6   |
|       | ■可變參數設定            | 7 - 7 |
|       | ■可變參數的詳細說明         | 7 - 9 |
|       | ■可變參數2設定           | 7-16  |
|       | ■可變參數 2 的詳細說明      | 7-17  |
|       | ■事件組態數據設定          | 7-18  |
|       | ■事件組態數據的詳細說明       | 7-29  |
|       | ■PID 參數 1 設定       | 7-30  |
|       | ■PID 參數 2 設定       | 7-33  |
|       | ■設置數據設定            | 7-36  |

| ■設置數據的詳細說明      | 7-43   |
|-----------------|--------|
| ■表數據的設定『としと』    | 7 - 51 |
| ■表數據的詳細說明       | 7 - 52 |
| ■定值運行數據設定『[n5k』 | 7-53   |

### 第8章 程序設定操作

| 8-1 | 程序設定操作              | 8-1  |
|-----|---------------------|------|
|     | ■進入程序設定的方法          | 8-1  |
|     | ■程序設定中程序號的選擇        | 8-1  |
|     | ■狀態切換               | 8-2  |
|     | ■編程圖                | 8-4  |
|     | ■顯示部內容              | 8-5  |
|     | ■曲線項目的設定            | 8-5  |
|     | ■SP2 項目的設定          | 8-6  |
|     | ■事件 1~3 項目的設定       | 8-6  |
|     | ■時間事件 1~5 項目的設定     | 8-8  |
|     | ■PID 組號(CH1)項目的設定   | 8-10 |
|     | ■PID 組號 (CH2) 項目的設定 | 8-11 |
|     | ■G. SOAK (CH1)項目的設定 | 8-12 |
|     | ■G. SOAK (CH2)項目的設定 | 8-13 |
|     | ■PV 啟動項目的設定         | 8-14 |
|     | ■循環項目的設定            | 8-15 |
|     | ■曲線連接項目的設定          | 8-16 |
|     | ■程序清除               | 8-17 |
|     | ■段插入和段消除            | 8-18 |
| 8-2 | 2 程序複製              | 8-20 |
|     | ■程序複製操作             | 8-20 |
| 8-3 | 3 全面復位              | 8-21 |
|     | ■全面復位操作             | 8-21 |

### 第9章 碳勢對應型

| 9-1 | 概要        | 9-1 |
|-----|-----------|-----|
| 9-2 | 型號        | 9-1 |
| 9-3 | 模擬輸入(PV2) | 9-1 |
| 9-4 | 可變參數 2    | 9-2 |
| 9-5 | 事件組態      | 9-2 |
| 9-6 | 設置        | 9-3 |
| 9-7 | 運算保証溫度    | 9-4 |
|     |           |     |

### 第10章 維護和故障處理方法

| 10-1 維護  |         |     | <br> | <br> | • • • • | 10-1 |
|----------|---------|-----|------|------|---------|------|
| 10-2 自診斷 | 與報警代碼顯示 | Ā   | <br> | <br> |         | 10-2 |
| ■電源接     | 通時執行的自調 | 诊斷  | <br> | <br> |         | 10-2 |
| ■每個採     | 《樣周期執行的 | 自診斷 | <br> | <br> |         | 10-2 |
| ■運行中     | 連續執行的自該 | 诊斷  | <br> | <br> |         | 10-3 |

|      | 只在某個功能動作時執行的自診斷1 | 0-3  |
|------|------------------|------|
|      | 報警代碼顯示           | 0-3  |
|      | 報警分類1            | 0-4  |
| 10-3 | 鍵輸入時的故障          | 0-5  |
|      | 在基本顯示狀態下的故障1     | 0-5  |
|      | 參數設定狀態下的故障1      | 0-8  |
|      | 程序設定狀態下的故障1      | 0-8  |
| 10-4 | 不能進行馬達的調整時1      | 0-11 |
|      | 正常的正向接線時1        | 0-12 |
|      | 正常的反向接線時1        | 0-12 |
|      | 接線錯誤的報警顯示及原因1    | 0-12 |
| 10-5 | BAT LED 閃爍時1     | 0-13 |
|      | BAT LED 的閃爍1     | 0-13 |
|      | 更換電池1            | 0-13 |
|      |                  |      |

### 第11章 規格

| 11-1 規 格   | 11-1  |
|------------|-------|
| 附屬品/可選部件一覽 | 11-8  |
| 11-2 外形尺寸圖 | 11-9  |
| DCP32      | 11-9  |
| 軟防塵蓋套      | 11-10 |
| 硬防塵蓋套      | 11-10 |
| 端子蓋套       | 11-10 |
|            |       |

# 索 引

# 本使用說明書的標記

| 本使用說明書的標記如下所示。 | :表示在使用時敬請注意的事項。            |
|----------------|----------------------------|
| 🌐 參考           | :知道該項內容後助於理解。              |
|                | :表示操作順序或對圖進行說明的部分。         |
| »              | :表示操作的結果、操作後的機器狀態。         |
| DI SP 鍵、 鍵     | :表示本機的按鍵。                  |
| FUNC+PROG 鍵    | :表示在按 FUNC 鍵的同時按 PROG 鍵。   |
| PR01, C21      | :表示本機的第1顯示部和第2顯示部的7段。      |
|                | 另外, 🗖 表示 m, 🕐 表示 n, 🔍 表示 v |

# 第1章 概 要

### 1-1 特長

本産品是,

•用來控制溫度、壓力、流量等的通用2回路程序段調節器。也是

•用來控制溫度和相對濕度的2回路程序段調節器。

最多能設定19條曲線,每條曲線最多能設定30段。

#### ●全量程輸入、高精度

輸入種類可自由選擇熱電偶、熱電阻、直流電壓、直流電流的全量程方式。 可實現精度±0.1%FS±1digit(只有輸入2為精度±0.2%FS±1 digit),採樣周期0.1秒的高 精度高穩定性的控制。

#### ●豐富的控制輸出種類

根據型號的選擇,可以從繼電器時間比例輸出、位置比例輸出、電流輸出、電壓時間比例輸出、 加熱冷卻輸出中選擇控制輸出種類。

如果是加熱冷卻以外的控制輸出,可選擇 2 自由度 PID 以及神經元自整定或超調抑制的智能整定。

#### ●強化 PLC 對應功能

通過 12 點外部開關輸入(8 點可選)、3 點事件輸出和5 點時間事件輸出(可選),能靈活對應 以 PLC 爲核心的自動化系統。

#### ●操作簡單

可以將最多8個經常變更的參數設定登錄到PARA鍵,方便地調出項目。 使用另售的智能編程器軟件包,可在計算機上進行程序設定、參數設定。 1-2 基本功能塊圖

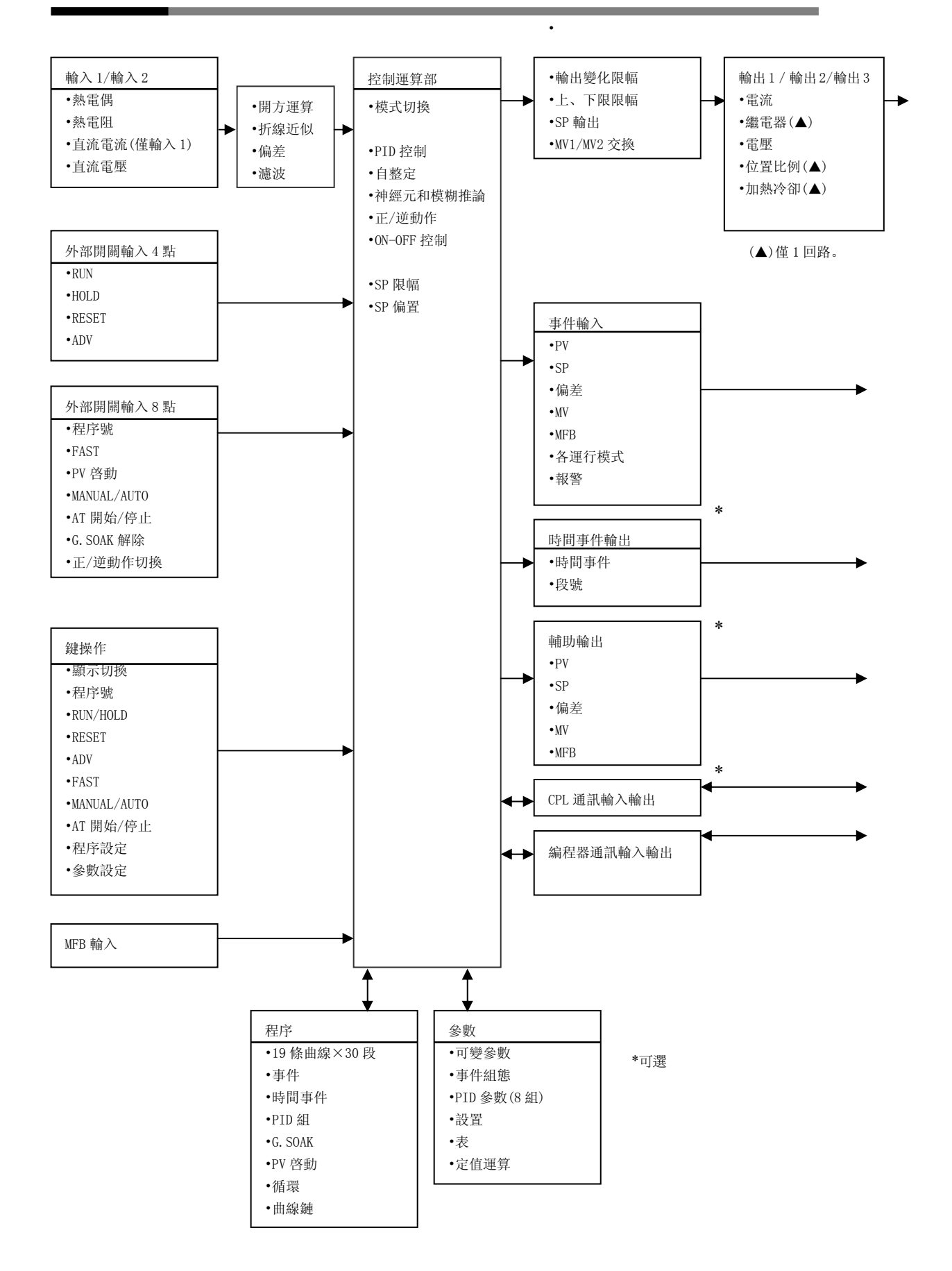

數據由參數和程序組成。

參數是主要設定儀錶的功能。

程序是設定儀錶程序運行時的運作。

#### ●程序合計 19 條曲線

可設定合計19條曲線的程序數。

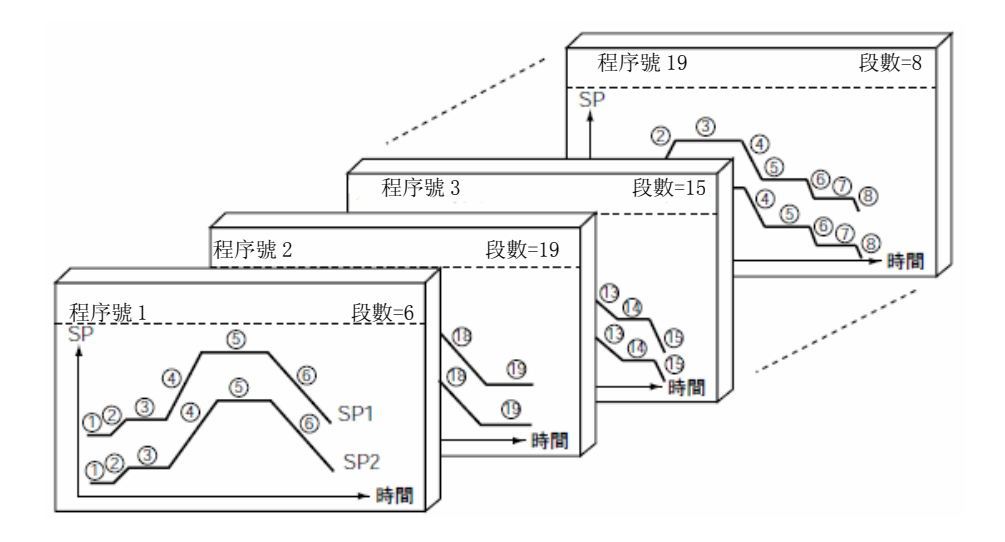

#### ●参數

參數由可變參數、事件組態數據、PID 參數、設置數據、表數據、定值運行 數據的 6 種數據組成。

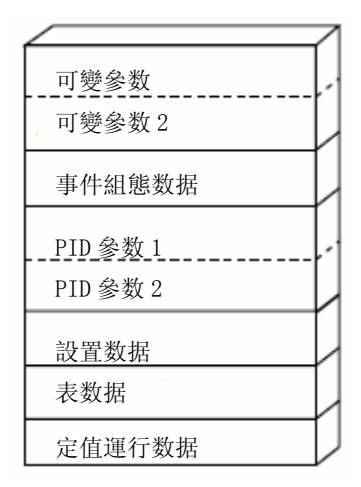

#### 🏥 參考

可變參數中包括 CH1 和 CH2 共通的參數。

### ■基於 CPL 通訊的系統構成

可選的 RS-485 通訊型號作爲數字系列調節器,能以從站形式連接到 CPL 通訊 (Contorller peripheral link:本公司上位通訊協議)網絡中。

這種情況下,主站可以使用計算機和本公司的 FA 控制器 MA500 或機器控制器 MX200 等。

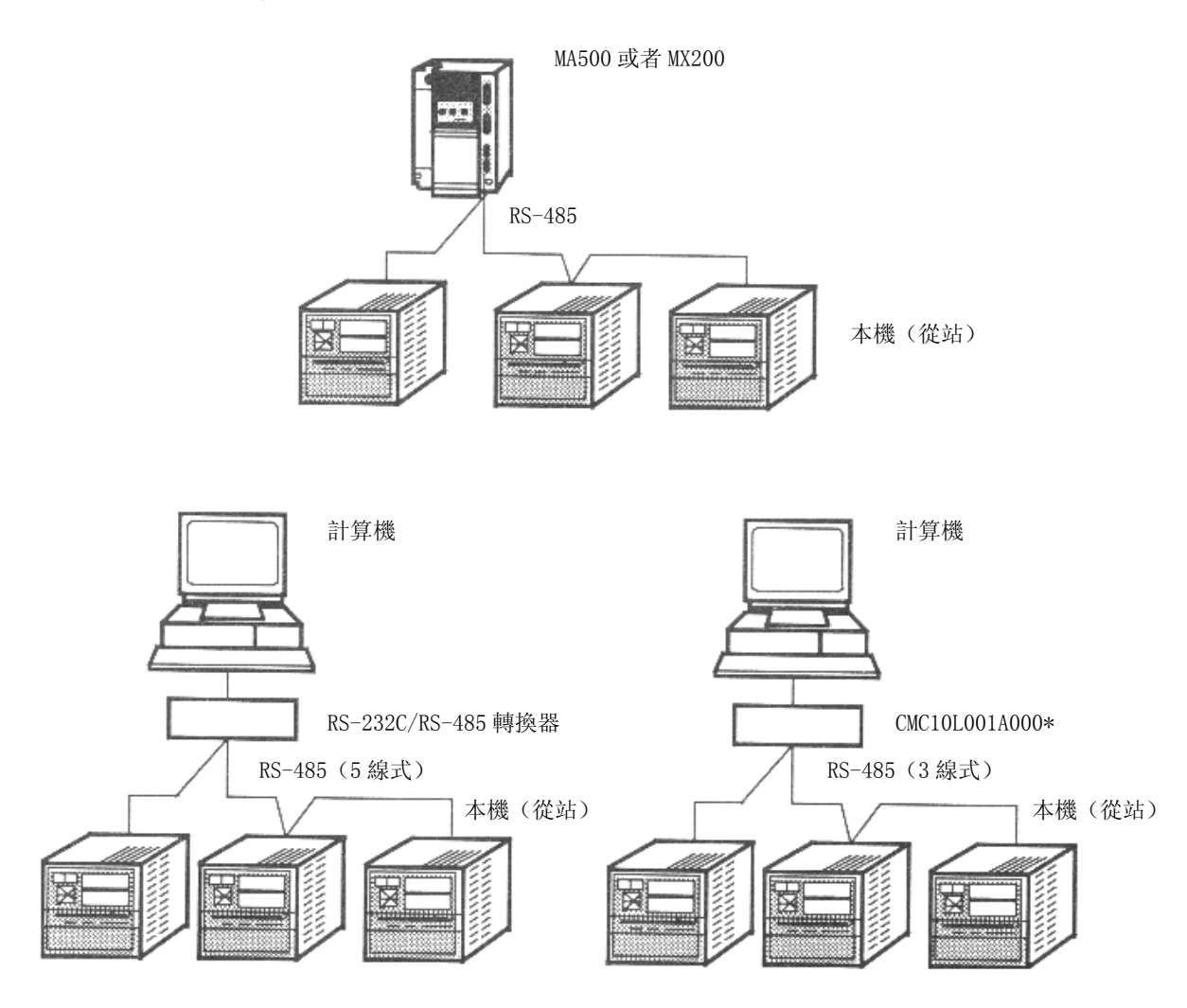

\* 通訊控制器 CMC10L001A000 是本公司製造的 RS-232/RS-485(3 線式)轉換器。

# 1 - 5 型號構成

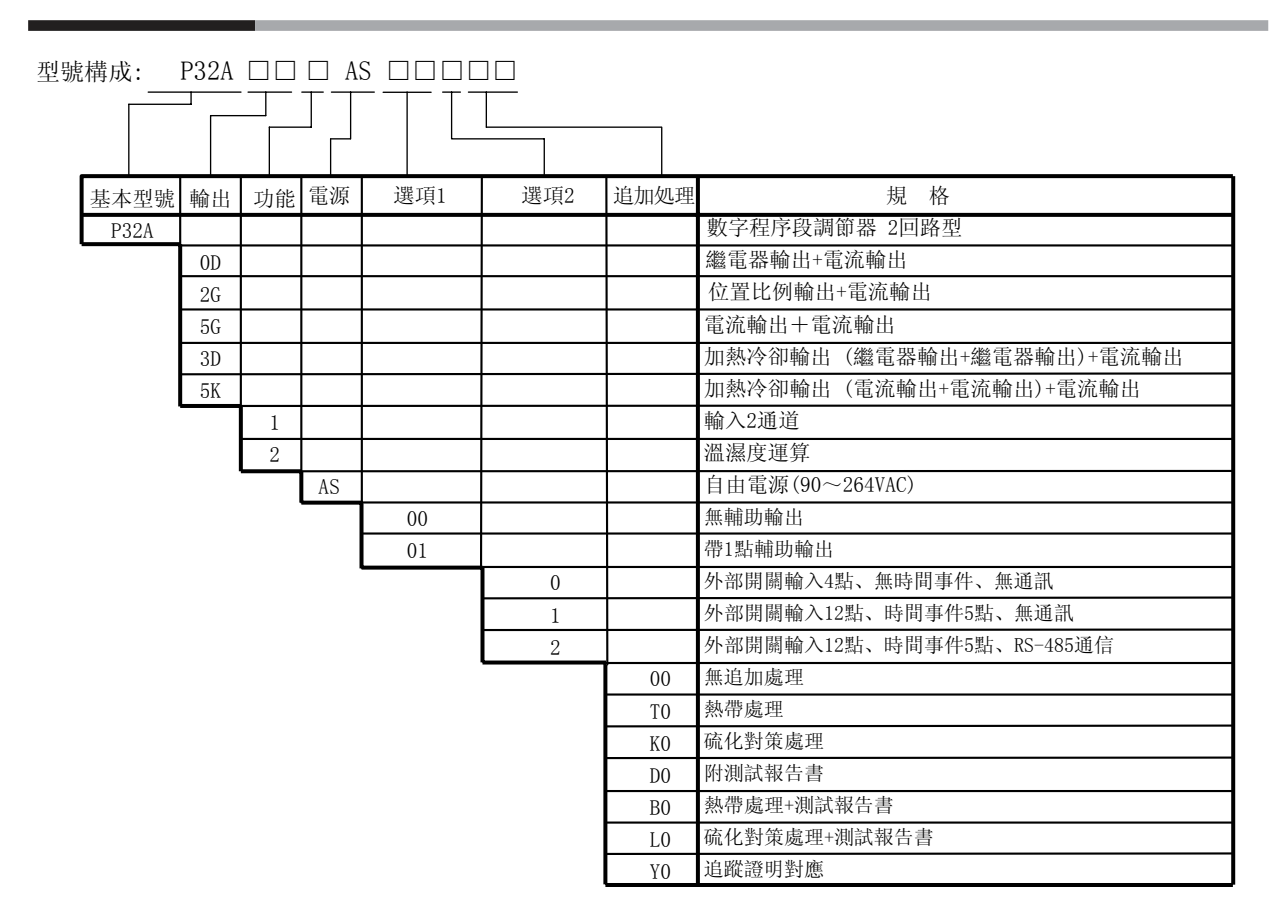

· 使用上的注意事項:

- •輸出為2G、3D、5K時,只能選擇選項1中的00(無輔助輸出)。
- •加熱冷卻輸出以外的電流輸出可以進行調節器/設定器的切換。
- 電流輸出可以變成電壓輸出(帶電流值調節功能)。
- 0D 輸出的繼電器接點輸出為時間比例輸出。
- •3D 輸出的繼電器接點輸出為時間比例輸出或3位置控制輸出。
- 電壓輸出為時間比例輸出。

# 第2章 各部的名稱與構造

# 2-1 構造

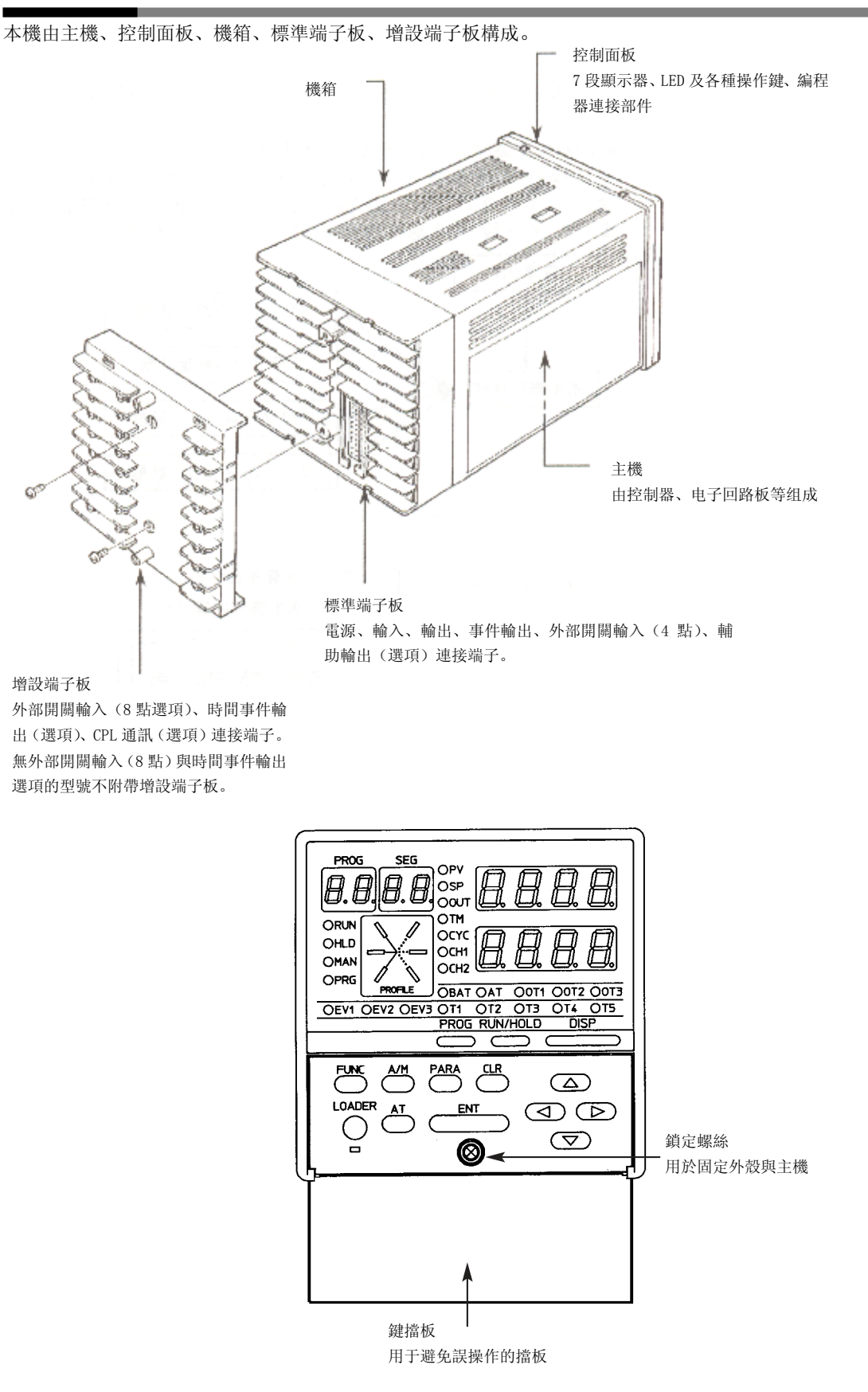

# 2-2 控制面板

控制面板由各種操作用鍵與顯示器、LED(發光二極管)構成。

#### ■ 基本顯示狀態

基本顯示狀態是指本機運行狀態在控制面板上顯示時的狀態。

電源 ON 時爲基本顯示狀態。

通過鍵操作,可以從基本顯示狀態設定爲參數設定狀態、程序設定狀態、程序複製狀態、 全面復位狀態。

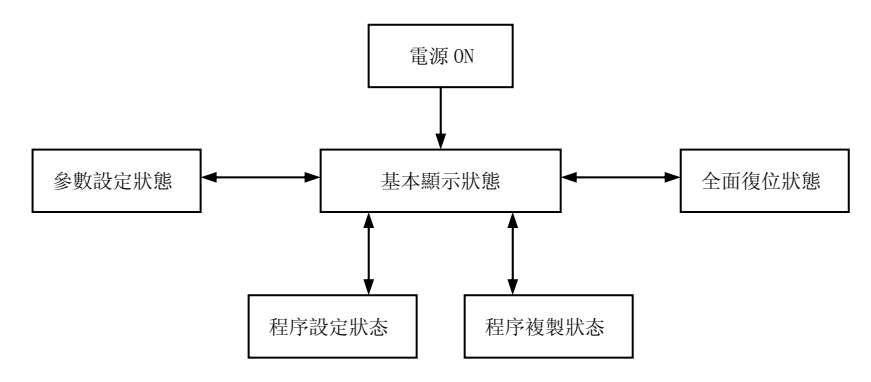

■ 顯示部

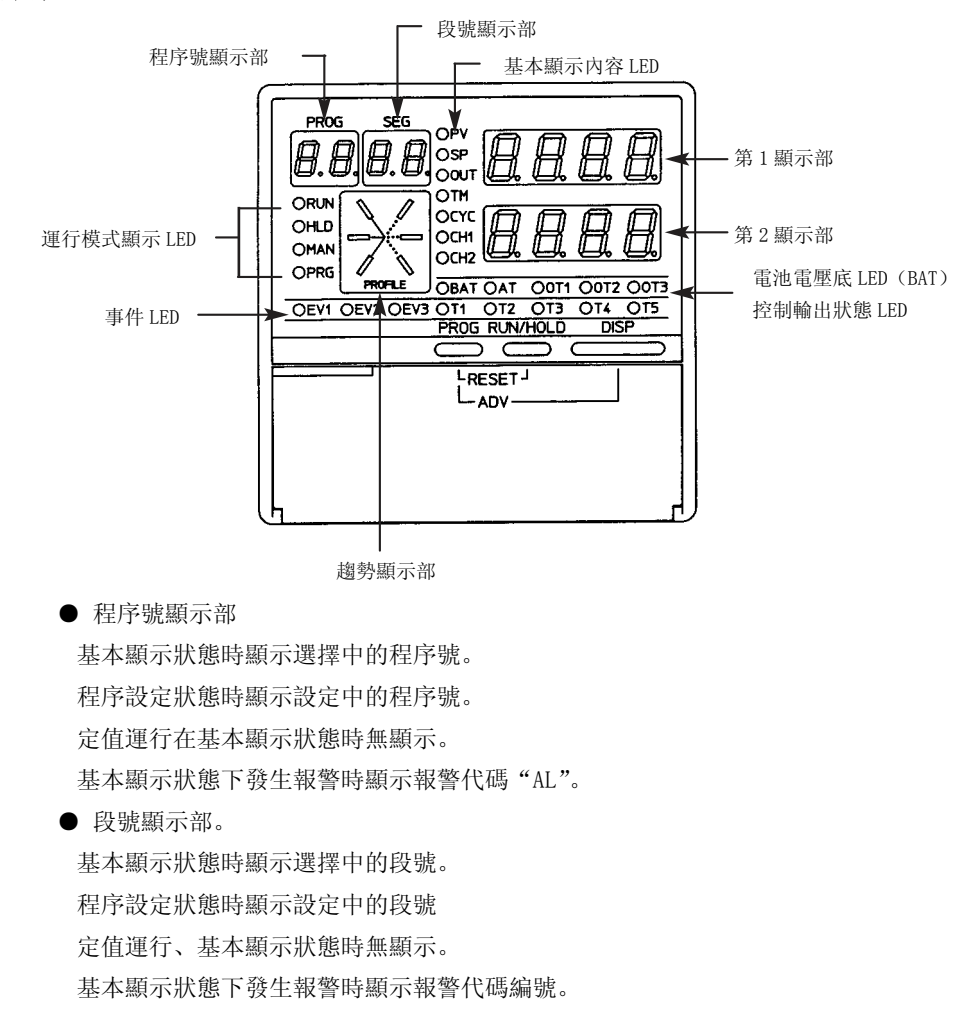

#### ● 模式顯示 LED

RUN、HLD:顯示 READY、RUN、HOLD、FAST、END 各種模式。(參照下表)

| 模式<br>LED | READY | RUN | HOLD | FAST | END |
|-----------|-------|-----|------|------|-----|
| RUN       | 燈滅    | 燈亮  | 燈滅   | 閃爍   | 燈滅  |
| HLD       | 燈滅    | 燈滅  | 燈亮   | 燈滅   | 閃爍  |

MAN: 顯示通道在(CH1/CH2 LED 亮燈的通道)MANUAL 模式時顯示燈亮;顯示通道在 AUTO 模式且無顯示的通道 MANUAL 模式時顯示燈閃爍;兩通道都是 AUTO 模式時燈減。

#### ● 第1顯示部

基本顯示狀態時顯示 PV 等值。 參數設定狀態時顯示項目代碼。

● 第2顯示部

基本顯示狀態時顯示 SP、時間、輸出等值。 參數設定狀態時顯示項目設定值。

- 電池電壓底 LED
  - BAT : 電池電壓偏底時顯示燈閃爍, 除此以外顯示燈滅。
- 控制/輸出狀態 LED
  - AT : 第1/第2顯示部顯示中的通道(CH1/CH2 LED燈亮中的通道)在自整定時,顯, 示燈閃爍。智能整定中顯示燈亮。除此以外顯示燈滅。
  - 0T1 : 輸出1爲繼電器/電壓時, 0N時顯示燈亮, 0FF時顯示燈滅。2G輸出時,開 側繼電器 0N時顯示燈亮, 0FF時顯示燈滅。輸出1爲電流輸出時顯示燈亮。
  - 0T2 : 輸出 2 爲繼電器/電壓時, 0N 時顯示燈亮, 0FF 時顯示燈滅。2G 輸出時, 閉
     (側繼電器 0N 時顯示燈亮, 0FF 時顯示燈滅。輸出 2 爲電流輸出時顯示燈亮。
  - OT3 :輸出3為電壓輸出時,ON時顯示燈閃爍,OFF時顯示燈滅。輸出3為電流輸出時, 顯示燈亮。輸出3為輔助輸出時顯示燈滅。

#### ● 基本顯示內容 LED

- PV : PV 顯示中時顯示燈亮,除此以外顯示燈滅。
- SP : SP 顯示中時顯示燈亮,除此以外顯示燈滅。
- OUT : 輸出顯示中時顯示燈亮,除此以外顯示燈滅。
- TM :時間顯示中時顯示燈亮,除此以外顯示燈滅。
- CYC : 循環顯示中時顯示燈亮,除此以外顯示燈滅。
- CH1 : CH1 側的數據顯示時顯示燈亮,與 CH2 側數據一起顯示 CH1 側數據時,顯示燈 閃爍,除此以外顯示燈滅。
- CH2 : CH2 側的數據顯示時顯示燈亮,與 CH1 側數據一起顯示 CH2 側數據時,顯示燈 閃爍,除此以外顯示燈滅。

PRG: 程序設定狀態時顯示燈亮,除此以外顯示燈滅。

#### ● 事件 LED

EV1、EV2、EV3 :

- 基本顯示狀態、參數設定狀態下,事件1~3分別為0N時顯示燈亮,0FF時顯示燈減。
  程序設定(編程)狀態下,分別顯示事件1~3的項目時顯示燈亮,除此以外指示燈減。
- T1、T2、T3、T4、T5 :
  - •基本顯示狀態、參數設定狀態下,時間 1~5分別為 0N 時顯示燈亮, 0FF 時顯示 燈滅。
  - •程序設定(編程)狀態下顯示時間事件1~5的各種項目時,顯示燈亮,除此以外 顯示燈滅。
- 曲線趋势顯示部

顯示第 1/第 2 顯示部顯示中的通道(CH1/CH2 LED 燈亮中的通道)程序曲線的上昇、保持、下降的趨勢。

G. SOAK 待機中時顯示燈亮,接通電源後顯示燈依次亮。

■ 鍵部

! 使用上的注意事項

請勿使用鉛筆頭或針頭等尖銳物體操作本機的操作鍵。 會造成故障。

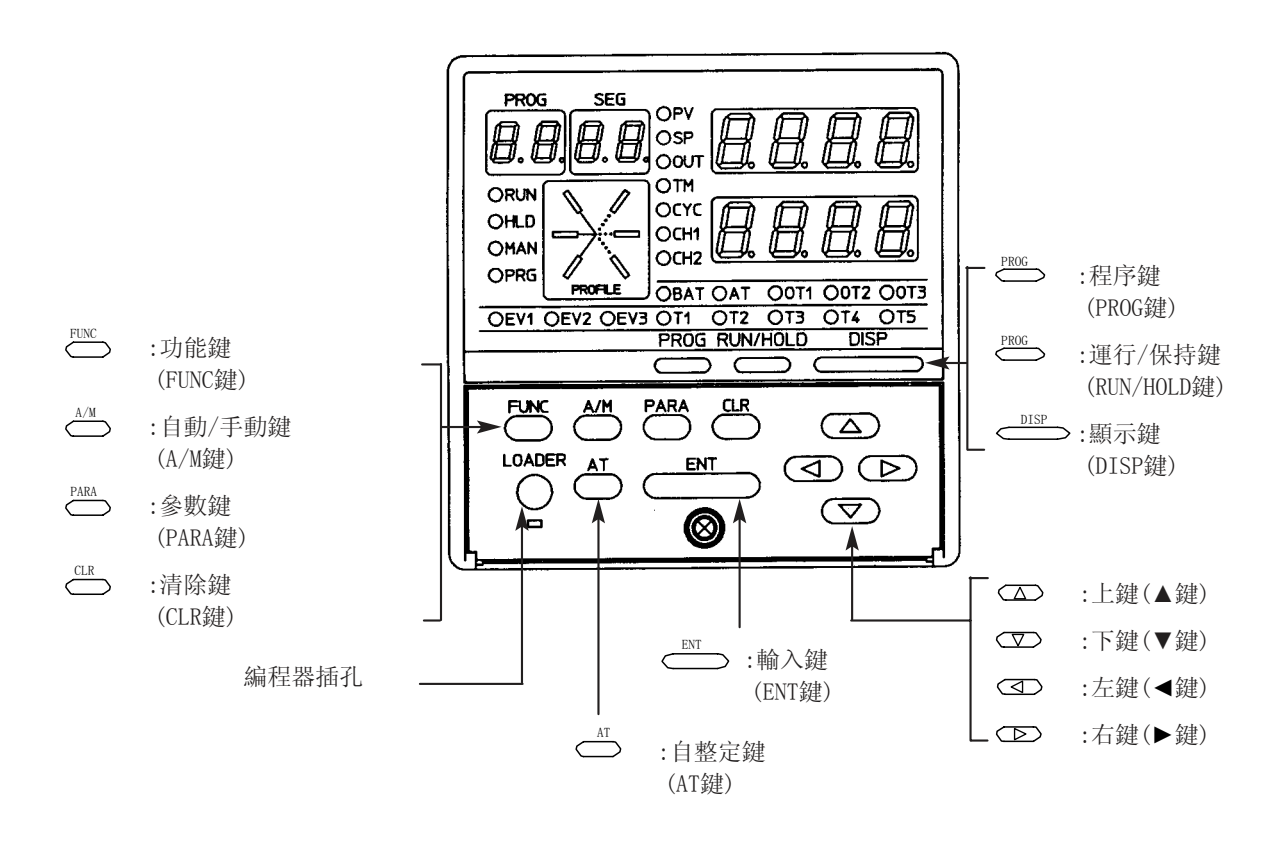

| 分類         | 功能                                | 鍵操作           |
|------------|-----------------------------------|---------------|
| 基本顯示狀態     | 變更顯示內容                            | DISP          |
|            | 切換顯示通道                            | FUNC+DISP     |
|            | 按昇序變更程序號 (READY 模式時)              | PROG          |
|            | 按降序變更程序號 (READY 模式時)              | •             |
|            | 進行RUN 操作(READY 、HOLD 、FAST 模式時)   | RUN/HOLD      |
|            | 進行HOLD 操作(RUN 模式時)                |               |
|            | 進行RESET 操作(RUN、HOLD、FAST、END 模式時) | PROG+RUN/HOLD |
|            | 進行ADV 操作(RUN 、HOLD 、FAST 模式時)     | PROG+DISP     |
|            | 進行FAST 操作(RUN、HOLD 模式時)           | FUNC+►        |
|            | 進行MANUAL 操作(AUTO 模式時)             | A/M           |
|            | 進行AUTO 操作(MANUAL 模式時)             |               |
|            | 開始自整定(沒有進行自整定時)                   | AT            |
|            | 終止自整定(進行自整定時)                     |               |
|            | 變更MANUAL 操作中的數值(MV 或SP 閃爍顯示中時)    |               |
| 參數設定       | 開始設定參數,選擇設定組(大項目)(基本顯示狀態時)        | FUNC+PARA     |
|            | 變更設定組(大項目)                        | PARA 🛦 🔻      |
|            | 決定設定組(大項目)                        | ENT           |
|            | 移動個別項目(小項目)                       |               |
|            | 開始變更個別項目的設定值                      | ENT           |
|            | 完成個別項目的設定值變更(設定值閃爍顯示中)            |               |
|            | 變更個別項目的設定值(設定值閃爍顯示中)              |               |
|            | 終止變更個別項目的設定值(設定值閃爍顯示中)            | PARA          |
|            | 選擇設定組                             |               |
|            | 結束參數設定                            | DISP          |
| PARA 鍵分配項目 | 開始變更分配項目的設定值(基本顯示狀態時)             | PARA          |
| 設定         | 分配項目依次向下一個項目移動,開始變更設定值            |               |
|            | 變更分配項目的設定值(設定值閃爍顯示中)              |               |
|            | 完成分配項目的設定值變更(設定值閃爍顯示中)            | ENT           |
|            | 開始變更分配項目的設定值                      |               |
|            | 結束分配項目的設定                         | DISP          |

| 分類   | 功能                   | 鍵操作           |
|------|----------------------|---------------|
| 程序設定 | 開始程序設定(編程)(基本顯示狀態時)  | FUNC+PROG     |
|      | 移動程序項目或段號            | ▲ ▼ ◀ ►       |
|      | 開始項目的設定值變更           | ENT <b>I</b>  |
|      | 完成項目的設定值變更(設定值閃爍顯示時) |               |
|      | 變更個別項目的設定值(設定值閃爍顯示時) | ▲ ▼ ◀ ►       |
|      | 清除項目的設定值(設定值閃爍顯示時)   | FUNC+CLR      |
|      | 終止項目的設定值變更(設定值閃爍顯示時) | DISP          |
|      | 段插入/刪除               | FUNC+ENT      |
|      | 按昇序變更程序號             | FUNC+PROG     |
|      | 按降序變更程序號             | FUNC+▼        |
|      | 結束程序設定               | DISP          |
| 程序複製 | 開始程序複製(基本顯示狀態時)      | ▲+PROG        |
|      | 變更複製的程序號             | ▲ ▼           |
|      | 進行複製(設定值閃爍顯示時)       | ENT           |
|      | 結束程序複製               | DISP          |
| 全面復位 | 全面復位確認狀態(基本顯示狀態中)    | PUNC+CLR+DISP |
|      | 進行全面復位               | ENT           |
|      | 終止全面復位               | DISP          |

### ■ 二個以上鍵的功能

| PUNC+DISP     | : 顯示通道的切換鍵                                        |
|---------------|---------------------------------------------------|
|               | 基本顯示狀態時,按住 FUNC 鍵的同時按 DISP 鍵切換顯示通道。               |
| PROG+RUN/HOLD | : 復位鍵                                             |
|               | 基本顯示狀態時,按住 PROG 鍵的同時按 RUN/HOLD 鍵,進行 RESET (復位)操作。 |
|               | 從 RUN、HOLD、FAST、END 模式轉變為 READY 模式。READY 模式時不能通過鍵 |
|               | 進行 RESET 操作。                                      |
| PROG+DISP     | : 預置鍵                                             |
|               | 基本顯示狀態、程序運行模式時,按住 PROG 鍵的同時按 DISP 鍵,進行            |
|               | ADV(預置)操作。                                        |
|               | RUN、HOLD、FAST 模式時進到下一段。                           |
|               | READY 模式時不能通過鍵進行 ADV 操作。                          |
| FUNC + ►      | : 快進鍵                                             |
|               | 處於基本顯示狀態下的程序運行模式時,按住 FUNC 鍵的同時按▶鍵,進行 FAST         |
|               | (快進)操作。                                           |
|               | RUN、HOLD 模式切換成 FAST 模式。                           |

| FUNC+PARA      | : 參數設定鍵                                             |
|----------------|-----------------------------------------------------|
|                | 基本顯示狀態時,按住 FUNC 鍵的同時按 PARA 鍵,切換成參數設定狀態下的設定組         |
|                | (大項目)選擇。                                            |
| FUNC+PROG      | · 程序設定(編程)鍵                                         |
|                | 處於基本顯示狀態下的程序運行模式時,按住 FUNC 鍵的同時按 PROG 鍵,切換           |
|                | 成程序設定(編程)狀態。 程序設定狀態時,按住 FUNC 鍵的同時按 PROG 鍵,進         |
|                | 行程序設定的程序號呈昇序排列。                                     |
| FUNC+▼         | : 程序編號變更鍵                                           |
|                | 程序設定狀態時,按住 FUNC 鍵的同時按▼鍵,進行程序設定的程序號呈降序排列。            |
| FUNC+CLR       | : 程序項目取消鍵                                           |
|                | 程序設定狀態置數狀態時,按住 FUNC 鍵的同時,按 CLR 鍵,取消設定。              |
| FUNC+ENT       | : 段插入/删除鍵                                           |
|                | 程序設定狀態的 SP、時間項目時,按住 FUNC 鍵的同時,按 ENT 鍵,進入段           |
|                | 插入/删除畫面。                                            |
| ▲+PROG         | : 程序複製鍵                                             |
|                | 處於基本顯示狀態下的程序運行 READY 模式時,按住▲鍵的同時按 PROG 鍵,切換         |
|                | 到程序複製的畫面。                                           |
| FFUNC+CLR+DISI | P:全面復位鍵                                             |
|                | 處於基本顯示狀態下的 READY、AUTO 模式時,按住 FUNC 鍵的同時按 CLR 鍵與 DISP |
|                | 键,切换到全面復位的確認畫面。                                     |
| ■ 編程器插孔        |                                                     |
|                | 用于連接編程器的插孔。                                         |
|                | 請勿插入编程器插口以外的物體。                                     |

請勿插入編程器插口以外的物體。 編程器插孔與內部數字回路部沒有絕緣。 不用時,請務必蓋上蓋。

2-8

# 2-3 輸入種類與量程編號

■ 輸入1

#### ● 熱電偶

| 輸入形式       | 量程編號 | 代碼  | 攝氏量程(℃)        |
|------------|------|-----|----------------|
| K (CA)     | 0    | K09 | 0~1200         |
| K (CA)     | 1    | K08 | 0.0~800.0      |
| K (CA)     | 2    | K04 | 0.0~400.0      |
| K (CA)     | 3    | K29 | -200 ~+ 1200   |
| K (CA)     | 4    | K44 | -200.0~+ 300.0 |
| K (CA)     | 5    | K46 | -200.0~+ 200.0 |
| E (CRC)    | 6    | E08 | 0.0~800.0      |
| J(IC)      | 7    | J08 | 0.0~800.0      |
| T (CC)     | 8    | T44 | -200.0~+ 300.0 |
| B(PR30-6)  | 9    | B18 | 0~1800         |
| R(PR13)    | 10   | R16 | 0~1600         |
| S (PR10)   | 11   | S16 | 0~1600         |
| W(WRe5-26) | 12   | W23 | 0~2300         |
| W(WRe5-26) | 13   | W14 | 0~1400         |
| PR40-20    | 14   | D19 | 0~1900         |
| Ni-Ni•Mo   | 15   | Z13 | 0~1300         |
| Ν          | 16   | U13 | 0~1300         |
| PL II      | 17   | ¥13 | 0~1300         |
| DIN U      | 18   | Z08 | -200.0~+ 400.0 |
| DIN L      | 19   | Z07 | -200.0~+ 800.0 |
| 金鉄合金       | 20   | Z06 | 0.0~300.0K     |

#### ● 熱電阻

| 輸入形式                        | 量程編號 | 代碼  | 攝氏量程(℃)        |
|-----------------------------|------|-----|----------------|
| JIS'89Pt100                 | 32   | F50 | -200.0~+ 500.0 |
| $(\text{IECPt100 } \Omega)$ | 33   | F46 | -200.0~+ 200.0 |
|                             | 34   | F32 | -100.0~+ 150.0 |
|                             | 35   | F36 | -50.0~+ 200.0  |
|                             | 36   | F38 | -60.0~+ 40.0   |
|                             | 37   | F33 | -40.0~+ 60.0   |
|                             | 38   | F05 | 0.0~500.0      |
|                             | 39   | F03 | 0.0~300.0      |
|                             | 40   | F01 | 0.00~100.00    |
| JIS'89JPt100                | 48   | P50 | -200.0~+ 500.0 |
|                             | 49   | P46 | -200.0~+ 200.0 |
|                             | 50   | P32 | -100.0~+ 150.0 |
|                             | 51   | P36 | -50.0~+ 200.0  |
|                             | 52   | P38 | -60.0~+ 40.0   |
|                             | 53   | P33 | -40.0~+ 60.0   |
|                             | 54   | P05 | 0.0~500.0      |
|                             | 55   | P03 | 0.0~300.0      |
|                             | 56   | P01 | 0.00~100.00    |

#### ● 直流電流、直流電壓

| 輸入形式                      | 量程代碼 | 代碼  | 測量範圍(可編程設定) |
|---------------------------|------|-----|-------------|
| $4{\sim}20$ mA            | 64   | C01 |             |
| $0\sim 20$ mA             | 65   | C08 |             |
| $0\!\sim\!10$ mA          | 66   | M01 |             |
| $-10{\sim}{+}10\text{mV}$ | 67   | L02 |             |
| $0\!\sim\!100$ mV         | 68   | L01 |             |
| $0{\sim}1V$               | 69   | L04 |             |
| $-1 \sim +1V$             | 70   | L08 |             |
| $1\sim 5V$                | 71   | V01 |             |
| $0{\sim}5V$               | 72   | L05 |             |
| 0~10V                     | 73   | L07 |             |

#### ■ 輸入2

● 熱電偶

| 輸入形式   | 量程編號 | 代碼  | 攝氏範圍(℃)       |
|--------|------|-----|---------------|
| K (CA) | 128  | K44 | -200.0~+300.0 |
| K (CA) | 129  | K29 | -200~+1200    |

● 熱電阻

| 輸入形式                  | 量程編號 | 代碼  | 攝氏範圍(℃)             |
|-----------------------|------|-----|---------------------|
| JIS' 89Pt100          | 160  | F36 | $-50.0 \sim +200.0$ |
| (IEC Pt100 $\Omega$ ) | 161  | F01 | 0.00~100.00         |
| JIS' 89Pt100          | 176  | P36 | $-50.0 \sim +200.0$ |
|                       | 177  | P01 | 0.00~100.00         |

●直流電流、直流電壓

| 輸入形式         | 量程編號 | 代碼  | 測量範圍(可編程設定)        |
|--------------|------|-----|--------------------|
| $0{\sim}10V$ | 192  | L07 | $-1999 \sim +9999$ |
| $1\sim 5V$   | 193  | V01 |                    |

使用上的注意事項:

•代碼Z06 的單位是K(Kelvin)。

- ・代碼B18 的指示值下限是20℃。
   代碼K44、K46、T44、Z08、Z07 的指示值下限是-199.9℃。
- •代碼F50、F46、P50、P46的指示值下限是-199.9℃。
- •代碼F01、P01 的指示值上限是99.99℃。
- 代碼F50 不發生PV 下限報警。
   但是當設置設定的輸入斷線時,以及輸入動作在低刻度時
   斷線,會發生PV 下限報警。
- •直流電流、直流電壓小數點以下位數在0~3 範圍時可編程。
- •輸出(入)1不是熱電偶、輸出(入)2為熱電偶時、本機的冷端補償不起作用。
   此時,如果設置數據C72 選擇設定0(儀錶內部補償),就會發生報警。所以請選擇設定1(使用儀錶外部補償)。

# 第3章 設置·安裝

3-1 關於設置

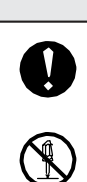

本機的安裝、拆卸時,請務必切斷電源後進行。 否則有觸電的危險。

請不要分解本機。 有觸電及産生故障的危險。

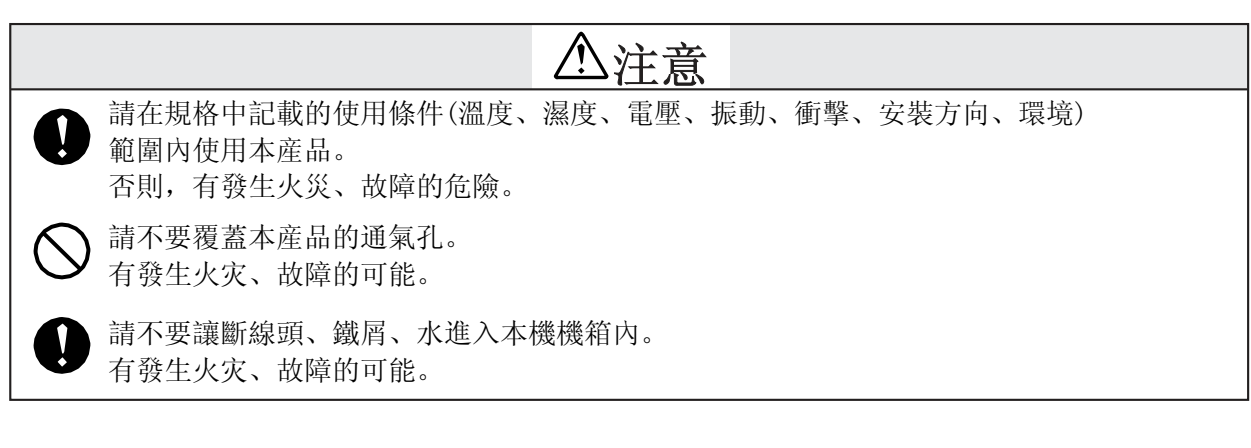

#### ■ 安裝場所

請勿安裝在如下場所。

- •高溫、低溫、高濕度、低濕度場所。
- 彌漫硫化氣等腐蝕性氣體的場所。
- 彌漫灰塵、油烟等場所。
- •爆曬、風雨侵蝕的場所。
- 有機械震動、衝擊的場所。
- •高壓線下方、焊接機及電器噪聲發生源近的場所。
- •距鍋爐等高壓點火裝置15m以內。
- •有電磁場影響的場所。
- 無可燃性液體或蒸汽的地方。

■ 噪聲發生源及降噪對策

●噪聲發生源通常有如下內容。 ①繼電器、接點 ②電磁線圈、電磁閥 ③電源線(特別是 90VAC 以上) ④感應負荷 ⑤反相器 ⑥電機整流器 ⑦位相角控制 SCR ⑧無線通信機 ⑨焊接機 ⑩高壓點火裝置 ● 不能排除噪聲發生源幹擾時請采取如下對策 •CR 濾波器對高頻干擾有效。 推薦CR 濾波器:本公司型號 81446365-001 • 可變電阻對高峰值的干擾有效。。 推薦可變電阻:本公司型號 81446366-001 (100V用) 81446367-001 (200V用)

! 使用上注意事項

可變電阻在故障時可能會短路,使用時請務必注意。

■ 防尘盖

在粉塵多的場合下使用本產品或者爲防止不必要的操作時備有防塵蓋。 防塵蓋分爲硬防塵蓋和軟防塵蓋,各自的功能如下。

| 類型 | 顯示確認 | 操作       |
|----|------|----------|
| 硬  | 0    | $\times$ |
| 軟  | 0    | 0        |

O: 表示可能

■ 參 考

有關防塵蓋請閱讀以下使用說明書。 硬防塵蓋 使用說明書 CP-UM-1775 軟防塵蓋 使用說明書 CP-UM-1776

# 3-2 安裝

對安裝方法進行説明。

### ■ 盤開孔尺寸

安裝面板请使用板厚 2mm 以上的鋼板上。

單位:mm

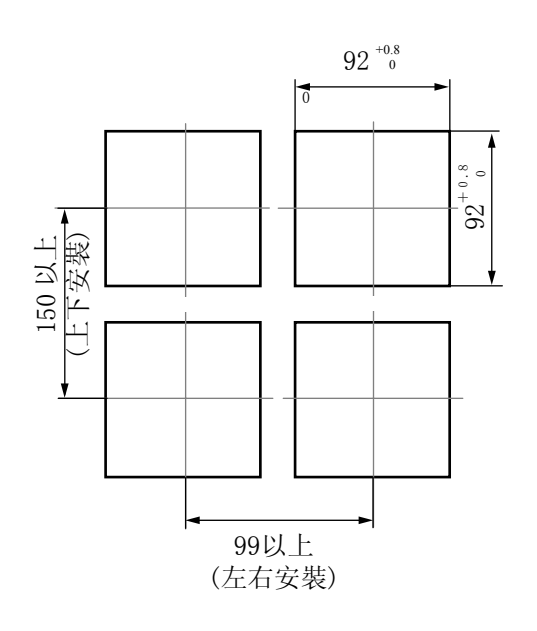

! 使用上的注意事項

請注意安裝時(特別是在上下安裝時),本产品機箱下方的溫度不要超過 使用溫度 (0~50 °C)的範圍。 安裝方法

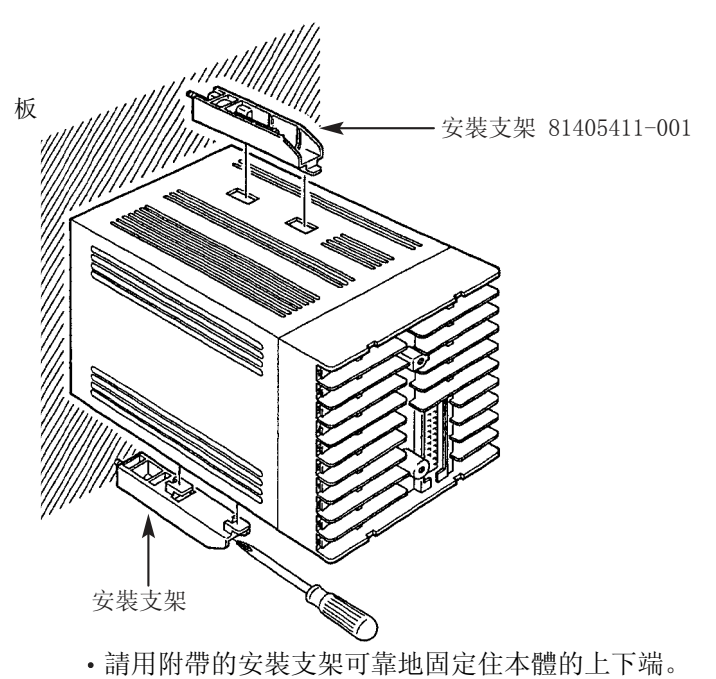

•請首先從下側開始安裝

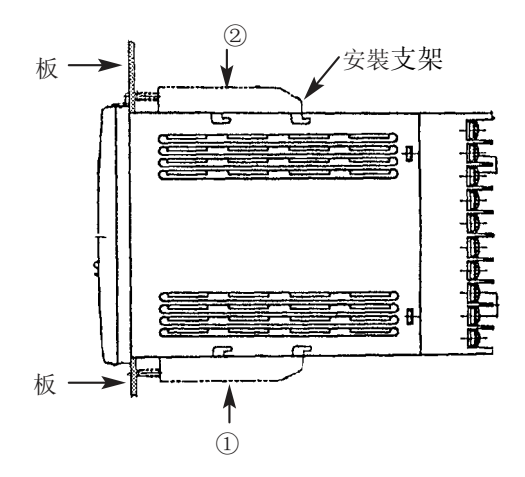

#### ! 使用上的注意事項

- 使用附帶的螺絲固定安裝支架時,將螺絲擰緊到安裝支架不再活動後,再轉動螺 絲一圈固定住盤。請注意螺絲擰得過緊會造成機箱變形。
- •安裝角度爲上旋角10度以內、下旋角10度以內。

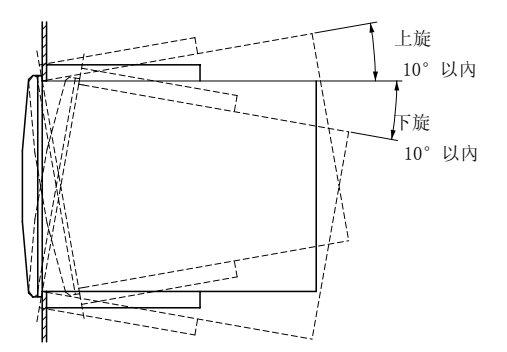

# 第4章 接線

# 4-1 接線時的注意事項

| ▲ 警告 |                                    |  |
|------|------------------------------------|--|
|      | 確保 FG 端子與 D 種接地以上接線後,再連接輸入回路或控制回路。 |  |
| Ð    | 否則,會有觸電和發生火災的危險。                   |  |
| •    | 請務必在切斷電源的情況下,對本産品進行接線。             |  |
|      | 否則,會有觸電的危險。                        |  |
| 9    | 請勿接觸電源端子等充電部分。                     |  |
| C    | 否則,會有觸電的危險。                        |  |

|            | 請按照本産品的接線標準,使用指定的電線和施工方法,正確接線。          |
|------------|-----------------------------------------|
| Þ          | 否則,會有觸電、發生火災和故障的危險。                     |
|            | 請勿讓斷線頭、鐵粉、水等進入機箱內部。                     |
| Þ          | 否則,會有發生火災、故障的危險。                        |
|            | 請在規格書中記載的電流、電壓範圍內使用本産品的電流輸入端子(31)和(33)。 |
|            | 否則, 會有發生火災、故障的危險。                       |
|            | 請按規格書中規定的扭矩切實擰緊端子螺釘。                    |
|            | 擰得不緊時, 會有觸電和發生火災的危險。                    |
| $\bigcirc$ | 請勿把本産品未使用的端子作爲中繼端子使用。                   |
| 0          | 否則,會有觸電、發生火災和故障的危險。                     |
|            | 本産品接線後請按上端子蓋。                           |
| •          | 否則,會有觸電的危險。                             |
|            | (本機備有另售的端子蓋)                            |
|            | 請在規格書中記載的壽命範圍內使用本産品的繼電器。                |
| Þ          | 若超過壽命範圍後仍繼續使用,會有發生火災、故障的危險。             |
|            | 有發生浪湧危險的場合,請使用本公司生産的浪湧吸收器。              |
|            | 否則,會有發生火災、故障的危險。                        |

🚺 使用上的注意事項:

- 請在確認了本産品側面標簽上的機器型號與端子號之後,進行接線。
   接線完畢後,請務必確認接線是否無誤。
- •請保持輸入輸出信號線和通信線距離動力線和電源 50cm 以
- 上。並且請勿將他們置於同一個配線管或槽內。
- •請注意壓接端子不要與其它端子接觸。
- •本產品的熱電偶與其它儀錶並聯時,其它儀錶的輸入阻抗總計必須在 1MΩ以上。
- 1MΩ以下時,會出現無法檢測出傳感器斷線的情況。
- ・與數據輸入設備組合時的注意事項
   本產品輸入輸出(輸入的場合爲並聯)到 A/D 轉換器、模擬掃描儀等設備時,會發生讀出數據偏移不良的情況。
   請採取以下預防對策:
  - ① 使用低速、積分型 A/D 轉換器。
  - ② 本產品與 A/D 轉換器間插入無開關電源的隔離器。
  - ③ 數據讀出時用計算器進行平均化處理。
  - ④ 如果是可以設定濾波器到輸入的設備,請予以設定。
- •進行電源配線時,請將切斷主電源的開關安裝在操作員的手能夠伸到的範圍內。
- •進行電源配線時,請安裝遲動類型(T)的額定電流 1A、額定電壓 250V 的保險 絲。(IEC127)
- •與本產品連接的儀器或設備,請採用符合本產品的電源和輸入輸出部的最高使用 電壓,實施了基礎絕緣的產品。
# 4-2 使用電纜

熱電偶輸入時,把熱電偶導線連接到端子。配線距離過長或熱電偶與端子連接時,使用補償導線加長連接 到端子。請使用帶屏蔽的補償導線。

# 🛄 參考

 熱電偶以外的輸入輸出時,請使用附帶 JCS-364 屏蔽的計裝用聚乙烯絕緣乙烯樹脂 電纜類産品。

(通稱儀錶用雙絞線)

推薦使用以下電纜。

| 藤倉電線 | 2芯  | IPE-S-0. 9mm <sup>2</sup> x1P  |
|------|-----|--------------------------------|
|      | 3 芯 | ITEV-S-0. 9mm <sup>2</sup> x1T |
| 日立電線 | 2芯  | KPEV-S-0.9mm <sup>2</sup> x1P  |
|      | 3芯  | KTEV-S-0. 9mm <sup>2</sup> x1T |

• 電磁感應少的場合,可使用附帶屏蔽的多芯微音器電纜(MVVS)。

# 4-3 端子的連接

請使用適合 M3.5 螺絲的壓接端子。

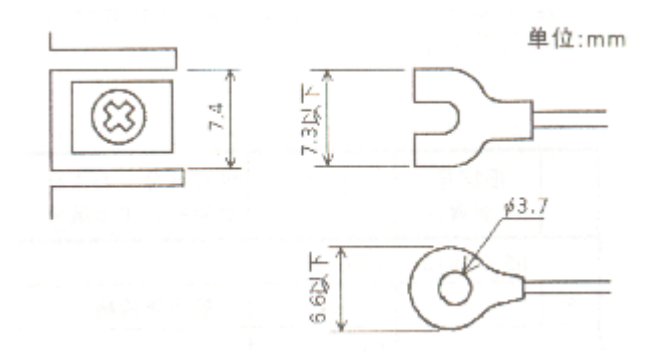

# ① 使用上的注意事項:

- •安裝在振動、衝擊大的場所時,爲防止端子滑落,請務必使用圓形壓接端子。
- 壓接端子請勿與鄰近的端子接觸。
- •端子螺絲扭矩為 0.78~0.98N.m

# 4-4 端子排列和線的引出推薦方向

接線在標準端子台和增設端子台進行。推薦以下標準端子台的線的引出方向。 使用增設端子台時,請務必遵守標準端子台的線的引出方向。

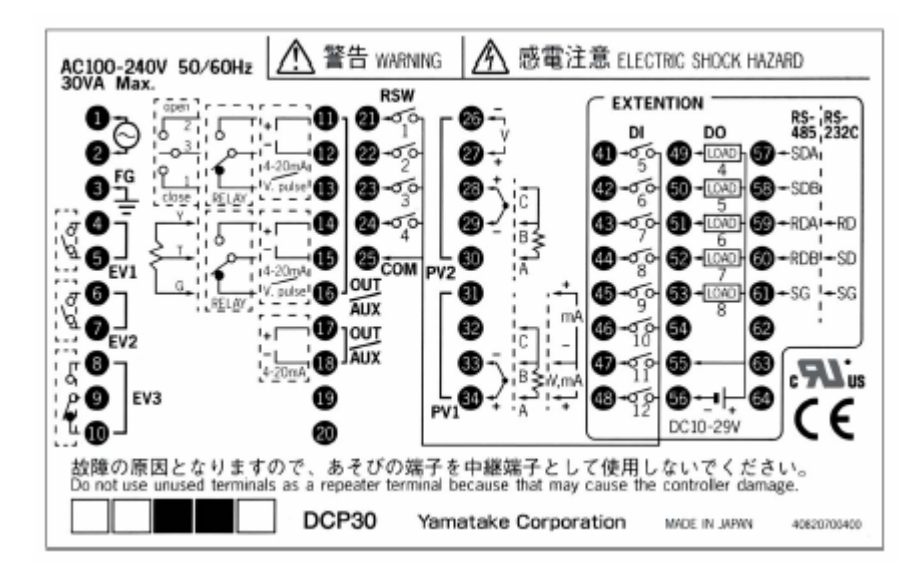

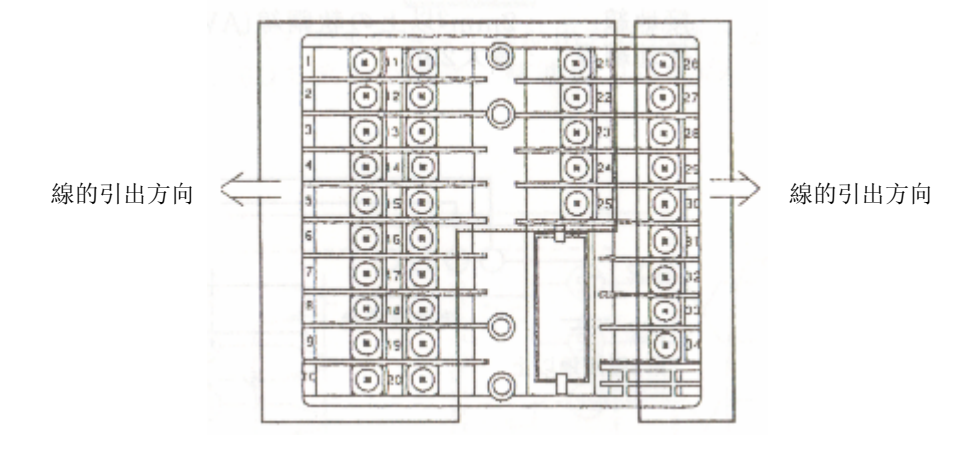

標準端子台

#### ■ 電源

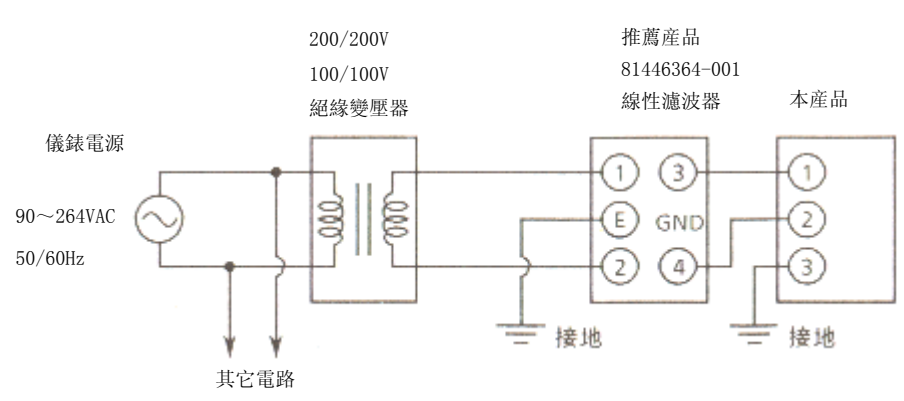

考慮到不受干擾的影響,本產品電源請採用單相的儀錶用電源。

# 使用上的注意事項:

- •電源產生的干擾大時,建議附加絕緣變壓器,使用線性濾波器。 本公司線性濾波器型號: 81446364-001
- 採取防干擾對策後,請注意不要把電源線的一次側和二次側捆在一起,或放入同一個配 管線或槽內。

■ 接地

屏蔽線接地等困難時,請另外準備接地端子台(地線)。 接地種類: D 種接地以上(100 Ω 以下) 接地線: 2mm<sup>2</sup>以上的軟銅線(AWG14) 接地線長: 最長 20m

本産品

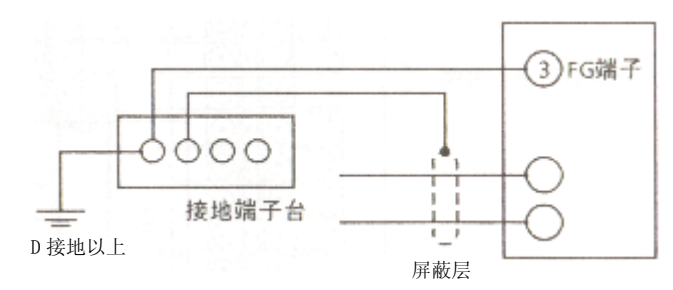

# 使用上的注意事項:

本產品接地請使用 FG 端子(③)1 點接地,不要採用跨接配線。

# 4-6 標準及增設端子台的配線一覽

### ■ 標準端子排列

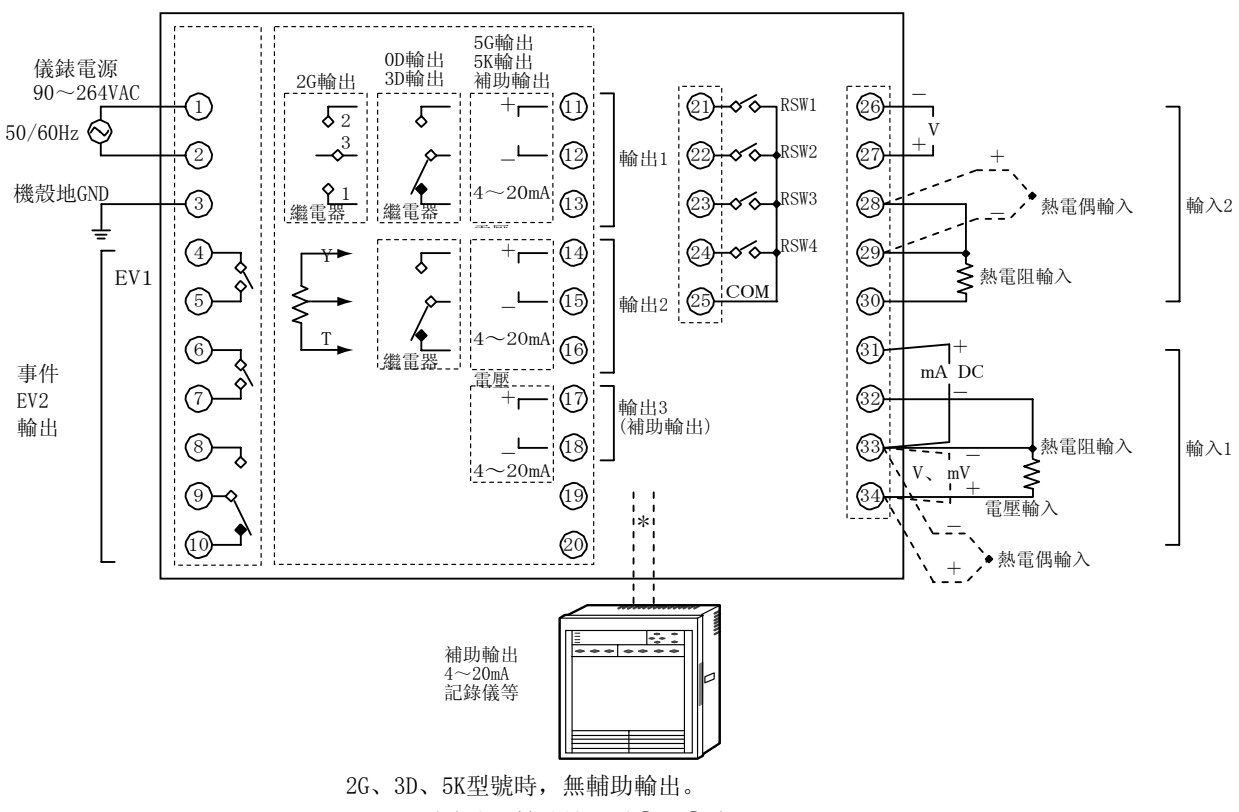

0D、5G型號時,輔助輸出爲10、18端子。

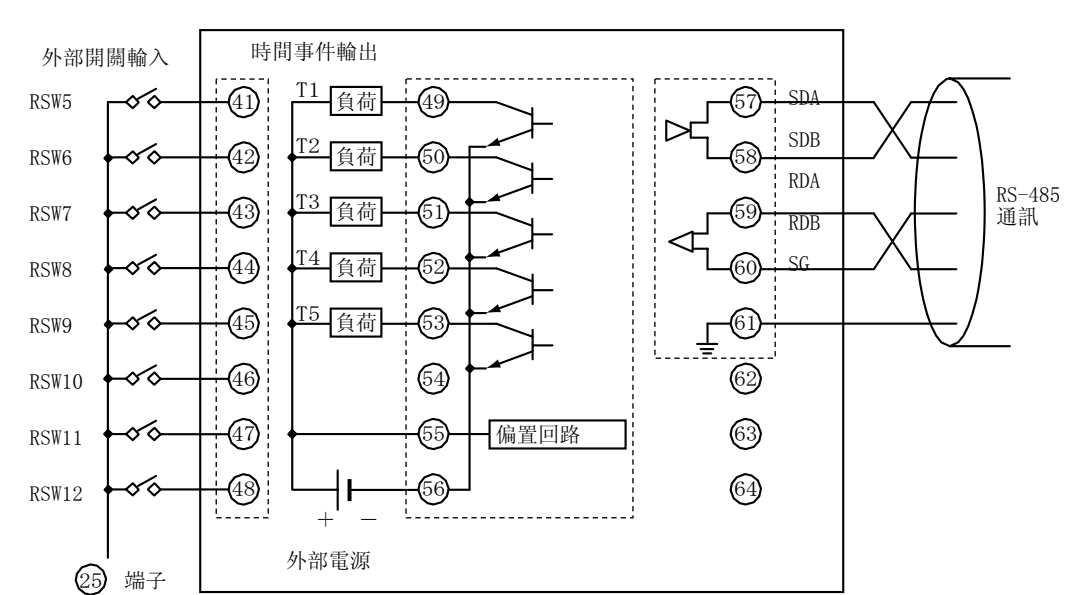

■ 增設端子排列

# 4-7 輸入(模擬輸入)的接線

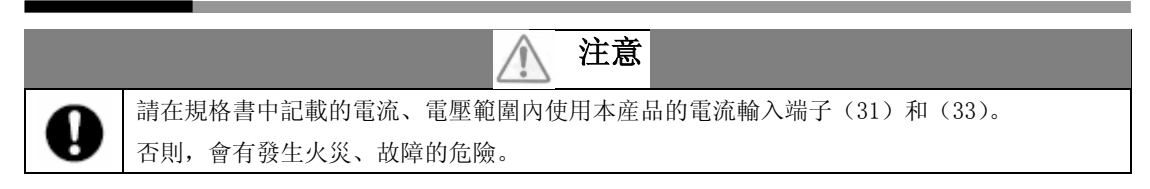

# ■ 輸入1的連接

輸入1是對應於各種傳感器的多輸入。請根據傳感器類型進行按如下連接。

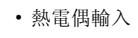

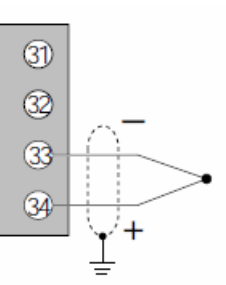

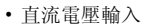

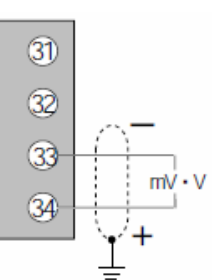

• 熱電阻輸入

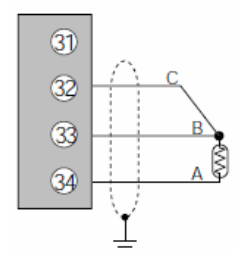

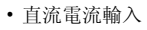

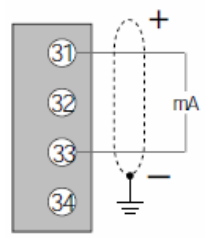

■ 輸入2的連接

輸入1是對應於各種傳感器的多輸入。請根據傳感器類型進行按如下連接。

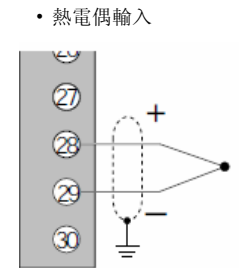

• 熱電阻輸入

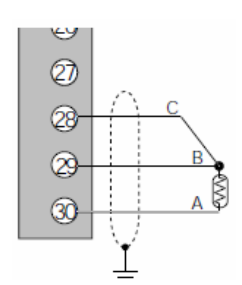

• 直流電壓輸入

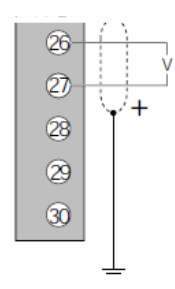

# 使用上的注意事項:

- •在直流電流輸入端子間(31)、(33)加壓是造成故障的原因。
- 接線時請注意輸入的極性。
- 輸入的配線請使用屏蔽導線。
- 輸入中使用熱電偶的場合,請避免端子被風吹到,否則會産生誤差。

# 4-8 控制輸出(輸出1、2、3)的接線

否則, 會有觸電的危險。

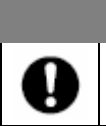

請在切斷電源的情況下對本产品進行接線、安裝和拆卸。

■繼電器輸出(OD)的場合

請按如下所示進行連接。

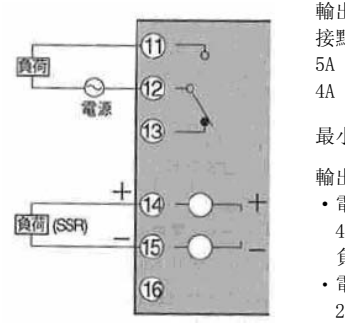

輸出1(MV1或MV2)
接點額定值電阻負荷
5A (30VDC/120VAC)
4A (240VAC)
最小開閉電流: 100mA
輸出2(MV2或MV1)
・電流輸出時
4~20mA DC/0~20mA DC
負載電阻 600 Ω以下
・電壓輸出時
2~22mA DC
附帶電流調整功能(設置數據 C79)

警告

## 使用上的注意事項:

- 開閉微小電流時,為了讓繼電器最小開閉電流(100mA 以上)的電流能夠流過,請 連接穩定負載電阻。
- 電壓輸出和電流輸出可以通過設置數據 *C76* 選擇。電壓輸出為內部的恆定電流電路。請根據使用的 SSR、負載條件,通過設置數據設定能形成最佳電壓的電流值。 出廠時設定成通常的 SSR 的電壓值。
- MV1 (CH1 側 MV)、MV2 (CH2 側 MV) 和輸出 1、輸出 2 的內部連接可以通過數值數據 C44 選擇。
- 4~20mA DC 和 0~20mA DC 可以通過設置數據 C90 選擇。

### ■ 電流輸出(5G)的場合

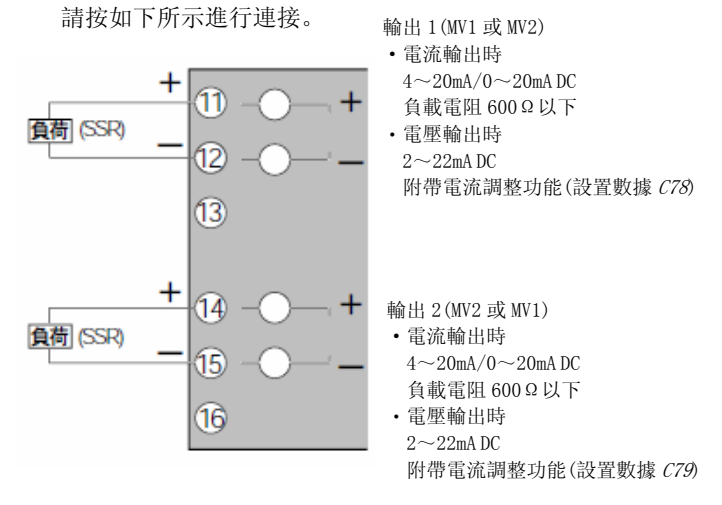

# 使用上的注意事項:

- 電壓輸出和電流輸出可以通過設置數據 C75 和 C76 選擇。 電壓輸出為內部的恆定電流電路。 請根據使用的 SSR、負載條件,通過設置數據設定能形成最佳電壓的電流值。 出廠時設定成通常的 SSR 的電壓值。
- MV1 (CH1 側 MV)、MV2 (CH2 側 MV) 和輸出 1、輸出 2 的內部連接可以通過數 值數據 C44 選擇。
- 4~20mA DC 和 0~20mA DC 可以通過設置數據 C90 選擇。

## ■ 位置比例輸出(2G)

請在充分注意開閉方向的基礎上按如下所示進行連接。

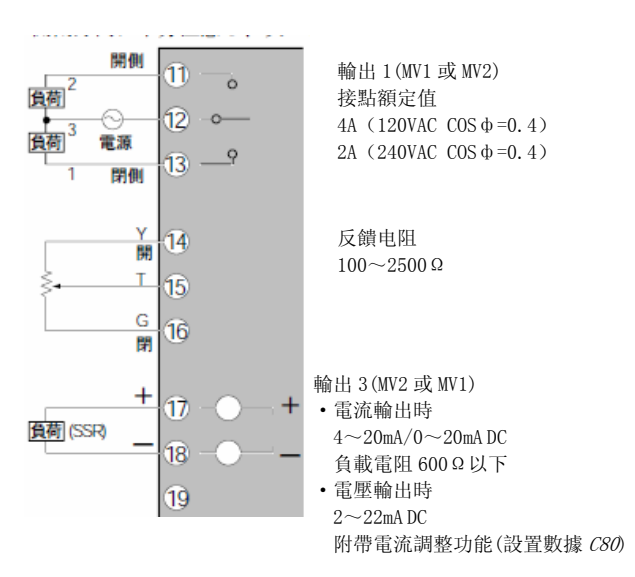

🚺 使用上的注意事項:

- 內置繼電器有使用壽命。
  - 請避免過度反復 ON-OFF 操作的 PID 常數設定。
- 使用 100/200VAC 馬達的場合,請同時注意接點額定值和衝擊電流。必要時請使用 外部輔助繼電器。
- •馬達端子(11)、(12)、(13)與現場反饋電阻端子(14)、(15)、(16)保持 30cm 以上 的距離,分離配線。

(請勿在同一槽內配線或使用 6 芯電纜配線。否則,會因馬達啓動時的干擾等原因引起本產品的故障。)

- 可變參數 m-C的設定為 2, 無馬達反饋控制時, 無需連接端子(14)、(15)、(16)。
- 電壓輸出和電流輸出可以通過設置數據 C77 選擇。
   電壓輸出為內部的恆定電流電路。
   請根據使用的 SSR、負載條件,通過設置數據設定能形成最佳電壓的電流值。出廠
   時設定成通常的 SSR 的電壓值。
- MV1 (CH1 側 MV)、MV2 (CH2 側 MV) 和輸出 1、輸出 2 的內部連接可以通過數值數據 C44 選擇。
- 4~20mA DC 和 0~20mA DC 可以通過設置數據 C90 選擇。

## ■ 加熱冷卻輸出(3D)的場合

請按如下所示進行連接。

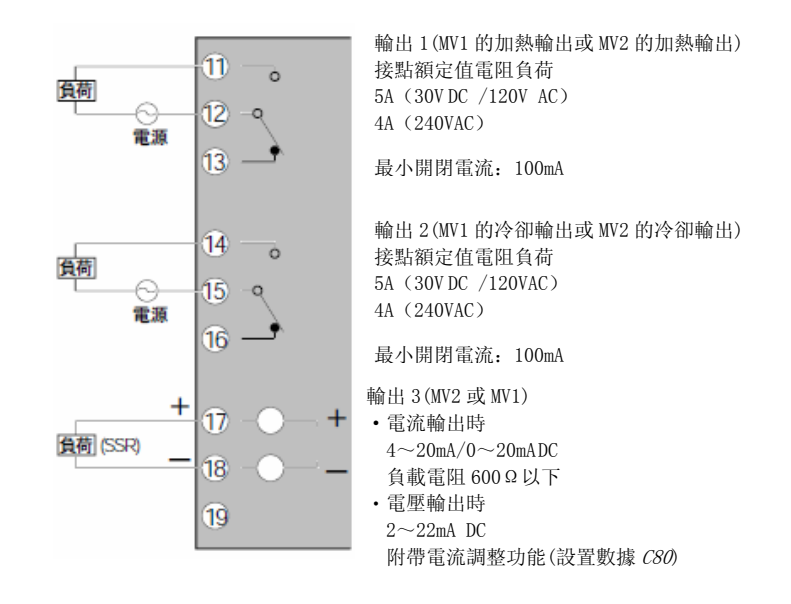

# 🚺 使用上的注意事項:

- 開閉微小電流時,為了讓繼電器最小開閉電流(100mA以上)的電流能夠流過, 請連接穩定負載電阻。
- 電壓輸出和電流輸出可以通過設置數據 C77 選擇。
   電壓輸出為內部的恆定電流電路。
   請根據使用的 SSR、負載條件,通過設置數據設定能形成最佳電壓的電流值。
   出廠時設定成通常的 SSR 的電壓值。
- MV1 (CH1 側 MV)、MV2 (CH2 側 MV) 和輸出 1、輸出 2 的內部連接可以通過數值數 據 C44 選擇。
- 4~20mA DC 和 0~20mA DC 可以通過設置數據 C90 選擇。

#### ■ 加熱冷卻輸出(5K)

請按如下所示進行連接。

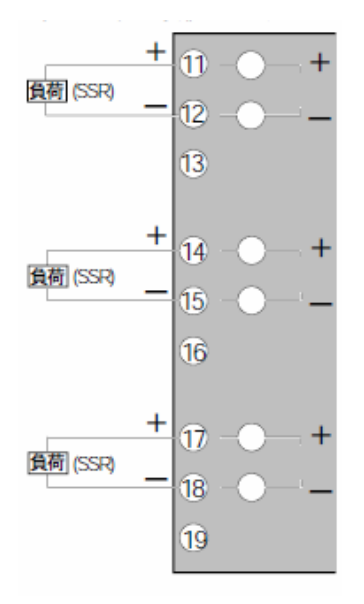

- 輸出1(MV1 加熱輸出或 MV2 加熱輸出)
- 電流輸出時
- $4\sim$ 20mA/0 $\sim$ 20mA DC
- 負載電阻 600 Ω 以下
- 電壓輸出時
- 2~22mA DC 帶電流調整功能(設置數據 C78)
- 輸出 2 (MV1 冷卻輸出或 MV2 冷卻輸出)
- 電流輸出時
- 4~20mA/0~20mA DC
- 負載電阻 600 Ω 以下
- 電壓輸出時
   2~22mA DC
  - 帶電流調整功能(設置數據 C79)
- 輸出 3(MV2 或 MV1)
- 電流輸出時
  - $4\sim$  20mA/0 $\sim$  20mA DC
  - 負載電阻 600 Ω 以下
- 電壓輸出時
   2~22mA DC
- 帶電流調整功能(設置數據 C80)

🚺 使用上的注意事項:

• 電壓輸出和電流輸出可以通過設置數據 C75、C76、C77 選擇。 電壓輸出為內部的恆定電流電路。 請根據使用的 SSR、負載條件,通過設置數據設定能形成最佳電壓的電流值。 出廠時設定成通常的 SSR 的電壓值。

- MV1 (CH1 側 MV)、MV2 (CH2 側 MV) 和輸出 1、輸出 2 的內部連接可以通過數值數 據 C44 選擇。
- 4~20mA DC 和 0~20mA DC 可以通過設置數據 C90 選擇。

# 4-9 輔助輸出(輸出2、3)的連接

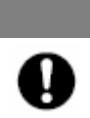

請在切斷電源的情況下對本产品進行接線。

否則, 會有觸電的危險。

# ■ 0D、5G 輸出的輔助輸出

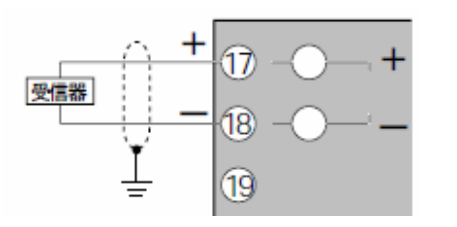

辅助輸出(輸出 3) 4~20mA/0~20mA DC 負載電阻 600Ω以下

警告

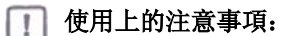

- •請使用帶屏蔽的導線。
- •2G、3D、5K 輸出中沒有輔助輸出。
- •用設置數據 C90 可選擇 4~20mA DC 和 0~20mA DC。

# 4-10 事件輸出(繼電器輸出)的連接

事件輸出 1~3 中, EV1、EV2 是 1a 接點, EV3 是 1a1b 接點的繼電器輸出。通過標準端子台連接。

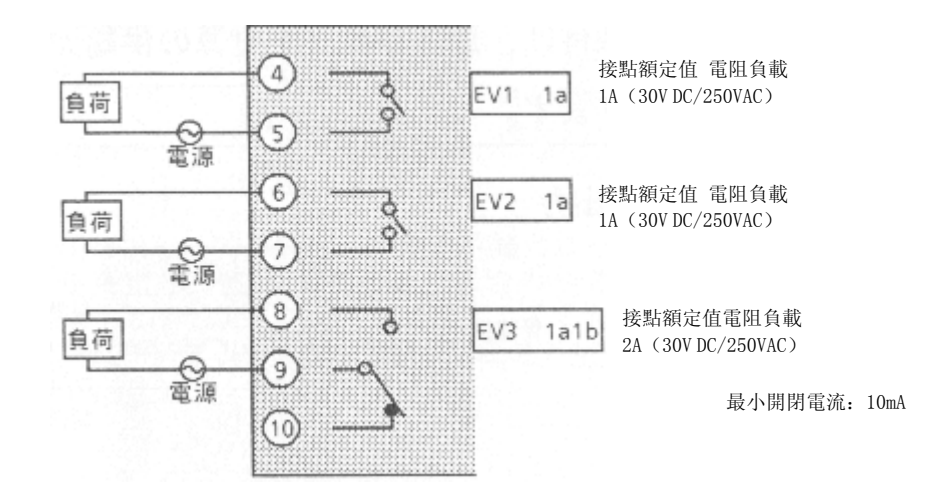

使用上的注意事項:

開關微小電流時,為了讓繼電器最小開閉電流(10mA以上)的電流能夠流過,請連接穩定的 負載電阻。 通過選項可以追加開路集电极輸出的時間事件輸出 T1~T5。在增設端子台進行配線。

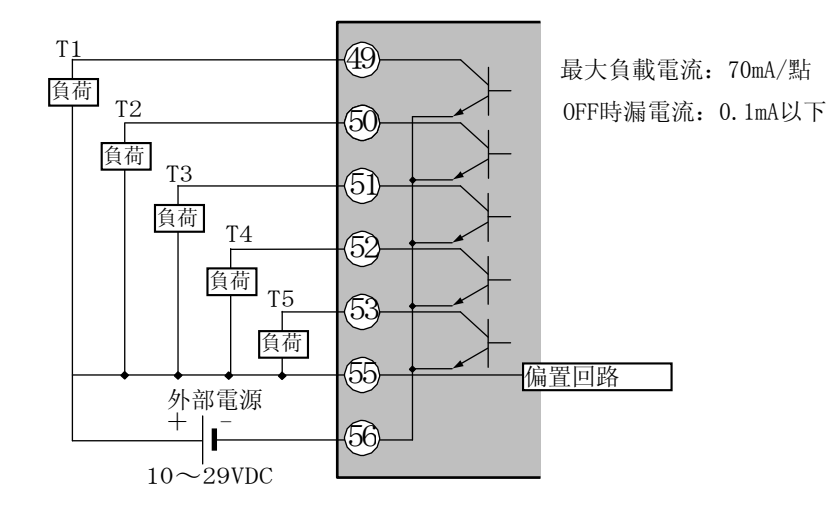

# 🕕 使用上的注意事項:

- (55)號端子必須連接到外部電源的+端子上。若不連接,開路集电极不動 作。
- 請不要使外部電源的+端子和本産品的(49)~(53)號端子短路。如果短路,開路集電集輸出會發生故障。

(不帶短路防止回路)

•程序控制器 (PLC) 等與半導體負載連接時, 請選擇電流方向一致的模件。 另外, 請使用不會因本産品的開路集电极輸出 0FF 時的漏電流而動作的 模件。

# 4-12 外部開關輸入的連接

本產品有標準4點和選項8點的外部開關輸入。選項8點在增設端子台上。跨接標準端子台和增設端子台 進行配線。

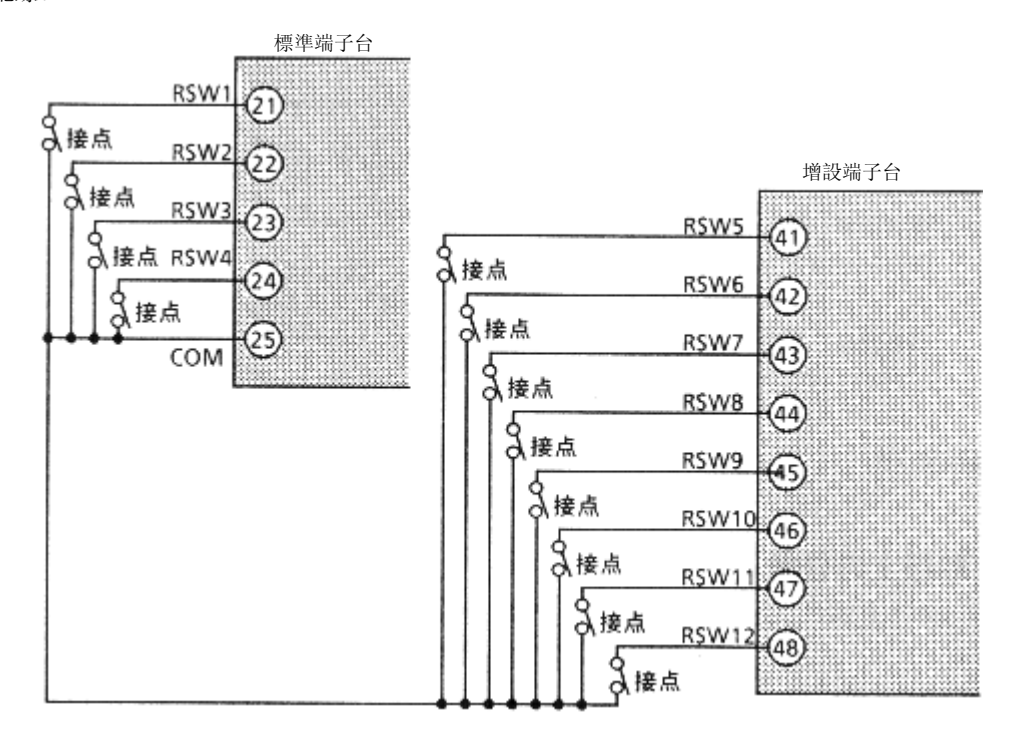

# 🕕 使用上的注意事項:

- •本產品的外部開關輸入爲電源(開放電壓 12V DC)內置型。外部接點必須爲無電壓 接點。
- 無電壓接點請使用可以流過微小電流的 0N-0FF 金接點等。其它繼電器接點中有不能 0N-0FF 的接點。請使用對本産品的接點電流、開放電壓充分有足夠富餘的最小開閉能力的接點。
- •無電壓接點使用半導體(開路集电极等)的場合,請使用接點 0N 時的接點兩端電 壓 3V 以下的接點。另外,請使用 0FF 時的漏電流 0.1mA 以下的接點。
- 本產品、DCP31和SDC40系列產品可以並聯外部開關輸入。
   與其它儀錶並聯時,請詳細調查其它儀錶的條件之後再安裝。

# ●與外部開關輸入連接的本産品內部回路圖

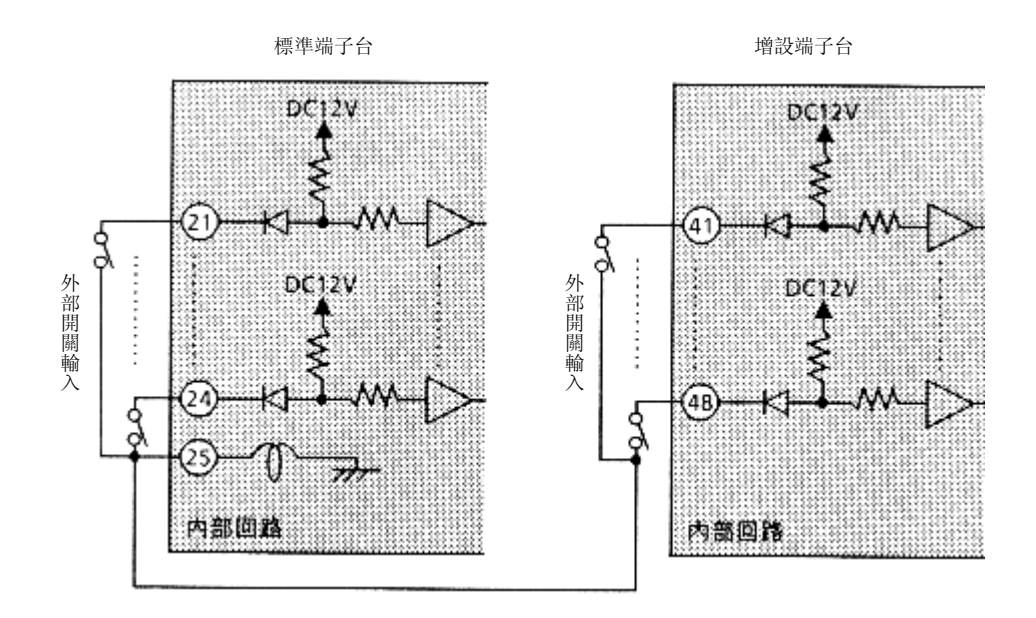

<sup>🕕</sup> 使用上的注意事項:

請不要與 SDC20/21、SDC30/31 系列產品並聯。 否則,會損壞 SDC20/21、SDC30/31 的外部開關輸入部。

# 4-13 通訊的連接

本產品的通訊方式可以根據型號選擇 RS-485 型的產品。 請按以下方式進行連接。本產品作爲從站動作。

# ■RS-485 的連接

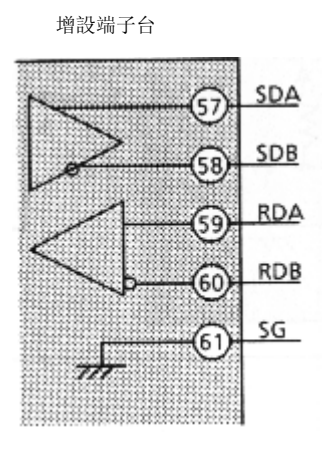

👖 使用上的注意事項:

- 必須設定為不同的從站地址。
- 請在通訊線路的兩端分別安裝終端電阻(5線式連接時合計4個)。
   請使用150Ω±5%、1/2W以上的終端電阻。
- · 3 線式連接時請短路本產品的(57)和(59)、(58)和(60)。
- 請不要短路(57)和(58)或(59)和(60)。
   如果短路會損壞本産品。

● 5 線式 RS-485 連接圖

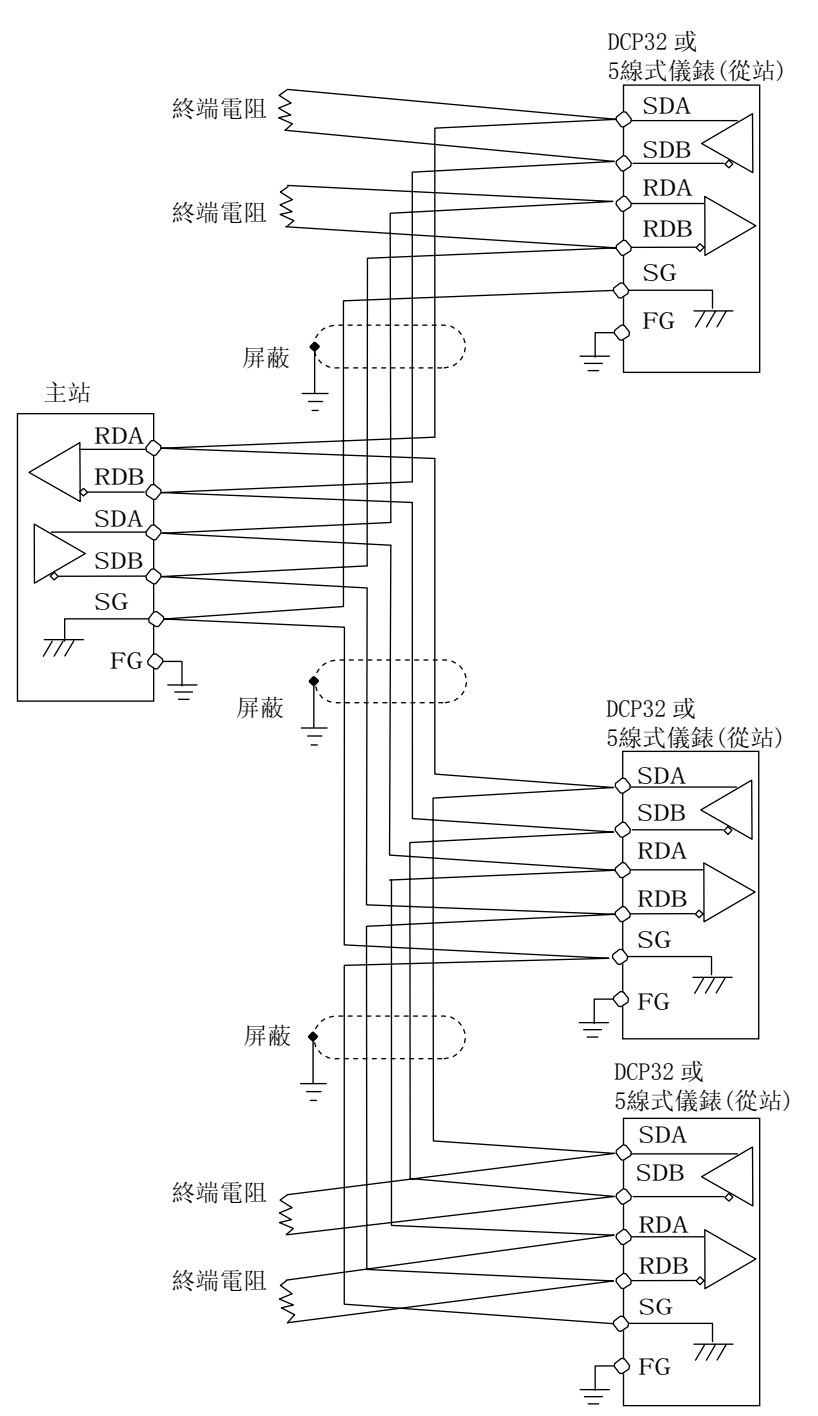

🚺 使用上的注意事項:

・必須連接 SG。否則,會出現通訊不穩定的現象。

請在通訊線路兩端安裝 150 Ω ±5%、1/2W 以上的終端電阻。 屏蔽 FG 接地不是在屏蔽線兩端而是在一側的一個地方進行。

# ● 3 線式 RS-485 連接圖

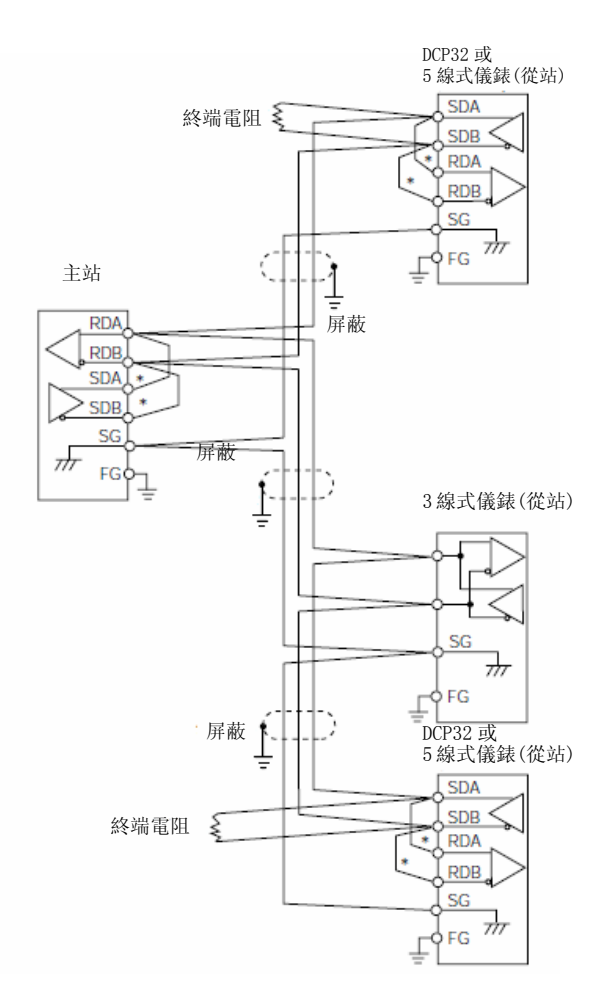

🚺 使用上的注意事項:

#### •必須連接 SG。否則,會出現通訊不穩定的現象。

請在通訊線路兩端安裝 150 Ω ±5% 、1/2W 以上的終端電阻。屏蔽 FG 接地不是 在屏蔽線的兩端而是在一側的一個地方進行。 3線式中本公司生産的 CMC10L001A000 可以作為主站的轉換器使用。 只有 3 個 RS-485 端子的場合,在內部進行\*標記的連線。

# 4-14 輸入輸出間隔離

輸入輸出間的相互隔離如下所示。下圖實線表示與其它部分隔離。虛線表示沒有與其它部分隔離。 ■ 控制輸出 0D、5G、3D、5K

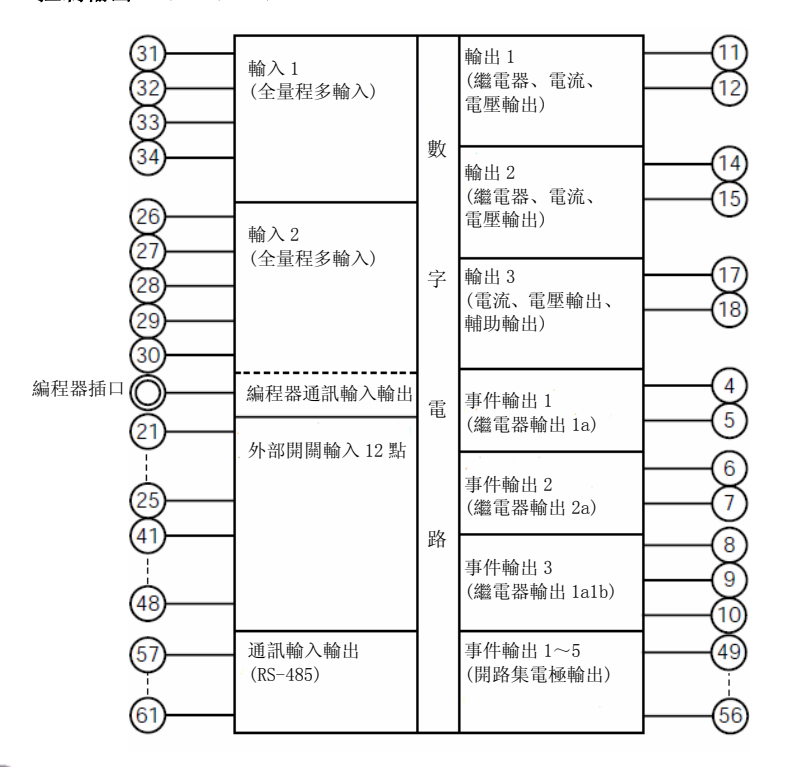

# 1 使用上的注意事項:

编程器插口與內部數字回路沒有隔離。不使用時,請務必蓋上蓋子。

■ 控制輸出 2G

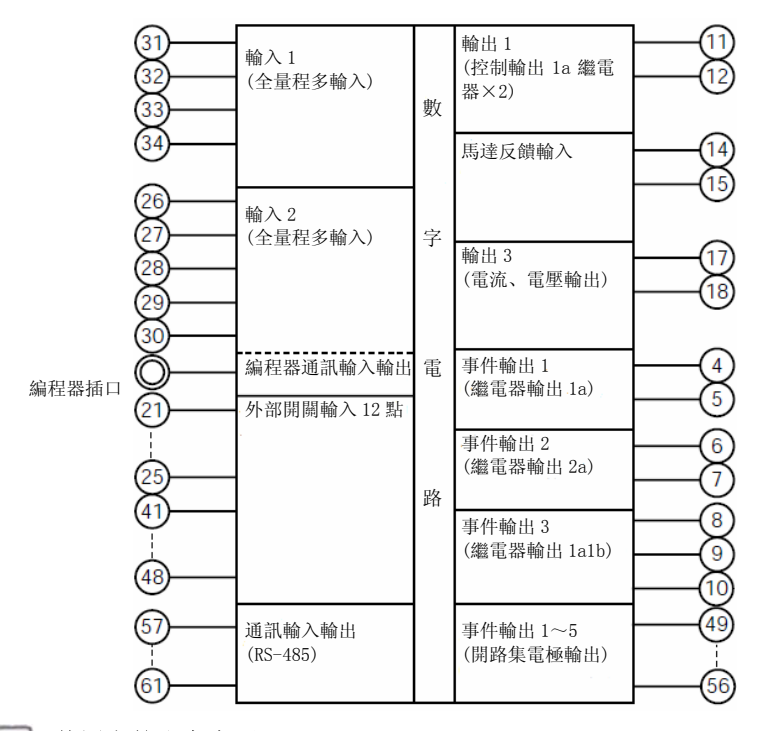

使用上的注意事項:

编程器插口與內部數字回路沒有隔離。不使用時,請務必蓋上蓋子。

# 第5章 功能

# 5-1 數據

# ■ 數據的種類

有以下數據。各種數據的設定方法請參閱第7章參數設定操作和第8章程序設定操作。

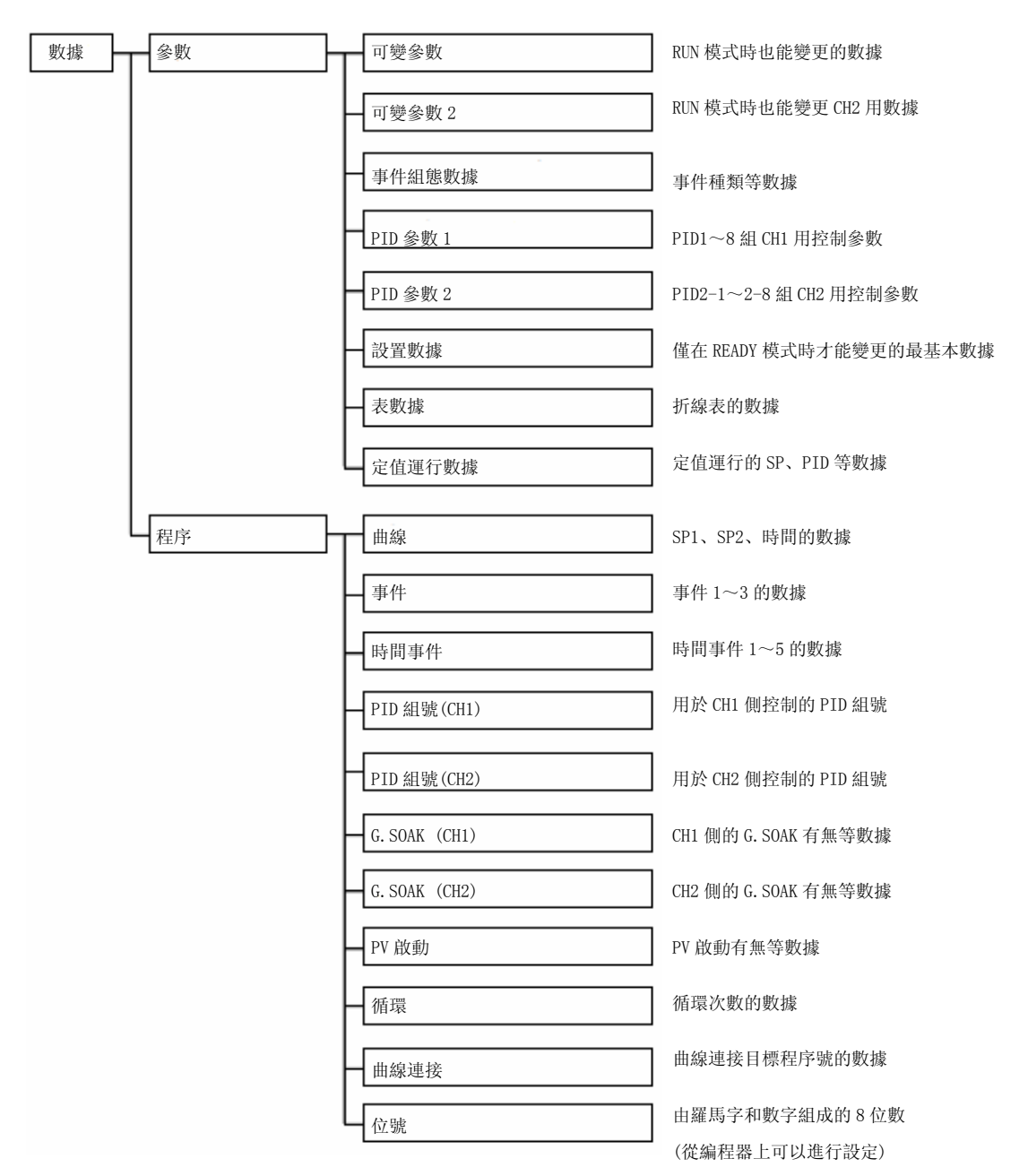

# 5-2 程序曲線

■ 曲線

| 用 SP1 (C<br>最多能連<br>這種方式<br>SP1 設定<br>SP2 設定<br>時間設定<br>在起點為<br>因此,段f<br>・上昇 R<br>前段 S                            | <ul> <li>11 側 SP)和 SP2 (CH2 側 SP)和時間設定曲線的 1 段。</li> <li>接 30 段,作成 SP (縦軸) 與時間 (横軸)的折線表。</li> <li>稱爲 RAMP-X 方式。</li> <li>注在 SP1上、下限幅值內</li> <li>注在 SP2上、下限幅值內</li> <li>:0~99 小時 59 分或</li> <li>0~99 分 59 秒</li> <li>(用設置數據 C6 4 選擇時間單位)</li> <li>前段的 SP 設定值,終點為當前段的 SP 值的線上,與當前段的經過時間對應的點即爲 SI</li> </ul> |
|----------------------------------------------------------------------------------------------------|----------------------------------------------------------------------------------------------------|
| 最多能連<br>這種方式<br>SP1 設定<br>SP2 設定<br>時間設定<br>在起點為<br>因此,段f<br>・上昇 R<br>前段 S                                        | 接 30 段, 作成 SP (縱軸) 與時間 (橫軸) 的折線表。<br>稱爲 RAMP-X 方式。<br>:在 SP1 上、下限幅值內<br>:在 SP2 上、下限幅值內<br>:0~99 小時 59 分或<br>0~99 分 59 秒<br>(用設置數據 <i>C6</i> 4 選擇時間單位)<br>前段的 SP 設定值, 終點為當前段的 SP 值的線上, 與當前段的經過時間對應的點即爲 SI                                                                                                 |
| 這種方式<br>SP1 設定<br>SP2 設定<br>時間設定<br>在起點為<br>因此,段f<br>・上昇 R<br>前段 S                                                | <ul> <li>稱爲 RAMP-X 方式。</li> <li>:在 SP1 上、下限幅值内</li> <li:在 li="" sp2="" 上、下限幅值内<=""> <li:0~99 59="" li="" 分或<="" 小時=""> <li>0~99 分 59 秒</li> <li>(用設置數據 C6 4 選擇時間單位)</li> <li>前段的 SP 設定值,終點為當前段的 SP 值的線上,與當前段的經過時間對應的點即爲 SI</li> </li:0~99></li:在></ul>                                                   |
| <ul> <li>SP1 設定</li> <li>SP2 設定</li> <li>時間設定</li> <li>在起點為</li> <li>因此,段前</li> <li>上昇 R</li> <li>前段 S</li> </ul> | <ul> <li>在 SP1 上、下限幅值内</li> <li>:在 SP2 上、下限幅值内</li> <li:0~99 59="" li="" 分或<="" 小時=""> <li>0~99 分 59 秒</li> <li>(用設置數據 C6 4 選擇時間單位)</li> <li>前段的 SP 設定值, 終點為當前段的 SP 值的線上, 與當前段的經過時間對應的點即爲 SI</li> </li:0~99></ul>                                                                                        |
| SP2 設定<br>時間設定<br>在起點為<br>因此,段f<br>・上昇 R<br>前段 S                                                                  | <ul> <li>在 SP2 上、下限幅值内</li> <li>:0~99 小時 59 分或</li> <li>0~99 分 59 秒</li> <li>(用設置數據 C 6 4 選擇時間單位)</li> <li>前段的 SP 設定值, 終點為當前段的 SP 值的線上, 與當前段的經過時間對應的點即爲 SI</li> </ul>                                                                                                    |
| 時間設定<br>在起點為<br>因此,段f<br>・上昇 R<br>前段 S                                                                            | :0~99 小時 59 分或<br>0~99 分 59 秒<br>(用設置數據 <i>C6 4</i> 選擇時間單位)<br>前段的 SP 設定值, 終點為當前段的 SP 值的線上, 與當前段的經過時間對應的點即爲 SI                                                                                                    |
| 在起點為<br>因此,段f<br>・上昇 R<br>前段 S                                                                                    | 0~99 分 59 秒<br>(用設置數據 <i>C 6 4</i> 選擇時間單位)<br>前段的 SP 設定值, 終點為當前段的 SP 值的線上, 與當前段的經過時間對應的點即爲 SI                                                                                                    |
| 在起點為<br>因此,段f<br>・上昇 R<br>前段 S                                                                                    | (用設置數據 C6 4 選擇時間單位)<br>前段的 SP 設定值, 終點為當前段的 SP 值的線上, 與當前段的經過時間對應的點即爲 SI                                                                                                    |
| 在起點為<br>因此,段的<br>・上昇 R<br>前段 S                                                                                    | 前段的 SP 設定值, 終點為當前段的 SP 值的線上, 與當前段的經過時間對應的點即爲 SI                                                                                                    |
| 因此,段的<br>•上昇 R.<br>前段 S.                                                                                          | 勾分類加下:                                                                                                    |
| • 上昇 R<br>前段 S                                                                                                    | 177 XXXIII -                                                                                                    |
| 前段 S                                                                                                    | MP(上昇傾斜):                                                                                                    |
|                                                                                                    | P設定<當前段 SP 設定                                                                                                    |
| • 下降 R                                                                                                    | AMP(下降傾斜):                                                                                                    |
| 前段                                                                                                    | SP 設定>當前 SP 設定                                                                                                    |
| • SOAK (                                                                                                    | 保持、均熱):                                                                                                    |
| 前段                                                                                                    | SP 設定=當前 SP 設定                                                                                                    |

SP 計算式(除第1段外) SP=(當前段 SP 值-前段 SP 設定值)×(當前段經過時間÷當前段時間設定)+前段 SP 設定+SP 偏置

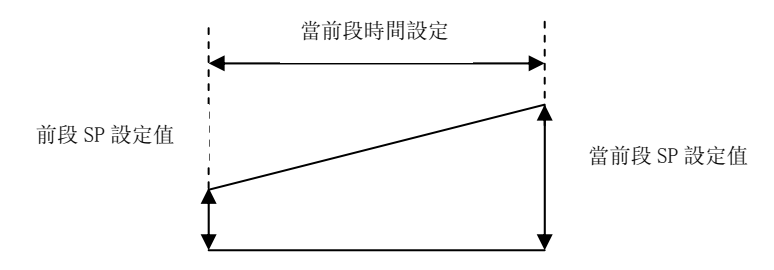

時間設定 SP1 和 SP2 兩者共通。 SP 偏置有 SP1 用的 SP1 偏置和 SP2 用的 SP2 偏置,對全程序和全段都起作用。

### ■ 事件1~3

在進行了事件組態數據設定、事件種類、事件待機、回差、0N 延時時間設定後使用。 事件種類有 PV 型事件、儀錶狀態事件、時間事件 3 種。

#### ●PV 型事件

#### ・基本規格

事件類型的 PV、偏差、絕對值偏差、SP、MV、MFB 在下頁說明。圖中粗線表示 ON-OFF, 上側為 ON,下側為 OFF。 EV 表示事件設定值,H 表示回差設定值。 READY 狀態的輸出為 OFF。

#### ・事件待機

選擇有事件待機的場合,事件的動作如下所示:

- READY→RUN 模式切换時,以及電源恢復時,如果在圖中的 2000 部分內,其動作 與無事件待機的動作一樣,圖中向上的箭頭爲 0N,向下的箭頭爲 0FF。
- READY→RUN 模式切換時,以及電源恢復時,如果在圖中的 部分以外,在 進入 部內前為 OFF。進入 部後,圖中向上的箭頭為 ON,向下的箭 頭為 OFF。

# ・事件 ON 延時

無論是哪種事件種類,都可以設定延時編號及延時時間。延時功能是指,當事件滿足 了從 0FF 到 0N 的條件後,繼續延長延時時間直到滿足 0N 的條件時,輸出為 0N。 當與事件待機組合使用時,只有當待機解除後,事件 0N 延時才起作用。

#### ・段的進行

- · 運行到有事件設定的段爲止,輸出爲 0FF。
- · 如果運行到有事件設定的段,則根據此處的設定值進行事件 0N/0FF 動作。
- 運行到有新事件設定的段爲止,以前的設定有效。因此,希望在某個段以後,
- 讓以前設定的事件無效時,請按以下方式設定。

正動作事件:事件設定的上限值

逆動作事件:事件設定的下限值

但是,根據事件種類,即使進行上述設定也可能出現事件 0N 的情況。

· 通過循環功能、曲線連接功能運行到段1時,以前的設定無效。如果段1中 無事件設定,則輸出爲 OFF。 其它

CH1 側的輸出是加熱冷卻以外的電流輸出,以設置數據 C18 設定=1, SP 輸出(設定器功能)的場合, MV 正/逆事件不動作。

CH2 側的輸出是加熱冷卻以外的電流輸出,以設置數據 C41 設定=1, SP 輸出(設定器功能)的場合, MV2 正/逆事件不動作。

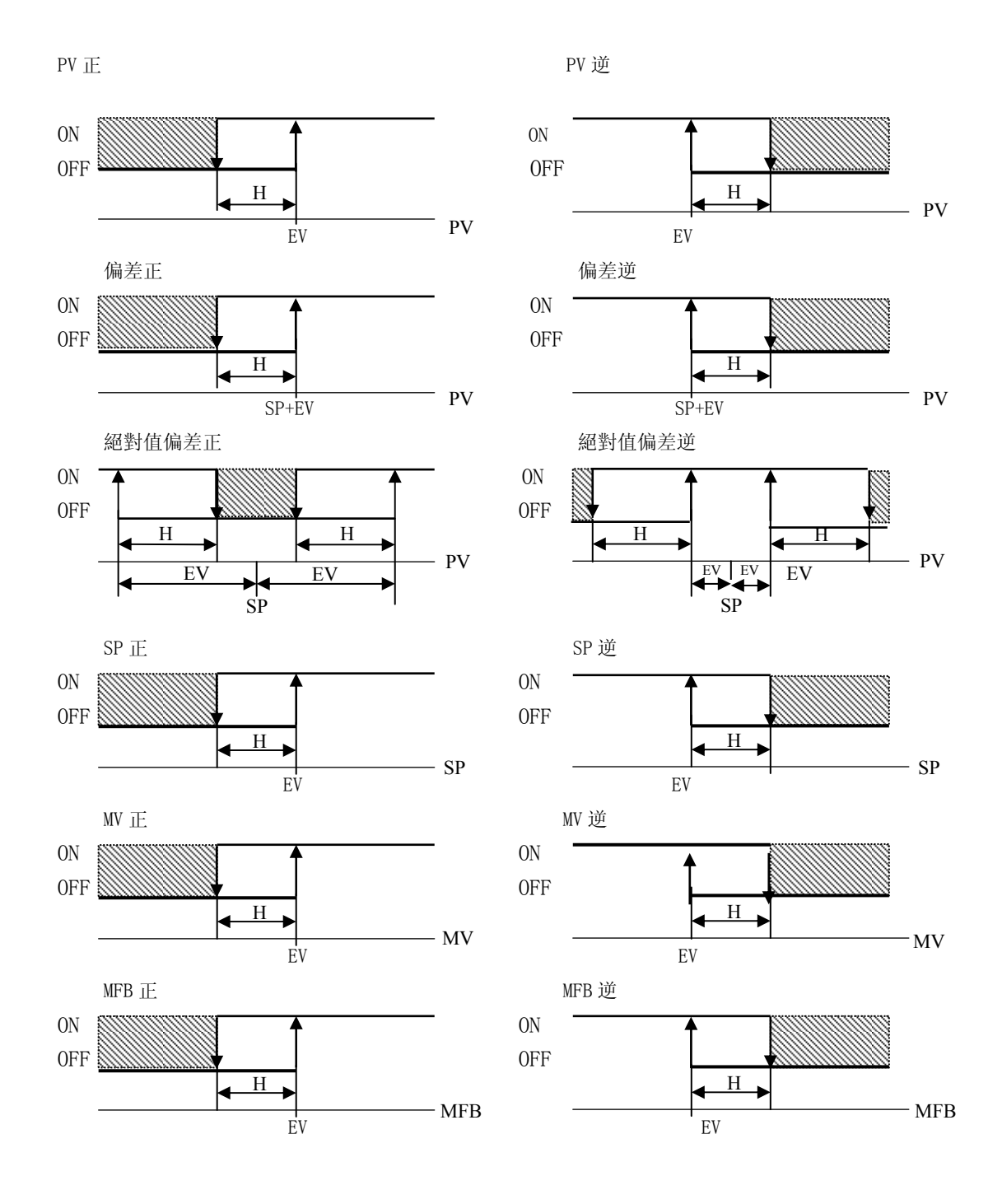

### ● 儀錶狀態事件

由儀錶的運行模式、發生報警、因其它狀態進行 ON-OFF 的事件。 事件待機功能雖不動作,但 ON 延時功能起作用。 不設定事件設定值(動作點)、回差、事件待機。

### ・基本動作

```
事件種類如下:
RUN+HOLD+FAST+END
READY
RUN
HOLD
FAST
END
G. SOAK 等待(CH1和CH2的和, CH1、CH2)
MANUAL (CH1 和 CH2 的和, CH1、CH2)
自整定執行中(CH1和CH2的和,CH1、CH2)
定值運行
MFB 推定位置控制
全報警之和
PV 量程報警
儀錶報警
電池電壓低
面板設定操作中
编程器設定操作中
ADV
運行結束
當變成事件種類設定的狀態時爲 ON,其它場合爲 OFF。
```

#### ・報警

有 PV 量程報警群(報警代碼 01~16)和儀錶報警群(報警代碼 70~99 以及 電池電壓低)兩種。事件種類爲全報警和時,只要有一個報警産生,將變成 ON。

事件種類爲 PV 量程報警的場合, PV 量程報警群中只要有一個報警産生, 則事件爲 0N。

• ADV

當 ADV (跳段) 被執行時,只在1秒鐘內爲 ON,事件 ON 延時設定也有效。

#### ・運行結束

不進行 RESET 操作,自動地(包含 ADV)從程序運行狀態(RUN、HOLD、FAST) 切換到 READY 模式時設為 ON。

從 END 模式切換到 READY 模式時,必須進行 RESET 操作,因而不能設為 ON。 滿足下列任意一個條件時,此事件被解除(ON→OFF)。

- •執行了 RESET 操作時
- •從 READY 模式切換到 RUN 模式時
- 再次通電後

#### ●時間事件

以事件1~3的事件類型設定為時間事件時,可以和時間事件1~5一樣使用。但是,

段

ON時刻

OFF時刻

輸出 ON

輸出 OFF

事件1~3中沒有段號事件功能。

事件待機功能不起作用,但 0N 延時功能会動作。

### ■時間事件1~5

事件組態數據設定的時間事件類型項目可以選擇時間事件或段號事件。

#### ●時間事件

每個事件編號或每個段號中可設定 ON 時刻、 OFF 時刻或僅設定 ON 時刻。輸出 ON/OFF 如下所示:

• 0N 時刻<0FF 時刻時,從 0N 時刻變到 0FF 時刻這 段時間內輸出爲 0N。 (請參照圖中的 1、6、7 段)

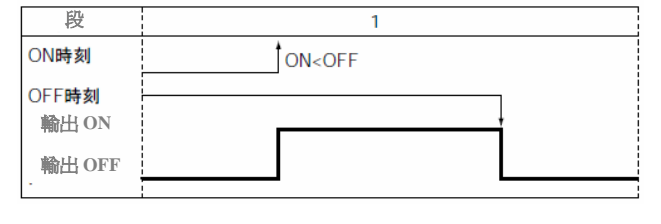

3

2

即使無 OFF 時刻,段結

束時的輸出為 OFF。

- 只設定 0N 時刻時,從 0N 時刻到段終點這段時間 內輸出為 0N。
   (請參照圖中的 2、5 段)
- 既沒設定 ON 時刻又沒設定 OFF 時刻時,輸出為 OFF。 (請參照圖中的3段)
- •不設定 0N 時刻,僅設定 0FF 時刻的設定不可。(請 參照圖中的 3B 段)
- 0N 時刻≥0FF 時刻的設定不可。 (請參照圖中的 3C 段所示)
- 0N 時刻、0FF 時刻僅在段的時間內有效,越過下 一段的時間無效。在下一段設定的 0N 時刻、0FF 時刻有效。 (請參照圖中的 4、5 段所示)

所以,不考慮段的終點的 0N 時刻、0FF 時刻的設定。

但切換 END 模式時段終點的設定有效

(請參照圖中的9段,與END模式的段10比較)。

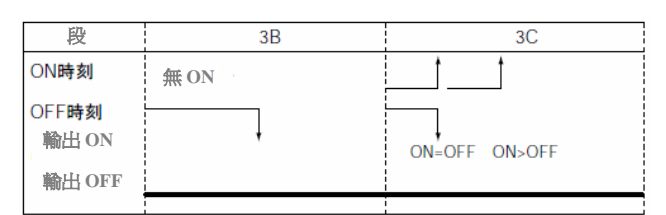

| 段                                | 4                                  | 5       |
|----------------------------------|------------------------------------|---------|
| ON時刻                             | ←→                                 | Ì       |
| OFF <b>時刻</b><br>輸出 ON<br>輸出 OFF | 4 段的時間以上的<br>ON-OFF 時刻即使設<br>定也無效。 | → 進入到5段 |

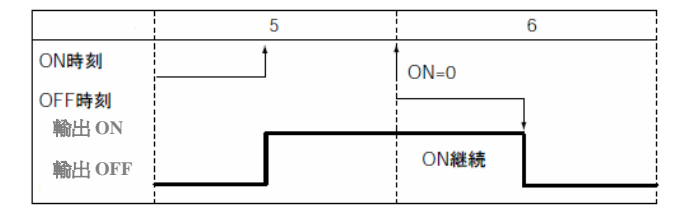

- 0N 時刻=0(無 0FF 時刻設定,或 0FF 時刻>0)的場合,在時刻0時輸出為0N。
   此時,前段的終點輸出為0N時,段的切換點輸出狀態繼續為0N,無0FF的瞬斷。
   (請參照圖中的5、6段)
- 0N 時刻、 0FF 時刻中不含 G. SOAK 等待時間 (請參照圖中的 7 段)
- G. SOAK 等待時,如果是 ON 時刻=0 的設定,
  G. SOAK 等待狀態的輸出為 ON,並且 G. SOAK 等待時間結束時, ON 時間開始。
  輸出時間=G. SOAK 等待時間+0FF 時刻
  (請參照圖中的 8 段)
- 在最終段的 END 狀態時,與段的終點時刻 相同的 0N 時刻、0FF 時刻設定也有效。
  (請參照圖中的 10 段)

| 段             | 7         |
|---------------|-----------|
| ON時刻          | G.SOAK 等待 |
| OFF <b>時刻</b> |           |
| 輸出 ON         | 段的時間開始─   |
| 輸出 OFF        |           |

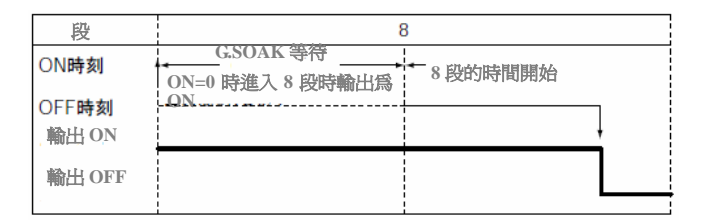

| 殿             | 9            |
|---------------|--------------|
| ON時刻          | ON= 段時間      |
| OFF <b>時刻</b> |              |
| 輸出 ON         |              |
| 輸出 OFF        |              |
| 段             | 10           |
| ON時刻<br>OFF時刻 | ← 段時間 END 模式 |
| 輸出 ON         |              |
| 輸出 OFF        |              |

### ●段號事件

現在的段號用二進制輸出。

在時間事件型設定中,把 T1~T5 全部作爲段號事件選擇後,全點的 0N-0FF 按以下代碼表所示動作。

另外,把 T1~T4 的一部分作爲段號事件配置時,只有被配置的部分按以下代碼表動作,未配置的點按通常的時間事件動作。

| 段號<br>事件號                         | 1                              | 2                      | 3                             | 4                            | 5                             | 6                            | 7                            | 8                     | 9                             | 10                           | 11                           | 12                          | 13                           | 14                          | 15                    |
|-----------------------------------|--------------------------------|------------------------|-------------------------------|------------------------------|-------------------------------|------------------------------|------------------------------|-----------------------|-------------------------------|------------------------------|------------------------------|-----------------------------|------------------------------|-----------------------------|-----------------------|
| T1                                | ON                             | OFF                    | ON                            | OFF                          | ON                            | OFF                          | ON                           | OFF                   | ON                            | OFF                          | ON                           | OFF                         | ON                           | OFF                         | ON                    |
| T2                                | OFF                            | ON                     | ON                            | OFF                          | OFF                           | ON                           | ON                           | OFF                   | OFF                           | ON                           | ON                           | OFF                         | OFF                          | ON                          | ON                    |
| Т3                                | OFF                            | OFF                    | OFF                           | ON                           | ON                            | ON                           | ON                           | OFF                   | OFF                           | OFF                          | OFF                          | ON                          | ON                           | ON                          | ON                    |
| Τ4                                | OFF                            | OFF                    | OFF                           | OFF                          | OFF                           | OFF                          | OFF                          | ON                    | ON                            | ON                           | ON                           | ON                          | ON                           | ON                          | ON                    |
| T5                                | OFF                            | OFF                    | OFF                           | OFF                          | OFF                           | OFF                          | OFF                          | OFF                   | OFF                           | OFF                          | OFF                          | OFF                         | OFF                          | OFF                         | OFF                   |
|                                   |                                | •                      |                               |                              |                               |                              |                              |                       |                               |                              |                              |                             |                              |                             |                       |
| 段號                                | 16                             | 17                     | 18                            | 19                           | 20                            | 21                           | 22                           | 23                    | 24                            | 25                           | 26                           | 27                          | 28                           | 29                          | 30                    |
| 段號<br>事件號<br>T1                   | 16<br>OFF                      | 17<br>ON               | 18<br>OFF                     | 19<br>ON                     | 20<br>OFF                     | 21<br>ON                     | 22<br>OFF                    | 23<br>ON              | 24<br>OFF                     | 25<br>ON                     | 26<br>OFF                    | 27<br>ON                    | 28<br>OFF                    | 29<br>ON                    | 30<br>OFF             |
| 段號<br>事件號<br>T1<br>T2             | 16<br>OFF<br>OFF               | 17<br>ON<br>OFF        | 18<br>OFF<br>ON               | 19<br>ON<br>ON               | 20<br>OFF<br>OFF              | 21<br>ON<br>OFF              | 22<br>OFF<br>ON              | 23<br>ON<br>ON        | 24<br>OFF<br>OFF              | 25<br>ON<br>OFF              | 26<br>OFF<br>ON              | 27<br>ON<br>ON              | 28<br>OFF<br>OFF             | 29<br>ON<br>OFF             | 30<br>OFF<br>ON       |
| 段號<br>事件號<br>T1<br>T2<br>T3       | 16<br>OFF<br>OFF<br>OFF        | 17<br>ON<br>OFF<br>OFF | 18<br>OFF<br>ON<br>OFF        | 19<br>ON<br>ON<br>OFF        | 20<br>OFF<br>OFF<br>ON        | 21<br>ON<br>OFF<br>ON        | 22<br>OFF<br>ON<br>ON        | 23<br>ON<br>ON        | 24<br>OFF<br>OFF<br>OFF       | 25<br>ON<br>OFF<br>OFF       | 26<br>OFF<br>ON<br>OFF       | 27<br>ON<br>ON<br>OFF       | 28<br>OFF<br>OFF<br>ON       | 29<br>ON<br>OFF<br>ON       | 30<br>OFF<br>ON<br>ON |
| 段號<br>事件號<br>T1<br>T2<br>T3<br>T4 | 16<br>OFF<br>OFF<br>OFF<br>OFF | 17<br>ON<br>OFF<br>OFF | 18<br>OFF<br>ON<br>OFF<br>OFF | 19<br>ON<br>ON<br>OFF<br>OFF | 20<br>OFF<br>OFF<br>ON<br>OFF | 21<br>ON<br>OFF<br>ON<br>OFF | 22<br>OFF<br>ON<br>ON<br>OFF | 23<br>ON<br>ON<br>OFF | 24<br>OFF<br>OFF<br>OFF<br>ON | 25<br>ON<br>OFF<br>OFF<br>ON | 26<br>OFF<br>ON<br>OFF<br>ON | 27<br>ON<br>ON<br>OFF<br>ON | 28<br>OFF<br>OFF<br>ON<br>ON | 29<br>ON<br>OFF<br>ON<br>ON | 30<br>OFF<br>ON<br>ON |

## ■PID 組選擇

- · 控制運算中使用的 PID 參數設定共有 CH1 用的 PID1~8 的 8 組和 CH2 用的 PID2-1~2-8 的 8 組。 PID 組段設定中,每段設定 PID 組號,由各自的 PID 參數計算出控制輸出。
- PID 組的選擇方法有 PID 組段指定和 PID 組 自動切換二種,可以通過設置數據 C11 和 C34 設定進行選擇。
   C11 設定為 0時, CH1 側 PID 組段指定。
   CH11 設定為 1時, CH1 側 PID 組自動切換。

CH34 設定為 0 時, CH2 側 PID 組段指定。 CH34 設定為 1 時, CH2 側 PID 組自動切換。

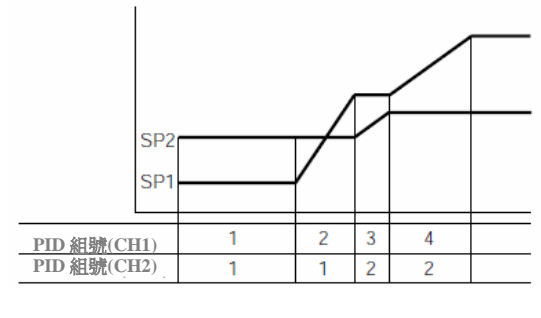

PID 組號段指定

在同一通道的 PID 組選擇中,不能把 PID 組段指定和 PID 組自動切換組合使用。

# 🎒 參考

設置數據 C11 設定為 1 時,程序設定的 PID 組號(CH1)不顯示。

設置數據 C34 設定為 1 時,程序設定的 PID 組號(CH2)項目不顯示。

- •對 PID 組段指定,是由各段設定 PID 組號, 按各自的 PID 參數計算出控制輸出。
- PID 組自動切換時,各通道的 SP 全量程,对 CH1 側是按 *CP. 11~CP. 17* 的設定, CH2 側按 *CP. 21~CP. 27* 設定,分成 8 個區,根據 SP 值自動選擇使用的 PID 參數,計算出控制輸 出。

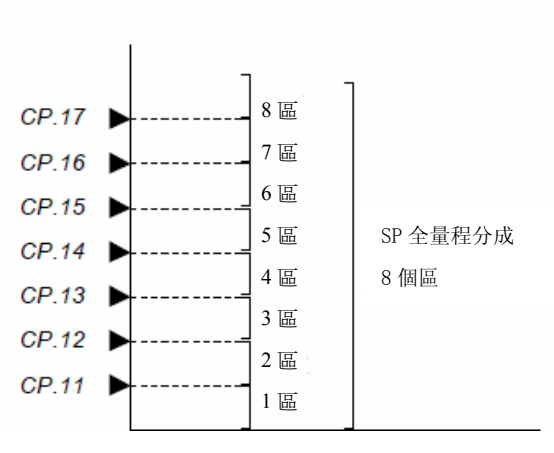

PID 組自動切換(CH1 側)

### G. SOAK

對於各通道,可在每段設定 G.SOAK 功能有無及 G.SOAK 幅度。

而且可通過可變參數 gs. t 設定 G. SOAK 時間。

通過該功能可保證當 PV 接近 SP 時的段執行時間。 G. SOAK 不僅在 SOAK (保持)段,在 RAMP (傾斜) 段時也起作用。

在段的起點進行 PV 與 SP 的比較,當兩者的偏差 絕對值持續在 G. SOAK 時間以上,且比 G. SOAK 幅 度小時,這個段的運行開始。

在滿足此條件之前,爲G. SOAK 等待狀態,曲線趨勢顯示部左側的線狀燈閃爍。

運行狀態與段始點(時刻=0)中的HOLD相同。

CH1 側和 CH2 側都有 G. SOAK 時,兩通道在 G. SOAK 等待解除時,這個段的運行開始。

但在 FAST 模式的場合,即使爲有 G. SOAK 設定, 也不會成爲 G. SOAK 等待。

另外,通過外部開關輸入,可解除 G. SOAK 等待。 解除的條件對 CH1 側和 CH2 側都有效,有如下二

種,可通過設置數據 C52~C54進行選擇。

①外部開關輸入的接點 0N,或 PV 滿足 G. SOAK 解除條件時, G. SOAK 解除。

②外部開關輸入的接點 ON, 且 PV 滿足 G. SOAK 解除條件時, G. SOAK 解除。

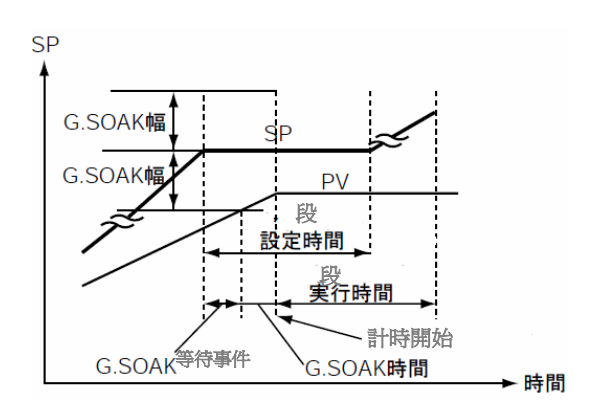

## ■PV 啓動

在程序設定中如果設定了 PV 啓動,通常的 RUN 操作時 PV 啓動。

查找 PV 和程序曲線的 SP 一致的最初點 (PV、SP 均含偏置),從此點開始運行。 但在無一致的點時,從段 1 的最初開始 運行。

通過程序設定可選擇使用 CH1 還是 CH2 的 PV 及 SP。

PV 啓動後,自動修正事件的動作點和時間事件的時間。

如果用外部開關的設置數據 CH52~CH54 設定選擇 PV 啓動功能,即使在程序設定 中不進行 PV 啓動設定,也可以執行 PV 啓動。

PV 啟動對選擇中的程序段有效,對曲線 連接目標的段無效。

## ■循環

根據循環設定次數反復從程序曲線的段 1 至最終設定段的運行,可最多設定 9999次循環。

在循環次數設定為 n 時,運行次數為 n+1。

在進行循環運行時,最終段的終點不運 行,在清除了繼續前段設定的程序項目 (例如:PV 事件值、PID 組號等)的實際 有效值(前段的設定繼續)後,再啓動。 此時,即使設定了 PV 啓動, PV 啓動也 不會動作,從段1開始運行。

在曲線的起點 SP 和終點 SP 不一致時, 循環運行中 SP 以步狀變化。 循環運行對 SP1 和 SP2 的曲線同時起作

用。

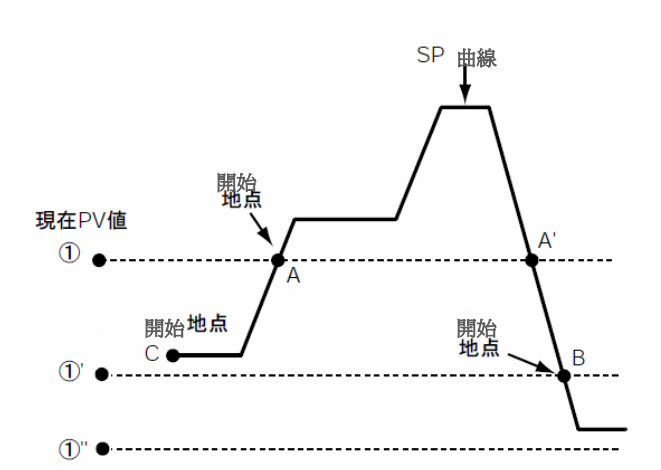

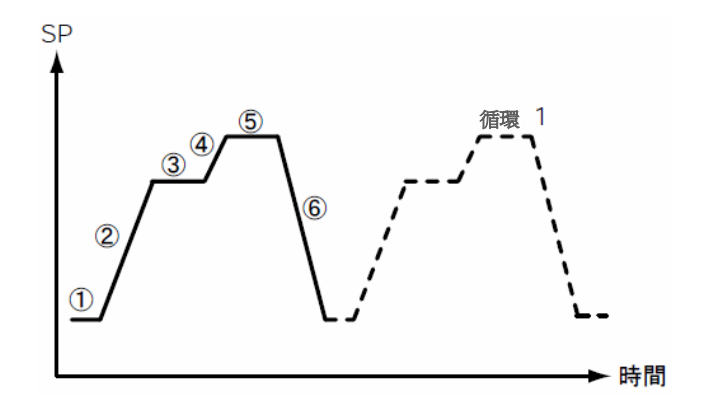

# ■曲線連接

曲線連接是連接曲線和曲線的功能, 在曲線連接項目中設定連接目標的程 序號。

初始值爲0,表示不連接。

如果在曲線連接項目中設定程序自身 的編號,則成爲無限回路。

連接源的終點SP與連接目標的起點SP 不一致時,SP以步狀變化。

設定了循環運行的場合,在執行了循 環運行後,曲線連接功能起作用。

曲線連接後,由於從連接目標的曲線 的段1開始執行,所以在清除了繼續 前段設定的程序項目(例如:PV 事件 值、PID 組號等)的實際有效值(前段 設定繼續)後,進行再啓動。

如果連接目標曲線帶 PV 啓動程序,那 麼,連接後 PV 啓動功能起作用。

連接之後,不進行初始化,繼續 PID 運算。

曲線連接對 SP1 和 SP2 兩者的曲線同時起作用。

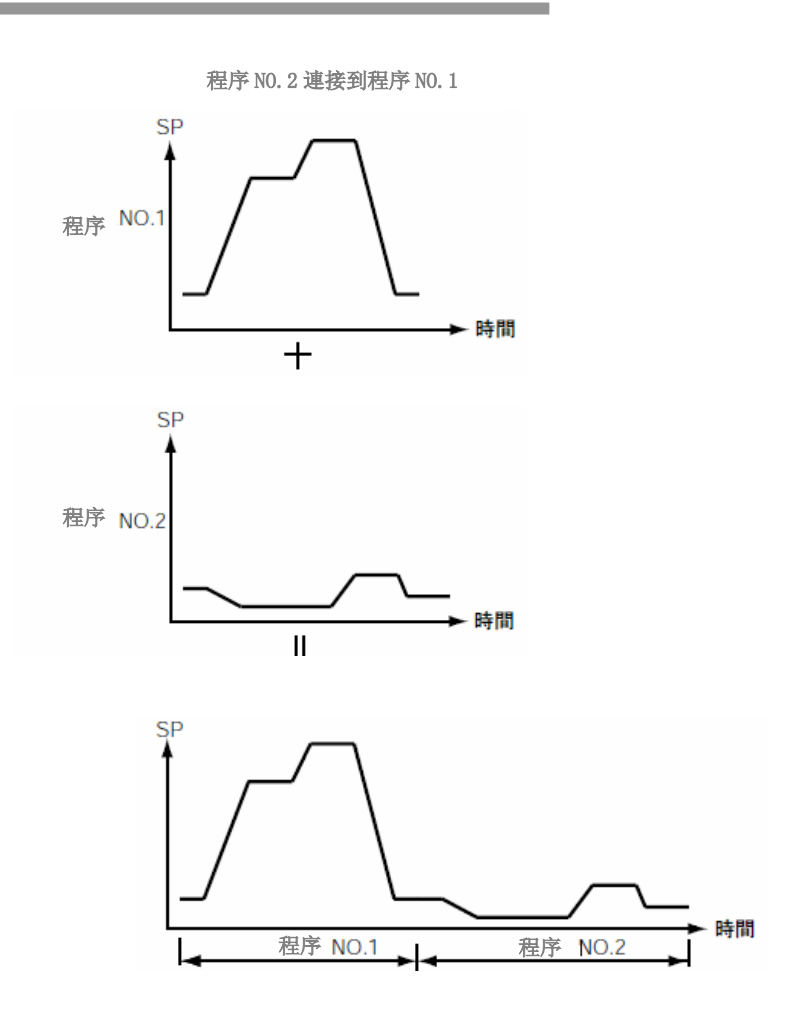

## ■位號

位號是爲每個程序設定的8個字符的羅馬字和數字數據。

儀錶本身沒有可以顯示及設定的項目,但可在智能編程器上進行顯示及設定。

在程序設定中,設定了段1的曲線項目後,位號自動設定爲[PROG]+程序號2字符+[\_](2空格),合計

8 字符。

例如:程序號1時[PROGO1\_]

程序號 19 時[PROG19\_]

# ■模式種類

模式種類如下所示:

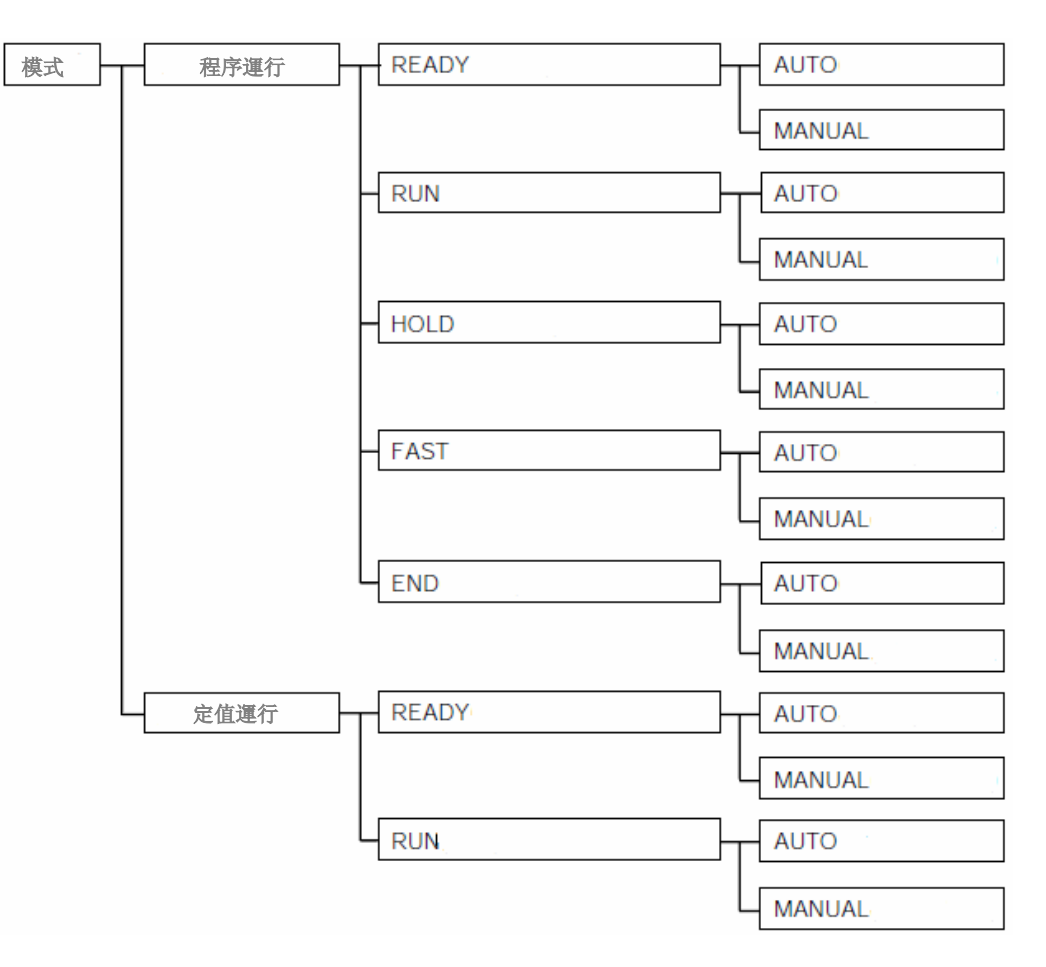

## ●程序運行

按照 1~19 號的程序曲線中設定的 SP、時間、事件等運行。

#### ●定值運行

按照定值運行數據設定的 SP 和事件運行,時間事件 1~5 爲 OFF。

#### • READY

指待機狀態。

MV 輸出固定,按事件設定值動作的事件全部為 OFF。但是,按儀錶狀態動作的事件動作。 僅在 READY 模式時,才可更改全部的設置數據、事件組態數據的一部分及定值運行數據的一 部分。程序運行時,可選擇 1~19 號的程序曲線。 • RUN

運行狀態。 通過 PID 控制, MV 輸出、事件及時間事件動作。 程序運行模式中,按照時間經過進行程序運行。 但是,在 G. SOAK 等待時,和 HOLD 模式相同,程序運行将停止。

#### • HOLD

保持運行狀態。 停止程序運行。但是,和 RUN 模式相同,通過 PID 控制, MV 輸出、事件及時間事件動作。 定值運行時,無 HOLD 模式。

#### FAST

運行的快進狀態。 使程序運行快速進行的 RUN 模式。 時間的倍率用可變參數 FASt 選擇。 通過 PID 控制, MV 輸出、事件及時間事件動作。 即使設定了 G. SOAK,也不會變爲等待狀態。 定值運行時,無 FAST 模式。

#### • END

終點運行狀態。 程序運行在程序終點停止,通過 PID 控制, MV 輸出、事件及時間事件動作。 定值運行時,無 END 模式。

#### AUTO

自動運行。 通過儀錶的控制,輸出 MV。 (但是,如果選擇了設定器功能且不是加熱冷卻控制的電流輸出通道,則儀錶的控制輸出 为 SP。)

## • MANUAL

手動運行。

通過面板的▲、▼、◀、▶鍵或通訊可以變更 MV 輸出。
(但是,如果選擇了設定器功能且不是加熱冷卻控制的電流輸出通道,則通過面板的▲、▼、
◀、▶鍵或通訊可以變更 SP 輸出。)

🚺 使用上的注意事項:

- •程序運行/定值運行模式对 CH1 和 CH2 共通。
- READY/RUN/HOLD/FAST/END 模式对 CH1 和 CH2 共通。
- AUTO/MANUAL 模式对 CH1 和 CH2 獨立。

### ■模式的切換

●程序運行的場合

在下圖,用實線箭頭表示模式切換的操作,用虛線箭頭表示運行結束。

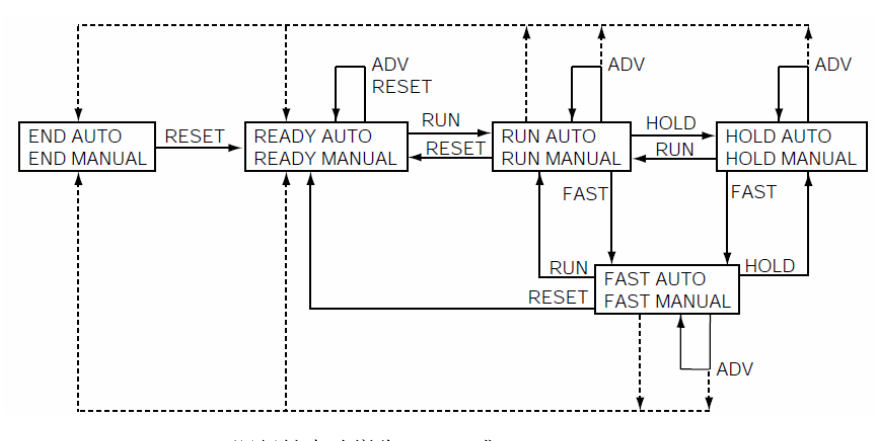

- 運行結束時變為 READY 或 END
- 🛄 參考
  - AUTO ↔ MANUAL 可在各個模式的四方形內各通道可獨立進行 切換。
  - 通過設置數據選擇運行結束時成爲 READY 還是 END 狀態。
- 定值運行的場合

在下圖,用實線箭頭表示模式切換的操作。

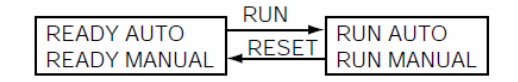

🛄 參考

• AUTO⇔ MANUAL 可在各個模式的四方形內各通道獨立進行切換。

● 程序運行和定值運行的切換

- 在 READY 模式時,通過定值運行數據的 [modE] 選擇控制模式項目。
- 0: 程序運行
- 1: 定值運行

### ■模式切換的操作

模式切换的操作如下所示。

[運行結束]不是操作,而是模式切換的原因。

#### ● RUN(運行)

從 READY、HOLD、FAST 模式切變換到 RUN 模式的操作。 爲了從 READY 切換到 RUN,不論是通過鍵盤還是外部開關或是通訊進行操作,儀錶均需處於 基本顯示狀態。

#### ● HOLD(保持)

從 RUN、FAST 模式切換至 HOLD 模式的操作。 定值運行模式時, 無 HOLD 操作。

#### ● RESET (復位)

從 RUN、HOLD、FAST、END 模式切換到 READY 模式的操作。 程序運行模式時,返回第1段。

#### ● ADV(跳段)

保持 READY、RUN、HOLD、FAST 模式,只前進1段的操作。 定值運行模式時,無 ADV 操作。

#### ● FAST(快進)

從 RUN、HOLD 模式切換至 FAST 模式的操作。 定值運行模式時,無 FAST 操作。

#### ● AUTO(自動)

顯示通道側從 AUTO 模式切換到 MANUAL 模式的操作。

### ● MANUAL(手動)

顯示通道側從 AUTO 模式切換到 MANUAL 模式的操作。

切換後,基本顯示狀態的顯示如下所示:

•調節器功能時,顯示 PV 和輸出值(%)。

·顯示設定器功能時,顯示 PV 和 SP。

另外,在通過外部開關或通訊從 AUTO 切換到 MANUAL 時,即使處於參數設定狀態或程序設定狀態,也變爲基本顯示狀態。

但是,在溫濕度運算類型的 CH2 側的顯示中,SPw 設定器(編程器)功能時,如果可變參數 2 的 CH. 2 設定為 2, 則顯示 PVw 和 SPw。2 以外時基本顯示不變。

### ● 運行結束

在程序運行模式的 RUN 和 FAST 模式中進行運行時,或通過 ADV 操作前進到下一段時,到達 包括循環或曲線連接的全部程序設定的終點,即爲運行結束。 運行結束時,變爲 READY 還是 END 模式,由預先的設置設定進行選擇。 定值運行時,無運行結束。

# ■ 模式切換操作上的限制

模式切換可通過面板的鍵、外部開關輸入以及通訊進行操作。在各種模式中哪種操作有效如下表所示。

| 操作   |                 | RUN<br>(切換到 RUN 模式) |    | HOLD<br>(切換到 RUN 模式) |   | RESET<br>(切換到 READY 模式) |    |   | ADV<br>( 進到下段 ) |    |    | FAST<br>(切換到 FAST 模式) |         |   |    |    |
|------|-----------------|---------------------|----|----------------------|---|-------------------------|----|---|-----------------|----|----|-----------------------|---------|---|----|----|
| 原來模式 | $\overline{\ }$ | 鍵                   | 開闢 | 通訊                   | 鍵 | 開闢                      | 通訊 | 鍵 | 開開              | 通訊 | '鍵 | 開關                    | *<br>通訊 | 鍵 | 開關 | 通訊 |
|      | READY           | 0                   | 0  | 0                    | — | -                       | —  | — | Δ               | Δ  | —  | 0                     | 0       | — | _  | _  |
| 程序運行 | RUN             | -                   | —  | -                    | 0 | 0                       | 0  | 0 | 0               | 0  | 0  | 0                     | 0       | 0 | 0  | 0  |
|      | HOLD            | 0                   | 0  | 0                    | _ | -                       | —  | 0 | 0               | 0  | 0  | 0                     | 0       | 0 | 0  | 0  |
|      | FAST            | 0                   | 0  | 0                    | _ | 0                       | 0  | 0 | 0               | 0  | 0  | 0                     | 0       | — | _  | _  |
|      | END             | -                   | -  | -                    | — | -                       | —  | 0 | 0               | 0  | —  | -                     | —       | — | _  | _  |
| 定值運行 | READY           | 0                   | 0  | 0                    | _ | -                       | _  | _ | _               | _  | _  | _                     | _       | _ | _  | _  |
|      | RUN             | -                   | -  | -                    | — | -                       | -  | O | 0               | 0  | —  | -                     | —       | — | _  | -  |

|           | 操作     | <b>(</b> 切換 | MANUAL<br>到 MANUAL 模 | -<br>式 ) | AUTO<br>(切換到 AUTO 模式 ) |   |         |  |
|-----------|--------|-------------|----------------------|----------|------------------------|---|---------|--|
| 原來模式      |        |             |                      |          |                        |   | с.<br>С |  |
| 积序调行      | AUTO   | 0           | 0                    | 0        | —                      | — | —       |  |
| 1271.4511 | MANUAL |             | —                    | _        | 0                      | 0 | 0       |  |
| 完值運行      | AUTO   | 0           | 0                    | 0        | _                      | _ | _       |  |
| 尼阻絕们      | MANUAL | -           | —                    | _        | 0                      | 0 | 0       |  |

〇: 操作有效

◎: 基本顯示狀態時操作有效

△: 在 READY 狀態下返回到第1段

一: 操作無效
加熱冷卻以外的電流輸出通道根據設置數據 C18 和 C41 的設定,可選擇是調節器功能還是編程器功能。 不論儀錶是程序運行還是定值運行,都可選擇是調節器功能還是編程器功能。 其它輸出形式的通道始終作爲調節器功能動作。

### ●調節器

根據 PV、SP 和 PID 設定值進行 PID 運算,其結果作爲操作量以模擬信號輸出。 根據輸出型號,也可作爲加熱冷卻 PID 控制、3 位置控制。 處於 MANUAL 模式的基本顯示狀態時,可以用鍵進行操作量的增減。

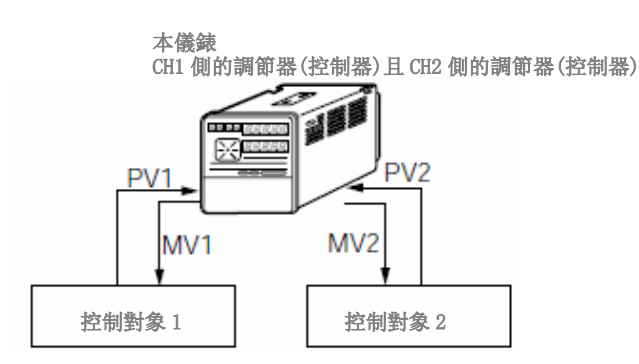

# ●編程器

不進行 PID 運算,把通過量程處理的 SP 用 4~20mA 輸出。

處於 MANUAL 模式的基本顯示狀態時,可以用鍵進行 SP 的增減。

可以只設定 CH1 和 CH2 中的一個為設定器功能,也可以同時設定 CH1 和 CH2 為設定器功能。

本儀錶 CH1 側的調節器(控制器)且 CH2 側的調節器(控制器)

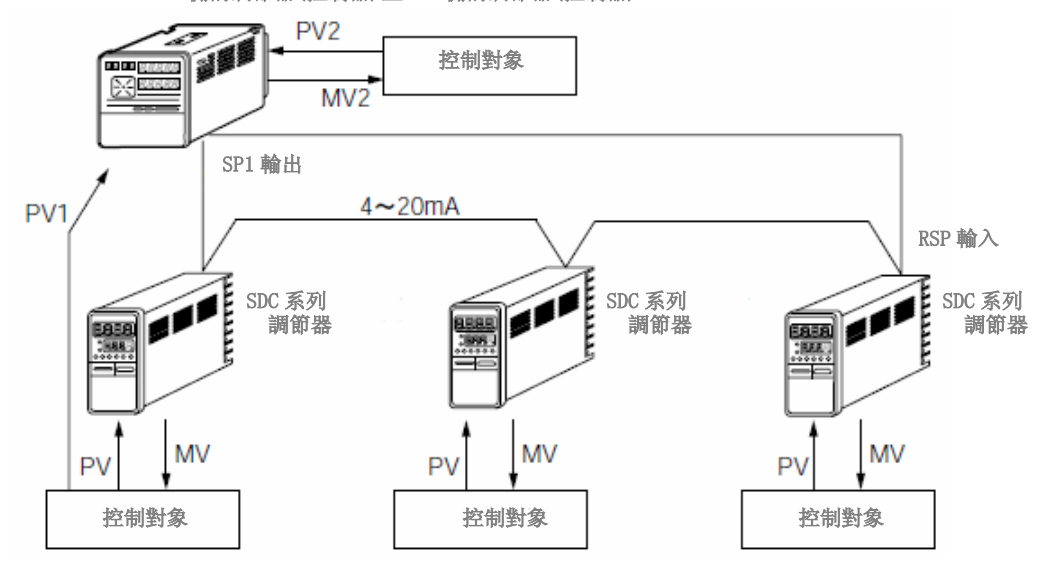

## 🕕 使用上的注意事項:

在溫濕度運算類型的 CH2 側,設置數據 C41 設定為 2 時(SPw 設定器),MANUAL 模式中要增減 SPw,請把可變參數 2 CH.2 設定為 2(PVw+追加 SPw 顯示)。

輸入處理按下圖的順序進行。

| 模擬輸入1                                  |                                  |
|----------------------------------------|----------------------------------|
| <b>本)</b> 目:田廷宏                        | 크피 슈 크피 팩 바나라 200                |
| 11111111111111111111111111111111111111 | 設定:設直數據 <i>U03</i>               |
| A/D 轉換                                 |                                  |
|                                        |                                  |
| 配線電阻補償                                 | (熱電阻的場合)<br>設定: 設置數據 <b>C91</b>  |
|                                        | 1                                |
| 冷接點補償                                  | (熱電偶的場合)<br>設定,設置動態 <b>C72</b>   |
|                                        | - 設定: 設具数像 C72                   |
| 開方運算                                   | (直流電流、直流電壓的場合)                   |
|                                        |                                  |
| 上下限值計數                                 | (且沉電沉、且沉電坐的場合)                   |
|                                        | (劫棄佣 劫棄阳的損人)                     |
| 温度單位分類                                 | 設定:設置數據 CO2                      |
|                                        | 1                                |
| 上下限報警                                  |                                  |
|                                        | ·<br>1                           |
| 折線近似                                   | 表數據 <i>t</i> -A.1∼ <i>t</i> -b.b |
|                                        |                                  |
| 偏置                                     | 設定: 可變參數 Pbl                     |
|                                        | 乳ウ 可幾な悪 四                        |
| 数字濾波                                   | 設正: 凹變參數 <b>FL</b>               |
|                                        | 1                                |
| PV1                                    |                                  |

# 輸入2處理按下圖的順序進行。

• 溫濕度運算類型的場合

| 模擬輸入2                                                              |                                 | 模擬輸入2   |                                    |
|--------------------------------------------------------------------|---------------------------------|---------|------------------------------------|
|                                                                    |                                 |         |                                    |
| 輸入量程種類                                                             | 設定:設置數據 C23                     | 輸入量程種類  | 設定:設置數據 C23                        |
|                                                                    |                                 |         |                                    |
| A/D 轉換                                                             |                                 | A/D 轉換  |                                    |
| 配線電阻補償                                                             | (熱電阻的場合)<br>設定: 設置數據 <b>C92</b> | 配線電阻補償  | (熱電阻的場合)<br>設定: 設置數據 <b>C92</b>    |
|                                                                    | ( 執忌 囲 44 垣 人 )                 |         | (熱電偶的場合)                           |
| 冷接點補慎                                                              | (熱電锅的場合)<br>設定:設置數據 C72         | 冷接點補償   | 設定:設置數據 C72                        |
|                                                                    |                                 |         | (直流電流、直流電壓的場合)                     |
| 開万連算                                                               | (直流電流、直流電壓的場合)<br>設定:設置數據 C27   | 開万連算    | 設定:設置數據 C27                        |
|                                                                    | (直流電流、直流電壓的場合)                  |         | (直流電流、直流電壓的場合)                     |
| 上下限值計數                                                             | 設定: 設置數據 C24~C26                | 上下限值計數  | 設定:設置數據 C24~C26                    |
| [<br>〕<br>〕<br>〕<br>〕<br>〕<br>〕<br>〕<br>〕<br>〕<br>〕<br>〕<br>〕<br>〕 | (熱電偶、熱電阻的場合)                    |         |                                    |
|                                                                    | 設定:設置數據 C22                     | 温度單位分類  | (熱電偶、熱電阻的場合)<br>設定:設置數據 <i>C22</i> |
| 上下限超数                                                              |                                 | 上下四起敬   |                                    |
|                                                                    |                                 |         |                                    |
| 拆娘诉仰                                                               | 設定: 設置數據 C28                    |         |                                    |
|                                                                    | 衣數據 <b>t-C.1~t-d.b</b>          | 折碌近似    | 表數據 <b>t-C.1∼t-d.b</b>             |
| 偏置                                                                 | 設定: 可變參數 2 Pbl.2                | 伯里      | 乳会 可戀众動う DLIO                      |
|                                                                    |                                 | [ /师 且. | 設足: 可变参数 2 Ⅰ06.2                   |
| 數字濾波                                                               | 設定: 可變參數 2 FL.2                 | 數字濾波    | 設定: 可變參數 2 FL.2                    |
|                                                                    |                                 |         |                                    |
| PVw (濕球溫度)                                                         | PV1=PV₀(幹球溫度)                   | PV2     |                                    |
|                                                                    |                                 |         |                                    |
|                                                                    |                                 |         |                                    |
| 相對濕度運算                                                             | 設定: 可變參數 2 PrSS, vEL            |         |                                    |
|                                                                    |                                 |         |                                    |

# 🚺 使用上的注意事項:

PV2

在溫濕度運算類型的 CH2 側, 通過 SP1(幹球溫度設定值)和 SP2(相對濕度設定值)自動切換到濕 球設定值 SPw 和濕球溫度 PVw,進行濕度側的通道(CH2)的控制。 輸出處理功能中有控制輸出、SP 輸出、輔助輸出。

### ■MV1/MV2 交換

可按照下圖所示,通過控制輸出或 SP 輸出,交換 MV1、MV2 和輸出 1、輸出 2、輸出 3 的連接。 (圖中的處理是由左往右進行)

# ■ 0D、5G 輸出類型

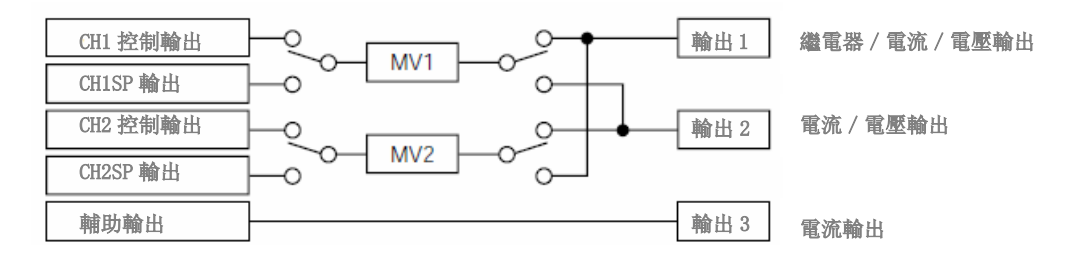

## ●2G 輸出類型

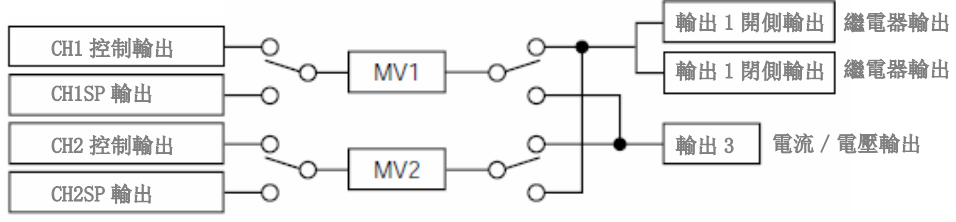

#### ●3D、5K 輸出類型

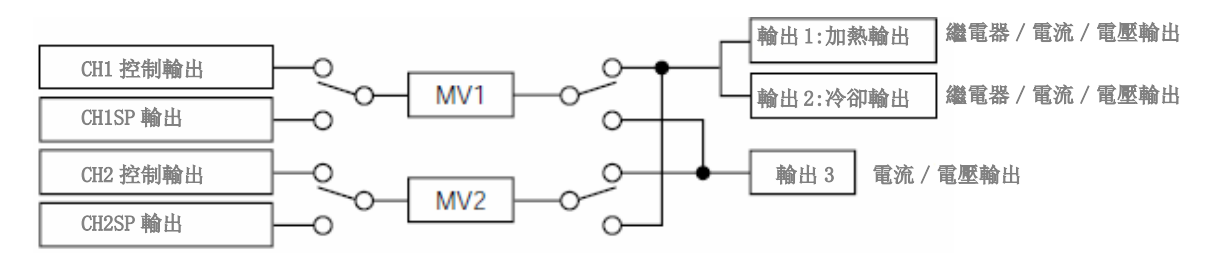

🚺 使用上的注意事項:

- MV1、MV2 和輸出 1、輸出 2、輸出 3 的接線交換,可以通過設置數據 C44 進行選擇。
- 控制輸出、SP 輸出的切換可以通過設置數據 C18、C41 進行選擇。
- SP 輸出可以為加熱輸出和冷卻輸出以外的電流輸出。
- •SP 輸出本來不是 MV,但是可以使用[MV1/MV2 交換]功能,所以為了方便,上圖顯示可以與 MV1、MV2 接線。

# ■控制輸出 CH1

使用調節器(控制器)功能時控制輸出動作,根據輸出型號進行如下處理。

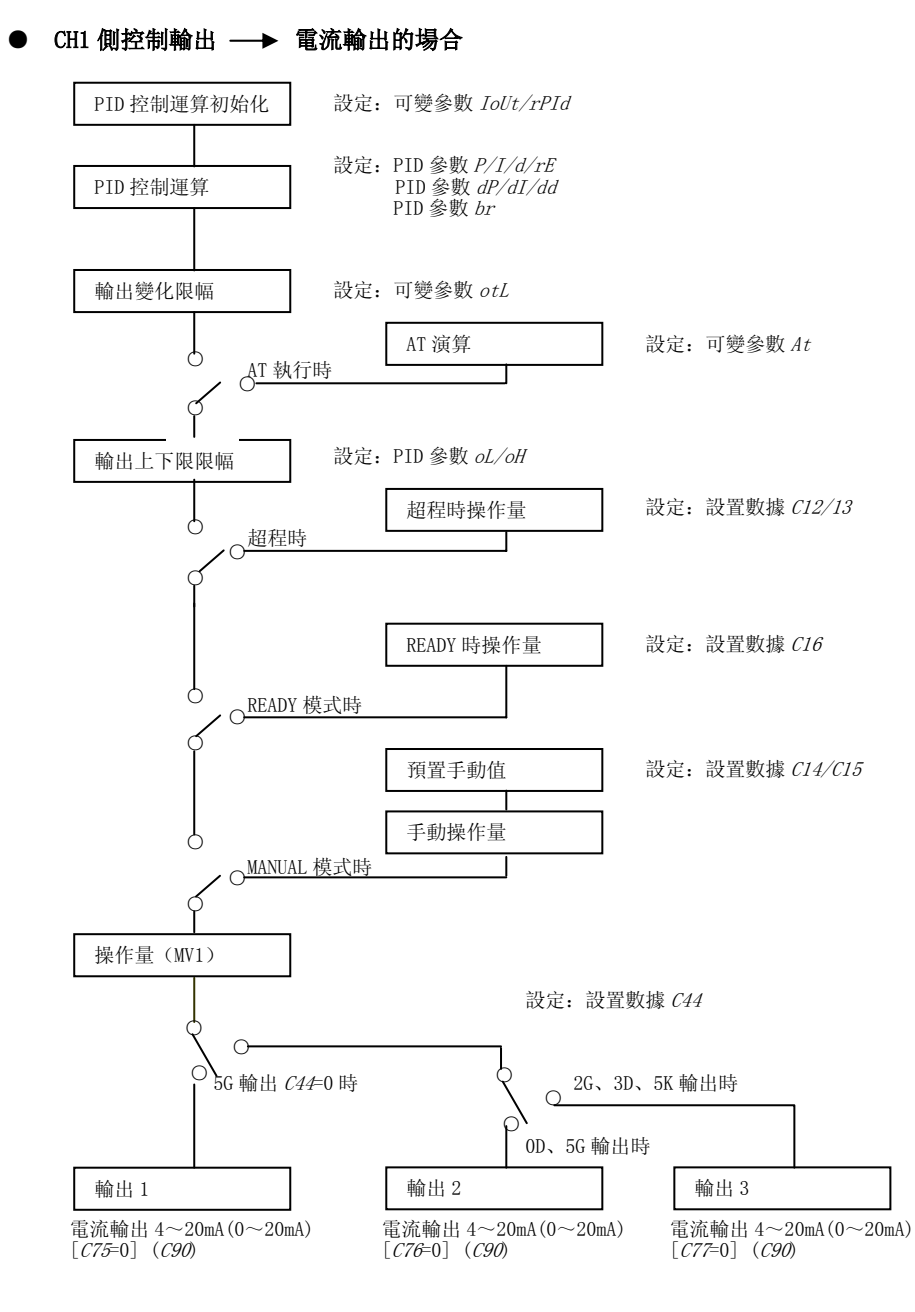

! 使用上的注意事項:

- 通過設置數據 C75、C76、C77可以切換電流輸出和電壓輸出。
- 通過設置數據 C90 可以切換 4~20mA 輸出和 0~20mA 輸出。

# ●CH2 控制輸出 → 電流輸出的場合

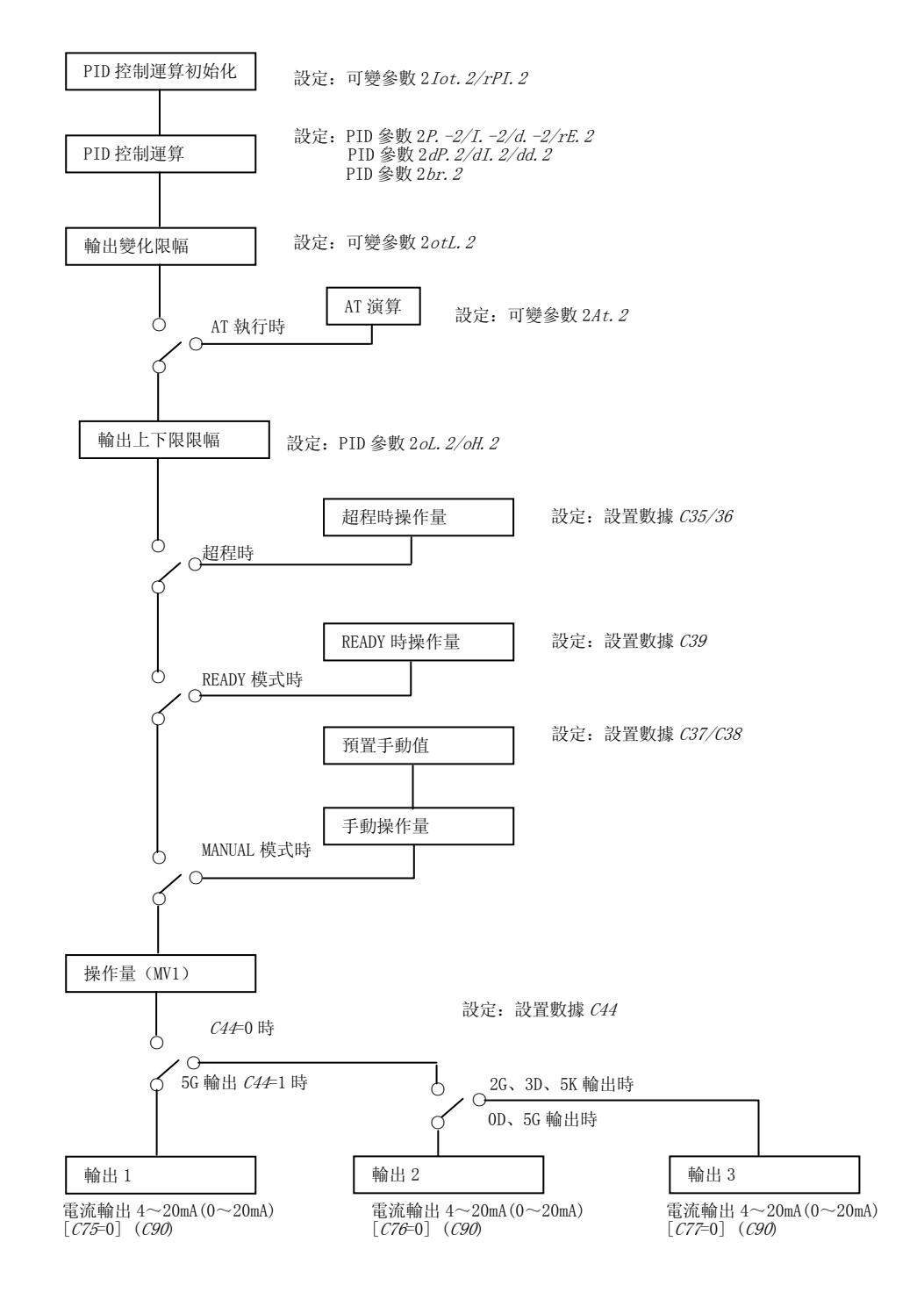

# 🚺 使用上的注意事項:

- 通過設置數據 C75、C76、C77 可以切換電流輸出和電壓輸出。
- 通過設置數據 C90 可以切換 4~20mA 輸出和 0~20mA 輸出。

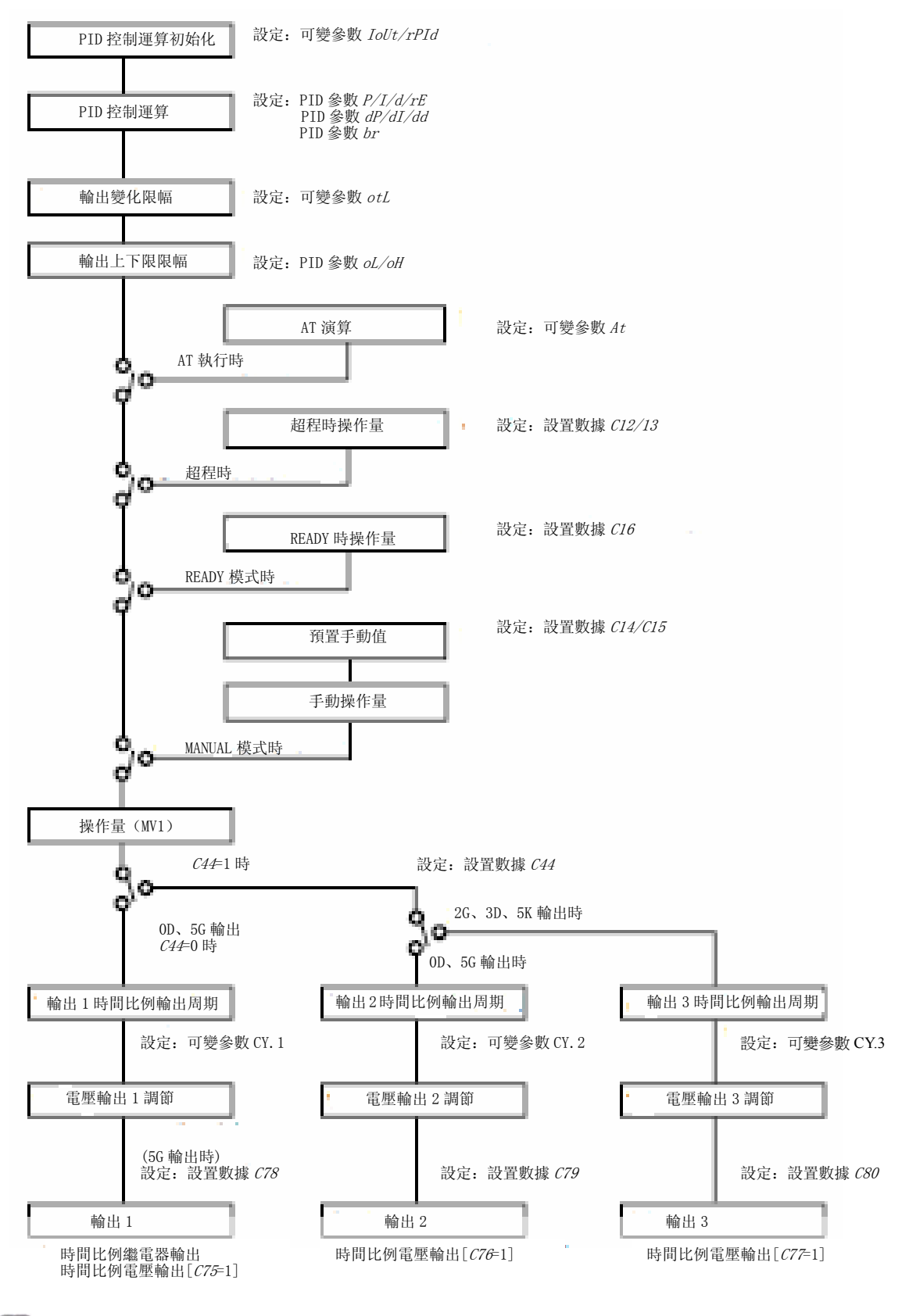

🕕 使用上的注意事項:

• 通過設置數據 C75、C76、C77 可以切換電流輸出和電壓輸出。

# ●CH2 控制輸出 — → 繼電器輸出、電壓輸出的場合

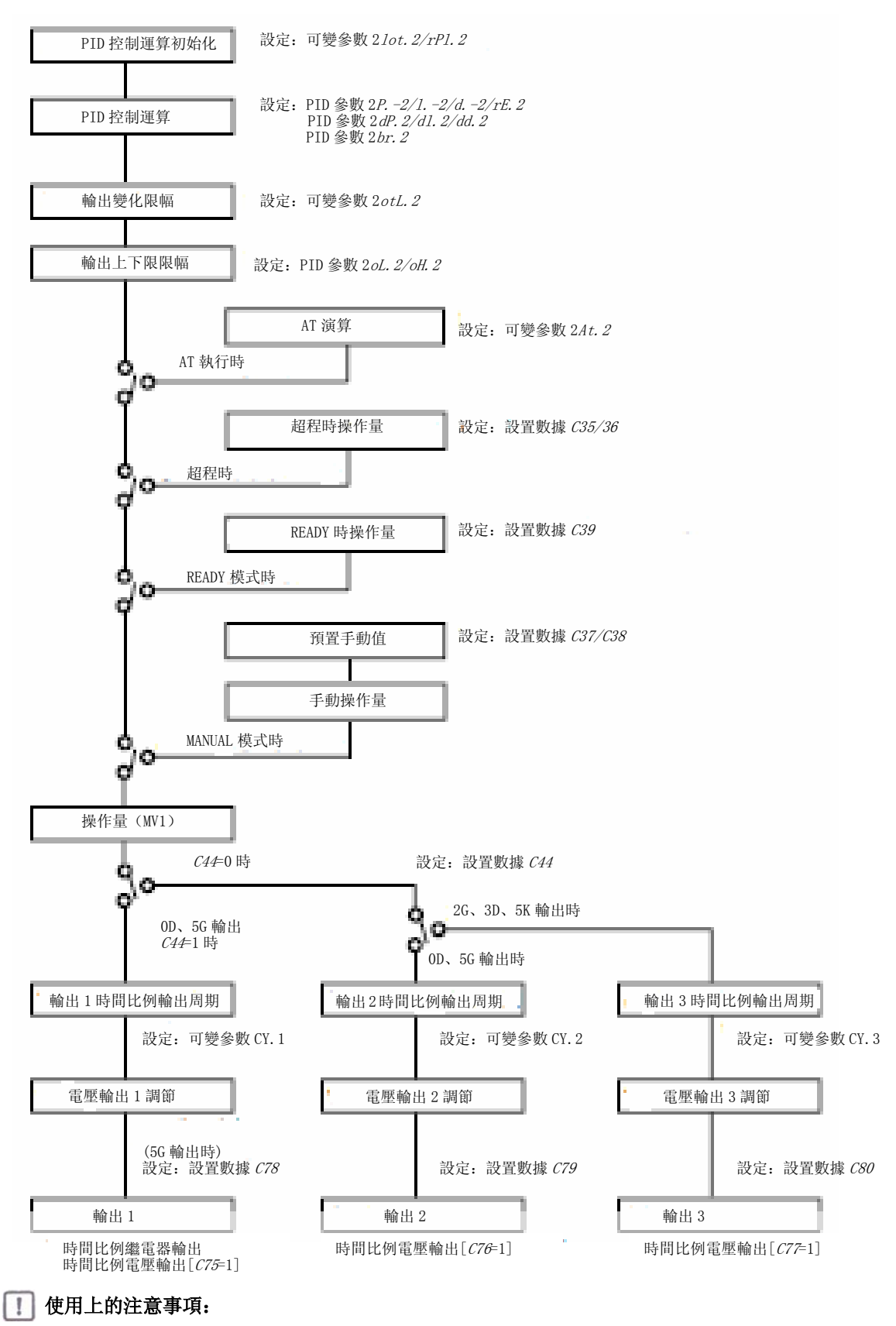

• 通過設置數據 C75、C76、C77 可以切換電流輸出和電壓輸出。

● CH1 控制輸出 — → 位置比例輸出的場合

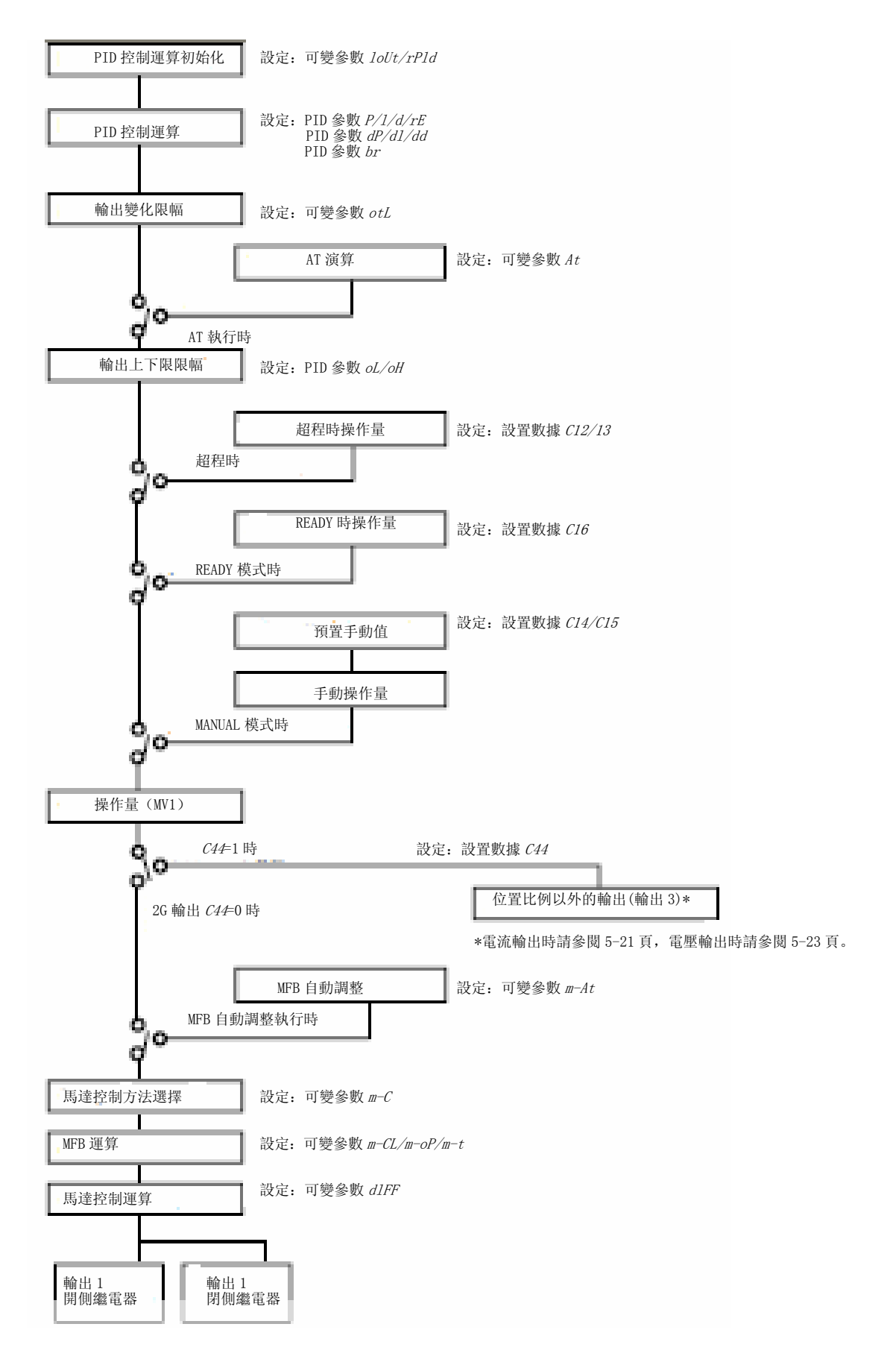

● CH2 控制輸出 — → 位置比例輸出的場合

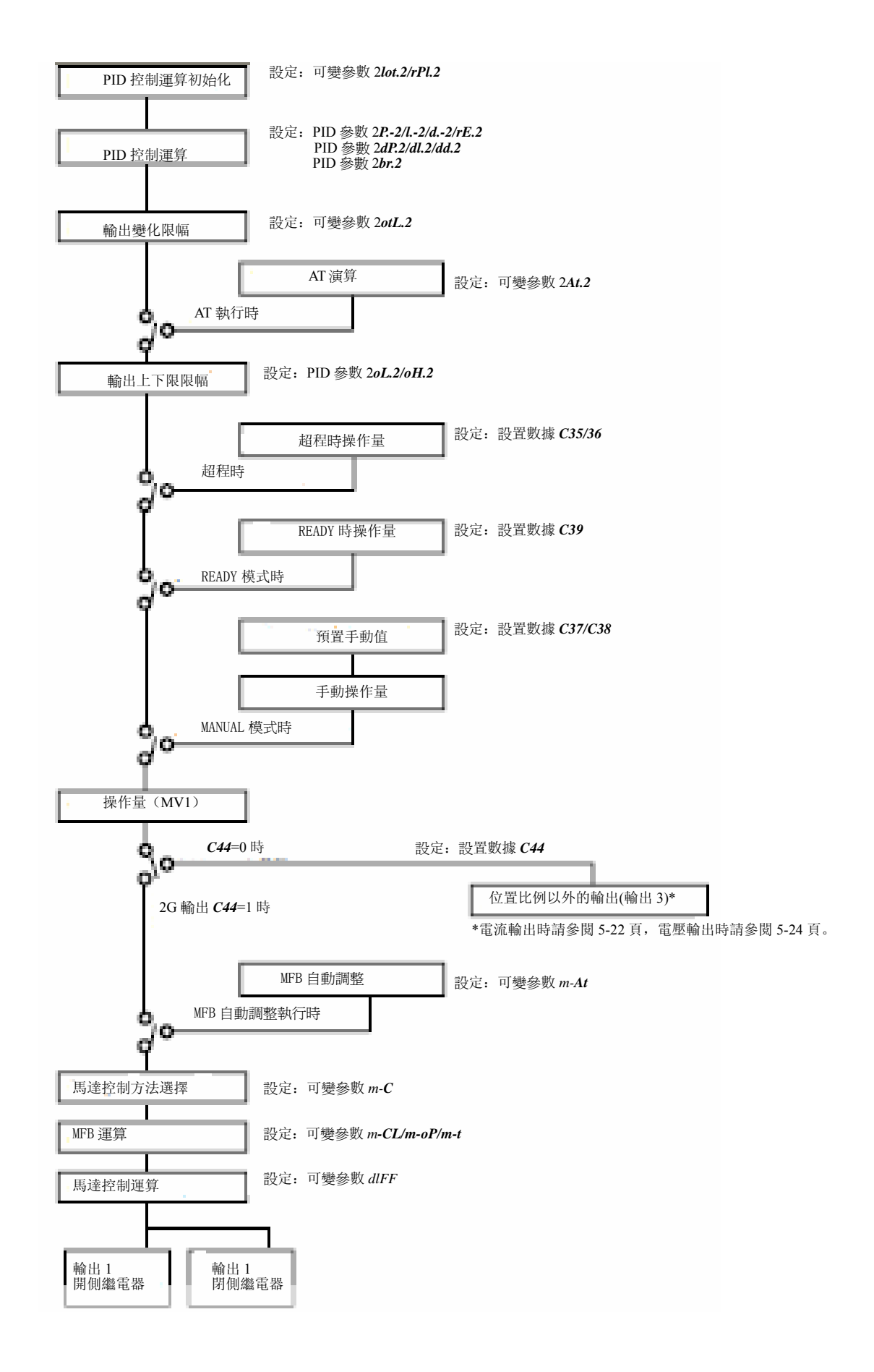

● CH1 控制輸出 ── 加熱冷卻輸出的場合

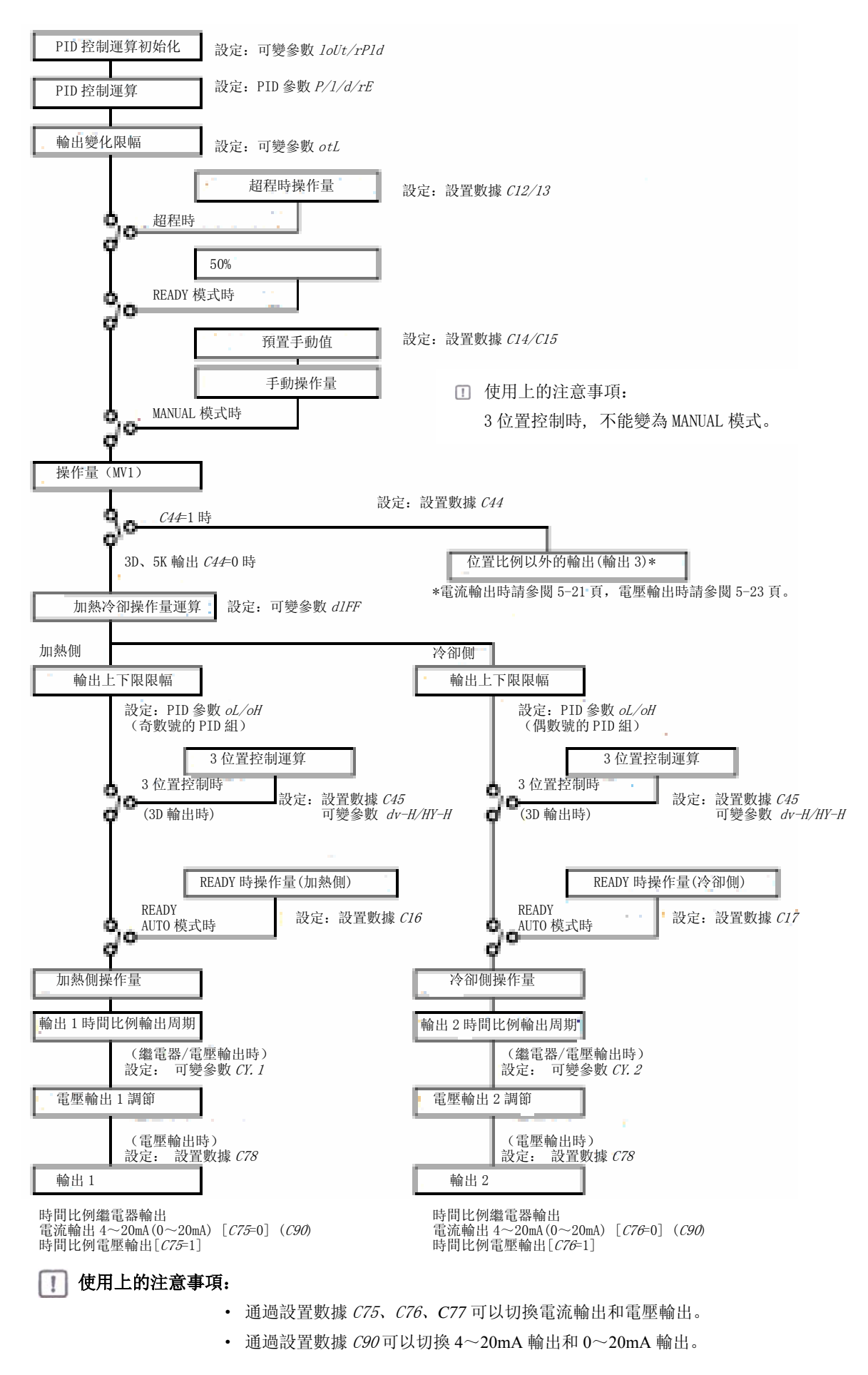

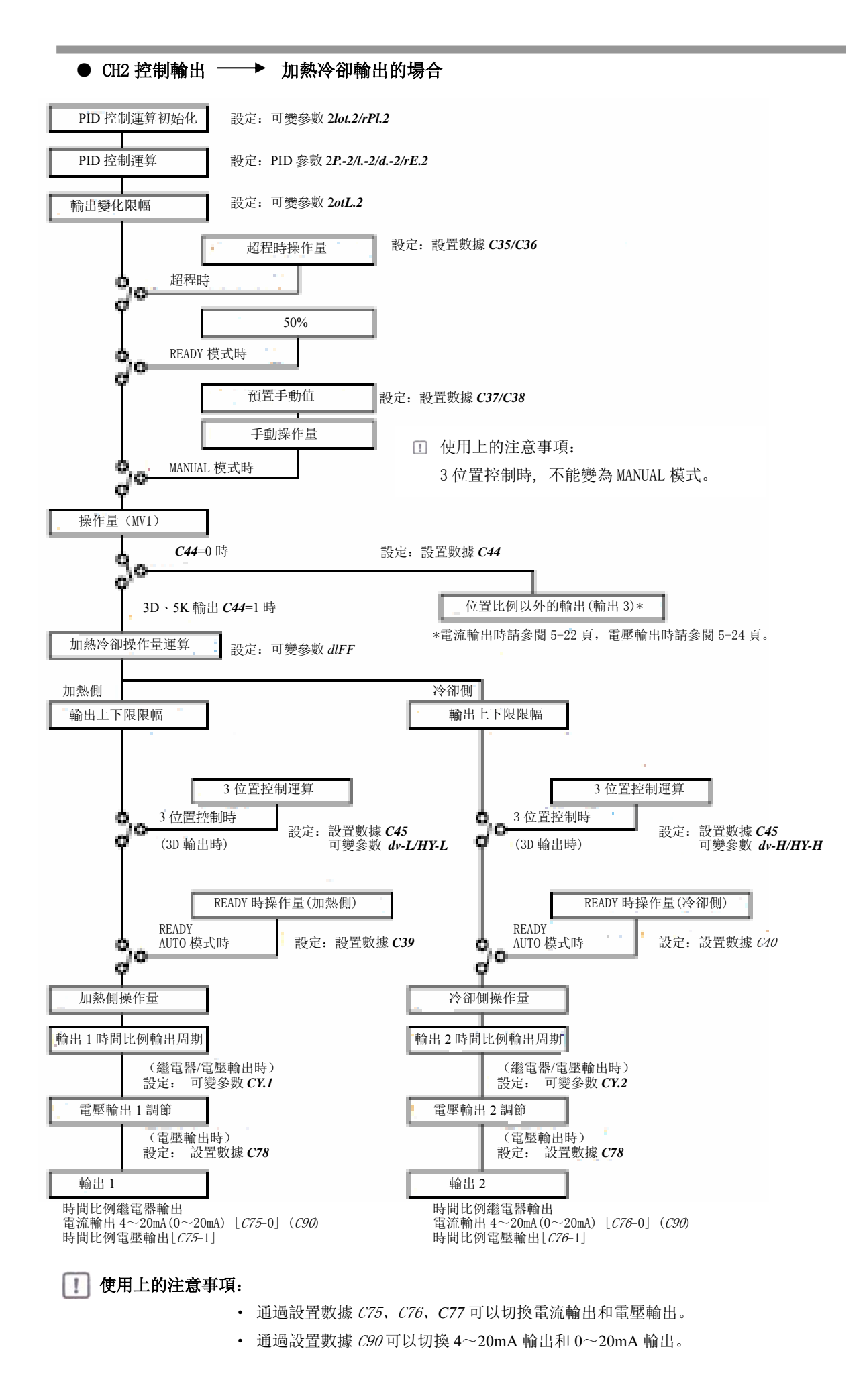

■SP 輸出

使用設定器(編程器)功能時,SP輸出動作。 加熱冷卻以外的電流輸出按如下處理。

● CH1 SP 輸出的場合

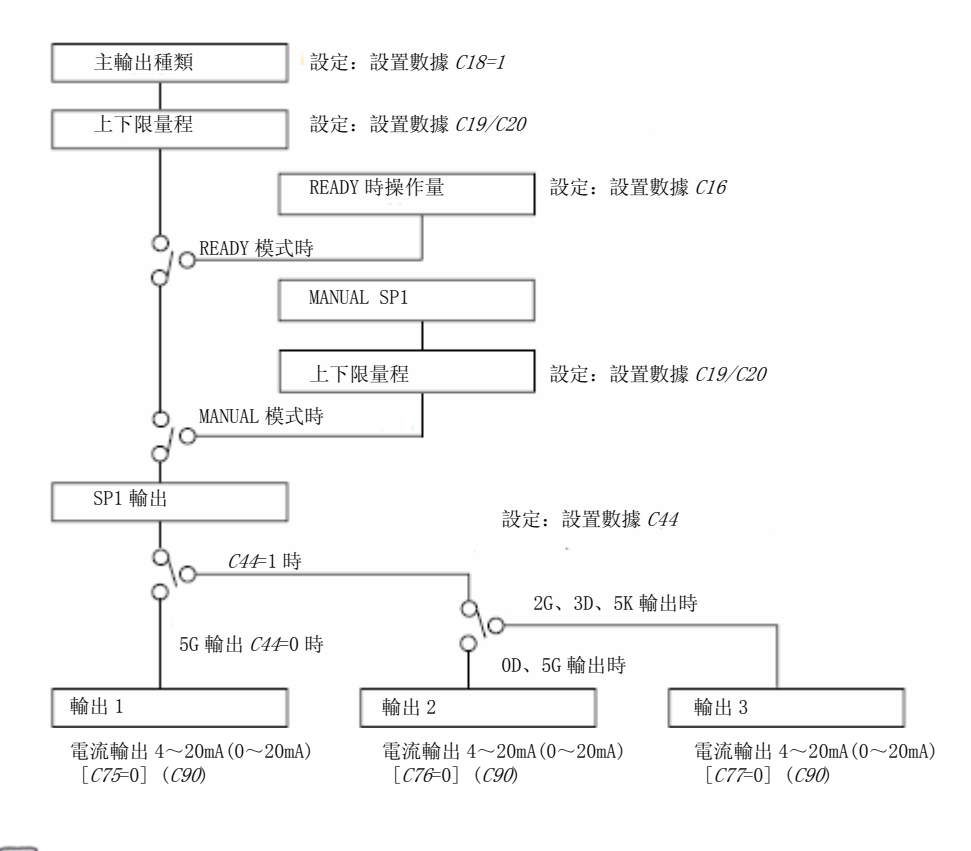

👖 使用上的注意事項:

- 通過設置數據 C75、C76、C77 可以切換電流輸出和電壓輸出。
- 通過設置數據 C90 可以切換 4~20mA 輸出和 0~20mA 輸出。

● CH2 SP 輸出的場合

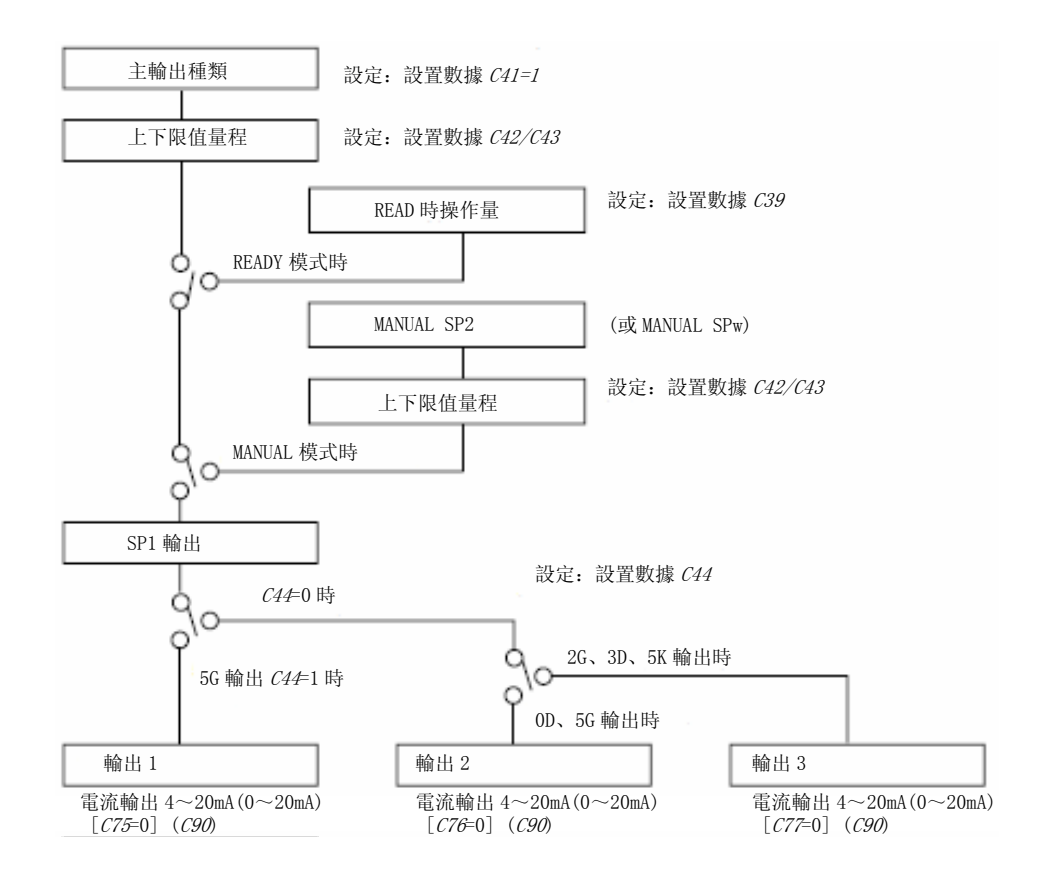

🕕 使用上的注意事項:

- 通過設置數據 C75、C76、C77 可以切換電流輸出和電壓輸出。
  - 通過設置數據 C90 可以切換 4~20mA 輸出和 0~20mA 輸出。

## ■輔助輸出

0D、5G 輸出型帶 2 點輔助輸出的場合, 輔助輸出按如下處理。

2G、3D、5K 輸出型不帶輔助輸出。

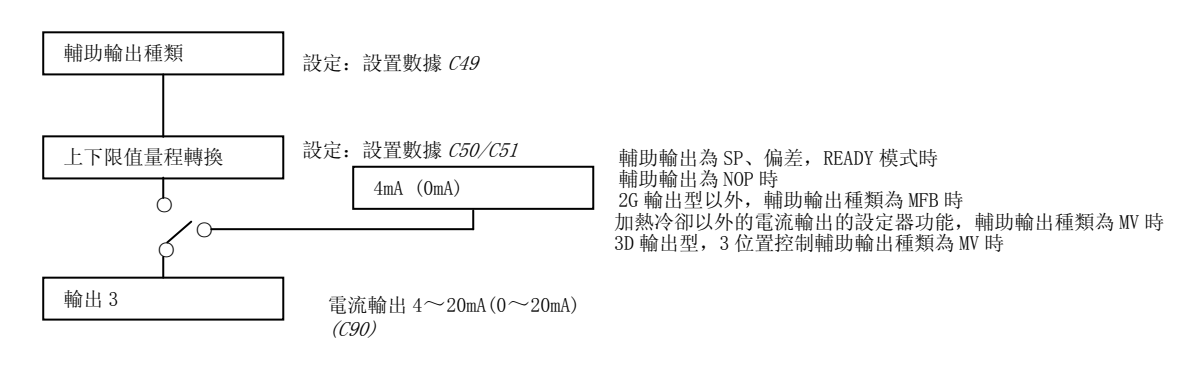

使用上的注意事項:

• 通過設置數據 C90 可以切換 4~20mA 輸出和 0~20mA 輸出。

# 第6章 運行

## 6-1 通電

本儀錶不配備電源開關和保護用的保險絲。如有需要可在外部安裝。當在本體端子①~②間輸入90~264VAC 電源時,約10秒後開始顯示並進行控制等動作。在動作開始之前的啓動期間,顯示部的LED從右上方開始 按順時針方向間隔不等地點亮。 啓動順序如下所示:

### ● 啓動順序

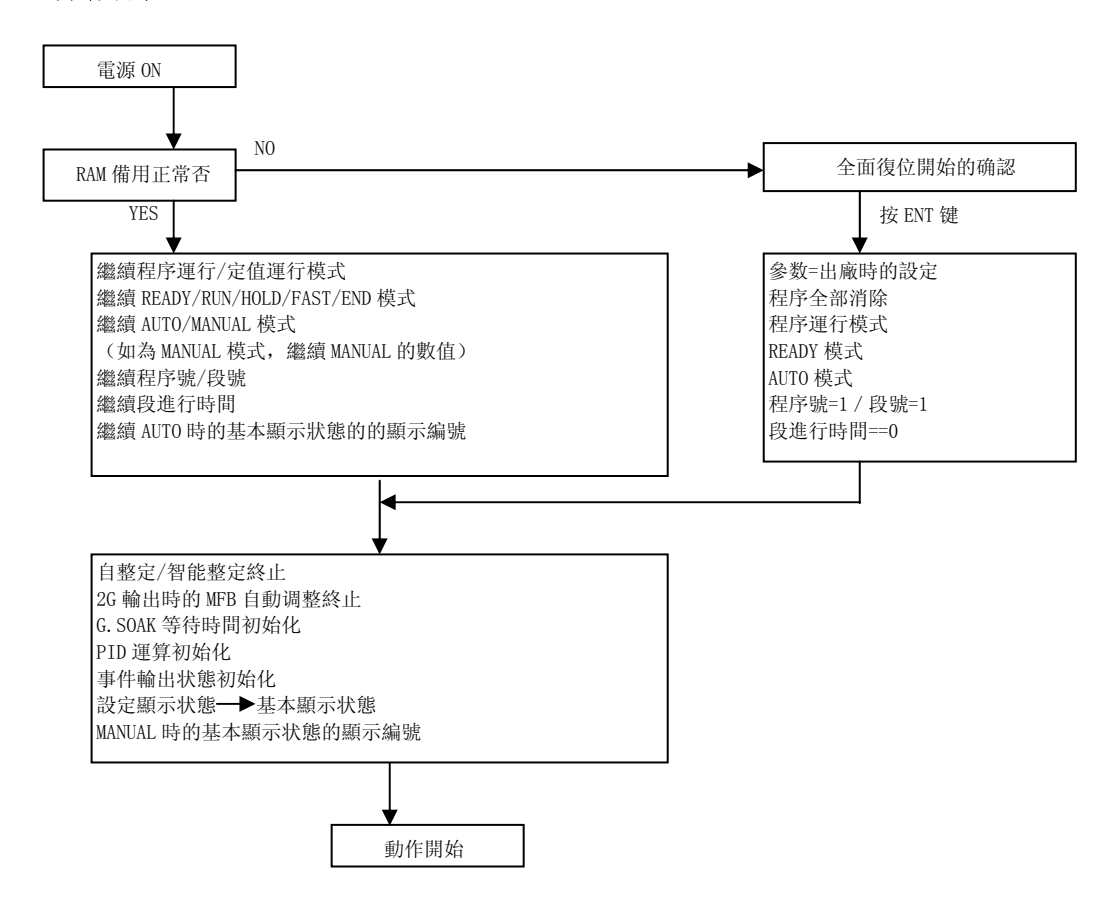

1 使用上的注意事項:

以下項目在電源 OFF 時的狀態持續到電源 ON 時 • READY、RUN、HOLD、FAST、END 模式 • AUTO、MANUAL 模式 • MANUAL 模式時的輸出值 • 程序號、段號 • 段内的進行時間

- AUTO 模式時基本顯示狀態時的顯示編號

## 6-2 基本顯示的切換

儀錶的基本顯示狀態由程序號顯示部、段號顯示部、第1顯示部、第2顯示部、基本顯示內容 LED、事件 LED 的顯示狀態構成。 按 DISP 鍵,基本顯示狀態按順序切換。 每按一次 FUNC+DISP 鍵,CH1 側顯示和 CH2 側顯示相互切換。 其它顯示部、LED 在基本顯示狀態時和參數等的設定時進行相同的顯示動作,用 DISP 鍵不能切換。 但是,趨勢顯示部和 AT LED 顯示基本顯示狀態下的正在顯示中的通道狀態。

#### 顯示內容的表示如下圖所示。

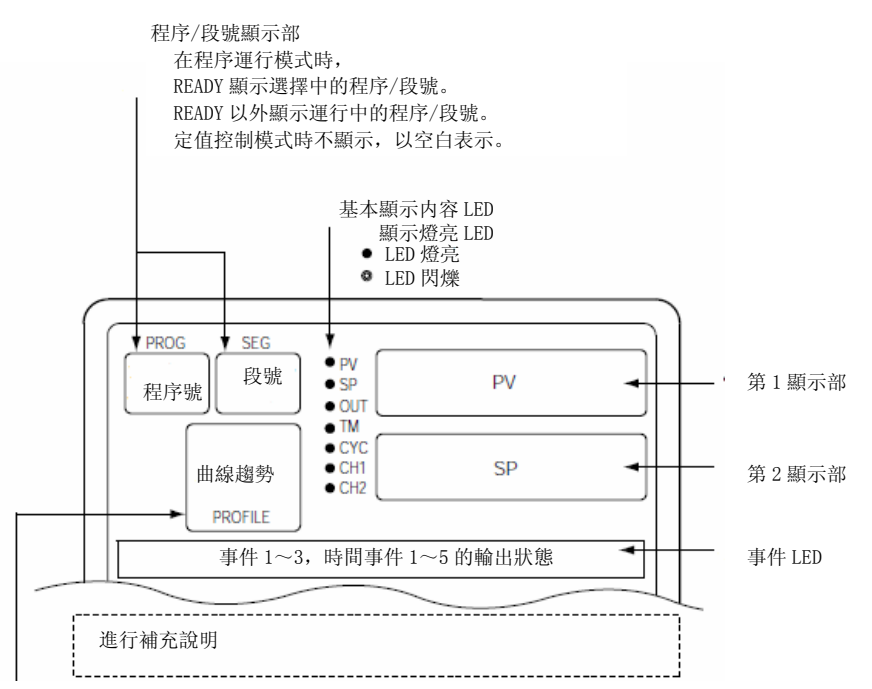

#### 曲線顯示部

顯示顯示中的通道的程序狀態。 程序運行模式時,程序在設定結束時顯示, 程序在未設定時不顯示。 此外,即使程序設定完畢,但無下一程序段時,右側3個LED燈不亮。 定值運行模式時因為不顯示,所以表示為"空白"。

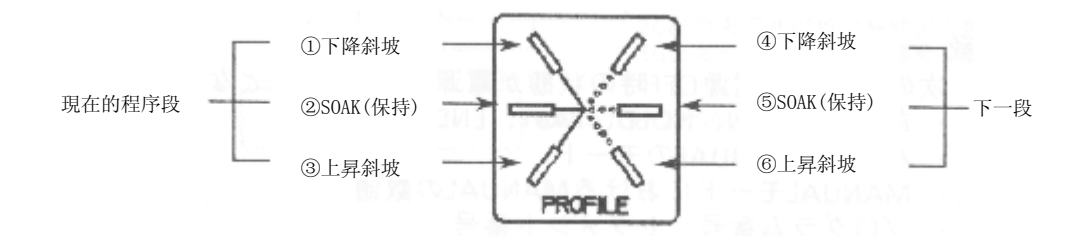

# ■程序運行模式的顯示内容

# ● DISP 鍵的功能

| 顯示中的通道輸出<br>形式 | 顯示                                               |
|----------------|--------------------------------------------------|
| 繼電器、電流、電壓      | 顯示 1→顯示 2→顯示 5→顯示 6→顯示 7→顯示 8→*顯示 1→・・・(反復)      |
| 位置比例           | 顯示 1→顯示 2→顯示 3→顯示 5→顯示 6→顯示 7→顯示 8→*顯示 1→・・・(反復) |
| 加熱冷卻           | 顯示 1→顯示 2→顯示 4→顯示 5→顯示 6→顯示 7→顯示 8→*顯示 1→・・・(反復) |

# 🚺 使用上的注意事項

溫濕度運算型的 CH2 顯示時,上表中的\*記號處可能會插入其它顯示。 •可變參數 2 CH. 2=1 時,插入顯示 9 •可變參數 2 CH. 2=2 時,插入顯示 10

#### FUNC+DISP 鍵的功能 •

CH1 側顯示和 CH2 側顯示進行切換。 用 DISP 鍵能切換的顯示號碼在各通道中都是獨立的,因此,即使用 FUNC+DISP 鍵 切換通道,也不保證 CH1 側顯示與 CH2 側顯示是同一號碼。

#### 顯示1

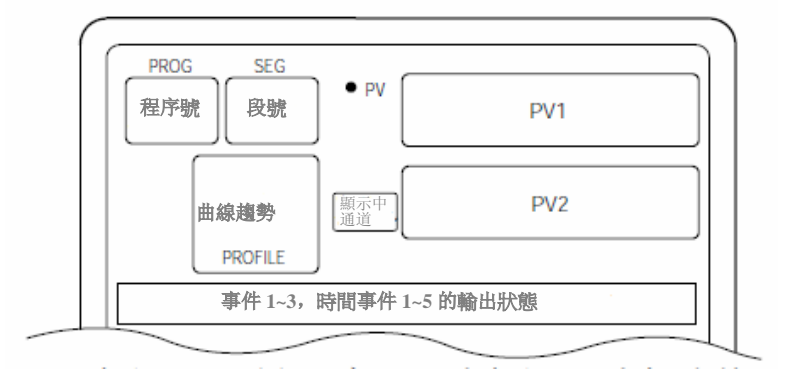

在顯示 1 中,顯示兩通道的 PV。但是,CH1 LED 與 CH2 LED 的其中之一,亮燈 LED 代表在顯示 1~顯示 11 中共通的顯示中的通道。閃爍 LED 代表只有顯示 1 才顯示的通道。

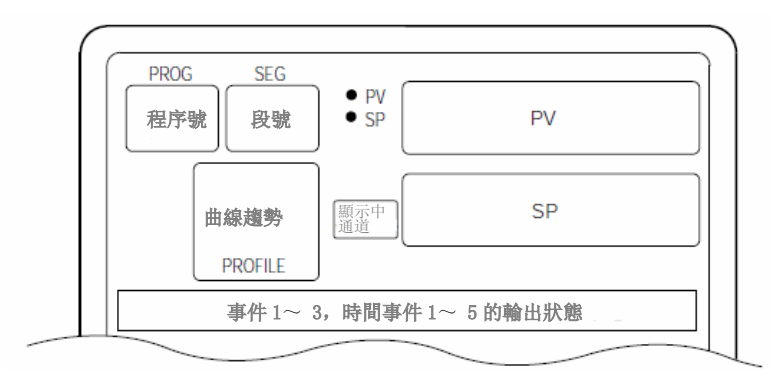

顯示中的通道側在選擇設定器(編程器)功能且為 MANUAL 模式時, SP 的可變更的位 閃爍。但是,溫濕度運算型的 CH2 側顯示中,選擇 SPw 設定器功能且為 MANUAL 模式時,任何一個 SP 的位數都不閃爍。

● 顯示3

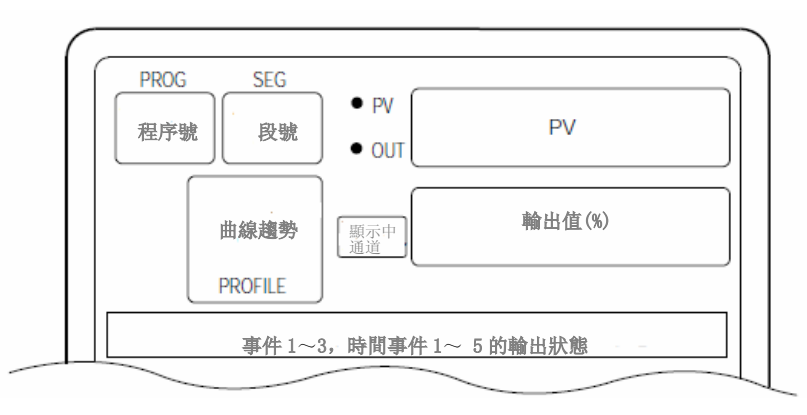

顯示中通道側選擇調節器(控制器)功能且為 MANUAL 模式時,輸出值的可變更的位閃爍。

● 顯示 4

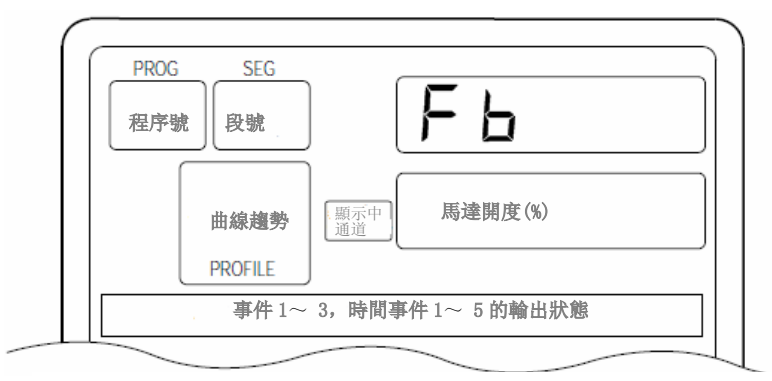

26 輸出型(輸出型號為 2G 的儀錶)的顯示通道側是僅在位置比例輸出時的顯示。

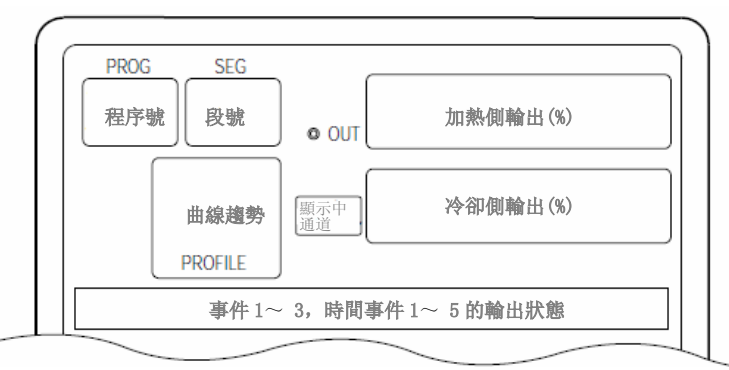

加熱冷卻輸出型(輸出型號 3D、5K 的儀錶)的顯示中通道側僅顯示加熱冷 卻輸出。

● 顯示6

V

橺

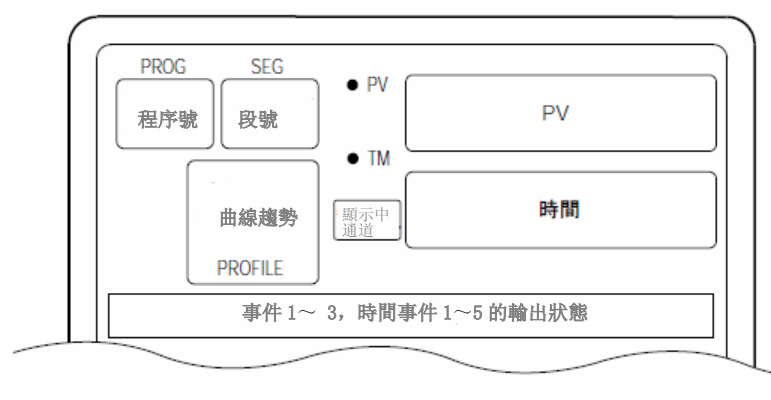

時間單位通過設置數據 *C64* 選擇是[h: min]、[min: s]還是[0.1s]。 時間的內容通過設置數據 *C65* 選擇是[段剩餘時間]還是[運行積算時間]。

● 顯示7

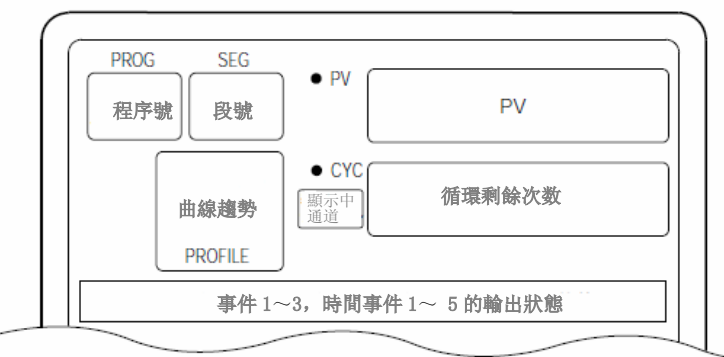

在循環剩餘次數爲0時,不再進行下一循環的運行。

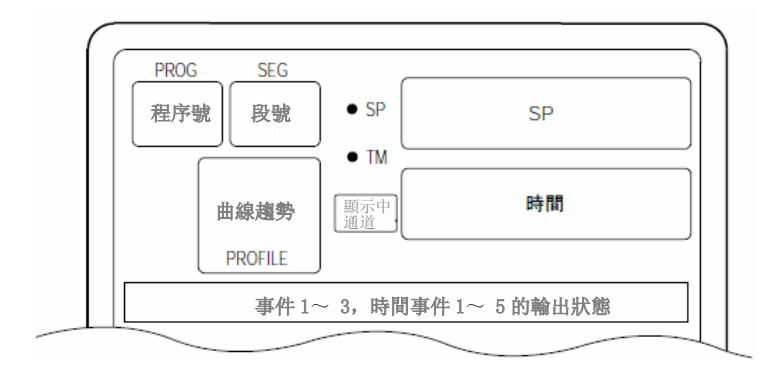

選擇設定器功能且為 MANUAL 模式時, SP 可修改的位閃爍。但是, 溫濕 度運算型的 CH2 側顯示中, 選擇 SPw 設定器功能且為 MANUAL 模式時, 任 何一個 SP 的位數都不閃爍。時間單位通過設置數據 *C64* 選擇是[h: min]、[min: s] 還是[0.1s]。時間的內容通過設置數據 *C65* 選擇是[段 剩餘時間]還是[運行積算時間]。

● 顯示 9

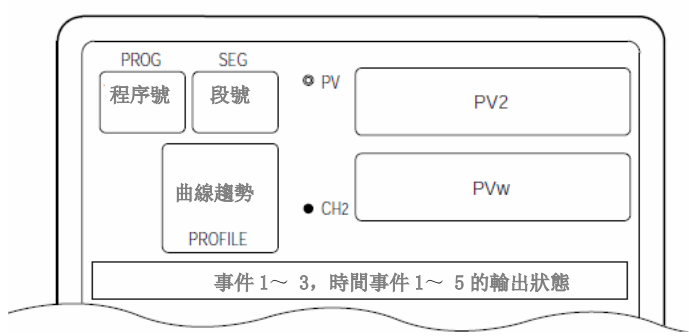

溫濕度運算型的 CH2 側顯示是僅在可變參數 2 CH. 2=1 時的顯示。 PV2 是相對濕度, PVw 是濕球溫度。

● 顯示 10

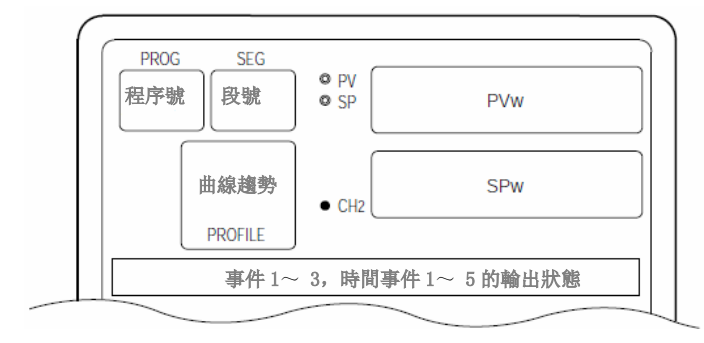

溫濕度運算型的 CH2 側顯示是僅在可變參數 2 *CH. 2*=2 時的顯示。PVw 是濕球溫度, SPw 是從 SP1 (幹球側 SP) 和 SP2 (相對濕度 SP) 計算出的 濕球側 SP。

SPw 選擇設定器(編程器)功能且爲 MANUAL 模式時, SPw 可修改的位 閃爍。

#### 定值運行模式的顯示內容

# DISP 鍵的功能

| 輸出型號      | 顯示                                 |
|-----------|------------------------------------|
| 繼電器、電流、電壓 | 顯示 1→顯示 2→顯示 3 →*顯示 1→・・・(反復)      |
| 位置比例      | 顯示 1→顯示 2→顯示 3 →顯示 4→*顯示 1→・・・(反復) |
| 加熱冷卻      | 顯示 1→顯示 2→顯示 3→顯示 5→*顯示 1→・・・(反復)  |

# ! 使用上的注意事項

溫濕度運算型的 CH2 顯示時,上表中的\*記號處可能會插入其它顯示。 •可變參數 2 CH. 2=1 時,插入顯示 6

•可變參數 2 CH. 2=2 時, 插入顯示 7

#### FUNC+DISP 鍵的功能

CH1 側顯示和 CH2 側顯示進行切換。

用 DISP 鍵能切換的顯示號碼在各通道中都是獨立的,因此,即使用 FUNC+DISP 鍵切換通道,也不保證 CH1 側顯示與 CH2 側顯示是同一號碼。

顯示1

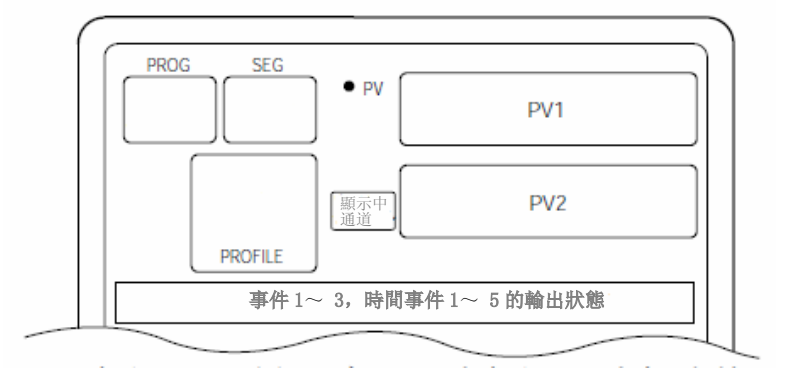

在顯示 1 顯示兩通道的 PV。但是 CH1 LED 和 CH2 LED 的其中之一,亮燈 LED 表示顯示 1~顯示 7 中共通的顯示中通道。閃爍 LED 表示只有顯示 1 顯示的通道。

#### ▶ 顯示2

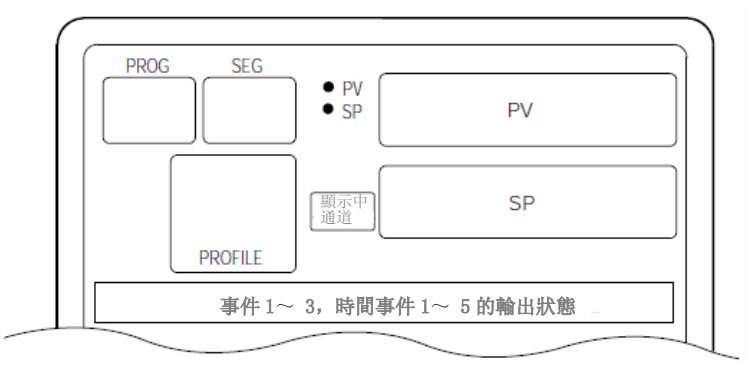

顯示中的通道側在選擇設定器(编程器)功能且為 MANUAL 模式時, SP 的 可變更的位閃爍。但是,溫濕度運算型的 CH2 側顯示中,選擇 SPw 設定 器功能且為 MANUAL 模式時,任何一個 SP 的位數都不閃爍。

● 顯示3

)

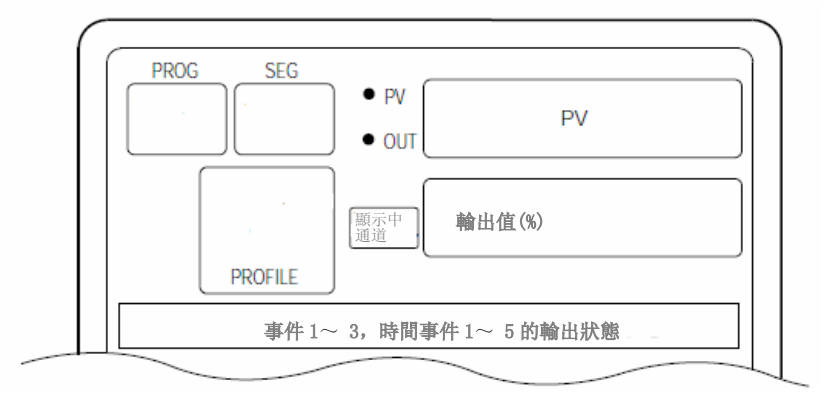

顯示中通道側選擇調節器(控制器)功能且為 MANUAL 模式時,輸出值的可 變更的位閃爍。

▶ 顯示4

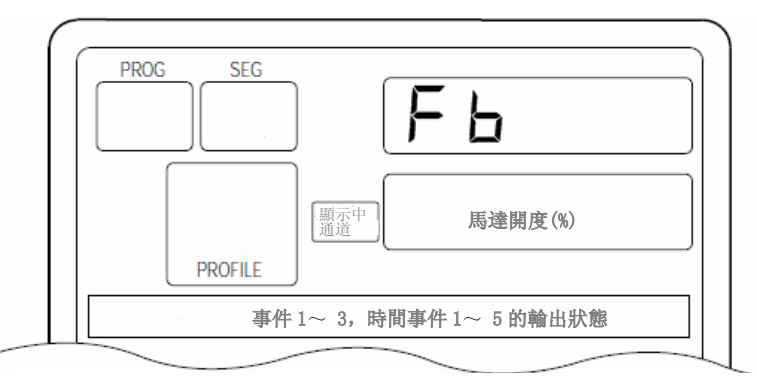

26 輸出型(輸出型號為 26 的儀錶)的顯示通道側是僅在位置比例輸出時的 顯示。

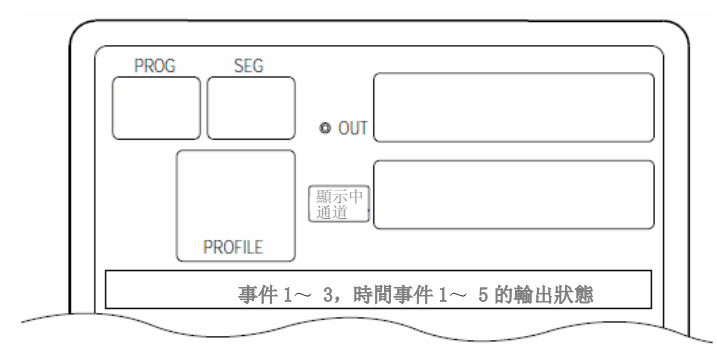

加熱冷卻輸出型(輸出型號 3D、5K 的儀錶)的顯示中通道側僅顯示加 熱冷卻輸出。

● 顯示 6

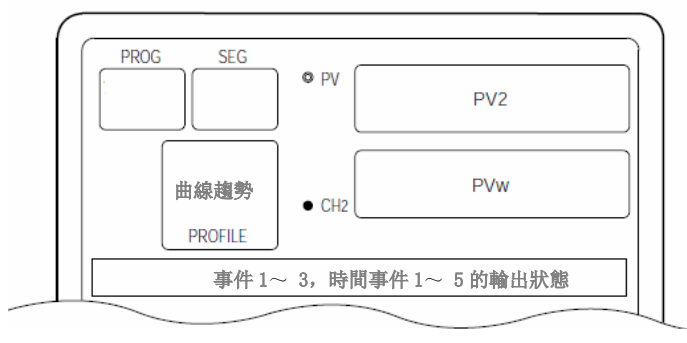

溫濕度運算型的 CH2 側顯示是僅在可變參數 2 CH. 2=1 時的顯示。PV2 是相對濕度, PVw 是濕球溫度。

● 顯示7

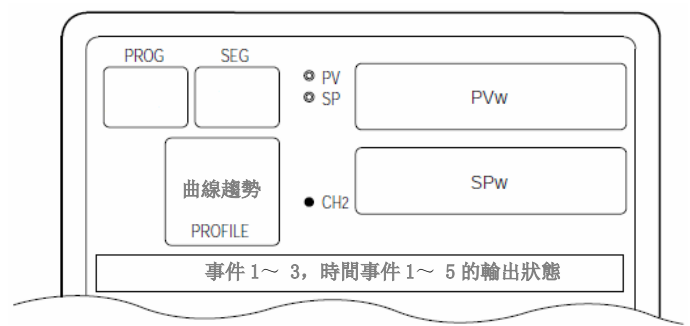

溫濕度運算型的 CH2 側顯示是僅在可變參數 2 *CH. 2*=2 時的顯示。PVw 是濕球溫度, SPw 是從 SP1 (幹球側 SP) 和 SP2 (相對濕度 SP)計算出的濕 球側 SP。

SPw 選擇設定器(编程器)功能且為 MANUAL 模式時, SPw 可修改的位閃 爍。

# 6-3 程序選擇操作

程序號爲1~19, 共19個。 程序的選擇可以用鍵操作。

■ 程序號的選擇方法

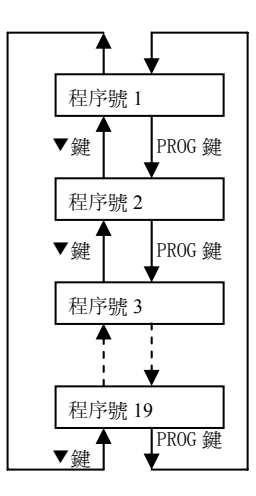

在程序運行 READY 模式的基本顯示狀態時,

- 按 PROG 鍵,程序號 1、2、3……,每次加 1,19之後返回 1。
  按▼鍵,程序號 19、18、17……,每次減 1,1之後變爲 19。

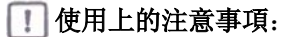

- •程序不管是已設定還是未設定,均可選擇。•用外部開關輸入選擇程序號時,不能選擇。
- •定值運行時不能選擇。
- · MANUAL 模式中顯示數值可以修改的場合,即使按▼鍵,程序號也不變化。

# 6-4 外部開關操作

### ■外部開關輸入

外部開關輸入共 12 點,分別稱爲 RSW1、RSW2……RSW12。對型號中的選(擇)项 2 爲 0 的類型,僅有 RSW1~4。(RSW:外部開關輸入)

#### ●外部開關輸入種類

RSW1~4、RSW8~12的功能是固定的。 RSW5~7的功能通過設置數據*C71~C74*選擇

| 1010 101-01 |                     |         |
|-------------|---------------------|---------|
| 外部開關輸入編號    | 功能                  | 檢測方法    |
| RSW1        | RUN                 | 上昇沿     |
| RSW2        | HOLD                | 上昇沿     |
| RSW3        | RESET               | 上昇沿     |
| RSW4        | ADV                 | 上昇沿     |
| RSW5        | 以下功能通過設置數據選擇        |         |
| RSW6        | FAST                | 上昇沿     |
| RSW7        | PV 啓動(PV1)          | 上昇沿     |
|             | PV 啓動(PV2)          | 上昇沿     |
|             | MANUAL/AUTO(CH1 側)  | 上昇沿/下降沿 |
|             | MANUAL/AUTO(CH2 側)  | 上昇沿/下降沿 |
|             | AT 開始/中止(CH1 側)     | 上昇沿/下降沿 |
|             | AT 開始/中止(CH2 側)     | 上昇沿/下降沿 |
|             | 根據 OR 條件解除 G. SOAK  | 狀態      |
|             | 根據 AND 條件解除 G. SOAK | 狀態      |
|             | 正動作/逆動作切換(CH1 側)    | 狀態      |
|             | 正動作/逆動作切換(CH2 側)    | 狀態      |
| RSW8        | 程序號選擇 加權1           | 狀態      |
| RSW9        | 程序號選擇 加權 2          | 狀態      |
| RSW10       | 程序號選擇 加權 4          | 狀態      |
| RSW11       | 程序號選擇 加權 8          | 狀態      |
| RSW12       | 程序號選擇 加權 10         | 狀態      |
|             |                     |         |

# 🛄 參考

- 根據 OR 條件解除 G. SOAK, 當外部開關為 ON 或者 PV 進入 G. SOAK 範圍內時, G. SOAK 等待解除。
- 根據 AND 條件解除 G. SOAK, 當外部開關為 ON, PV 進入 G. SOAK 範圍內時, G. SOAK 等待解除。
- •正動作/逆動作切換(CH1)中,當外部開關 OFF時,按照設置數據 CO1 設定的,變為 正動作/逆動作;外部開關 ON時,進行與設置數據 CO1 設定的控制動作相反的正動 作/逆動作。
- 正動作/逆動作切換(CH2)中,當外部開關 OFF 時,按照設置數據 C21 設定的,變為 正動作/逆動作;外部開關 ON 時,進行與設置數據 C21 設定的控制動作相反的正動 作/逆動作。

# ■程序選擇

在程序運行 READY 模式時,可通過外部開關輸入進行的程序選擇。 通過外部開關輸入進行的程序選擇如下表所示。 10~15 的程序選擇分別有 2 種外部開關狀態。 通過外部開關輸入選擇程序 0 時,可通過面板鍵和通訊進行程序選擇。

| 外部開關號碼 | 加權 |     | 状態  |     |     |     |     |     |     |     |     |
|--------|----|-----|-----|-----|-----|-----|-----|-----|-----|-----|-----|
| RSW8   | 1  | OFF | ON  | OFF | ON  | OFF | ON  | OFF | ON  | OFF | ON  |
| RSW9   | 2  | OFF | OFF | ON  | ON  | OFF | OFF | ON  | ON  | OFF | OFF |
| RSW10  | 4  | OFF | OFF | OFF | OFF | ON  | ON  | ON  | ON  | OFF | OFF |
| RSW11  | 8  | OFF | OFF | OFF | OFF | OFF | OFF | OFF | OFF | ON  | ON  |
| RSW12  | 10 | OFF | OFF | OFF | OFF | OFF | OFF | OFF | OFF | OFF | OFF |
| 程序號選擇  |    | 0   | 1   | 2   | 3   | 4   | 5   | 6   | 7   | 8   | 9   |

| 外部開關號碼 | 加權 |     | 状態  |     |     |     |     |     |     |     |     |     |     |
|--------|----|-----|-----|-----|-----|-----|-----|-----|-----|-----|-----|-----|-----|
| RSW8   | 1  | OFF | OFF | ON  | ON  | OFF | OFF | ON  | ON  | OFF | OFF | ON  | ON  |
| RSW9   | 2  | OFF | ON  | OFF | ON  | ON  | OFF | ON  | OFF | OFF | ON  | OFF | ON  |
| RSW10  | 4  | OFF | OFF | OFF | OFF | OFF | ON  | OFF | ON  | ON  | ON  | ON  | ON  |
| RSW11  | 8  | OFF | ON  | OFF | ON  | OFF | ON  | OFF | ON  | OFF | ON  | OFF | ON  |
| RSW12  | 10 | ON  | OFF | ON  | OFF | ON  | OFF | ON  | OFF | ON  | OFF | ON  | OFF |
| 程序號選擇  |    | 1   | 0   | 1   | 1   | 1   | 2   | 1   | 3   | 14  |     | 15  | 5   |

| 外部開關號碼 | 加權 |     | 状態  |     |     |     |     |     |     |     |    |
|--------|----|-----|-----|-----|-----|-----|-----|-----|-----|-----|----|
| RSW8   | 1  | OFF | ON  | OFF | ON  | OFF | ON  | OFF | ON  | OFF | ON |
| RSW9   | 2  | ON  | ON  | OFF | OFF | ON  | ON  | OFF | OFF | ON  | ON |
| RSW10  | 4  | ON  | ON  | OFF | OFF | OFF | OFF | ON  | ON  | ON  | ON |
| RSW11  | 8  | OFF | OFF | ON  | ON  | ON  | ON  | ON  | ON  | ON  | ON |
| RSW12  | 10 | ON  | ON  | ON  | ON  | ON  | ON  | ON  | ON  | ON  | ON |
| 程序號選擇  |    | 16  | 17  | 18  | 19  |     |     |     | 0   |     |    |

# ■讀入時間

● RSW1~7 的時間

RSW1~7的讀入時間如下:

- ① 在輸入狀態由 OFF 變化爲 ON 後的 0.2 秒以內讀入。
- ② 在輸入狀態由 0N 變化為 0FF 後的 0.2 秒以內讀入。

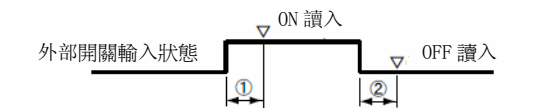

#### ● RSW8~12 和 RUN、PV 啓動的時間

用於程序號選擇的 RSW8~12 在輸入狀態變化後的 0.4 秒以內讀入。 從而和 RUN 操作的關係應遵照下圖①~④的時間。 並且, PV 啓動操作也按照 RUN 操作進行。

① 從確定選擇號至 RUN 信號上沿的時間應在 0.4 秒以上。

- ② 從 RUN 信號上沿開始至選擇號保持時間應在 0.2 秒以上。
- ③ 從 RUN 信號 OFF 保持至 RUN 信號上沿的時間應在 0.2 秒以上。
- ④ 從 RUN 信號上沿開始至 RUN 信號 ON 保持時間應在 0.2 秒以上。
- ⑤ 從確定選擇號至程序號變更的時間應在 0.4 秒以下。
- ⑥ 從 RUN 信號上沿至 RUN 開始的時間應在 0.4 秒以下。

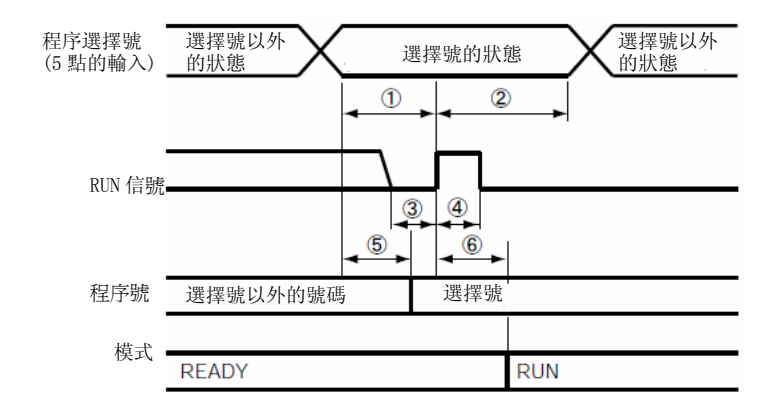

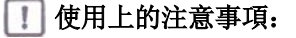

外部開關操作應在上述最小讀入時間上考慮一定的餘量。

# 6-5 MANUAL 運行和自整定

■MANUAL (手動) 運行

在 MANUAL 模式中,可用面板的▲、▼操作儀錶的輸出。

#### ●調節器(控制器)功能的場合

在基本顯示狀態顯示輸出時,輸出值中只有1位數呈閃爍狀態。用▲、▼鍵增減輸 出值,實際的輸出也隨之增減。和設定項目的修改不同,不需按ENT鍵。 可用◀、▶鍵移動閃爍位置。 26 輸出型在可變參數 m-C設定爲2,僅選擇推定位置控制的場合,在 MANUAL 模式 的輸出顯示不是數值,而是[----]。 按▲鍵,顯示[*oPEn*],開側繼電器 0N。 按▼鍵,顯示[*CloS*],閉側繼電器 0N。

通過設置數據 C14 的設定(MV1 用)或 C37 的設定(MV2 用),可選擇由 AUTO 切換至 MANUAL 模式的輸出變化爲無擾或預置。

由 MANUAL 切換至 AUTO 模式時爲無擾切換。

(但是,在所使用的 PID 組的 PID 參數中的積分時間設定爲 0 的場合,輸出將發生 急劇變化)。

## ●設定器(編程器)功能的場合

在電流輸出通道,設定器功能作為設置數據 C18 設定(CH1 用)或 C41 設定(CH2 用) 起作用的場合,對應與 SP,可以進行 MANUAL 操作。在基本顯示狀態顯示 SP 時, SP 值中只有 1 位數閃爍。用▲、▼鍵增減 SP 值,實際的 SP 輸出也隨之增減。和設定 項目的修改不同,不需按 ENT 鍵。

可用◀、▶鍵移動閃爍位置。

和設置數據 C14 設定或 C37 設定無關 由 AUTO 切換爲 MANUAL 模式時的輸出變化爲 無擾。

由 MANUAL 切換為 AUTO 模式時,由於變為程序曲線 SP,因此會引起輸出的急劇變化。

### ■自整定(AT)

在 RUN、HOLD、FAST、END 模式中的 AUTO 模式時,通過自整定(AT)自動地將設定 值寫入使用中的 PID 組。

可變參數的 At 設定(CH1 用)或可變參數 2 At. 2 設定(CH2 用)可進行如下選擇。 0: 不進行 AT

- 1: 進行一般的 AT
- 2: 進行抑制超調的 AT
- 3: 進行使用神經元網絡的 AT
- 自整定為加熱冷卻輸出的通道的場合,以及在電流輸出通道選擇了設定器功能的場合,不起作用。

- 自整定進行中,程序運行時間停止。所以,即使在 RUN、FAST 模式,其狀態與 HOLD 模式相同。
- 自整定不論在何種場合,均用 2 次限定循環法求出系統的滯後時間和極限靈敏 度,根據各自的特性算式計算出 P、I、D 值,自動地寫入。
- 自整定執行中, MV 的變動會引起 PV 的變動。必須確認該 PV 的變動不會引起裝置故障後,才可執行自整定。
- 通常選擇1或3,並寫入適當的值。對容易超調的系統選擇2,或同時進行抑制 超調控制的智能整定。3是使用神經元網絡對更廣範圍的應用求出適當值的處理 方式。
- •自整定時輸出的反轉(下限-上限)點如下所示由 AT 開始時的 SP 和 PV 決定。

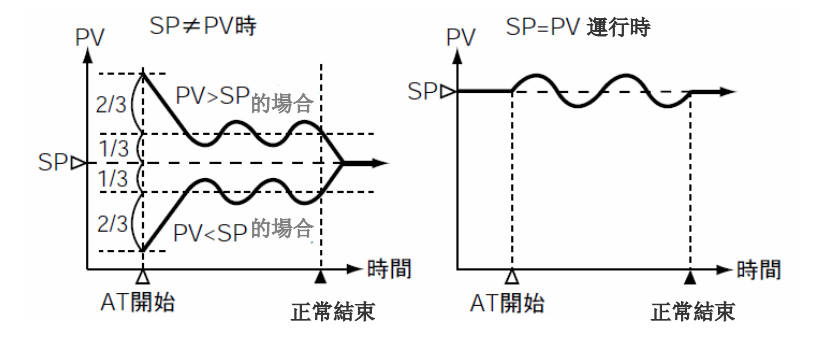

- •可以通過 AT 鍵、外部開關輸入、通訊開始自整定。AT 鍵對顯示中的通道起作用。 自整定中 AT LED 閃爍。
- ・如果自整定中以下條件發生時,不寫入 PID 參數,終止自整定,AT LED 燈減。
   ・通過 AT 鍵終止(顯示中的通道處於自整定中的場合)
  - ·通過外部開關輸入終止
  - ·通過通訊終止
  - ·模式的變更(切換至 MANUAL 模式、切換至 READY 模式)
  - ·2G型進行馬達開度自動調整
  - ·將可變參數 At 的設定(CH1 用)變更爲 0 時
  - ·將可變參數 2 At. 2 的設定 (CH2 用) 變更爲 0 時
  - PV 在量程範圍以外時

- •如果不連接控制對象,自整定就不能正常發揮功能。
- •從自整定開始到結束的時間因控制對象的不同而不同。
- 自整定執行後控制中斷,反復數次以下操作:繼電器輸出、電壓輸出 時,0N⇔0FF輸出切換;電流輸出、位置比例輸出時,所選擇的 PID 組的操 作量上限⇔操作量下線的輸出切換。當該動作發生問題時,請手動設定 PID 值。
- •對有的控制對象,可能出現得不到最佳 PID 值的情況。此時請手動設定 PID 值。
- CH1 和 CH2 可以同時執行自整定,但通道間的 PV 相互干涉的場合,就得不 到最佳 PID 值。此時,請分別執行各通道的自整定。

# 第7章 參數設定操作

# 7-1 參數設定操作

本儀錶在基本顯示狀態時,可進入參數設定狀態。 不是基本顯示狀態時,請按 **DISP 鍵**,變爲基本顯示狀態。

### ■參數設定的設定組的選擇

參數設定分設定組(大項目)和個別項目(小項目)2階段。 在基本顯示狀態按 FUNC+PARA 鍵,就進入設定組(大項目)選擇,第1顯示部顯 示設定組,第2顯示部燈滅。 按 PARA 鍵,▲鍵、▼鍵,則設定組的顯示依次變化。

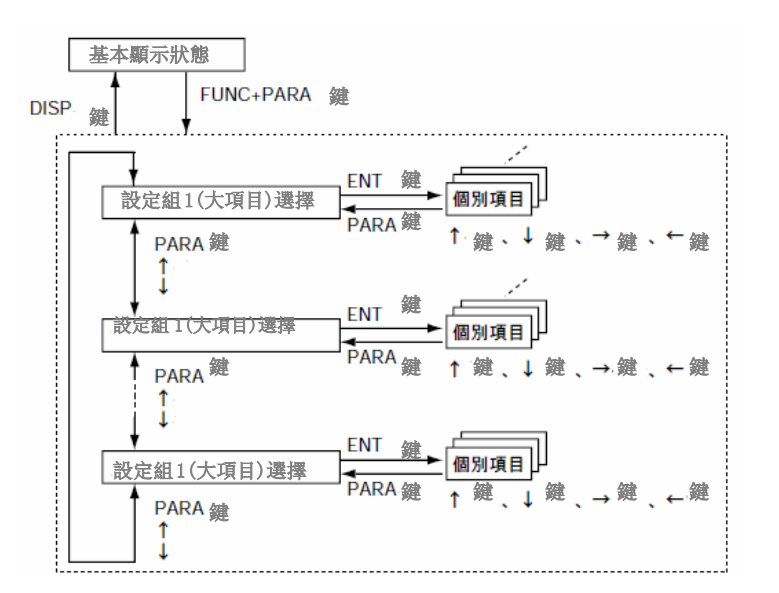

在顯示所選擇的設定組時,按 ENT 鍵,則進入個別項目(小項目)階段。

設定組如下表所示。

| 名稱       | 第1顯示部 | 備註                            |
|----------|-------|-------------------------------|
| 可變參數     | PArA  |                               |
| 可變參數2    | Par2  | 可變參數 LoC=2、4 時不顯示             |
| 事件組態數據   | Eu    | 可變參數 LoC=2、4 時不顯示             |
| PID 參數   | Pld   | 可變參數 LoC=2、4 時不顯示             |
|          |       | 定值運行數據 modE=1 時不顯示            |
|          |       | CH1 側為電流輸出,設置數據 C18-1 時不顯示    |
|          |       | CH1 側為加熱冷卻 3D 輸出,設置數據 C45=1 時 |
|          |       | 不顯示                           |
| PID 參數 2 | P1d2  | 可變參數 LoC=2、4 時不顯示             |
|          |       | 定值運行數據 modE=1 時不顯示            |
|          |       | CH2 側為電流輸出,設置數據 C41=1 時不顯示    |
|          |       | CH1 側為加熱冷卻 3D 輸出,設置數據 C45=1 時 |
|          |       | 不顯示                           |
| 設置數據     | SEt   | 可變參數 LoC=1、2、4 時不顯示           |
| 表數據      | tbL   | 可變參數 LoC=2、4 時不顯示             |
| 定值運行數據   | CnSt  | 可變參數 LoC=2、4 時不顯示             |

#### ■參數設定的個別項目的移動

個別項目(小項目)中,第1顯示部顯示項目代碼,第2顯示部顯示設定值。

並且,程序號顯示部燈滅,段號顯示部顯示項目編號。但設置數據時,段號顯示部也燈滅。 如下頁所示,個別項目呈縱橫矩陣排列,可按▲鍵、▼鍵、◀鍵、▶鍵依次改 變個別項目的顯示。但是,矩陣的大小因設定組的不同而不同。

### ■個別項目的變更及从設定狀態返回的方法

在顯示個別顯示時按 ENT 鍵,設定值變爲閃爍狀態,這叫做置數狀態。此時, 可用▲鍵、▼鍵增減閃爍中的數值,並且可用◀鍵、▶鍵移動閃爍的數值位置。 在閃爍中的數值到達所希望的值時按 ENT 鍵,則數值停止閃爍,變爲一般的燈 亮狀態。於此同時,將新的設定值存入儀錶內部的寄存器。 要終止設定值變更時按 PARA 鍵或 DISP 鍵。按 PARA 鍵時數值停止閃爍,變成 一般的燈亮狀態。

按 DISP 鍵時變爲基本顯示狀態。

在顯示個別項目時,第二顯示部顯示 "----",或者即使按 ENT 鍵也不變爲 置數狀態的話,則此項目不能設定或變更。

• 個別項目的矩陣例(設置數據)

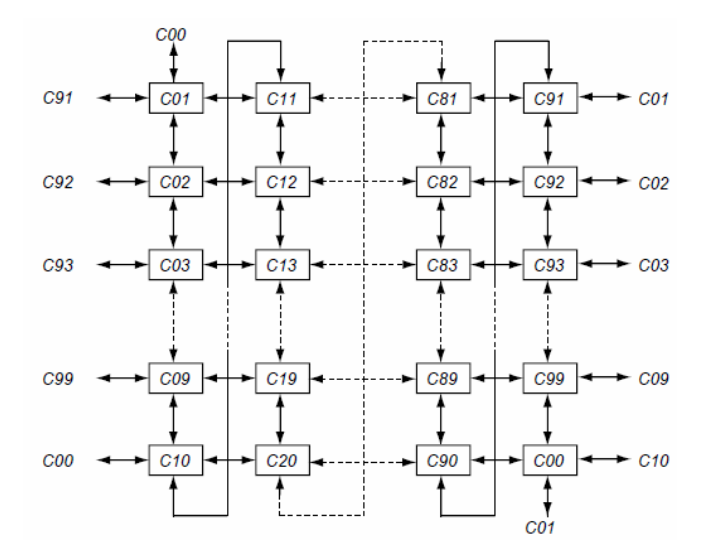

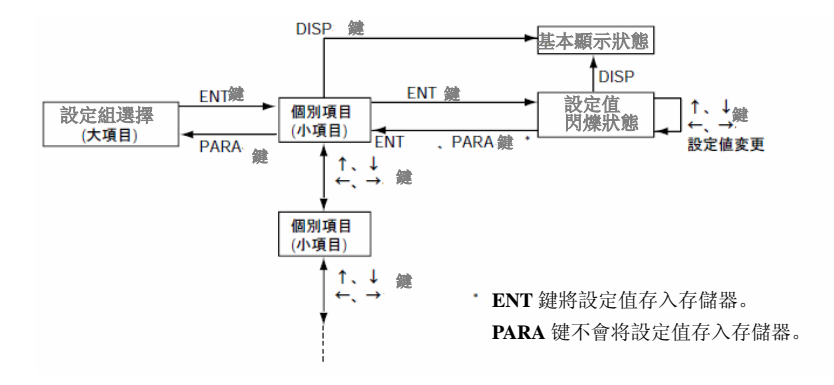

# 7-2 PARA 鍵的使用方法

當希望用較少的鍵操作調出經常變更的參數的個別項目時使用 PARA 鍵。

## ■PARA 鍵的功能登錄方法

可對 PARA 鍵分配最多 8 項目的參數設定的個別項目。要使用這個功能,需要登錄分配項目。

登錄後,原來需要按 FUNC 鍵+PARA 鍵操作→設定組選擇→個別項目矩陣的順 序依次調出的項目,現在用 PARA 鍵就能簡單地調出。

#### ●分配項目的登錄方法

登錄就是將對應設定組的以下基數和項目編號相加,所得到的值設定在設置數據的 *C55~C62*(對應 PARA 鍵分配項目 1~8)中。

| 基数   | 設定組      |
|------|----------|
| 1000 | 定值運行數據   |
| 1500 | PID 参數 1 |
| 2000 | PID 参数 2 |
| 2500 | 可變參數1    |
| 3000 | 可變參數 2   |
| 3500 | 事件組態數據   |
| 4000 | 表數據      |
| 4500 | 設置數據     |

#### ● 登錄例

用對 **PRAR** 鍵分配 4 個個別項目為例進行說明。這是在基本顯示狀態下,當按下 PARA 鍵時, 依次顯示下表 1 到 4 的個別項目,進行設定值變更的例子。

| 順序 | 用 PARA 鍵調出的項目 |      |  |  |  |  |
|----|---------------|------|--|--|--|--|
| 1  | 設置數據          | C01  |  |  |  |  |
| 2  | PID 参数        | P-2  |  |  |  |  |
| 3  | 可變參數          | FL   |  |  |  |  |
| 4  | 可變參數          | FASt |  |  |  |  |

登錄以上項目的設定如下: 設置數據設定[SEt]

| No. | 項目代碼<br>[輔助顯示] | 項目               | 設定値  | 備註                                           |
|-----|----------------|------------------|------|----------------------------------------------|
| 55  | C55            | PARA 鍵分配<br>項目1  | 4501 | 設置數據的基數 4500 加 <i>C01</i> 的項<br>目號碼 1 為 4501 |
| 56  | C56            | PARA 鍵分配<br>項目 2 | 1511 | PID 参數的基數 1500 加 P-2 的項<br>目號碼 11 為 1511     |
| 57  | C57            | PARA 鍵分配<br>項目 3 | 2503 | 可變參數的基數 2500 加 <i>凡</i> 的項目<br>號碼 3 為 2503   |
| 58  | C58            | PARA 鍵分配<br>項目 4 | 2520 | 可變參數的基數 2500 加 FASt 的項<br>目號碼 20 為 2520      |

🚺 使用上的注意事項:

•項目編號請參閱 7-3 參數設定一覽表(7-7 頁~7-44 頁)。

 • 在[PARA 鍵分配項目]的設定中,如果輸入不對應於存在項目的數值時,設定 被視為無效。
 例如:出廠時設定1000相當於基數1000的[定值運行數據]的0號項目,但由

於0號項目不存在,所以設定無效,不能進行登錄。

#### ●PARA 鍵的操作

在基本顯示狀態按 PARA 鍵,就可調出已登錄的個別項目。

並且,只要按 PARA 鍵就可依次調出所登錄的個別項目(最多 8 項目)。此時 調出的項目僅限於分配內容登錄有效的項目。

PARA 鍵操作不受[可變參數設定]中的 LoC (鍵鎖)的限制。

PARA 鍵操作如下圖所示。

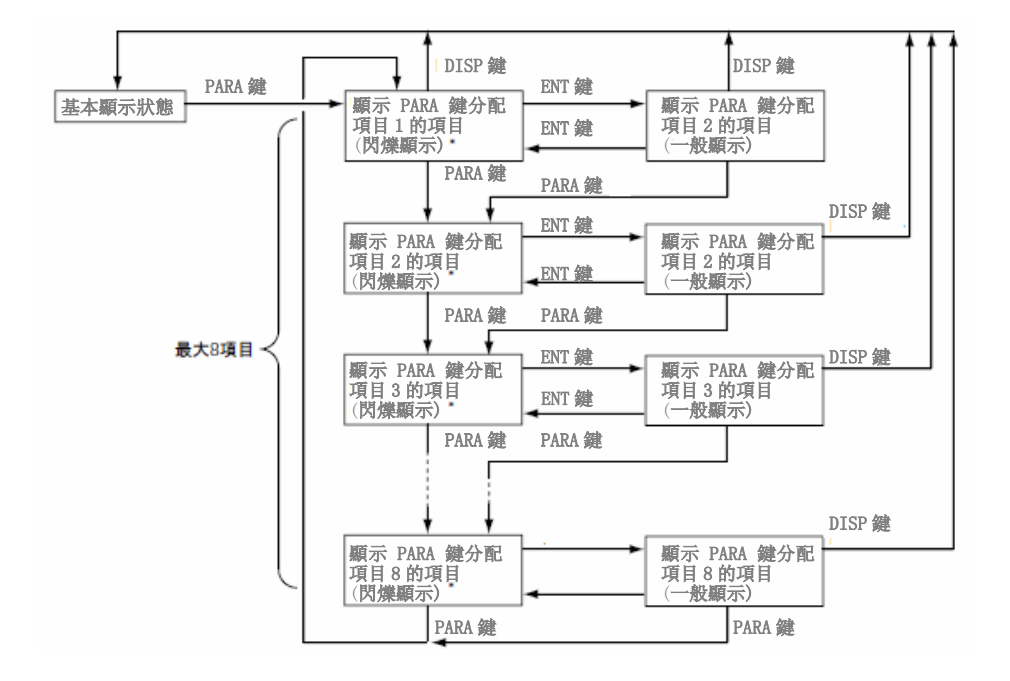

👖 使用上的注意事項:

如果登錄了無效的分配內容,則跳

過此項目,顯示下一個登錄的項目。

\* 可變更項目時:閃爍顯示時,用▲鍵、♥鍵、◀鍵、▶
 鍵可以變更設定值。
 用 ENT 鍵將數據存入寄存器。

# 7-3 參數設定一覽表

# 1 參考

下表中的[出廠設定]欄或[設定]欄中使用的"U"及"%FS"的含義如下。

- U: 對應輸入量程種類的設定,改變小數點位置。
   例如:輸入量程的小數點位置爲小數點後1位時,-1999U爲-199.9,9999U爲999.9。
- %FS: 對應輸入量程種類的設定,改變數值及小數點位置。 例如:輸入量程爲 0.0~800.0℃時,0%FS 爲 0.0, 100%FS 爲 800.0。
|     | 可交多数和      |                          |           |      |                                                                 |
|-----|------------|--------------------------|-----------|------|-----------------------------------------------------------------|
| NO. | 項目代碼       | 項目                       | 出廠設定      | 用户設定 | 設定                                                              |
| 1   | LoC        | 鍵鎖                       | 0         |      | <ol> <li>6: 無鍵鎖</li> <li>1: 不能顯示設置數據設定</li> </ol>               |
|     |            |                          |           |      | 2: 不能顯示參数設定和程序設定                                                |
|     |            |                          |           |      | 3: 个能操作運行鍵                                                      |
|     |            |                          |           |      | 4: 个 能 細 示 答 敛 說 定 和 程 序 說 定; 个 能 探 作 連 仃 鍵                     |
|     |            |                          |           |      | [ 佃 兀 ]<br>不 法 嫌 銷 盐 宁 值 的 名 小 故 能 晤 元 和 铅 宁 嫌 銷 木 自            |
|     |            |                          |           |      | 和 PARA 鍵分配項目。                                                   |
| 2   | PrtC       | 程序保護                     | 0         |      | 0: 可以變更程序設定                                                     |
|     |            |                          |           |      | 1: 不能變更程序設定                                                     |
| 3   | FL         | 輸入1數字濾波                  | 0.0       |      | 0.0~120.0秒                                                      |
|     |            |                          |           |      |                                                                 |
| 4   | DL T       | 込 1 伯 里                  | 011       | -    | 設定 0.0 為無濾波 切能                                                  |
| 4   | PD1<br>ShT | 判八Ⅰ/佣且.   SD1 信署         | 00        |      | $-1000 \sim +10000$                                             |
| J   | 501        | 511 /冊 直                 | 00        |      | [補充]                                                            |
|     |            |                          |           |      | 所有程序和段共通                                                        |
| 6   | OtL        | 操作量變化限幅                  | 0.0       |      | 0.0~10.0%(每0.1秒)                                                |
|     |            | (CH1)                    |           |      | [補充]                                                            |
|     |            |                          |           |      | 設定 0.0 為無限幅                                                     |
| 7   | loUt       | PID運算初始操作                | 0.0(50.0) |      | 0.0~100%                                                        |
|     |            | 量(CH1)                   |           |      | [補充]                                                            |
| 0   | D1.1       | DID海質初始化                 | 0         |      | 加熱冷卻類型的场合,出廠設定為 50.0。                                           |
| 0   | rPId       | 「ID 連昇 初 知 化<br>(CH1)    | 0         |      | 0: 顶元进行初始化的日勤判断<br>1. 預失進行初始化                                   |
|     |            | (011)                    |           |      | 2: 不預先進行初始化                                                     |
| 9   | A t        | 白救完方式選擇                  | 0         | -    | 0. 不谁行 AT                                                       |
| 0   | 110        | (CH1)                    | 0         |      | 1: 進行一般的 AT                                                     |
|     |            |                          |           |      | 2: 進行抑制超調的 AT                                                   |
|     |            |                          |           |      | 3: 進行使用神經元網絡的 AT                                                |
|     |            |                          |           |      | [補充]                                                            |
|     |            |                          |           |      | 加熱冷卻型的設置數據 C44=0 的場合,顯示[],                                      |
| 1.0 | C.4        | 知此故白士十課                  | 0         |      | 个 能 設 定 。                                                       |
| 10  | 51         | 首 能 登 足 刀 式 送<br>擇 (CH1) | 0         |      | <ol> <li>小 進 1 省 能 登 走</li> <li>1. 固 定 制 動 債 抑 制 超 調</li> </ol> |
|     |            | <u> 1</u> (011)          |           |      | 2: 自動修正制動值,抑制超調                                                 |
|     |            |                          |           |      | [補充]                                                            |
|     |            |                          |           |      | 加熱冷卻型的設置數據 C44=0的場合時顯示[],                                       |
|     |            |                          |           |      | 不能設定。                                                           |
| 11  | 2PId       | 2 自由度 PID 選擇             | 0         |      | 0:不使用2自由度                                                       |
|     |            | (CHI)                    |           |      | 1: 使用 2 目田度<br>「婦女」                                             |
|     |            |                          |           |      | [柵冗]<br>加熱冷卻刑的設置數據 <i>C44</i> =0的場合時顯示[]。                       |
|     |            |                          |           |      | 不能設定。                                                           |
| 12  | gS. t      | G. SOAK 時間(CH1)          | 2.0       |      | 0.1~60.0秒                                                       |
| 13  | CP. 11     | PID 自動切換點 1-1            | OU        |      | -1999∼+9999U                                                    |
| 14  | CP. 12     | PID 自動切換點 1-2            | 200U      |      | [補充]                                                            |
| 15  | CP. 13     | PID 自動切換點 1-3            | 400U      |      | 在設值數據 CP11=0 (PID 組不自動切換)時,顯示[],<br>不能設定                        |
| 16  | CP 14      | PID 白動切換點 1-4            | 6001      |      | -1999~+9999∐                                                    |
| 17  | CP. 15     | PID 自動切換點 1-5            | 8000      |      | [補充]                                                            |
| 18  | CP. 16     | PID 自動切換點 1-6            | 1000U     |      | 加熱冷卻型的設置數據 C44=0的場合時顯示[],                                       |
| 19  | CP. 17     | PID 自動切換點 1-7            | 1200U     |      | 不能設定。                                                           |
|     |            |                          |           |      | 在設值數據 CP11=0 (PID 組不自動切換) 時, 顯示[],                              |
|     |            |                          |           |      | 不能設定。                                                           |

# ■ 可變參數設定[PArA]

|     |              |                                       | 山南部市 | 田弓河市 | <u>جر الج</u>                                            |
|-----|--------------|---------------------------------------|------|------|----------------------------------------------------------|
| No. | <b>坦日代</b> 碼 | 坦日                                    | 出廠設定 | 用尸設定 | 設定                                                       |
| 20  | FASt         | FAST 倍率                               | 0    |      | 0:2 倍                                                    |
|     |              |                                       |      |      |                                                          |
|     |              |                                       |      |      |                                                          |
|     |              |                                       |      |      | 3:120 倍                                                  |
|     |              |                                       |      |      |                                                          |
|     |              |                                       |      |      | 议 且 數據 U04-1(柱/)时间 単位: 汀: 秒)时, 改正 2、3 时<br>的位 束 由 本 10 位 |
| 01  | 1100         | 合黑比固拉刺五国                              | 5.0  |      | 的信率也為 10 倍。                                              |
| 21  | airr         | 业直比例控制死匣                              | 5.0  |      | 0.5~25.0%                                                |
|     |              |                                       |      |      | L 佣 兀」<br>9C 龄山 粕刊時                                      |
|     |              |                                       |      |      | 26 期山, 架至时<br>不具 90 龄山, 新刊和加劫, 公司新刊時 第三[] 不能             |
|     |              |                                       |      |      | 小定 20 辅山頬至和加熱行 印類至时,顯小[ ], 小能                            |
|     |              | 加劫讼的抗生而回                              | 0.0  |      |                                                          |
|     |              | 加加於社会口的工作的心中面                         | 0.0  |      | [湖东]                                                     |
|     |              |                                       |      |      | 加熱公潤稻利畦                                                  |
|     |              |                                       |      |      | 小飛行 叩短空时<br>不具 2C 輪中 新刑 和加熱 公 卻 新刑時 顯示 [] 不能             |
|     |              |                                       |      |      | 小定 20 轴田 短至 和加索 2 印 英 至 时, 题 小 [ ], 小 能<br>卦 宁           |
| 22  | CV 1         |                                       | 10   |      | □ 以足。<br>5~120 孙(繼雲哭脸中哇)                                 |
| 22  | 01.1         | 1111111111111111111111111111111111111 | 10   |      | 5 120 秒(氯電靜輸出码)<br>1~60 秋(雲壓輪中時)                         |
|     |              |                                       |      |      | 「補充]                                                     |
|     |              |                                       |      |      | 輸出 1 不是繼雷器輸出或雷厭輸出時, 顯示[] 不                               |
|     |              |                                       |      |      | ₩□117/2/◎電冊₩□以電空₩□N, ◎/パ[ ], /:<br>能設定。                  |
| 23  | CY. 2        | 輸出2時間比例輸出周期                           | 10   |      | 5~120秋(繼雷器輸出時)                                           |
| 20  | 01.2         |                                       | 10   |      | 1~60 秋 (雷厭輪出時)                                           |
|     |              |                                       |      |      | 「補充]                                                     |
|     |              |                                       |      |      | 輸出 2 不是繼電器輸出或電壓輸出類型時,顯示                                  |
|     |              |                                       |      |      | [], 不能設定。                                                |
| 24  | CY. 3        | 輸出3時間比例輸出周期                           | 10   |      | 1~60 秒                                                   |
|     |              |                                       |      |      | [補充]                                                     |
|     |              |                                       |      |      | 輸出3不是電壓輸出類型時,顯示[],不能設定。                                  |
| 25  | dv-L         | 3 位置控制偏差下限                            | 5U   |      | 0~1000U                                                  |
| 26  | dv-H         | 3 位置控制偏差上限                            | 5U   |      | [補充]                                                     |
| 27  | HY-L         | 3 位置控制下限滞後                            | 5U   |      | 不是 3D 輸出類型時,顯示[],不能設定。                                   |
| 28  | HY-H         | 3 位置控制上限滯後                            | 5U   |      | -                                                        |
| 29  | m-C          | 馬達控制方法選擇                              | 0    |      | 0: MFB 控制(舊型號)+推定位置控制                                    |
|     |              |                                       |      |      | 1: 僅有 MFB 控制(舊型號)                                        |
|     |              |                                       |      |      | 2: 僅有推定位置控制(無 MFB)                                       |
|     |              |                                       |      |      | [補充]                                                     |
|     |              |                                       |      |      | 不是 2G 輸出類型時,顯示[],不能設定                                    |
| 30  | m-At         | 馬達開度自動調整                              | 0    |      | 0: 不調整                                                   |
|     |              |                                       |      |      | 1: 開始調整                                                  |
|     |              |                                       |      |      | [補充]                                                     |
|     |              |                                       |      |      | 不是 2G 輸出類型時,顯示[],不能設定。                                   |
|     |              |                                       |      |      | 2G 輸出類型且 m-C設定=2 時,顯示[],不能設定                             |
| 31  | m-CL         | 馬達開度調整全閉位置                            | 1000 |      | 0~(全開調整-500)                                             |
|     |              |                                       |      |      | [補充]                                                     |
|     |              |                                       |      |      | 不是 2G 輸出類型時,顯示[],不能設定。                                   |
|     |              |                                       |      |      | 2G 輸出類型且 m-C設定=2 時,顯示[],不能設定                             |
| 32  | m-oP         | 馬達開度調整全開位置                            | 9000 |      | (全開調整+500)~9999                                          |
|     |              |                                       |      |      | [補充]                                                     |
|     |              |                                       |      |      | 不是 2G 輸出類型時,顯示[],不能設定。                                   |
|     |              |                                       |      |      | 26 輸出類型且 m-C 設定=2 時, 顯示[], 不能設定。                         |
| 33  | m-t          | 馬達開度調整全開閉時間                           | 30.0 |      | 5.0~240.0秒                                               |
|     |              |                                       |      |      | [補充]                                                     |
|     |              |                                       | 1    | 1    | 不是 2G 輸出~時,顯示[],不能設定                                     |

#### ■ 可變參數的詳細說明

- ●LoC(鍵鎖)
- 0: 無鍵鎖
- 1: 不能顯示設置數據設定
- 2: 不能顯示參數設定和程序設定
- 3: 不能進行運行鍵操作
- 4: 不能顯示參數設定和程序設定;不能進行運行鍵操作
- LoC 設定=1 時,以下鍵無效。 基本顯示狀態: FUNC+CLR+DISP 鍵(全面復位) 參數設定狀態的設定組選擇中,只有 SEt 不能選擇。
- LoC 設定=2 時,以下鍵無效。
  - 基本顯示狀態: FUNC+PROG 鍵 (程序設定)

▲+**PROG** 鍵 (程序複製)

FUNC+CLR+DISP 鍵(全面復位)

參數設定狀態的設定組選擇時只能選擇 PArA。

但是可以在基本顯示狀態用 PARA 鍵調出 PARA 鍵分配完畢的項目。

• LoC 設定=3 時,以下鍵無效。

基本顯示狀態: PROG 鍵 (程序選擇)
 ▼鍵 (程序選擇)
 RUN/HOLD 鍵 (REVN/HOLD)
 PROG+RUN/HOLD 鍵 (RESET)
 PROG+DISP 鍵 (ADV)
 FUNC+▶鍵 (FAST)
 A/M 鍵 (AUTO、MANUAL)
 AT 鍵 (AT 開始, AT 中止)
 FUNC+CLR+DISP 鍵 (全面復位)

但是,在 MANUAL 模式的基本顯示狀態,可以變更 MV(調節器功能時)或 SP(設定器功能時)

• LoC 設定=4 時,以上 LoC 設定=2 以及 LoC 設定=3 中記述的鍵均無效。

#### ●PrtC(程序保護)

- 0: 可以變更程序設定
- 1: 不能變更程序設定

 PrtC設定=1時,以下鍵無效。

 基本顯示狀態:
 ▲+PROG 鍵
 (程序複製)

 FUNC+CLR+DISP 鍵
 (全面復位)

 程序設定狀態:
 ENT 鍵
 (置數開始)

 FUNC+ENT 鍵
 (段插入/刪除)

### ●otL(操作量變化限幅)

在 PID 運算後的輸出(%)變化大於此限幅設定值時,為了讓該輸出變化變爲限幅設定 值,在增加方向和減少方向都採用相同的數值。

下圖列舉了變化限幅的設定值爲 0.5%, 當操作量由 20%變化至 22%時, 實際的操作 量變化。

每 0.1 秒各輸出設定值的 0.5%, 0.4 秒後變爲 22%。

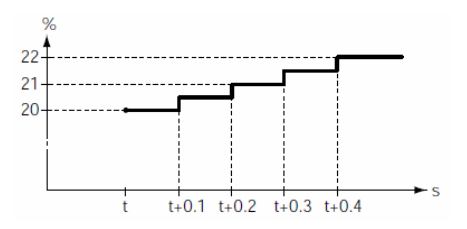

## ● 1oUt (PID 運算初始操作量) (CH1)

在以下場合, PID 運算使用 *loUt* 設定值開始 PID 運算。

- READY AUTO→RUN AUTO 的模式切换時
- •在RUN(或者HOLD、FAST、END)AUTO時接通電源
- 自整定結束時

PV、SP、PID 參數設定跟 PID 運算有關,因此由 PID 運算得到的最初操作量不一定 與 *IoUt* 設定值一致。

#### ● rPId(PID 運算初始化)(CH1)

如果由於 ADV, 導致 SP 急劇變化, 就可能因為 PID 運算的微分動作引起操作量過大 的變化。爲此,利用 PID 運算初始化,可抑制過大的變化。 但是,PID 運算初始化會破壞 PID 運算的連續性,在有些使用狀態下可能會引起不 良影響。 通過 *rPId* 設定,可選擇初始化的有無及條件。

#### ●St(智能整定方式選擇)(CH1)

- 0: 不進行智能整定
- 1: 固定制動值抑制超調
- 2: 自動修正制動值抑制超調
- 在控制方向爲逆動作時抑制超調,爲正動作時抑制欠調的功能。包括二種功能時 稱作抑制過沖。
  - 在1的場合,使用 PID 參數設定項目的 br 值,抑制超調。

在 2 的場合,每次上昇沿(逆動作)/下降沿(正動作)時修正 br 值,並自動寫入,抑制超調。

此修正僅在讓 br 值增大(超調抑制效果強烈)的方向進行。

長時間使用 2 會使超調抑制過度強烈動作,導致到達 SP 的時間過長。爲此,一旦 沒有了超調,記錄下此時的 br 值,將 St 設爲 1 後,再將 br 值設定爲記錄下的 br 值。

- 設定爲2時,在修正 br 值的過程中, AT LED 亮燈。
- 在 PID 常數的整定不適當等原因而無法進行正常的控制時,請不要使用 2。 此外,對上昇沿較快的系統,如果 br 值過大容易引起振蕩。將 br 的值一度設 爲 0 後再使用 2。
- 對連接了加熱冷卻輸出通道側的控制,智能整定不起作用。

● 2PId(2 自由度 PID 選擇) (CH1)

- 0: 不使用2自由度
- 1: 使用2自由度
- 2 自由度 PID 是一種不損壞原有的上昇沿(或下降沿時)的特性,提高對(設定)小偏差時幹擾應答性的功能。
  選擇1時,除了原來的 PID 常數以外,還可分別設定用於抑制幹擾的最佳 PID 常數。
  這些常數在執行自整定時自動設定並存儲,也可進行個別設定的變更。
  特別是 26 類型,如果想抑制 WV 變化,減少馬達的動作頻度,延長使用壽命時, 手動減弱抑制幹擾用的 PID 微分能取得很好的效果。
- 各 PID 切換時,使用模糊規則自動進行偏差和 PV 的傾斜控制。
- •如果把 *I*(積分時間)設定為 0,即使有 *dI*(幹擾抑制積分時間)的設定值, 所有狀態均爲無積分動作的控制。
- 對連接了加熱冷卻輸出通道側的控制, 2 自由度 PID 功能不起作用。
- dIFF
- 位置比例控制死區

設定 26 類型的馬達開至馬達關之間的死區。作爲設定標準,在手動輸出時使輸 出一定,此時變更死區,使馬達的振蕩停止,這就是死區的最小值。 如設定得過小,馬達將處於經常運行狀態,會大幅縮短馬達壽命。 出廠時設定爲 5%。可以此爲標準,考慮控制結果及馬達壽命進行設定。

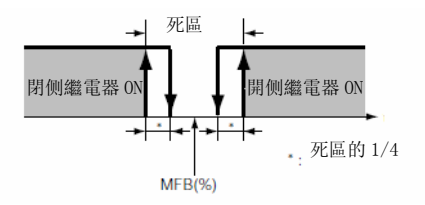

### • 加熱冷卻控制死區

加熱冷卻輸出控制運算如下圖所示:

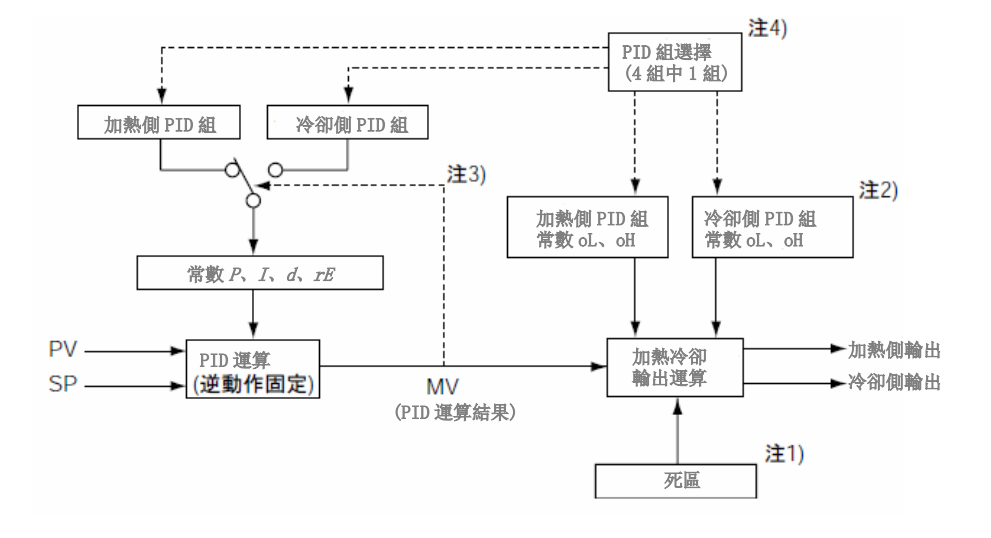

注 1) 在加熱冷卻控制類型, 根據 PID 運算結果 MV, 決定如何設定加熱側輸出和冷卻 側輸出關係。

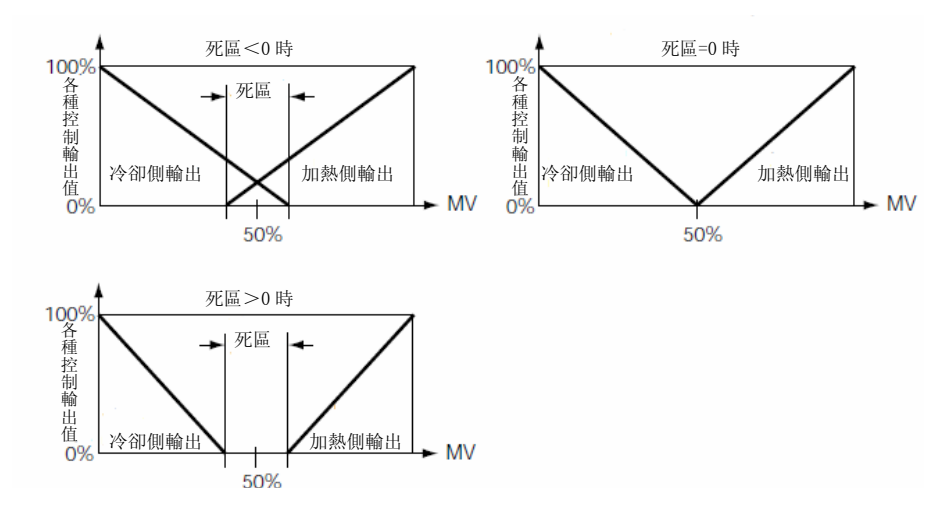

注 2) 常數 oL、oH 按下圖動作。

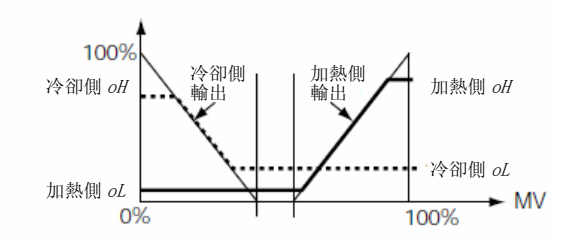

注 3) MV ≥ 50%時,切換到加熱側 PID 組。 MV < 50%時,切換到冷卻側 PID 組。

注 4) PID 組選擇有通過設定值選擇及通過外部開闢選擇。

- ●*dv-L*(3 位置控制偏差下限)
- dv-H (3 位置控制偏差上限)
- ●HY-L(3 位置控制下限回差)

●HY-H(3 位置控制上限回差)

| 狀態 | 加熱側輸出      | 冷卻側輸出      | MV     |
|----|------------|------------|--------|
| 1  | OFF (0.0%) | ON(100.0%) | 0.0%   |
| 2  | OFF (0.0%) | OFF(0.0%)  | 50.0%  |
| 3  | ON(100.0%) | OFF (0.0%) | 100.0% |

在 RUN、HOLD、FAST、END 模式時,3位置控制在以下3狀態進行控制。

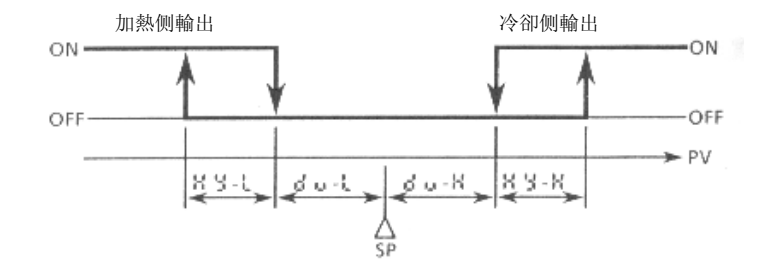

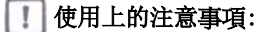

3 位置控制在 READY 模式,設置數據 C44=0 時,按設置數據 C16(READY 時加熱 側操作量)和 C17(READY 時冷卻側操作量)的設定進行時間比例輸出。 設置數據 C44=1 時,設置數據 C39(READY 時 MV2 加熱側操作量)和 C40(READY 時 MV2 冷卻側操作量)的設定進行時間比例輸出。 通過時間比例輸出,與可能損壞的負載連接時,應讓 READY 模式時的輸出為 0%, 所以請設定成設置數據 C16、C17或 C39、C40。

#### ●*m*-C(馬達控制方法選擇)

- 0: MFB 控制(舊型)+推定位置控制
- 1: MFB 控制(舊型)
- 2: 只有推定位置控制(無 MFB)
- •0: MFB 控制(舊型)+推定位置控制
  - ·MFB(MOTOR FEED BACK)輸入正常時,根據實測的MFB控制馬達位置。
  - •MFB 輸入異常時,根據推定的 MFB 值控制馬達位置。此狀態稱做推定位置控制狀態。
  - 例如,馬達旋轉到反饋電位器劣化了的位置,MFB 輸入將急劇變化。 這種急劇變化被作為異常檢測出,據此推定 MFB 的正確位置。
  - 另外,在發生 MFB 斷線報警時,也根據推定的 MFB 值控制馬達位置。
  - 在推定位置控制中,不可避免地會產生實際馬達開度和推定 MFB 值之間的 誤差。

此時,使輸出 MV 在 MV ≤ 0.0%時閉側繼電器常時 0N,開側繼電器在 MV ≥ 100.0%時常時 0N,使馬達處於全關或全開狀態,從而補償誤差。

但是,如果輸出限幅值將 MV 限制在 0.1~99.9%的範圍內,或者由於控制狀態使 MV 不能達到 0.0%以下或 100%以上,就不能補償。

- ·容易造成推定位置控制的原因可能有以下幾種。
  - •馬達開度調整不良
  - ·反饋電位器劣化、分辨率不足
  - ・MFB 接線不良
- ・1: MFB 控制(舊型)

是舊型馬達控制方法。在發生 MFB 斷線報警時,視 MFB 值為 150.0%,使閉側 繼電器常時 ON。

- •2: 推定位置控制(無 MFB)
  - •馬達控制方法始終處於推定位置控制狀態,和有無 MFB 接線無關,根據推 定的 MFB 值控制馬達位置。
  - ·使用本設定時,請正確地輸入m-t項目。
  - ·不會發生 MFB 斷線報警。
  - •實際的馬達開度和推定 MFB 值之間的誤差,當 MV 在 0.0%和 100%時,通過 強制使馬達持續地向關或開方向運行,從而進行補償。

### ●m-At(馬達開度自動調整)

- 0: 不調整
- 1: 調整開始

自動測定馬達的全關位置、全開位置,以及自動測定全關⇔全開的時間,並將 結果自動寫入 *m-CL、m-oP*和 *m-t*。

### ·調整方法和馬達的動作

- 1. 將 *m-C*設定爲 0 或 1。
- 將 m−At 設定爲1後按 ENT 鍵。
   已經爲1的場合,按2次 ENT 鍵進行輸入。
- 3. 進行自動調整
  - •第1顯示部顯示 CA. CL, 閉側繼電器 ON。
  - •馬達在閉側運行,第2顯示部顯示 MFB 的計數值。在計數值安定後, 全關調整結束,該計數值寫入 *m-CL* 中。
  - •第1顯示部顯示 CA. oP, 開側繼電器 ON。
  - ・馬達在開側運行,第2顯示部顯示 MFB 的計數值。在計數值安定後, 全開調整結束,該計數值寫入 *m−oP*中。
    同時,全關至全開的時間寫入 *m−t*中。但是,該時間為 240.0 秒以上時,視爲 240.0 秒。
  - ·全部結束後畫面變為基本顯示畫面。
- 4. 終止調整時按 DISP 鍵。

自動調整開始後、除可按 DISP 鍵終止調整外,其它一切鍵操作都不可以。 出現以下情況時,作爲異常處理,各數值恢復到出廠時的設定,並顯示 *AL12* 只有在再次自動調整正常結束後,或者電源復位後,才能消除 *AL12* 顯示。

- ・全開計數-全關計數<500</li>
- ·全關計數>全開計數
- ·由全關至全開的時間不足5秒
  - •持續或經常發生 MFB 斷線報警(AL10、AL11)。
  - •MFB 計數值的安定時間超過 5 分鐘
  - •MFB 或開關繼電器的配線錯誤
- (但不能檢測出所有配線錯誤)

#### ● m-t(馬達開度調整全開關時間)

在 m-C的設定爲2時,所設定的時間作為所有運算的基準。 請正確輸入至0.1秒的單位。

# ■ 可變參數 2 設定[PAr2]

| No. | 項目代碼   | 項目                  | 出廠設定   | 用戶設定 | 設定                                        |
|-----|--------|---------------------|--------|------|-------------------------------------------|
| 1   | FL. 2  | 輸入2數字濾波             | 0.0    |      | 0.0~120.0秒                                |
|     |        |                     |        |      | [補充]                                      |
| 2   | Ph1 2  |                     | 0U     |      | 改定 0.0 時無濾波<br>-1000~+1000U               |
| 3   | Sh1. 2 | · 输入 2 满直<br>SP2 偏置 | OU     |      | -1000~+10000<br>-1000~+10000((PV2 輸入類型時)  |
| 0   |        | or a profile.       | 0.0%RH |      | -100.0~+100.0%RH(溫濕度運算類型時)                |
|     |        |                     |        |      | [補充]                                      |
|     |        |                     |        |      | 全程序和全段共通                                  |
| 4   | PrSS   | 壓力補償                | 1013   |      | 670~1330hPa<br>「建大]                       |
|     |        |                     |        |      | [                                         |
|     |        |                     |        |      | • 設定相對濕度運算的壓力補償值                          |
|     |        |                     |        |      | 通常為大氣壓力(1013hPa)                          |
| 5   | vEL    | 風速補償                | 0      |      | 0:大(2.5分/秒以上)                             |
|     |        |                     |        |      | 1:中 $(0.5\sim 2.5 \%)$ 秒                  |
|     |        |                     |        |      | 2:小(个正 0.5 分/秒)<br>「浦玄]                   |
|     |        |                     |        |      | • PV2 通道類型時, 顯示[], 不能設定                   |
|     |        |                     |        |      | • 設定相對濕度運算的風速補償值                          |
|     |        |                     |        |      | 通常設定為0                                    |
| 6   | t-b1   | 未使用                 |        |      |                                           |
| 7   | gASS   | 未使用<br>場佐昌総化四幅(CU9) |        |      |                                           |
| 0   | 01L. 2 | 採作里愛化脓軸(Un2)        | 0.0    |      | 0.1~10.0%(母 0.1 秒)<br>〔補充〕                |
|     |        |                     |        |      | 設定為 0.0 時無限幅                              |
| 9   | 1ot. 2 | PID 運算初始操作量         | 0.0    |      | 0.0~100.0%                                |
|     |        | (CH2)               |        |      |                                           |
| 10  | rPI. 2 | PID 運算初始化(CH2)      | 0      |      | 0:前置初始化的自動判斷                              |
|     |        |                     |        |      | 1: 則直彻ជ化<br>2: 不前署初始伊                     |
| 11  | At. 2  | 自整定方式選擇(CH2)        | 0      |      | 0:不進行 AT                                  |
|     |        |                     |        |      | 1:進行通常的 AT                                |
|     |        |                     |        |      | 2:進行抑制超調的 AT                              |
|     |        |                     |        |      | 3:進行神經元網絡的 AT                             |
|     |        |                     |        |      | [補允]<br>加熱必卻類刑。設置數據 <i>C1</i> +1時。顯示[]不   |
|     |        |                     |        |      | 加烈行即想空,成直数像 644-1 时,顯小[],小<br>能設定         |
| 12  | St. 2  | 智能整定方式選擇(CH2)       | 0      |      | 0:不進行智能整定                                 |
|     |        |                     |        |      | 1:固定制動值,抑制超調                              |
|     |        |                     |        |      | 2:自動修正制動置,抑制超調                            |
|     |        |                     |        |      | 3:進行神經元網絡的AT                              |
|     |        |                     |        |      | [ 細元]<br>加熱冷卻類刑,設置數據 <i>C4年</i> 1時,顯示[] 不 |
|     |        |                     |        |      | 能設定                                       |
| 13  | 2PI. 2 | 2 自由度 PID 選擇(CH2)   | 0      |      | 0:不使用 2 自由度                               |
|     |        |                     |        |      | 1:使用 2 自由度                                |
|     |        |                     |        |      | [補充]<br>加劫冰卻類刑 勃思數據 C161 時 照示[ ] 不        |
|     |        |                     |        |      | 加熱冷仰頬空,說且數據 044-1 时,顯小[], 小<br>能設完        |
| 14  | gSt. 2 | G. SOAK 時間 (CH2)    | 2.0    |      | 0.1~60.0秒                                 |
| 15  | СН. 2  | 基本顯示項目追加(CH2)       | 0      |      | 0:不追加                                     |
|     |        |                     |        |      | 1:追加 PV2+PVw 顯示                           |
|     |        |                     |        |      | 2:追加 PVw+SPw 顯示                           |
|     |        |                     |        |      | [ 佣允]<br>PV2 通道類刑時 顯示[] 不能识宁              |
| 16  | CP. 21 | PID 自動切換點 2-1       | OU     |      | -1999~+9999U                              |
| 17  | CP. 22 | PID 自動切換點 2-2       | 200U   |      | [補充]                                      |
| 18  | CP. 23 | PID 自動切換點 2−3       | 400U   |      | 設置數據 C3年0(無 PID 組自動切換)時,顯示                |
|     |        |                     |        |      | [],不能設定                                   |

| No. | 項目代碼   | 項目            | 出廠設定  | 用戶設定 | 設定                                                  |
|-----|--------|---------------|-------|------|-----------------------------------------------------|
| 19  | CP. 24 | PID 自動切換點 2-4 | 600U  |      | -1999~+9999U                                        |
| 20  | CP. 25 | PID 自動切換點 2-5 | 800U  |      | [補充]                                                |
| 21  | CP. 26 | PID 自動切換點 2-6 | 1000U |      | 設置數據 C3年0(無 PID 組自動切換)時,顯示                          |
| 22  | CP. 27 | PID 自動切換點 2-7 | 1200U |      | [],不能設定<br>加熱冷卻類型,設置數據 C4年1時(無 PID 組自動切換),顯示[],不能設定 |

## ■ 可變參數2的詳細說明

### ● *otL*(操作量變化限幅)(CH2)

請參閱可變參數的 otL(7-10 頁)

• *lot. 2*(PID 初期操作量)(CH2)

請參閱可變參數的 LoUt (7-10 頁)

● rPI. 2(PID 運算初始化)(CH2)

請參閱可變參數的 rPId(7-10 頁)

● St. 2(智能整定方式選擇)(CH2)

請參閱可變參數的 St(7-10 頁)

• 2PI. 2(2 自由度 PID 選擇) (CH2)

請參閱可變參數的 2PId(7-11 頁)

|     | 事件組態數 | 【據設定[Eu]   |      |      |                                                                                                    |
|-----|-------|------------|------|------|----------------------------------------------------------------------------------------------------|
| No. | 項目代碼  | 項目         | 出廠設定 | 用戶設定 | 設定                                                                                                    |
|     |       | 事件1類型      |      |      | PV 型事件         0:         PV1 E           1:         PV1 $E$ 1:         PV1 $E$ 1:         PV1 $E$ 1:         PV1 $E$ 2: $6E$ SP1 $E$ 1:         1:           5:         SP1 $E$ 1:         1:           7:         SP1 $\tilde{W}$ 8:         WV1 $E$ 9:         MV1 $\tilde{U}$ 10:         MFB $E$ 11:         MFB $\tilde{W}$ 11:         1:           9:         MV1 $\tilde{U}$ 10:         1:           12:         PV2 $\tilde{w}$ 1:         1:           13:         PV2 $\tilde{w}$ 1:         1:           14: $6#\tilde{k} 2 \tilde{w}$ 1:         1:           15: $6#\tilde{k} 2 \tilde{w}$ 1:         1:         1:           16:         SP2 $\tilde{w}$ 1:         1:         1:         1:           19:         SP2 $\tilde{w}$ 1:         1:         1:         1:         1:         1:         1:         1:         1:         1:         1:         1:         1:         1:         1:         1:         1:         1:         1:         1:         1: </td |
|     | LUI   | デロ エ 11 1版 |      |      | 1: 有待機<br>[補充]<br>通電後或 READY 模式時爲待機。<br>事件類型設定≥50 時,顯示[],不能設定。                                                                                                    |

| No. | 項目代碼  | 項目              | 出廠設定 | 用戶設定 | 設定                                                                                     |
|-----|-------|-----------------|------|------|----------------------------------------------------------------------------------------|
| 3   | HYS 1 | 事件1回差           | 5    |      | 0~200U(事件類型不是 MV、MFB 時)<br>0.0~20.0%(事件類型爲 MV、MFB 時)<br>[補充]<br>事件類型設定≧50 時,顯示[],不能設定。 |
| 4   | dLt   | 事件 10N 延遲<br>時間 | 0    |      | 0~3600 秒                                                                               |

| No. | 項目代碼 | 項目    | 出廠設定 | 用戶設定 | 設定                                                   |
|-----|------|-------|------|------|------------------------------------------------------|
| 5   | Et2  | 事件2類型 | 0    |      | <u>PV 型事件</u>                                        |
|     |      |       |      |      | 0: PV1 正<br>1. PV1 道                                 |
|     |      |       |      |      | 2: 偏差1正                                              |
|     |      |       |      |      | 3: 偏差1逆                                              |
|     |      |       |      |      | 4: 絶對值偏差 1 止<br>5: 絕對值偏差 1 逆                         |
|     |      |       |      |      | 6: SP1 E                                             |
|     |      |       |      |      | 7: SP1 逆<br>8: MV1 正                                 |
|     |      |       |      |      | 9: MV1 近<br>9: MV1 逆                                 |
|     |      |       |      |      | 10: MFB 正                                            |
|     |      |       |      |      | 11: MFB 迎<br>12: PV2 正                               |
|     |      |       |      |      | 13: PV2 逆                                            |
|     |      |       |      |      | 14: 偏差 2 正<br>15: 偏差 2 逆                             |
|     |      |       |      |      | 16: 絕對值偏差 2 正                                        |
|     |      |       |      |      | 17: 絕對值偏差 2 逆                                        |
|     |      |       |      |      | 18: SP2 止<br>19: SP2 逆                               |
|     |      |       |      |      | 20: MV2 正                                            |
|     |      |       |      |      | 21: MV2                                              |
|     |      |       |      |      | 23: PVw 逆                                            |
|     |      |       |      |      | 24~25: NOP<br>26. SPw TE                             |
|     |      |       |      |      | 20. Sf w 止<br>27: SPw 逆                              |
|     |      |       |      |      | 28~49: NOP                                           |
|     |      |       |      |      | <u>時間事件</u><br>50: 時間事件                              |
|     |      |       |      |      | 51~99: NOP                                           |
|     |      |       |      |      | <u>儀錶狀態事件</u><br>100・RIN+HOLD+FAST+FND               |
|     |      |       |      |      | 101: READY                                           |
|     |      |       |      |      | 102: RUN                                             |
|     |      |       |      |      | 103: HOLD<br>104: FAST                               |
|     |      |       |      |      | 105: END                                             |
|     |      |       |      |      | 106: G. SOAK 等付(CH1和CH2的和)<br>107: MANUAL(CH1和CH2的和) |
|     |      |       |      |      | 108: 自整定執行中(CH1和 CH2 的和)                             |
|     |      |       |      |      | 109: 定值連行<br>110. MFB 推定位置控制                         |
|     |      |       |      |      | 111: 全報警和                                            |
|     |      |       |      |      | 112: PV 量程報警<br>112. <b></b>                         |
|     |      |       |      |      | 113: 哦 新 和 言<br>114: 電池電壓低下                          |
|     |      |       |      |      | 115: 面板設定操作中                                         |
|     |      |       |      |      | 116: 漏程                                              |
|     |      |       |      |      | 118: NOP                                             |
|     |      |       |      |      | 119: G. SOAK 等待 (CH1)<br>120: G. SOAK                |
|     |      |       |      |      | 121: MANUAL (CH1)                                    |
|     |      |       |      |      | 122: MANUAL(CH2)                                     |
|     |      |       |      |      | 143: 日登疋執(1)中(CH1)<br>124: 自整定執行中(CH2)               |
|     |      |       |      |      | 125: 運行結束                                            |
|     |      |       |      |      | 126~129: NOP<br>「補充]                                 |
|     | 7.10 |       |      |      | 只有在 READY 模式才可變更設定。                                  |
| 6   | Ed2  | 事件2待機 | 0    |      | 0: 無待機<br>1. 有待機                                     |
|     |      |       |      |      | [補充]                                                 |
|     |      |       |      |      | 通電後或 READY 模式時爲待機。<br>事件類型 > 50 時 期云[] 不能铅完          |
|     |      |       | 1    |      | 亊忊积坣≤50吋,恕小[],个胞砹疋。                                  |

| No. | 項目代碼 | 項目               | 出廠設定 | 用戶設定 | 設定                                                                                   |
|-----|------|------------------|------|------|--------------------------------------------------------------------------------------|
| 7   | HYS2 | 事件2回差            | 5    |      | 0~200U(事件類型不是 MV、MFB 時)<br>0.0~20.0%(事件類型爲 MV、MFB 時)<br>[補充]<br>事件類型≧50 時,顯示[],不能設定。 |
| 8   | dL2  | 事件 2 ON 延遲<br>時間 | 0    |      | 0~3600秒                                                                              |

| No. | 項目代碼 | 項目    | 出廠設定 | 用戶設定 | 設定                                             |
|-----|------|-------|------|------|------------------------------------------------|
| 9   | Et3  | 事件3類型 | 0    |      | <u>PV型事件</u>                                   |
|     |      |       |      |      | 0: PV1 止<br>1: PV1 逆                           |
|     |      |       |      |      | 2: 偏差1正                                        |
|     |      |       |      |      | 3: 偏差 1 迎<br>4: 絕對值偏差 1 正                      |
|     |      |       |      |      | 5: 絕對值偏差1逆                                     |
|     |      |       |      |      | 6: SP1 止<br>7: SP1 逆                           |
|     |      |       |      |      | 8: MV1 正                                       |
|     |      |       |      |      | 9: MVI 迎<br>10: MFB 正                          |
|     |      |       |      |      | 11: MFB 逆                                      |
|     |      |       |      |      | 12: PV2 止<br>13: PV2 逆                         |
|     |      |       |      |      | 14: 偏差 2 正                                     |
|     |      |       |      |      | 15: 偏左 2 逆<br>16: 絕對值偏差 2 正                    |
|     |      |       |      |      | 17: 絕對值偏差 2 逆                                  |
|     |      |       |      |      | 18:SP2止<br>19:SP2逆                             |
|     |      |       |      |      | 20: MV2 E                                      |
|     |      |       |      |      | 21: MV2 逆<br>22· PVw 正                         |
|     |      |       |      |      | 23: PVw 逆                                      |
|     |      |       |      |      | 24~25: NOP<br>26: SPw 正                        |
|     |      |       |      |      | 27: SPw 逆                                      |
|     |      |       |      |      | 28~49: NOP<br>時間事件                             |
|     |      |       |      |      | 50: 時間事件                                       |
|     |      |       |      |      | 51~99: NOP<br>儀錶狀態事件                           |
|     |      |       |      |      | 100: RUN+HOLD+FAST+END                         |
|     |      |       |      |      | 101: READY<br>102: RUN                         |
|     |      |       |      |      | 103: HOLD                                      |
|     |      |       |      |      | 104: FAST<br>105: END                          |
|     |      |       |      |      | 106: G. SOAK 等待                                |
|     |      |       |      |      | 107: MANUAL<br>108: 自整定執行中                     |
|     |      |       |      |      | 109: 定值運行                                      |
|     |      |       |      |      | 110: MrB 推定位直控制<br>111: 全報警和                   |
|     |      |       |      |      | 112: PV 量程報警                                   |
|     |      |       |      |      | 113: 儀錶報警<br>114: 雷池雷壓低下                       |
|     |      |       |      |      | 115: 面板設定操作中                                   |
|     |      |       |      |      | 116: 編程器設定操作中<br>117: ADV (0N 時間 1 秒)          |
|     |      |       |      |      | 118: NOP                                       |
|     |      |       |      |      | 119: G. SUAK 等待 (CH1)<br>120: G. SOAK 等待 (CH2) |
|     |      |       |      |      | 121: MANUAL (CH1)                              |
|     |      |       |      |      | 122: MANUAL(CH2)<br>123: 自整定執行中(CH1)           |
|     |      |       |      |      | 124: 自整定執行中(CH2)                               |
|     |      |       |      |      | 125: 連行結果事件<br>126~129: NOP                    |
|     |      |       |      |      | [補充]<br>只有在 READY 模式才可變更設定。                    |
| 10  | Ed3  | 事件3待機 | 0    |      | 0: 無待機<br>1 左往機                                |
|     |      |       |      |      | 1: 19付饭<br>[補充]                                |
|     |      |       |      |      | 通電後或 READY 模式時爲待機。<br>東供類型的合文50 時,既三「」」工作的合    |
| 1   |      | 1     | 1    |      | 爭鬥親望說疋≦5U時,總不[],个能說定。                          |

| No. | 項目代碼 | 項目               | 出廠設定 | 用戶設定 | 設定                                                                                                    |
|-----|------|------------------|------|------|----------------------------------------------------------------------------------------------------|
| 11  | HYS3 | 事件3回差            | 5    |      | 0~200U(事件類型不是 MV、MFB 時)<br>0.0~20.0%(事件類型爲 MV、MFB 時)<br>[補充]<br>事件類型設定≧50 時,顯示[],不能設定。                                                                                                    |
| 12  | dL3  | 事件 3 ON 延遲<br>時間 | 0    |      | 0~3600秒                                                                                                    |
| 13  | tt   | 時間事件類型           | 0    |      | 0: T1~T5 均爲時間事件<br>1: T1 爲段號事件<br>T2~T5 爲時間事件<br>2: T1~T2 爲段號事件<br>T3~T5 爲時間事件<br>3: T1~T3 爲段號事件<br>T4~T5 爲時間事件<br>4: T1~T4 爲段號事件<br>T5 爲時間事件<br>5: T1~T5 均爲段號事件<br>[補充]<br>無時間事件類型的場合,顯示[],不能設定。<br>只有在 READY 模式才可變更設定。 |
| 14  | —    | 未使用              |      |      |                                                                                                    |
| 15  | —    | 未使用              |      |      |                                                                                                    |
| 16  | _    | 未使用              |      |      |                                                                                                    |

| No. | 項目代碼    | 項目         | 出廠設定 | 用戶設定 | 設定                                                    |
|-----|---------|------------|------|------|-------------------------------------------------------|
| 17  | Et. t1  | T1 事件類型    | 50   |      | PV 型事件                                                |
|     |         |            |      |      | 0: PV1止<br>1: PV1逆                                    |
|     |         |            |      |      | 2: 偏差1正                                               |
|     |         |            |      |      | 3: 偏左 1 逆<br>4: 絕對值偏差 1 正                             |
|     |         |            |      |      | 5: 絕對值偏差1逆                                            |
|     |         |            |      |      | 6: SP1 止<br>7· SP1 道                                  |
|     |         |            |      |      | 8: MV1 E                                              |
|     |         |            |      |      | 9: MV1 逆<br>10: MFB 正                                 |
|     |         |            |      |      | 11: MFB 逆                                             |
|     |         |            |      |      | 12: PV2 正<br>13· PV2 道                                |
|     |         |            |      |      | 14: 偏差 2 正                                            |
|     |         |            |      |      | 15: 偏差 2 逆<br>16:                                     |
|     |         |            |      |      | 17: 絕對值偏差 2 逆                                         |
|     |         |            |      |      | 18:SP2 止<br>19:SP2 逆                                  |
|     |         |            |      |      | 20: MV2 正                                             |
|     |         |            |      |      | 21: MV2 逆<br>22: PVw 正                                |
|     |         |            |      |      | 23: PVw 逆                                             |
|     |         |            |      |      | 24~25: NOP<br>26: SPw TF                              |
|     |         |            |      |      | 27: SPw 逆                                             |
|     |         |            |      |      | 28~49: NOP<br>時間事件                                    |
|     |         |            |      |      | 50: 時間事件                                              |
|     |         |            |      |      | 51~99: NOP<br>儀錶狀熊事件                                  |
|     |         |            |      |      | 100: RUN+HOLD+FAST+END                                |
|     |         |            |      |      | 101: READY<br>102: RUN                                |
|     |         |            |      |      | 103: HOLD                                             |
|     |         |            |      |      | 104: FASI<br>105: END                                 |
|     |         |            |      |      | 106: G. SOAK 等待                                       |
|     |         |            |      |      | 107: MANUAL<br>108: 自整定執行中                            |
|     |         |            |      |      | 109: 定值運行                                             |
|     |         |            |      |      | 110: MFB 推定位直径前<br>111: 全報警和                          |
|     |         |            |      |      | 112: PV 量程報警                                          |
|     |         |            |      |      | 113: <b>策</b> 萊報警<br>114: 電池電壓低下                      |
|     |         |            |      |      | 115: 面板設定操作中                                          |
|     |         |            |      |      | 110: 細柱奋改足探作中<br>117: ADV (ON 時間 1 秒)                 |
|     |         |            |      |      | 118: NOP<br>119: C SOAK 笙徒 (CU1)                      |
|     |         |            |      |      | 119. G. SOAK 守付 (CH1)<br>120: G. SOAK 等待 (CH2)        |
|     |         |            |      |      | 121: MANUAL (CH1)                                     |
|     |         |            |      |      | 122. mailton (CH1)<br>123: 自整定執行中(CH1)                |
|     |         |            |      |      | 124: 自整定執行中(CH2)<br>125. 運行結束                         |
|     |         |            |      |      | 126~129: NOP                                          |
|     |         |            |      |      | 上補充」<br>只有在 RFADY 模式才可變更設定。                           |
| 18  | Ed. t1  | T1 事件待機    | 0    |      | 0: 無待機                                                |
|     |         |            |      |      | 1: 有待機<br>「補充」                                        |
|     |         |            |      |      | 通電後或 READY 模式時爲待機                                     |
| 19  | HY. t.1 |            | 5    |      | 事件類型設定 ≥50 時, 顯示[], 不能設定。<br>0~200[(事件類型不是 WV、MFB 時)) |
| 10  |         |            | 0    |      | 0.0~20.0%(事件類型爲 MV、MFB 時)                             |
|     |         |            |      |      | [補充]<br>事件類型設定≧50 時 顯示「] 不能設定                         |
| 20  | dL. t1  | T1事件0N延遲時間 | 0    | 1    | 0~3600秒                                               |

| No. | 項目代碼   | 項目            | 出廠設定 | 用戶設定 | 設定                                                  |
|-----|--------|---------------|------|------|-----------------------------------------------------|
| 21  | Et. t2 | T2 事件類型       | 0    |      | <u>PV 型事件</u>                                       |
|     |        |               |      |      | 0: PV1止<br>1. PV1                                   |
|     |        |               |      |      | 2: 偏差1正                                             |
|     |        |               |      |      | 3: 偏差 1 逆<br>4. 絕對值偏差 1 正                           |
|     |        |               |      |      | 5: 絕對值偏差 1 逆                                        |
|     |        |               |      |      | 6: SP1 正                                            |
|     |        |               |      |      | 7: SP1 逆<br>8: MV1 正                                |
|     |        |               |      |      | 9: MV1 逆                                            |
|     |        |               |      |      | 10: MFB 止<br>11. MFB 並                              |
|     |        |               |      |      | 12: PV2 正                                           |
|     |        |               |      |      | 13: PV2 逆<br>14: 偏差 2 正                             |
|     |        |               |      |      | 15: 偏差 2 逆                                          |
|     |        |               |      |      | 16: 絕對值偏差 2 正<br>17. 絕對虛偏差 2 道                      |
|     |        |               |      |      | 17. 絕到值酬差 2 逆<br>18: SP2 正                          |
|     |        |               |      |      | 19: SP2 逆                                           |
|     |        |               |      |      | 20: MV2 止<br>21: MV2 逆                              |
|     |        |               |      |      | 22: PVw Ē                                           |
|     |        |               |      |      | 23: PVw 迎<br>24~25: NOP                             |
|     |        |               |      |      | 26: SPw 正                                           |
|     |        |               |      |      | 27: SPw 連<br>28~49: NOP                             |
|     |        |               |      |      | 時間事件                                                |
|     |        |               |      |      | 50: 時間事件<br>51~99: NOP                              |
|     |        |               |      |      | 儀錶狀態事件                                              |
|     |        |               |      |      | 100: RUN+HOLD+FAST+END<br>101: READY                |
|     |        |               |      |      | 102: RUN                                            |
|     |        |               |      |      | 103: HOLD<br>104: FAST                              |
|     |        |               |      |      | 105: END                                            |
|     |        |               |      |      | 106: G. SOAK 等待<br>107. MANUAI                      |
|     |        |               |      |      | 108: 自整定執行中                                         |
|     |        |               |      |      | 109: 定值運行<br>110. MFB 推完位置控制                        |
|     |        |               |      |      | 111: 全報警和                                           |
|     |        |               |      |      | 112: PV 量程報警                                        |
|     |        |               |      |      | 113: 截亟积害 114: 電池電壓低下                               |
|     |        |               |      |      | 115: 面板設定操作中                                        |
|     |        |               |      |      | 110: 細性奋汉と採作中<br>117: ADV (ON 時間 1 秒)               |
|     |        |               |      |      | 118: NOP                                            |
|     |        |               |      |      | 119: G. SOAK 寺付 (CH1)<br>120: G. SOAK 等待 (CH2)      |
|     |        |               |      |      | 121: MANUAL (CH1)                                   |
|     |        |               |      |      | 122: MAINUAL (CH2)<br>123: 自整定執行中(CH1)              |
|     |        |               |      |      | 124: 自整定執行中(CH2)                                    |
|     |        |               |      |      | 125: 連行結衆事件<br>126~129: NOP                         |
|     |        |               |      |      |                                                     |
| 22  | Ed. t2 | <br>T2 事件待機   | 0    |      | 只有在 KEADY 楔式才 则變更設定。<br>0: 無待機                      |
|     |        |               |      |      | 1: 有待機                                              |
|     |        |               |      |      | └補充」<br>通雷後或 RFADY 模式時爲待機                           |
|     |        |               |      |      | 事件類型設定≧50時,顯示[],不能設定。                               |
| 23  | HY. t2 | T2 事件回差       | 5    |      | 0~200U(事件類型不是 MV、MFB 時)<br>0.0~20.0%(事件類型 MV、MFB 時) |
|     |        |               |      |      | [補充]                                                |
| 94  | dI +9  | T2 車仕 ON 延退時間 | 0    |      | 事件類型設 ≥ 50 時, 顯示[], 不能設定。                           |
| 44  | ul. 12 | 14 尹曰 50 延烂时间 | v    | 1    | v 0000 //                                           |

| No. | 項目代碼    | 項目          | 出廠設定 | 用戶設定 | 設定                                                     |
|-----|---------|-------------|------|------|--------------------------------------------------------|
| 25  | Et. t3  | T3 事件類型     | 50   |      | <u>PV型事件</u><br>OPV1 IT                                |
|     |         |             |      |      | 0: PV1 IE<br>1: PV1 逆                                  |
|     |         |             |      |      | 2: 偏差 1 正<br>2. 倍差 1 逆                                 |
|     |         |             |      |      | 3: 偏左 1 逆<br>4: 絕對值偏差 1 正                              |
|     |         |             |      |      | 5: 絕對值偏差1逆                                             |
|     |         |             |      |      | 6: SP1 止<br>7: SP1 逆                                   |
|     |         |             |      |      | 8: MV1 正                                               |
|     |         |             |      |      | 9: MVI 迎<br>10: MFB 正                                  |
|     |         |             |      |      | 11: MFB 逆<br>19: DV9 工                                 |
|     |         |             |      |      | 12:FV2 正<br>13:PV2 逆                                   |
|     |         |             |      |      | 14: 偏差 2 正<br>15: 信差 2 道                               |
|     |         |             |      |      | 15: 偏差 2 逆<br>16: 絕對值偏差 2 正                            |
|     |         |             |      |      | 17: 絕對值偏差 2 逆<br>18: SP2 正                             |
|     |         |             |      |      | 18. 512 元<br>19: SP2 逆                                 |
|     |         |             |      |      | 20: MV2 正<br>21: MV2 道                                 |
|     |         |             |      |      | 22: PVw 正                                              |
|     |         |             |      |      | 23: PVw 逆<br>24~25: NOP                                |
|     |         |             |      |      | 26: SPw 正                                              |
|     |         |             |      |      | 27: SPw 逆<br>28~49: NOP                                |
|     |         |             |      |      | 時間事件                                                   |
|     |         |             |      |      | 50: 时间事件<br>51~99: NOP                                 |
|     |         |             |      |      | 儀錶狀態事件                                                 |
|     |         |             |      |      | 100: RUN+HOLD+FAS1+END<br>101: READY                   |
|     |         |             |      |      | 102: RUN                                               |
|     |         |             |      |      | 104: FAST                                              |
|     |         |             |      |      | 105: END<br>106. G SOAK 等待                             |
|     |         |             |      |      | 107: MANUAL                                            |
|     |         |             |      |      | 108: 自整定執行中<br>109. 完值運行                               |
|     |         |             |      |      | 110: MFB 推定位置控制                                        |
|     |         |             |      |      | 111: 全報警和<br>112: PV 量程報警                              |
|     |         |             |      |      | 113: 儀錶報警                                              |
|     |         |             |      |      | 114: 電池電壓低下<br>115: 面板設定操作中                            |
|     |         |             |      |      | 116: 编程器設定操作中                                          |
|     |         |             |      |      | 117: ADV (ON 時间 1 秒)<br>118: NOP                       |
|     |         |             |      |      | 119: G. SOAK 等待 (CH1)                                  |
|     |         |             |      |      | 120: G. SUAK 守行 (CH2)<br>121: MANUAL (CH1)             |
|     |         |             |      |      | 122: MANUAL (CH2)<br>123: 白敷完劫行由(CH1)                  |
|     |         |             |      |      | 123. 日並定執行中(CH2)                                       |
|     |         |             |      |      | 125: 運行結束事件<br>126~129. NOP                            |
|     |         |             |      |      |                                                        |
| 26  | Ed. t.3 | T3 事件待權     | 0    |      | 只有在 READY 模式才可變更設定。<br>0: 無待機                          |
| 20  |         |             |      |      | 1: 有待機                                                 |
|     |         |             |      |      | └禰允」<br>通電後或 READY 模式時爲待機。                             |
| 07  |         |             | -    |      | 事件類型設定≧50時,顯示[],不能設定。                                  |
| 27  | HY. t3  | 13 爭件滯後     | Ъ    |      | 0~200U(事件類型个是 MV、MFB 時)<br>0. 0~20. 0%(事件類型爲 MV、MFB 時) |
|     |         |             |      |      |                                                        |
| 28  | dL. t3  | T3 事件 ON 延遲 | 0    |      | 爭鬥親望說定 ≤ 50 時, 顯示[], 个能說定。<br>0~3600 秒                 |
| _   |         | 時間          |      |      | ~~~~~~~~~~~~~~~~~~~~~~~~~~~~~~~~~~~~~~                 |

| No. | 項目代碼   | 項目            | 出廠設定 | 用戶設定 | 設定                                                 |
|-----|--------|---------------|------|------|----------------------------------------------------|
| 29  | Et. t4 | T4 事件類型       | 50   |      | <u>PV型事件</u>                                       |
|     |        |               |      |      | 0: PVI止<br>1: PV1逆                                 |
|     |        |               |      |      | 2: 偏差1正                                            |
|     |        |               |      |      | 3: 偏差1逆<br>4.                                      |
|     |        |               |      |      | 5: 絕對值偏差1逆                                         |
|     |        |               |      |      | 6: SP1 正<br>7、SP1 逆                                |
|     |        |               |      |      | 7: 5F1 )迎<br>8: MV1 正                              |
|     |        |               |      |      | 9: MV1 逆                                           |
|     |        |               |      |      | 10: MFB 止<br>11: MFB 逆                             |
|     |        |               |      |      | 12: PV2 正                                          |
|     |        |               |      |      | 13: PV2 逆<br>14: 偏差 2 正                            |
|     |        |               |      |      | 15: 偏差 2 逆                                         |
|     |        |               |      |      | 16: 絕對值偏差 2 正<br>17: 絕對值偏差 2 並                     |
|     |        |               |      |      | 18: SP2 正                                          |
|     |        |               |      |      | 19: SP2 逆<br>20: W2 正                              |
|     |        |               |      |      | 20. MV2 止<br>21: MV2 逆                             |
|     |        |               |      |      | 22: PVw 正                                          |
|     |        |               |      |      | 23: PVW 迎<br>24~25: NOP                            |
|     |        |               |      |      | 26: SPw 正                                          |
|     |        |               |      |      | 27: SPw 迎<br>28~49: NOP                            |
|     |        |               |      |      | 時間事件                                               |
|     |        |               |      |      | 50: 時間事件<br>51~99: NOP                             |
|     |        |               |      |      | 儀錶狀態事件                                             |
|     |        |               |      |      | 100: RUN+HOLD+FAST+END<br>101. RFADY               |
|     |        |               |      |      | 102: RUN                                           |
|     |        |               |      |      | 103: HOLD                                          |
|     |        |               |      |      | 104: FAST<br>105: END                              |
|     |        |               |      |      | 106: G. SOAK 等待                                    |
|     |        |               |      |      | 107: MANUAL<br>108: 自整定執行中                         |
|     |        |               |      |      | 109: 定值運行                                          |
|     |        |               |      |      | 110: MFB 推定位直控制<br>111: 全報警和                       |
|     |        |               |      |      | 112: PV 量程報警                                       |
|     |        |               |      |      | <ol> <li>113: 儀錶報警</li> <li>114. 雷池雷厭低下</li> </ol> |
|     |        |               |      |      | 115: 面板設定操作中                                       |
|     |        |               |      |      | 116: 編程器設定操作中<br>117. ADV (ON 時間 1 秒)              |
|     |        |               |      |      | 118: NOP                                           |
|     |        |               |      |      | 119: G. SOAK 等待 (CH1)                              |
|     |        |               |      |      | 120. 0. SUAK 守行 (UH2)<br>121: MANUAL (CH1)         |
|     |        |               |      |      | 122: MANUAL(CH2)                                   |
|     |        |               |      |      | 123: 日登疋執(1) 中(CH1)<br>124: 自整定執行中(CH2)            |
|     |        |               |      |      | 125: 運行結束事件                                        |
|     |        |               |      |      | 126~129: NOP<br>「補充]                               |
|     |        |               |      |      | 只有在 READY 模式才可變更設定。                                |
| 30  | Ed. t4 | T4 事件待機       | 0    |      | 0: 無待機<br>1. 有待機                                   |
|     |        |               |      |      | [補充]                                               |
|     |        |               |      |      | 通電後或 READY 模式時爲待機。<br>車件類刑設定 > 50 時。顯示「 」 不能訊      |
|     |        |               |      |      | ● 尹什郏空砇疋 ≦ 30 时,顯示[],个能改<br>定。                     |
| 31  | HY. t4 | T4 事件回差       | 5    |      | 0~200U(事件類型不是 MV、MFB 時)                            |
|     |        |               |      |      | U.U~2U.U%(爭件親望鳥 MV、MFB 時)<br>[補充]                  |
|     |        |               |      |      | 事件類型設定≧50時,顯示[],不能設                                |
| 32  | dL. t4 | T4 事件 0N 延遲時間 | 0    |      | <u></u> <i> </i>                                   |

| No. | 項目代碼   | 項目            | 出廠設定 | 用戶設定 | 設定                                             |
|-----|--------|---------------|------|------|------------------------------------------------|
| 33  | Et. t5 | T5 事件類型       | 50   |      | <u>PV 型事件</u>                                  |
|     |        |               |      |      | 0: PV1 正<br>1. PV1 逝                           |
|     |        |               |      |      | 2: 偏差1正                                        |
|     |        |               |      |      | 3: 偏差 1 逆                                      |
|     |        |               |      |      | 4: 絕對值偏左 1 止<br>5: 絕對值偏差 1 逆                   |
|     |        |               |      |      | 6: SP1 正                                       |
|     |        |               |      |      | 7: SP1 逆<br>8· MV1 正                           |
|     |        |               |      |      | 9: MV1 逆                                       |
|     |        |               |      |      | 10: MFB 正<br>11. MFB 並                         |
|     |        |               |      |      | 12: PV2 正                                      |
|     |        |               |      |      | 13: PV2 逆<br>14: 偏美 2 正                        |
|     |        |               |      |      | 15: 偏差 2 逆                                     |
|     |        |               |      |      | 16: 絕對值偏差 2 正                                  |
|     |        |               |      |      | 17: 絕到值備左乙逆<br>18: SP2 正                       |
|     |        |               |      |      | 19: SP2 逆                                      |
|     |        |               |      |      | 20: MV2 止<br>21: MV2 逆                         |
|     |        |               |      |      | 22: PVw Ē                                      |
|     |        |               |      |      | 23: PVw 迎<br>24~25: NOP                        |
|     |        |               |      |      | 26: SPw 正                                      |
|     |        |               |      |      | 27: SPw 連<br>28~49: NOP                        |
|     |        |               |      |      | 時間事件                                           |
|     |        |               |      |      | 50: 時間事件<br>51~99: NOP                         |
|     |        |               |      |      | 儀錶狀態事件                                         |
|     |        |               |      |      | 100: RUN+HOLD+FAST+END<br>101. RFADY           |
|     |        |               |      |      | 102: RUN                                       |
|     |        |               |      |      | 103: HOLD<br>104: FAST                         |
|     |        |               |      |      | 105: END                                       |
|     |        |               |      |      | 106: G. SOAK 等待<br>107: MANUAI                 |
|     |        |               |      |      | 108: 自整定執行中                                    |
|     |        |               |      |      | 109: 定值運行                                      |
|     |        |               |      |      | 111: 全報警和                                      |
|     |        |               |      |      | 112: PV 量程報警                                   |
|     |        |               |      |      | 115: 俄球報音<br>114: 電池電壓低下                       |
|     |        |               |      |      | 115: 面板設定操作中                                   |
|     |        |               |      |      | 110: 洲柱岙改足保住中<br>117: ADV (0N 時間 1 秒)          |
|     |        |               |      |      | 118: NOP                                       |
|     |        |               |      |      | 119: G. SOAK 等待 (CH1)<br>120: G. SOAK 等待 (CH2) |
|     |        |               |      |      | 121: MANUAL (CH1)                              |
|     |        |               |      |      | 122: MANUAL (CH2)<br>123: 自整定執行中(CH1)          |
|     |        |               |      |      | 124: 自整定執行中(CH2)                               |
|     |        |               |      |      | 125: 連行結衆爭件<br>126~129: NOP                    |
|     |        |               |      |      |                                                |
| 34  | Ed. t5 |               | 0    |      | 只有仕 KLADY                                      |
|     |        |               |      |      | 1: 有待機                                         |
|     |        |               |      |      | し禰允」<br>通雷後或 READY 模式時爲待機。                     |
|     |        |               |      |      | 事件類型設定≧50時,顯示[],不能                             |
| 35  | HY t5  |               | 5    |      | 設定。<br>0~2001(事件類型不是 MV MFR 時)                 |
| 00  | 111.00 | 10 尹日曰左       | 5    |      | 0.0~20.0%(事件類型爲 MV、MFB 時)                      |
|     |        |               |      |      | [補充]<br>事件類刑設完≥50 時 顯示「] 不能                    |
|     |        |               |      |      | · 尹口 叔至叹足 = 50 吋, 無小[], 小抠<br>設定。              |
| 36  | dL. t5 | T5 事件 ON 延遲時間 | 0    |      | 0~3600 秒                                       |

### ■ 事件組態數據的詳細說明

- Ed1~3(事件1~3待機)
- Ed. t1~5 (T1~T5 事件待機)
  - 0: 無待機
  - 1: 有待機
  - •如設定爲有待機,即使事件輸出處在 0N 條件,但是如果是待機狀態,事件輸出 仍爲 OFF。
  - 在以下場合進入待機狀態: READY 模式時 由 READY 模式切換至 RUN 模式時 接通電源時
  - 在以下場合解除待機狀態 為 RUN、HOLD、FAST 中的任一模式時,事件輸出 OFF 的條件成立(不包括滯後 區域)時 設定爲無待機時
  - •用 PV 事件正、動作點 500℃、(回差) 10℃、有待機的例子進行說明。在 PV=550 ℃、由 READY 模式切換至 RUN 模式時,由於爲待機狀態,事件輸出 OFF。 一旦, PV 降至不到 490℃,则待機解除。之後在 PV 再次昇至 500℃以上時,事 件輸出 ON。
  - •此功能僅在事件類型爲 PV 型事件時有效。在時間事件型或儀錶狀態型時,待機 無效。
- dL1~3 (事件 1~3 0N 延遲時間)

#### ● dL. t1~5 (T1~5 事件 ON 延遲時間)

- •事件輸出(包括有無待機)處理後,進行 0N 延遲時間處理。事件輸出的條件即 使爲 ON,也只有過了 ON 延遲時間以上,事件輸出才會 ON。 •事件類型爲 ADV 時,不管 ON 延遲時間爲多少, ON 延遲功能都無效。
- 0N 延遲如下圖所示:

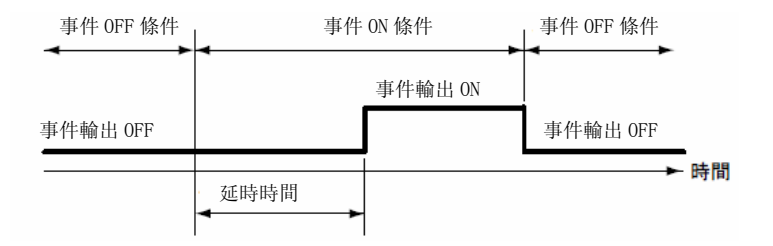

| ■ PID 参                                         | 數1設 | 定[PId]                                                                                                    |       |      |                                                                                                    |
|-------------------------------------------------|-----|----------------------------------------------------------------------------------------------------|-------|------|----------------------------------------------------------------------------------------------------|
| No. 項目                                          | 目代碼 | 項目                                                                                                    | 出廠設定  | 用戶設定 | 設定                                                                                                    |
| 1 P-1                                           | [   | 比例帶 (PID1-1 組)                                                                                                    | 100.0 |      | $P: 0.1 \sim 999.9\%$                                                                                                    |
| 2 1-1                                           | 1   | 積分時間(P1D1-1 組)                                                                                                    | 0     |      | 1: 0~3600 秒 設定 0 時無積分動作                                                                                                    |
| 3 d-1                                           | 1   |                                                                                                    | 0     |      | $a_{i} = 100\%$ 改走 0 时黑佩万期作<br>$a_{i} = 100\%$ 指作量上限%                                                                                                    |
| $4  oL^{-}$                                     | -1  | 探作重 ト 限 (PIDI-1 組)                                                                                                    | 0.0   |      | oH· 操作量下限~+110.0%                                                                                                    |
| 5 0H-                                           | -1  | 採作里上版 (PIDI-I 組)<br>毛動復位 (PID1_1 組)                                                                                                    | 50.0  |      | $rE: 0.0 \sim 100.0\%$                                                                                                    |
| $\begin{array}{c} 0 & IL \\ 7 & hr \end{array}$ | -1  | 丁町夜位(IIDI-I 組)<br>生1 動(PID1-1 組)                                                                                                    | 0     |      | br: 0~30 設定爲 0 時無制動功能                                                                                                    |
| $\frac{1}{8}$ $dP-$                             | -1  | 時勤(1101 1 組)<br>幹擾抑制比例帶(PID1-1 組)                                                                                                    | 100.0 |      | <i>dP</i> : 0.1~999.9%                                                                                                    |
| $\frac{0}{9}$ $dI$                              | -1  | 幹擾抑制積分時間(PID1-1 組)                                                                                                    | 120   |      | dl: 1~3600 秒                                                                                                    |
| 10  dd                                          | -1  | 幹擾抑制微分時間(PID1-1 組)                                                                                                    | 0     |      | dd: 0~1200 秒                                                                                                    |
| 11 P-2                                          | ?   | 比例帶 (PID1-2 組)                                                                                                    | 100.0 |      |                                                                                                    |
| 12 <i>I-2</i>                                   | ?   | 積分時間(PID1-2組)                                                                                                    | 0.0   |      | • 用於 UHI 側拴制的参数                                                                                                    |
| 13 <i>d-2</i>                                   | ?   | 微分時間(PID1-2組)                                                                                                    | 0     |      | • of oH为 9C 輸出 新刑 設置 數據                                                                                                    |
| 14 oL-                                          | -2  | 操作量下限(PID1-2 組)                                                                                                    | 0.0   |      | C44 設定=0. 可戀參數 m-C設定                                                                                                    |
| 15 он-                                          | -2  | 操作量上限(PID1-2 組)                                                                                                    | 100.0 |      | =2(只有推定位置控制)時,顯                                                                                                    |
| 16 rE-                                          | -2  | 手動復位(PID1-2 組)                                                                                                    | 50.0  |      | 示[],不能設定。                                                                                                    |
| 17 br                                           | -2  | 制動 (PID1-2 組)                                                                                                    | 0     |      |                                                                                                    |
| 18 dP                                           | -2  | 幹擾抑制比例帶(PID1-2 組)                                                                                                    | 100.0 |      | • <i>rE</i> 設定≠0時, 顯示[], 不能                                                                                                    |
| 19 dI-                                          | -2  | 幹擾抑制積分時間(PID1-2 組)                                                                                                    | 120   |      | 設定。                                                                                                    |
| 20 <i>dd</i>                                    | -2  | 幹擾抑制微分時間(PID1-2 組)                                                                                                    | 0     |      | Br為可變參數 St 設定=0(不進行                                                                                                    |
| 21 <i>P-3</i>                                   | 3   | 比例帶 (PID1-3 組)                                                                                                    | 100.0 |      | 習能整定)時,顯示[], 不                                                                                                    |
| 22 <i>I-3</i>                                   | 3   | 積分時間(PID1-3組)                                                                                                    | 0.0   |      | <b></b> 尼 <b>议</b> 正。                                                                                                    |
| 23 <i>d-3</i>                                   | 3   | 微分時間(P1D1-3 組)     提供目前になっていた。     (P1D1-3 組)     (P1D1-3 組)     (P1D1- | 0     |      | • dP dI dd 為可織 条動 9DI d 払空                                                                                                    |
| 24 oL-                                          | -3  | 操作量 <b>卜</b> 限( <b>PIDI-3</b> 組)                                                                                                    | 0.0   |      | $= 0$ ( $\pi \phi \Pi$ ) $= 0$ ( $\pi \phi \Pi$ ) ( $\pi \phi \Pi$ ) $= 0$ ( $\pi \phi \Pi$ ) ( $\pi \phi \Pi$ ) ( $\pi \phi \Pi$ ) ( $\pi \phi \Pi$ ) ( $\pi \phi \Pi$ ) ( $\pi \phi \Pi$ ) ( $\pi \phi \Pi$ ) ( $\pi \phi \Pi$ ) ( $\pi \phi \Pi$ ) ( $\pi \Phi \Pi$ ) ( $\pi \Phi \Pi$ ) ( |
| 25 OH-                                          | -3  | 探作重上限(PIDI-3 組)                                                                                                    | 100.0 |      | 顯示項目。                                                                                                    |
| $20$ $TE^{-1}$                                  | -3  | <u> す 期 復 位 ( PID1-3 組 ) </u>                                                                                                    | 50.0  |      |                                                                                                    |
|                                                 |     |                                                                                                    |       |      | <ul> <li>=0 時,用於 PID 運算的 PID 參數<br/>的組編號如下所示:</li> <li> <b></b><sup>2</sup> 程序指定<br/>PID 組號或<br/>DI 組<br/>DI 組<br/>DI 組<br/>DI 組<br/>DI 組<br/>DI 組<br/>DI 組<br/>DI 組</li></ul>                                                                                                    |

| No  | 百日代研     | T百日                      | 山南弘宁          | 田白辺空 | 扒宁                                         |
|-----|----------|--------------------------|---------------|------|--------------------------------------------|
| NO. | 項日11、169 | 坝日<br>苏语地也比/阿弗(DID1 949) | 田順設定<br>100.0 | 用户议定 |                                            |
| 28  | dP-3     | 軒瘦抑制比例带(PIDI-3 組)        | 100.0         |      | •操作重上下限( <i>oL、oH</i> )也作為慎分               |
| 29  | d1-3     | 較優加制積分時間(PIDI-3 組)       | 120           |      | 限幅作用,                                      |
| 30  | dd-3     | 幹擾抑制微分時間(PIDI-3 組)       | 0             |      | 時, 慎分期作失去作用。<br>可防止 DV 目時間不上目時产生的          |
| 31  | P-4      | 比例帶(PIDI-4 組)            | 100.0         |      | 可防止FV 长时间个上升时座生的<br>復位(和八炳和)(maget mindua) |
| 32  | 1-4      | 積分時間(P1D1-4 組)           | 0             |      | 復位(枳方也和)(reset windup)                     |
| 33  | d-4      | 微分時間 (PID1-4 組)          | 0             |      | / / / / / / / / / / / / / / / / / / /      |
| 34  | oL-4     | 操作量下限(PID1-4 組)          | 0.0           |      | • 手動復位 (                                   |
| 35  | оН-4     | 操作量上限(PID1-4 組)          | 100.0         |      | (無積公動化)時产生的偏差 設空                           |
| 36  | rE-4     | 手動復位(PID1-4 組)           | 50.0          |      | (無項刀動戶)时座土的柵左                              |
| 37  | br-4     | 制動 (PID1-4 組)            | 0             |      | 過口於滿左切的床下里。                                |
| 38  | dP-4     | 幹擾抑制比例帶(PID1-4 組)        | 100.0         |      | • 制動(br)數值越士 抑制認調的效                        |
| 39  | dI-4     | 幹擾抑制積分時間(PID1-4 組)       | 120           |      | 里越好 伯卜昱時間也越長                               |
| 40  | dd-4     | 幹擾抑制微分時間(PID1-4 組)       | 0             |      | 不应对, 臣上开时间已应议。                             |
| 41  | P-5      | 比例帶 (PID1-5 組)           | 100.0         |      |                                            |
| 42  | I-5      | 積分時間(PID1-5組)            | 0.0           |      |                                            |
| 43  | d-5      | 微分時間(PID1-5組)            | 0             |      |                                            |
| 44  | oL-5     | 操作量下限(PID1-5 組)          | 0.0           |      |                                            |
| 45  | оН-5     | 操作量上限(PID1-5 組)          | 100.0         |      |                                            |
| 46  | rE-5     | 手動復位(PID1-5 組)           | 50.0          |      |                                            |
| 47  | br-5     | 制動 (PID1-5 組)            | 0             |      |                                            |
| 48  | dP-5     | 幹擾抑制比例帶(PID1-5組)         | 100.0         |      |                                            |
| 49  | dI-5     | 幹擾抑制積分時間(PID1-5 組)       | 120           |      |                                            |
| 50  | dd-5     | 幹擾抑制微分時間(PID1-5 組)       | 0             |      |                                            |
| 51  | Р-6      | 比例帶 (PID1-6 組)           | 100.0         |      |                                            |
| 52  | I-6      | 積分時間(PID1-6 組)           | 0.0           |      |                                            |
| 53  | d-6      | 微分時間 (PID1-6 組)          | 0             |      |                                            |
| 54  | oL-6     | 操作量下限(PID1-6 組)          | 0.0           |      |                                            |
| 55  | оН-6     | 操作量上限(PID1-6 組)          | 100.0         |      |                                            |
| 56  | rE-6     | 手動復位(PID1-6 組)           | 50.0          |      |                                            |
| 57  | br-6     | 制動 (PID1-6 組)            | 0             |      |                                            |
| 58  | dP-6     | 幹擾抑制比例帶(PID1-6組)         | 100.0         |      |                                            |
| 59  | dI-6     | 幹擾抑制積分時間(PID1-6 組)       | 120           |      |                                            |
| 60  | dd-6     | 幹擾抑制微分時間(PID1-6 組)       | 0             |      |                                            |
| 61  | P-7      | 比例帶 (PID1-7 組)           | 100.0         |      |                                            |
| 62  | I-7      | 積分時間(PID1-7 組)           | 0.0           |      |                                            |
| 63  | d-7      | 微分時間 (PID1-7 組)          | 0             |      |                                            |
| 64  | oL-7     | 操作量下限(PID1-7 組)          | 0.0           |      |                                            |
| 65  | оН-7     | 操作量上限(PID1-7 組)          | 100.0         |      |                                            |
| 66  | rE-7     | 手動復位 (PID1-7 組)          | 50.0          |      |                                            |
| 67  | br-7     | 制動 (PID1-7 組)            | 0             |      |                                            |
| 68  | dP-7     | 幹擾抑制比例帶(PID1-7 組)        | 100.0         |      |                                            |
| 69  | dI-7     | 幹擾抑制積分時間(PID1-7 組)       | 120           |      |                                            |
| 70  | dd-7     | 幹擾抑制微分時間(PID1-7 組)       | 0             |      |                                            |

| No. | 項目代碼 | 項目                | 出廠設定  | 用戶設定 | 設定 |
|-----|------|-------------------|-------|------|----|
| 71  | P-8  | 比例帶 (PID1-8 組)    | 100.0 |      |    |
| 72  | I-8  | 積分時間(PID1-8 組)    | 0.0   |      |    |
| 73  | d-8  | 微分時間(PID1-8組)     | 0     |      |    |
| 74  | oL-8 | 操作量下限(PID1-8組)    | 0.0   |      |    |
| 75  | оН-8 | 操作量上限(PID1-8 組)   | 100.0 |      |    |
| 76  | rE-8 | 手動復位 (PID1-8 組)   | 50.0  |      |    |
| 77  | br-8 | 制動 (PID1-8 組)     | 0     |      |    |
| 78  | dP-8 | 幹擾抑制比例帶(PID1-8組)  | 100.0 |      |    |
| 79  | dI-8 | 幹擾抑制積分時間(PID1-8組) | 120   |      |    |
| 80  | dd-8 | 幹擾抑制微分時間(PID1-8組) | 0     |      |    |

| ■ PII | )參數2設 | 定[PId2]            |       |      |                                                |                            |                            |
|-------|-------|--------------------|-------|------|------------------------------------------------|----------------------------|----------------------------|
| No.   | 項目代碼  | 項目                 | 出廠設定  | 用戶設定 |                                                | 設定                         |                            |
| 1     | P-21  | 比例帶 (PID2-1 組)     | 100.0 |      | P: $0.1 \sim 999$ .                            | 9%<br>設定 0 時               | 無積分動作                      |
| 2     | I-21  | 積分時間(PID2-1組)      | 0     |      | d: 0~1200 秒                                    | 設定0時                       | 無微分動作                      |
| 3     | d-21  | 微分時間 (PID2-1 組)    | 0     |      | oL: -10.0~+操作量上限%                              |                            | 灵%                         |
| 4     | oL-21 | 操作量下限(PID2-1組)     | 0.0   |      | OH: 採作重↑<br>rE: 0.0~100                        | p尼~+110.<br>. 0%           | 0%                         |
| 5     | oH-21 | 操作量上限(PID2-1 組)    | 100.0 |      | br: 0~30 設分                                    | 定爲0時無                      | 制動功能                       |
| 6     | rE-21 | 手動復位 (PID2-1 組)    | 50.0  |      | $dP: 0.1 \sim 999$                             | . 9%                       |                            |
| 7     | br-21 | 制動 (PID2-1 組)      | 0     |      | $dd: 0 \sim 1200$                              | 砂砂                         |                            |
| 8     | dP-21 | 幹擾抑制比例帶(PID2-1組)   | 100.0 |      | [補充]                                           | La dal 11. A di            |                            |
| 9     | dI-21 | 幹擾抑制積分時間(PID2-1 組) | 120   |      | • 用於 CH2 側                                     | 控制的參數                      | X                          |
| 10    | dd-21 | 幹擾抑制微分時間(PID2-1 組) | 0     |      | • oL、oH為2                                      | G輸出類型                      | ,設置數據                      |
| 11    | P-22  | 比例帶 (PID2-2 組)     | 100.0 |      | <i>C44</i> 設定=                                 | 1,可變參                      | 數 <i>m-C</i> 設定            |
| 12    | I-22  | 積分時間(PID2-2 組)     | 0.0   |      | =2(只有ず<br>示[],                                 | E 定 位 直 控<br>不能設 定         | 利) 時, 線                    |
| 13    | d-22  | 微分時間(PID2-2 組)     | 0     |      |                                                | 1 horoc                    |                            |
| 14    | oL-22 | 操作量下限(PID2-2組)     | 0.0   |      | • <i>rE 為 I</i> 設定<br>不能設定                     | ≝≠0時,顯                     | [示[],                      |
| 15    | оН-22 | 操作量上限(PID2-2 組)    | 100.0 |      | 小形以足。<br>br為可變參                                | 數2的 <i>St.</i>             | 2設定=0(不                    |
| 16    | rE-22 | 手動復位 (PID2-2 組)    | 50.0  |      | 進行智能整                                          | 定)時,顯                      | [示[],                      |
| 17    | br-22 | 制動 (PID2-2 組)      | 0     |      | 个能設定。                                          |                            |                            |
| 18    | dP-22 | 幹擾抑制比例帶(PID2-2 組)  | 100.0 |      | • dR dI、dd 為                                   | 可變參數                       | 2的 2PId. 2                 |
| 19    | dI-22 | 幹擾抑制積分時間(PID2-2 組) | 120   |      | 設定=0(不住                                        | 吏用 2 自由                    | 度 PID)時,                   |
| 20    | dd-22 | 幹擾抑制微分時間(PID2-2 組) | 0     |      | 个線不項目                                          | 0                          |                            |
| 21    | P-23  | 比例帶 (PID2-3 組)     | 100.0 |      | • 加熱冷卻類                                        | 型 設置數                      | 據 C44 設定                   |
| 22    | I-23  | 積分時間(PID2-3組)      | 0.0   |      | =1 時, 用於<br>的組编號加                              | とPID 連算<br>下斫示・            | 的 PID 参數                   |
| 23    | d-23  | 微分時間 (PID2-3 組)    | 0     |      | 口力常且為冊切元又日                                     | 1.1/1/1                    |                            |
| 24    | oL-23 | 操作量下限(PID2-3組)     | 0.0   |      | 程序指定                                           |                            |                            |
| 25    | oH-23 | 操作量上限(PID2-3 組)    | 100.0 |      | PID 組號或<br>PID 組白動                             | 加熱時<br>PID 組               | 冷卻時<br>PID 組               |
| 26    | rE-23 | 手動復位 (PID2-3 組)    | 50.0  |      | 切換區號                                           | I ID ML                    | I ID ME                    |
| 27    | br-23 | 制動(PID2-3 組)       | 0     |      | 1                                              | 2-1                        | 2-2                        |
|       |       |                    |       |      | 2                                              | 2-3                        | 2-4                        |
|       |       |                    |       |      | 4                                              | 2-7                        | 2-8                        |
|       |       |                    |       |      |                                                | 44 ODT 121                 |                            |
|       |       |                    |       |      | <ul> <li>• 可變參數 2</li> <li>2 白由度 PI</li> </ul> | 的 <i>2P1d</i> 設<br>D) 時, 自 | 定=1(使用<br>動切換控制            |
|       |       |                    |       |      | SP 變化的最                                        | 佳參數(P.                     | 「「の和抑                      |
|       |       |                    |       |      | 制幹擾的最                                          | 佳參數(dF                     | R, dI, dd).                |
|       |       |                    |       |      | <ul> <li>比例帶(P、</li> <li></li></ul>            | dP) 數值越                    | 小,控制性                      |
|       |       |                    |       |      | 形越灯,但U<br>荡。                                   | 的现在可守                      | <u>我</u> 起明 <u>次</u> 派     |
|       |       |                    |       |      | 业日, <sup>返曹</sup> 約<br>命, 所以請約                 | 自起馬達寺<br>主意不要讓             | 驰勤奋的奇<br>襲數值過小。            |
|       |       |                    |       |      | <ul> <li>積分時間(1)</li> <li>株報好 伊利</li> </ul>    | <i>dI</i> )數值<br>書分動作出     | 越小, 隨動<br><sub>越容易引起</sub> |
|       |       |                    |       |      | 循環。                                            | 貝刀動作也                      | 感谷勿汀起                      |
|       |       |                    |       |      | 在 I 設定=0<br>動作不起作                              | ) 時,幹擾<br>用。               | 抑制的積分                      |
|       |       |                    |       |      | <ul> <li>・微分時間(a)</li> </ul>                   | 1、dd)數值                    | 越大越容易                      |
|       |       |                    |       |      | 抑制超調,                                          | 但也會對I                      | PV 的微小變                    |
|       |       |                    |       |      | 動反應,容<br>在通堂的溫                                 | 易引起循環<br>度控制中              | 闤。<br>──般來說將               |
|       |       |                    |       |      | 微分時間設                                          | 定爲積分                       | 時間的 1/3                    |
|       |       |                    |       |      | ~1/4 比較i<br>在厭力和流                              | 適當。<br>量控制中                | 微分動作是                      |
|       |       |                    |       |      | 導致振蕩的                                          | 国素 所以                      | 一般將設定                      |
|       |       |                    |       |      | 爲 0, 沒有很<br>小的值, 加                             | 数分動作;<br>制微分動ℓ             | 或設定爲較<br>E。                |
|       |       |                    |       |      | կլ քելես։                                      | ·/·//》/] 涉/]               | 1.5                        |

## 7-33

| No.         又日下時         公田         田蔵花ど         川/ 広だ         田蔵花ど         川/ 広だ           28         dP-23         幹擾抑制比例帶 (PID2-3 組)         100.0         .                                                                                                    | No  | 百日代碼                  | T百日                                      | 出廊設定  | 田戶設定 | 許定                                     |
|----------------------------------------------------------------------------------------------------|-----|-----------------------|------------------------------------------|-------|------|----------------------------------------|
| 25       at 2.5       神援抑制花 (PID2 - 3 al)       100.0       .操作量上下限 (oL、od) 也作為積久         29       dI-23       幹擾抑制微分時間 (PID2 - 3 al)       0       .操作量上下限 (oL、od) 也作為積久         30       dd-23       幹擾抑制微分時間 (PID2 - 3 al)       0       .操作量上下限 (oL、od) 也作為積久         31       P-24       比例帶 (PID2 - 4 al)       0       .損分動作失去作用。         32       I-24       積分時間 (PID2 - 4 al)       0       .         33       d-24       微分時間 (PID2 - 4 al)       0       .         34       0L-24       操作量下限 (PID2 - 4 al)       0.0       .         35       oH-24       操作量上限 (PID2 - 4 al)       0.0       .         36       rE-24       手動復位 (PID2 - 4 al)       100.0       .       .         37       br-24       制動 (PID2 - 4 al)       0       .       .       .         38       dP-24       幹擾抑制微分時間 (PID2 - 4 al)       100.0       .       .       .       .         39       dI-24       幹擾抑制微分時間 (PID2 - 4 al)       100.0       .       .       .       .       .         41       P-25       比例帶 (PID2 - 5 al)       100.0       .       .       .       .       .         42       I-25 | NO. | - 归日11、149<br>- dD 92 | 枳口<br>醉堪抑判比例舞 (DTD9_3 组)                 | 山風以足  | 用厂议定 | nx Je                                  |
| 25 $M=23$ $P=24$ $P=120$ $P=120$ <                                                                                                    | 20  | UF-23                 | 针痰抑制祛丛性問(DID2-3 組)                       | 100.0 |      |                                        |
| 30       20-23       評預預利額分時間(P1D2-3 組)       0       國家 目前, 留採作重到建工作報時,         31       P-24       比例帶(PID2-4 組)       100.0       積分動作失去作用。         32       I-24       積分時間(PID2-4 組)       0       可防止 PV 長時間不上昇時產生的約         33       d-24       微分時間(PID2-4 組)       0       位(积分饱和)(reset windup)案         34       0L-24       操作量下限(PID2-4 組)       0.0       束。         35       oH-24       操作量上限(PID2-4 組)       100.0       .         36       rE-24       手動復位(PID2-4 組)       50.0       .       .         37       br-24       制動(PID2-4 組)       0       .       .       .         38       dP-24       幹擾抑制成分時間(PID2-4 組)       100.0       .       .       .       .         40       d-24       幹擾抑制微分時間(PID2-4 組)       100.0       .       .       .       .       .       .         40       d-24       幹擾抑制微分時間(PID2-4 組)       0       .       .       .       .       .       .       .       .       .       .       .       .       .       .       .       .       .       .       .       .       .       .       .       .       .       .                             | 29  | 41-23                 | 针獲抑制慎刀时间(PID2-3 組)                       | 120   |      | ·採作里上下限(0L、00)也作局預力<br>阻吨作用 普遍作员到读上下阻吐 |
| 31 $P-24$ Itbm# (PID2-4 al)       100.0       attraction         32 $I-24$ $fabeline (PID2-4 al)$ 0       office (Abeline)       office (Abeline)         33 $d-24$ $fabeline (PID2-4 al)$ 0       office (Abeline)       office (Abeline)         34 $OL-24$ $fabeline (PID2-4 al)$ 0.0       attraction       attraction         36 $rE-24$ $fabeline (PID2-4 al)$ 100.0       attraction       attraction         36 $rE-24$ $fabeline (PID2-4 al)$ 50.0       .       . $fabeline (Cal) (attraction) attraction         37       br-24 fabeline (PID2-4 al)       0       .       .       .       .       .         38       dP-24 fabeline (PID2-4 al)       100.0       .       .       .       .       .       .       .       .       .       .       .       .       .       .       .       .       .       .       .       .       .       .       .       .       .       .       .       .       .       .       .       .       .       .       .       .       .       .       .       .   $                                                                                            | 21  | 00-23<br>D 94         | 平復抑前國 (PID2-3 組)                         | 100.0 |      | 限帽[F用, 苗床[F里封建工] [限时,<br>請分動作生主作田      |
| 32       1-24       預分時間(PID2-4 組)       0       400 ш (400 ш) (reset windup) 盘         33       d-24       微分時間(PID2-4 組)       0       位 (积分饱和)(reset windup) 盒         34       0L-24       操作量下限(PID2-4 組)       0.0       素。         35       oH-24       操作量上限(PID2-4 組)       100.0       .       .         36       rE-24       手動復位(PID2-4 組)       50.0       .       .       .         37       br-24       制動(PID2-4 組)       0       .       .       .       .       .         38       dP-24       幹擾抑制徒分時間(PID2-4 組)       100.0       .       .       .       .       .       .       .       .       .       .       .       .       .       .       .       .       .       .       .       .       .       .       .       .       .       .       .       .       .       .       .       .       .       .       .       .       .       .       .       .       .       .       .       .       .       .       .       .       .       .       .       .       .       .       .       .       .       .       .       .                                                        | 20  | P-24                  | 比例帘(F1D2-4 組)<br>巷八吐明(DID9 4 细)          | 100.0 |      | 可防止 PV 長時間不上昇時産生的復                     |
| 33 <i>d</i> -24       微分時間(PID2-4 細)       0       a       a       b       b       b       c       c                                                                                                    | 32  | 1-24                  | (円) (FID2-4 組)                           | 0     |      | 位 (积分饱和) (reset windun) 结              |
| 34       0L-24       操作量下限(PID2-4 組)       0.0       100.0         35       oH-24       操作量上限(PID2-4 組)       100.0       . 手動復位(rE) 用於消除比例動作         36       rE-24       手動復位(PID2-4 組)       50.0       . 手動復位(rE) 用於消除比例動作         37       br-24       制動(PID2-4 組)       0       . 手動復位(rE) 用於消除比例動作         38       dP-24       幹擾抑制徒分時間(PID2-4 組)       100.0       .         39       dI-24       幹擾抑制積分時間(PID2-4 組)       0       .         40       dd-24       幹擾抑制微分時間(PID2-4 組)       0       .         41       P-25       比例帶(PID2-5 組)       100.0       .         42       I-25       積分時間(PID2-5 組)       0.0       .         43       d-25       微分時間(PID2-5 組)       0.0       .         44       oL-25       操作量下限(PID2-5 組)       0.0       .         45       oH-25       操作量上限(PID2-5 組)       100.0       .                                                                                                    | 24  | 01_24                 | 「「「「「「」」(「」」)                            | 0     |      | 束。                                     |
| 35       OH-24       操作重工廠 (PID2-4 組)       100.0       . 手動復位 (rE) 用於消除比例動作         36       rE-24       手動復位 (PID2-4 組)       50.0       . 手動復位 (rE) 用於消除比例動作         37       br-24       制動 (PID2-4 組)       0       . 手動復位 (rE) 用於消除比例動作         38       dP-24       幹擾抑制比例帶 (PID2-4 組)       100.0                                                                                                    | 34  | -UL-24                | 採作里下限(PID2-4 組)<br>場佐是上阳(DID9 4 組)       | 0.0   |      |                                        |
| 36       IE-24       手動復位(FID2-4 組)       30.0       (無積分動作)時産生的偏差 設定通         37       br-24       制動(PID2-4 組)       0       (無積分動作)時産生的偏差 設定通         38       dP-24       幹擾抑制花分時間(PID2-4 組)       100.0       合於偏差 0 的操作量。         39       dI-24       幹擾抑制積分時間(PID2-4 組)       120       .       .       .         40       dd-24       幹擾抑制微分時間(PID2-4 組)       0       .       .       .       .       .       .       .       .       .       .       .       .       .       .       .       .       .       .       .       .       .       .       .       .       .       .       .       .       .       .       .       .       .       .       .       .       .       .       .       .       .       .       .       .       .       .       .       .       .       .       .       .       .       .       .       .       .       .       .       .       .       .       .       .       .       .       .       .       .       .       .       .       .       .       .       .       .       .       .       .                                                              | 20  | 0Π <sup>-</sup> 24    | 採作里上限(FID2-4組)                           | 50.0  |      | .手動復位( <i>rE</i> )用於消除比例動作             |
| 31       DI-24       副動(F1D2-4 組)       0       合於偏差 0 的操作量。         38       dP-24       幹擾抑制比例帶(PID2-4 組)       100.0       合於偏差 0 的操作量。         39       dI-24       幹擾抑制積分時間(PID2-4 組)       120       .       .       .         40       dd-24       幹擾抑制微分時間(PID2-4 組)       0       .       .       .       .       .       .       .       .       .       .       .       .       .       .       .       .       .       .       .       .       .       .       .       .       .       .       .       .       .       .       .       .       .       .       .       .       .       .       .       .       .       .       .       .       .       .       .       .       .       .       .       .       .       .       .       .       .       .       .       .       .       .       .       .       .       .       .       .       .       .       .       .       .       .       .       .       .       .       .       .       .       .       .       .       .       .       .       .                                                                                   | 30  | IE-24                 | <u> </u>                                 | 0.0   |      | (無積分動作)時産生的偏差 設定適                      |
| 38 <i>dP</i> -24         評獲抑制化例帶(PID2-4 組)         100.0            39 <i>dI</i> -24         幹擾抑制積分時間(PID2-4 組)         120                                                                                                    | 20  | DI-24                 |                                          | 100.0 |      | 合於偏差0的操作量。                             |
| 39       初-24       評獲抑制積分時間(P1D2-4 組)       120       . 制動(br)數值越大,抑制超調的灸         40       dd-24       幹擾抑制微分時間(P1D2-4 組)       0       . 制動(br)數值越大,抑制超調的灸         41       P-25       比例帶(PID2-5 組)       100.0       .         42       I-25       積分時間(PID2-5 組)       0.0       .         43       d-25       微分時間(PID2-5 組)       0.0       .         44       oL-25       操作量下限(PID2-5 組)       0.0       .         45       oH-25       操作量上限(PID2-5 組)       100.0       .                                                                                                    | 20  | ar-24                 | 针獲抑制比例带(F1D2-4組)   盐塩地生産(ΔLEB(DID9.449)  | 100.0 |      |                                        |
| 40       初-24       評獲抑制微分時間(PID2-4 編)       0       用       用        用 <t< td=""><td>39</td><td>01-24<br/>11-24</td><td>针獲抑制慎刀时间(P1D2-4 組)   盐塩物生(増入吐間(D1D9 4 組)</td><td>120</td><td></td><td>.制動(br)數值越大,抑制超調的效</td></t<>                                            | 39  | 01-24<br>11-24        | 针獲抑制慎刀时间(P1D2-4 組)   盐塩物生(増入吐間(D1D9 4 組) | 120   |      | .制動(br)數值越大,抑制超調的效                     |
| 41 <i>I</i> -25       社(時時(FID2-5 編))       100.0         42 <i>I</i> -25       積分時間(PID2-5 組)       0.0         43 <i>d</i> -25       微分時間(PID2-5 組)       0         44 <i>oL</i> -25       操作量下限(PID2-5 組)       0.0         45 <i>oH</i> -25       操作量上限(PID2-5 組)       100.0                                                                                                    | 40  | 00-24<br>D-25         | 针瘦抑前顺力时间(F1D2-4 組)                       | 100.0 |      | 果越好,但上昇時間也越長。                          |
| 42     1-25     預分時間(F1D2-5 組)     0.0       43     d-25     微分時間(PID2-5 組)     0       44     oL-25     操作量下限(PID2-5 組)     0.0       45     oH-25     操作量上限(PID2-5 組)     100.0                                                                                                    | 41  | 1-20<br>1-25          | 比例带(PID2-3組)<br>巷公時間(DID9 5 組)           | 100.0 |      |                                        |
| 43     a=25     級分時間(F1D2=5 編)     0       44     oL=25     操作量下限(PID2=5 組)     0.0       45     oH=25     操作量上限(PID2=5 組)     100.0                                                                                                    | 42  | 1-20<br>d 25          | (月)7时间(F1D2=5 組)                         | 0.0   |      |                                        |
| 44         62.25         採作量下限(1102.5 編)         0.0           45         oH-25         操作量上限(PID2-5 組)         100.0                                                                                                    | 43  | u=20                  | 「城分时间(F1D2-5 組)<br>場 佐 景 下 印 (DID2-5 組)  | 0.0   |      |                                        |
| 45 011 25 KFF里上飛(1112 5 組) 100.0                                                                                                    | 44  | OL 25                 | 操作里下版(IID2-5 組)<br>揭佐景上阳 (DID2-5 组)      | 100.0 |      |                                        |
| 46 mp-25 手動復位 (PID2-5 纽) 50.0                                                                                                    | 40  | 011-25<br>mE_25       | 採作重工廠(IID2-5 組)<br>手動復位 (DID2-5 組)       | 50.0  |      |                                        |
| $\begin{array}{cccccccccccccccccccccccccccccccccccc$                                                                                                    | 40  | 1E-25                 | 丁動版位(IID2 5 組)<br>判動 (PID2-5 組)          | 0     |      |                                        |
| 47 $DL 23$ 刑到 $(11D2 3 盘)$ $0$                                                                                                    | 41  | DI 25                 | 耐動(TID2 5 組)   静堪地判比例型(DTD9_5 组)         | 100.0 |      |                                        |
| 40 $dI_{20}$ 种波响此两带(HD2 5 船) 100.0                                                                                                    | 40  | dI = 25               | 料獲1%前に列带(11D2 5 組)<br>幹堰抑制結公時間(DID2-5 組) | 100.0 |      |                                        |
| 45 $0120$ 种波师前街/时间(1102.5 組) 120                                                                                                    | 50  | dd_25                 | 种援抑制衡公時間(DID2-5 組)                       | 0     |      |                                        |
| $50$ $4d$ 25 平接种的版力时间(1102 5 $\pm$ ) 0 51 $p_{-26}$ 比例类 (PID2-6 组) 100 0                                                                                                    | 51  | D_26                  | 针拨钟前做刀时间(11D2 5 組)                       | 100.0 |      |                                        |
| 51     7.20     比例带(FID2 0 組)     100.0       52     7-26     積公時間(FID2-6 組)     0.0                                                                                                    | 52  | I 20<br>I_26          | 起例带(IID2 0 組)<br>積公時間(DID2_6 組)          | 0.0   |      |                                        |
| 52 $1.20$ 很分时间 (11D2 0 細) 0.0                                                                                                    | 52  | 1-20<br>d_26          | (11) (11) (11) (11) (11) (11) (11) (11)  | 0.0   |      |                                        |
| 53 $a 20$ 限力所同(11)2 $0$ 盘) $0$                                                                                                    | 54  | 01-26                 | 版分时间(IID2 0 組)<br>撮作量下限 (PID2-6 组)       | 0.0   |      |                                        |
| $54 0L 20 $ ; ; ; [ $\pm$ ] + (; (11)2 0 ; $\pm$ ) 0.0                                                                                                    | 55  | 0L 20                 | 操作量上限 (PID2-6 组)                         | 100 0 |      |                                        |
| 56 $rF-26$ 手動復位 (PID2-6 組) 50 0                                                                                                    | 56  | rF-26                 | 朱作重工版(I ID2 0 温)     王動復位(PID2-6 组)      | 50.0  |      |                                        |
| $\begin{array}{c ccccccccccccccccccccccccccccccccccc$                                                                                                    | 57  | 11 20<br>hr-26        | 丁動版位(IID2 0 組)<br>判動 (PID2-6 組)          | 0     |      |                                        |
| 57 $DL 20$ 刑到 $(11D2 0 盘)$ 0<br>58 $dD_26$ 於堪地制比例帶 $(DTD2-6 细)$ 100 0                                                                                                    | 59  | dP_26                 | 耐動(1102 0 組)   於堪抑制比例帶(DTD9_6 组)         | 100.0 |      |                                        |
| 50         加 20         中设印的比例带(HD2 0 組)         100.0           50         dL-26         齡擾抑制積分時間(PD2-6 組)         190                                                                                                    | 50  | dI = 26               | 幹擾抑制結分時間(PID2-6 組)                       | 100.0 |      |                                        |
| 60 $dd-26$                                                                                                    | 60  | d1 20                 | 幹擾抑制衛公時間(PID2-6 組)                       | 0     |      | -                                      |
| 61 <i>P-27</i> 比例费 (PID2-7 组) 100 0                                                                                                    | 61  | P-27                  | 中援师的版外时间(1152 0 ml)                      | 100.0 |      |                                        |
| 62 <i>T-27</i> 積分時間(PID2-7 組) 0.0                                                                                                    | 62  | I_27<br>I_97          | 秸分時間(PID2-7 組)                           | 0.0   |      | -                                      |
| 62 $d-27$ 微分時間 (PID2-7 組) 0                                                                                                    | 63  | d-27                  | 微分時間 (PID2-7 組)                          | 0     |      |                                        |
| 64 $oI - 27$ 操作量下限 (PID2-7 组) 0 0                                                                                                    | 64  | oI -27                | 操作最下限 (PID2-7 组)                         | 0.0   |      |                                        |
| 65 <i>0H-27</i> 操作量上限(PID2-7 组) 100 0                                                                                                    | 65  | о <i>Н</i> -27        | 操作量上限 (PID2-7 组)                         | 100.0 |      | 1                                      |
| 66 $rE-27$ 手動復位 (PID2-7 組) 50 0                                                                                                    | 66  | rE-27                 | 手動復位 (PID2-7 组)                          | 50.0  |      | 1                                      |
| 67 $br-27$ 制動 (PID2-7 组) 0                                                                                                    | 67  | hr-27                 | 制動 (PID2-7 组)                            | 0     |      | 1                                      |
| 68 <i>dP-27</i> 幹擾抑制比例帶(PID2-7 组) 100 0                                                                                                    | 68  | dP-27                 | 幹擾抑制比例帶 (PID9-7 细)                       | 100.0 |      | 1                                      |
| 69 <i>dI-27</i> 幹擾抑制積分時間(PID2-7 組) 120                                                                                                    | 69  | dI-27                 | 幹擾抑制積分時間(PID2-7 組)                       | 120   |      | 1                                      |
| 70         dd-27         幹擾抑制微分時間(PID2-7 組)         0                                                                                                    | 70  | dd-27                 | 幹擾抑制微分時間(PID2-7 组)                       | 0     |      | 1                                      |

| No. | 項目代碼  | 項目                | 出廠設定  | 用戶設定 | 設定 |
|-----|-------|-------------------|-------|------|----|
| 71  | P-28  | 比例帶 (PID2-8 組)    | 100.0 |      |    |
| 72  | I-28  | 積分時間(PID2-8 組)    | 0.0   |      |    |
| 73  | d-28  | 微分時間(PID2-8組)     | 0     |      |    |
| 74  | oL-28 | 操作量下限(PID2-8組)    | 0.0   |      |    |
| 75  | оН-28 | 操作量上限(PID2-8 組)   | 100.0 |      |    |
| 76  | rE-28 | 手動復位 (PID2-8 組)   | 50.0  |      |    |
| 77  | br-28 | 制動(PID2-8 組)      | 0     |      |    |
| 78  | dP-28 | 幹擾抑制比例帶(PID2-8 組) | 100.0 |      |    |
| 79  | dI-28 | 幹擾抑制積分時間(PID2-8組) | 120   |      |    |
| 80  | dd-28 | 幹擾抑制微分時間(PID2-8組) | 0     |      |    |

## ■ 設置數據設定[SEt]

| No | 百日代碼        | 百日                    | 电廊铅宝     | 田戶設定  | 設定                                                             |
|----|-------------|-----------------------|----------|-------|----------------------------------------------------------------|
| 1  |             | 次日<br>坊生時休(CU1)       | 山風政足     | 用/ 成足 | □ ↓ → → → ↓ ↓ ↓ ↓ ↓ ↓ ↓ ↓ ↓ ↓ ↓ ↓ ↓ ↓ ↓                        |
| 1  | <i>C 01</i> | 1空前到1F(UII)           | 0        |       | U: U: U: U: U: U: U: U: U: U: U: U: U: U                       |
|    |             |                       |          |       | 「建大」                                                           |
|    |             |                       |          |       |                                                                |
|    |             |                       |          |       | 加熱冷卻類型, 成直數據 (44=0 的场                                          |
|    |             |                       |          |       | 合,顯示[],个能設定。                                                   |
|    |             |                       |          |       | 上述以外的場合,對於 CO1 的設定,使                                           |
|    |             |                       |          |       | 用外部開關輸入可以進行正逆動作的                                               |
|    |             |                       |          |       | 切換。                                                            |
| 2  | C 02        | 輸入1溫度單位               | 0        |       | 0: 攝氏(℃)                                                       |
|    |             |                       |          |       | 1: 特殊單位                                                        |
|    |             |                       |          |       | [補充]                                                           |
|    |             |                       |          |       | 用於廠商服務時,通常設定為0或使用                                              |
|    |             |                       |          |       | []。                                                            |
|    |             |                       |          |       | PV2 通道類型, 輸入1 量程種類爲線性                                          |
|    |             |                       |          |       | 時,顯示[],不能設定。                                                   |
| 3  | C 03        | 輸入1量程種類               | 0        |       | 0~73                                                           |
|    |             |                       |          |       | 0~20: 熱雷偶                                                      |
|    |             |                       |          |       | 32~40、48~56. 熱電阻                                               |
|    |             |                       |          |       | $64 \sim 73$ · 線性 (百流雷流、百流雷厭)                                  |
|    |             |                       |          |       | 「補充]                                                           |
|    |             |                       |          |       | 詰矣昭龄λ1 島积夷                                                     |
|    |             |                       |          |       | 品。<br>最积素由沒有的設定時 動作不完                                          |
| 4  | C 04        |                       | 不完       |       | 重任农干农自的成产时,勤干干产。<br>0~3                                        |
| 1  | 0 01        |                       |          |       | 「補充]                                                           |
|    |             |                       |          |       | 龄λ1 島程種類邕非線性時 顯示                                               |
|    |             |                       |          |       | []. 不能設定.                                                      |
|    |             |                       |          |       | $_{_{_{_{_{_{}}}}}}$<br>收益 $\lambda$ 1 册 积 種 類 從 非 娘 性 戀 再 舀 娘 |
|    |             |                       |          |       | 性時,保留原來的非線性的量程值。                                               |
| 5  | C 05        | 輸入1量程下限(0%)           | 不定       |       | -1999~+9999[]                                                  |
| 6  | C 06        | 輸入1量程上限(100%)         | 不定       |       | 「補充]                                                           |
| 0  | 0 00        |                       |          |       | 輸入1量程種類爲非線性時,顯示                                                |
|    |             |                       |          |       | [], 不能設定。                                                      |
|    |             |                       |          |       | 約 1 品积 $2將輸\lambda 1 品积種類從非線性戀更爲線$                             |
|    |             |                       |          |       | 性時, 保留原來的非線性的量程值.                                              |
|    |             |                       |          |       | 收下限和上限的势宁值士小后遇本势                                               |
|    |             |                       |          |       | 一府下限伸上限的成足值八小及過不成<br>空 可以值档级龄》和题是估的十小關                         |
|    |             |                       |          |       | <i>医</i> ,可以仅按照输入神黑小直的八小扇                                      |
| 7  | C 07        |                       | 0.0      |       | 0.0~10.0%(對驗λ量程的比例)                                            |
| '  | 0 07        | 轴八工两方建并仍际直            | 0.0      |       | 「補充]                                                           |
|    |             |                       |          |       | 1.1m,1.1<br>势宁 舀 0 0 時不進行開 方 運 質                               |
|    |             |                       |          |       | 敞 λ 1 景积稀粉 8 非绝性性 顯示                                           |
|    |             |                       |          |       | [] 工业性效应中源任时,感尔                                                |
| 8  | C 08        | 輸入1折線近似               | 0        |       | 0. 不使用                                                         |
| 0  | 0 00        |                       | 0        |       | 1. 伸田                                                          |
|    |             |                       |          |       |                                                                |
|    |             |                       |          |       | 拆線田拆線表數據的(A_b)進行設定。                                            |
| 9  | C 09        | SP1 限幅下限              | 0%FS     |       | -1999~上限Ⅱ                                                      |
| 5  | 0.00        | STATICTICITY PR       | 0/010    |       |                                                                |
| 1  |             |                       |          |       | 即使戀更齡入1 島积也不會戀化                                                |
|    |             |                       |          |       | 伯具 通過全面復位總覓驗λ1 景程的                                             |
|    |             |                       |          |       | 但是,這過主面後也交局軸八千重住的<br>100%FS 估                                  |
| 10 | C 10        | SP1 限幅上限              | 100% FS  |       | 下限~+0000                                                       |
| 10 | C 10        |                       | 100/01/2 |       | 「補充]                                                           |
| 1  |             |                       |          |       | 即使戀更齡入1 島积也不會戀化                                                |
| 1  |             |                       |          |       | 伯县 通過令面復危戀貿驗λ1 景理的                                             |
|    |             |                       |          |       | 回心, 迎過主面液也交局期八工里住的<br>100%FS 值                                 |
| 11 | C 11        | PID 组白動切场 (CH1)       | 0        |       | 0. 册 (PID 组段指空)                                                |
| 11 |             | 1 10 部 日 到 9月天 (0111) | 0        |       | 1. 右                                                           |
|    |             |                       |          |       | 1· 日<br>  「補ഹ]                                                 |
|    |             |                       |          |       | 設定1時 程序的 PID 组币日無効                                             |
|    |             |                       |          |       | 白動初摘的初摘點用可繼续動的                                                 |
|    |             |                       |          |       | 口到 0 沃 11 0 沃 和 用 円 叉 彡 数 10<br>(CP 11~CP17)設定                 |
| 12 | C 12        |                       | 0        |       | 0. 毎                                                           |
| 14 | 0 12        | (MV1)                 | 0        |       | 1. 右                                                           |
| 1  | 1           | (111 1 1 /            | 1        | 1     | ±• □                                                           |

| No  | 項目代碼 | 項目                 | 出廠設定  | 用戶設定      | 設定                                              |
|-----|------|--------------------|-------|-----------|-------------------------------------------------|
| 13  | C 13 | 輸入1 超程時操作量(MV1)    | 0     | 7117 HX/C | -10~+110%                                       |
| 10  | 0 10 |                    | 0     |           | [補充]                                            |
|     |      |                    |       |           | <i>C12</i> 設定=0時,顯示[],不能設定。                     |
| 14  | C 14 | MANUAL 變更模式(MV1)   | 0     |           | 0: 無擾                                           |
|     |      |                    |       |           | 1: 預置                                           |
|     |      |                    |       |           | 「補充]                                            |
|     |      |                    |       |           | 設定器功能時,和 C14 的設定無關,均                            |
|     |      |                    |       |           | 爲無擾。                                            |
| 15  | C 15 | 預置 MANUAL 值(MV1)   | 0     |           | -10~+110%                                       |
|     |      |                    |       |           | 「補充]                                            |
|     |      |                    |       |           | <i>C14</i> 設定=0 時, 顯示[], 不能設定                   |
| 16  | C 16 | READY 時操作量         | 0     |           | -10~+110%                                       |
|     |      | (MV1、MV1 加熱輸出)     |       |           | 「補充]                                            |
|     |      |                    |       |           | <i>C18</i> 設定=1,選擇了設定器功能時也有                     |
|     |      |                    |       |           | 效。                                              |
|     |      |                    |       |           | 加熱冷卻類型, C44=0 時, 作爲 READY                       |
|     |      |                    |       |           | 時加熱側操作量的設定而起作用。                                 |
| 17  | C 17 | READY 時冷卻側操作量      | 0     |           | -10~+110%                                       |
|     |      | (MV1 冷卻輸出)         | -     |           | 「補充]                                            |
|     |      |                    |       |           | 加熱冷卻類型以外、加熱冷卻類型                                 |
|     |      |                    |       |           | <i>C44</i> =1 的場合, 顯示[], 不能設定。                  |
| 18  | C 18 | 主輸出種類(CH1)         | 0     | 1         | 0: MV1 輸出(調節器功能)                                |
| -   |      |                    |       |           | 1: SP1 輸出(設定器功能)                                |
|     |      |                    |       |           | 「補充]                                            |
|     |      |                    |       |           | 5G 輸出類型以外的場合, 顯示[],                             |
|     |      |                    |       |           | 不能設定。                                           |
|     |      |                    |       |           | • 0D输出: C44設定=1且C76設定=0                         |
|     |      |                    |       |           | •5G输出: C44設定=0且C75設定=0                          |
|     |      |                    |       |           | C44設定=1且C76設定=0                                 |
|     |      |                    |       |           | ・2G/3D/5K 输出: C44 設定=1 且 C77                    |
|     |      |                    |       |           | 設定=0                                            |
| 19  | C 19 | SP1 主輸出下限(4mA 設定)  | OU    |           | -1999~+9999U                                    |
| 20  | C 20 | SP1 主輸出上限(20mA 限定) | 1000U |           | [補充]                                            |
|     |      |                    |       |           | C11 設定=「」或 0 的場合, 顯示                            |
|     |      |                    |       |           | [],不能設定。                                        |
|     |      |                    |       |           | 將下限和上限的設定值大小反過來設                                |
|     |      |                    |       |           | 定,可以使模擬輸出和 SP1 的大小關係                            |
|     |      |                    |       |           | 相反。                                             |
| 21  | C 21 | 控制動作(CH2)          | 0     |           | 0:逆動作(加熱動作、加濕動作)                                |
|     |      |                    |       |           | 1:正動作(冷卻動作、除濕動作)                                |
|     |      |                    |       |           |                                                 |
|     |      |                    |       |           | 加熱冷卻類型且 C44 設定=1 時, 顯示                          |
|     |      |                    |       |           | [],不能設定。                                        |
|     |      |                    |       |           | 上述以外的場合,對於 <i>C21</i> 的設定,通                     |
|     |      |                    |       |           | 過外部開鬧輸入可以進行止逆動作的                                |
| 0.2 |      |                    |       |           | 反聘切探。<br>2. 提天(%)                               |
| 22  | C 22 | 輸入2溫度単位            | 0     |           | 0: 猫氏(で)                                        |
|     |      |                    |       |           | 1:符殊単位                                          |
|     |      |                    |       |           | [佣允]                                            |
|     |      |                    |       |           | 廠豕雜謢用地吊設定為 0, 或請使用                              |
|     |      |                    |       |           |                                                 |
|     |      |                    |       |           | FV2 地 坦 親 望 且 輸 人 2 重 桯 梩 類 為 線 性               |
| 0.2 | 0.00 |                    | 100   |           | □ 时场行, 線示[], 个能設定。                              |
| 23  | l 23 | 輸入2 重程 建 親         | 128   |           | 128~193                                         |
|     |      |                    |       |           | 140、149: 怒电脑                                    |
|     |      |                    |       |           | 100、101、1/0、1//: 然电阻                            |
|     |      |                    |       |           | 192、193: 脉性(且流竜壓)                               |
|     |      |                    |       |           | 「加刀」                                            |
|     |      |                    |       |           | 前参閲刊八4里住衣。 料具和主し約左約加点 サモルア                      |
|     |      |                    |       |           | ) 到重程衣上没有的說定, 具動作个<br>陈空                        |
| 0.4 | 0.04 | 払うり見知し神場した四        | Trì   |           | 1唯. (年) (年) (年) (年) (年) (年) (年) (年) (年) (年)     |
| 24  | U 24 | 輸へ2 重程小數點位置        | 个疋    |           |                                                 |
|     |      |                    |       |           | [ / 佣允]<br>[ 於 ) 0 是印廷辉为北伯尼佐尼人 _ 严二             |
|     |      |                    |       |           | 1 1 1 1 1 1 1 1 1 1 1 1 1 1 1 1 1 1 1           |
|     |      |                    |       |           | [],个能說定。<br>[[[[[[[[]]]]]]], 本), 是和廷統做出位地位地位地位。 |
|     |      |                    |       |           | <b>1</b> 颗人 2 量程種類從非線性變成線性                      |
|     |      |                    |       |           | 时,原无旳非绿性旳重栏值保留。                                 |

| No. | 項目代碼 | 項目                      | 出廠設定   | 用戶設定 | 設定                                              |
|-----|------|-------------------------|--------|------|-------------------------------------------------|
| 25  | C 25 | 輸入2量程下限(0%)             | 不定     |      | $-1999 \sim +9999 U$                            |
| 26  | C 26 | 輸入2量程上限(100%)           | 不定     |      | [補充]                                            |
|     |      |                         |        |      | 輸入2量程種類為非線性的場合,顯示                               |
|     |      |                         |        |      | [],不能設定。                                        |
|     |      |                         |        |      | 輸入 2 量程種類從非線性變成線性                               |
|     |      |                         |        |      | 時,原先的非線性的量程值保留。                                 |
|     |      |                         |        |      | 將下限和上限的設定值大小反過來設                                |
|     |      |                         |        |      | 定,可以使模擬輸入和顯示值的大小關                               |
|     |      |                         |        |      | 係相反。                                            |
| 27  | C 27 | 輸入2開方運算切除值              | 0.0    |      | 0.0~10.0%(對輸入量程的比例)                             |
|     |      |                         |        |      | [補充]                                            |
|     |      |                         |        |      | 設定爲0.0時不進行開方運算。                                 |
|     |      |                         |        |      | 輸入 2 量程種類爲非線性時, 顯示                              |
|     |      |                         |        |      | [],不能設定。                                        |
| 28  | C 28 | 輸入2折線近似                 | 0      |      | 0: 个使用                                          |
|     |      |                         |        |      | 1: (2)用<br>「斌本」                                 |
|     |      |                         |        |      | [柵兀]<br>拆娘田拆娘書數據的(C み進行設空                       |
| 20  | C 20 | <b>圭</b> 庙田             |        |      | 小塚市小塚花数據的にの進行改定。                                |
| 29  | C 29 | 本 使用<br>丰 庙 田           |        |      | [補充]                                            |
| 30  | C 21 | 本 使 用<br>主 使 用          |        |      | 顯示[],不能設定。                                      |
| 20  | C 22 | 个使用<br>CD2 阻幅下阻         |        |      | _1000~上阻 II (DV9 通送新刑的提合)                       |
| 32  | U 32 | 5F2 限幅下限                | 0%FS   |      | $0.0 \sim + $ 限 % RH ( 溫 濕 度 運 筧 類 刊 的 場        |
|     |      |                         | 0.0    |      | 合)                                              |
|     |      |                         |        |      | [補充]                                            |
|     |      |                         |        |      | 即使變更輸入2量程也不會變化。                                 |
|     |      |                         |        |      | 但是, 通過全面復位, 在 PV2 通道類型                          |
|     |      |                         |        |      | 的場合, 變爲輸入 2 量程的 100%FS 值。                       |
|     |      |                         |        |      | 在溫濕度運算類型的場合, 變為                                 |
|     |      |                         |        |      | 100.0%RH。                                       |
| 33  | C 33 | SP2 限幅上限                | 100%FS |      | 下限~+9999U(PV2 通道類型的場合)                          |
|     |      |                         | 100.0  |      | ト限~100.0%RH(溫濕度連算類型的場                           |
|     |      |                         |        |      | ()<br>[ ) () () () () () () () () () () () () ( |
|     |      |                         |        |      | 即使變更輸入2量程也不會變化。                                 |
|     |      |                         |        |      | 但是,通過全面復位,在 PV2 通道類型                            |
|     |      |                         |        |      | 的場合, 變爲輸入2量程的100%FS值。                           |
|     |      |                         |        |      | 在 溫 濕 度 運 算 類 型 的 場 合 , 變 為                     |
|     |      |                         |        |      |                                                 |
| 34  | C 34 | PID 組目動切換(CH2)          | 0      |      | 0: 無(CH2 側 PID 組段指定)<br>1. 右                    |
|     |      |                         |        |      | 1: 1                                            |
|     |      |                         |        |      | 設定1時,程序的CH2 側 PID 組項目無                          |
|     |      |                         |        |      | 效。                                              |
|     |      |                         |        |      | 自動切換的切換點用可變參數的                                  |
|     |      |                         |        |      | (CP.21~CP27)設定。                                 |
| 35  | C 35 | PV2超程時操作量設定(MV2)        | 0      |      | 0: 無                                            |
|     |      |                         |        |      | 1: 1                                            |
|     |      |                         |        |      | 溫濕度運算類型的場合,顯示[],                                |
|     |      |                         |        |      | 不能設定。                                           |
| 36  | C 36 | PV2 超程時操作量(MV2)         | 0      |      | -10~+110%                                       |
|     |      |                         |        |      | [補充]                                            |
|     |      |                         |        |      | PV2 通道類型且 C35 設定=0 時, 顯示                        |
|     |      |                         |        |      | [],不能設定。                                        |
| 37  | C37  | MANUAL 變更模式(MV2)        | 0      |      | 0: 無擾                                           |
|     |      |                         |        |      | 1: 預置                                           |
|     |      |                         |        |      |                                                 |
|     |      |                         |        |      | 設定器(編程器)功能時,與 <i>C37</i> 的設定                    |
|     | 0.00 | ZZ WI MANULAT HE (1870) | 0      |      | 無關, 均為無援。                                       |
| 38  | C 38 | ț貢重 MANUAL 1直(MV2)      | 0      |      | $-10 \sim +110\%$                               |
|     |      |                         |        |      |                                                 |
| 20  | C 00 | DEADV 吐堤 作具             | 0      |      | し3/                                             |
| 39  | l 39 | KEADY 時傑作重              | U      |      | -10~+110%<br>「赤大」                               |
|     |      | (MVZ、MVZ川11然暫出)         |        |      |                                                 |
|     |      |                         |        |      | U41 収止-1, 迭倖」 议正 奋 ( 細 住 奋) 切<br>能 哇 扣 右 海      |
|     |      |                         |        |      | Ⅲ四丁巴百双。<br>加劫必卻粘刑日 <i>(14</i> -1 吨 化舀 DEADV     |
|     |      |                         |        |      | /H系行 印現至且 04年1 时, 作局 (CAD)<br>陸加劫 側 場 作         |
|     |      | 1                       |        |      | 吗加邓煦环h里的叹疋叫起作用。                                 |

| NO. | 項目代碼 | 項目                          | 出廠<br>設定  | 用戶<br>設定 | 設定                                                                                                    |
|-----|------|-----------------------------|-----------|----------|----------------------------------------------------------------------------------------------------|
| 40  | C 40 | READY 時冷卻側操作量<br>(MV2 冷卻輸出) | 0         |          | -10~+110%<br>[補充]<br>加熱冷卻類型以外、加熱冷卻類型 C44=0 的場合,顯<br>示[],不能設定                                                                                                    |
| 41  | C 41 | 主輸出種類(CH2)                  | 0         |          | <ul> <li>輸入 2 通道類型的場合</li> <li>0: MV2 輸出(調節器功能)</li> <li>1: SP2 輸出(設定器功能)</li> <li>2: SP2 輸出(設定器功能)</li> <li>2: SP2 輸出(設定器功能)</li> <li>1: SP2 輸出(調節器功能)</li> <li>1: SP2 輸出(設定器功能)</li> <li>2: SPw 輸出(SPw 設定器功能)</li> <li>[補充]</li> <li>在以下場合,顯示[],不能設定。</li> <li>• 0D 輸出: C44 設定=0 且 C76 設定=0</li> <li>• 5G 輸出: C44 設定=1 且 C75 設定=0</li> <li>• C44 設定=0 且 C76 設定=0</li> <li>• 2G/3D/5K 輸出: C44 設定 0 且 C77 設定=0</li> <li>輸入 2 通道類型的場合, 設定 1 與設定 2 的含義相同。</li> </ul> |
| 42  | C 42 | SP2 主輸出下限(4mA 設定)           | OU        |          | -1999~+9999U<br>[補充]<br><i>C41</i> 設定=[]或0時,顯示[],不能設定。<br>將下限和上限的設定值大小反過來設定,可以使模擬                                                                                                    |
| 43  | C 43 | SP2 主輸出上限(20mA 限定)          | 1000<br>U |          | 輸出和 SP2、SPw 的大小關係相反。                                                                                                    |
| 44  | C 44 | MV1/2 切換                    | 0         |          | <ul> <li>0: MV1/2 無切換</li> <li>1: MV1/2 有切換</li> <li>[補充]</li> <li>加熱冷卻以及 2G 輸出以外的類型</li> <li>設定=0 的場合, MV1→輸出 1、MV2→輸出 2</li> <li>設定=1 的場合, MV1→輸出 2、MV2→輸出 1</li> <li>加熱冷卻以及 2G 輸出以外的類型</li> <li>設定=0 的場合, MV1→輸出 1+輸出 2、MV2→輸出 3</li> <li>設定=1 的場合, MV1→輸出 3、MV2→輸出 1+輸出 2</li> </ul>                                                                                                    |
| 45  | C 45 | 3 位置控制有無                    | 0         |          | 0:不進行3位置控制<br>1:進行3位置控制<br>[補充]<br>3D輪出類型以外的場合顯示[],不能設定。                                                                                                    |
| 46  | C 46 | 未使用                         |           |          | [補充]                                                                                                    |
| 47  | C 47 | 未使用                         |           |          | 顯示[],不能設定。                                                                                                    |
| 48  | C 48 | 未使用                         |           |          |                                                                                                    |
| 49  | C 49 |                             | 0         |          | <ul> <li>0: PV1</li> <li>1: SP1</li> <li>2: 偏差 1</li> <li>3: MV1</li> <li>4: PV2</li> <li>5: SP2</li> <li>6: 偏差 2</li> <li>7: MV2</li> <li>8: MFB</li> <li>9: PVw</li> <li>10: SPw</li> <li>11: NOP</li> <li>[補充]</li> <li>無輔助輸出的類型的場合,顯示[],不能設定。</li> <li>在以下場合,固定為 4mA 或 0mA</li> <li>· 設定爲 NOP</li> <li>• 2G 輸出類型以外設定爲 MFB 的場合</li> <li>• 輸入 2 通道類型設定爲 PVw、SPw 且 READY 模式時。</li> <li>• 設定爲 SP 或偏差,處于 READY 模式的場合</li> </ul>                                     |

| No. | 項目代碼 | 項目                                                                                                    | 出廠設定 | 用戶設定 | 設定                                          |
|-----|------|----------------------------------------------------------------------------------------------------|------|------|---------------------------------------------|
| 50  | C 50 | 輔助輸出下限(4mA)                                                                                                    | 0    |      | -1999~+9999U                                |
|     |      |                                                                                                    |      |      | -199.9~+999.9%<br>「補充]                      |
| = 1 | 0.51 |                                                                                                    | 1000 |      | 無輔助輸出的場合,顯示[],不能                            |
| 51  | C 51 | 輔助輸出上限(20mA)                                                                                                    | 1000 |      | 設定。                                         |
|     |      |                                                                                                    |      |      | 輔助輸出種類爲 MV、MFB 的場合, 單位                      |
| 52  | C 52 | 外部開闢輸入 RSW5 分配                                                                                                    | 0    |      | 高加,陈此之外的场合,半位高 U。<br>0: NOP                 |
|     |      |                                                                                                    |      |      | 1: FAST 操作                                  |
|     |      |                                                                                                    |      |      | 2: PV 啓動 (CH1 側)                            |
|     |      |                                                                                                    |      |      | 3: NOP<br>4.AT 開始/中止(CH1 側)                 |
| 53  | C 53 | 外部開關輸入 RSW6 分配                                                                                                    | 0    |      | 5: NOP                                      |
|     |      |                                                                                                    |      |      | 6: MANUAL/AUTO (CH1 側)                      |
|     |      |                                                                                                    |      |      | 7:用 OR 條件解除 G. SOAK<br>8.田 AND 修件解除 G. SOAK |
| 54  | C 54 | 从如問關驗λ DCW7 公配                                                                                                    | 0    |      | 9: 正/逆動作反轉(CH1 側)                           |
| 94  | U D4 | クトロり用開期へているWインF自し                                                                                                    | 0    |      | 10: NOP                                     |
|     |      |                                                                                                    |      |      | 11: NOP                                     |
|     |      |                                                                                                    |      |      | 12: PV 咨勤(CH2 )例)<br>13: NOP                |
|     |      |                                                                                                    |      |      | 14: AT 開始/中止(CH2 側)                         |
|     |      |                                                                                                    |      |      | 15: NOP                                     |
|     |      |                                                                                                    |      |      | 16: MANUAL/AUTO(CH2 側)<br>17: NOP           |
|     |      |                                                                                                    |      |      | 18: NOP                                     |
|     |      |                                                                                                    |      |      | 19: 正/逆動作反轉(CH2 側)                          |
|     |      |                                                                                                    |      |      | 20: NOP                                     |
|     |      |                                                                                                    |      |      | 【棚九】 4 點外部開關輸入類型的場合, 顯示                     |
|     |      |                                                                                                    |      |      | [],不能設定。                                    |
|     |      |                                                                                                    |      |      | 在多個 RSW 中設定了相同分配的場                          |
|     |      |                                                                                                    |      |      | 合,小號的 RSW 設定有效。                             |
|     |      |                                                                                                    |      |      | 鼠輪入的 ON/OFF 來切換儀錶狀態,但                       |
|     |      |                                                                                                    |      |      | 可通過通訊讀入 0N/0FF。                             |
| 55  | C 55 | PARA 鍵分配項目 1                                                                                                    | 1000 |      | 1000~5000                                   |
| 56  | C 56 | PARA 鍵分配項目 2                                                                                                    | 1000 |      | し細允」<br>設定的數值爲分配在 PARA 鍵的項目編                |
| 57  | C 57 | DADA 独公配百日 9                                                                                                    | 1000 |      | 號加上與該項目所在設定組對應的以                            |
| 57  | 0.57 |                                                                                                    | 1000 |      | 下數值之和。                                      |
| 58  | C 58 | PARA 鍵分配項目 4                                                                                                    | 1000 |      | • 1000: 定值運行數據<br>• 1500. PID 參數 1          |
| 59  | C 59 | PARA 鍵分配項目 5                                                                                                    | 1000 |      | • 2000: PID 參數 2                            |
| 60  | C 60 | PARA 鍵分配項目 6                                                                                                    | 1000 |      | • 2500: 可變參數                                |
| 61  | C 61 | PARA 鍵分配項目 7                                                                                                    | 1000 |      | • 3000:                                     |
| 62  | C 62 | PARA 鍵分配項目 8                                                                                                    | 1000 |      | • 4000: 表數據                                 |
|     | 0.05 |                                                                                                    | 1000 |      | •4500: 設置數據                                 |
| 62  | C 62 | 海行灶市屮能                                                                                                    | 0    |      | 設定了不存在的項目編號時,無效。                            |
| 03  | 1 03 | 是11 海水扒患                                                                                                    | U    |      | 1: END                                      |
| 64  | C 64 | 程序時間單位                                                                                                    | 0    |      | 0: h:min                                    |
|     |      |                                                                                                    |      |      | 1: min:s                                    |
| 65  | C 65 | 時間顕示                                                                                                    | 0    |      | 2: 0.1s<br>0. 段剩餘時間                         |
| 00  | 00   | (1) 2011 (1) 2011 (1 | Ū.   |      | 1: 運行積算時間                                   |
|     |      |                                                                                                    |      |      | [補充]                                        |
| 0.0 | 0.00 | py 时二.                                                                                                    | 0    |      | READY 模式時運行積算時間回到 0。                        |
| 66  | l 66 | LA 網业                                                                                                    | 0    |      | U: 月線不<br>1. 毎 PV1 顯示                       |
|     |      |                                                                                                    |      |      | 2: 無 PV2 顯示                                 |
|     |      |                                                                                                    |      |      | 3: 無 PV1、PV2 顯示                             |
|     |      |                                                                                                    |      |      |                                             |

| r   | and and the same |                     |      |      |                                                                                                    |
|-----|------------------|---------------------|------|------|----------------------------------------------------------------------------------------------------|
| No. | 項目代碼             | 項目                  | 出廠設定 | 用戶設定 | 設定                                                                                                    |
| 67  | C 67             | 報警顯示                | 0    |      | <ol> <li>0: 有顯示</li> <li>1: 無顯示</li> <li>[補充]</li> <li>即使設定爲 1, 和報警有關的事件也動</li> </ol>                                                                                                    |
|     |                  |                     |      |      | 作。                                                                                                    |
| 68  | C 68             | 程序項目事件 1~3          | 0    |      | 0: 有顯示                                                                                                    |
| 69  | C 69             | 程序項目時間事件1~5         | 0    |      | 1: 無顯示                                                                                                    |
| 70  | C 70             | 程序項目                | 0    |      | [補充]                                                                                                    |
|     |                  | PID 組<br>G. SOAK    |      |      | 即使各項目設定為1,只要程序中設定<br>了數據,功能就發生作用。                                                                                                    |
| 71  | C 71             | 程序項目                | 0    |      |                                                                                                    |
|     |                  | PV 啓動<br>循環         |      |      | 無時間事件類型的場合, 个管 C69 設定<br>是多少, 程序設定時也不顯示時間事件                                                                                                    |
|     |                  | 曲線連接                |      |      | 坝目。                                                                                                    |
| 72  | C 72             | 冷接點補償               | 0    |      | <ul> <li>0:儀錶內部補償</li> <li>1:使用儀錶外部補償</li> <li>[補充]</li> <li>輸入1量程種類、輸入2量程種類均爲</li> <li>熱電偶以外的場合,顯示[],不能</li> <li>設定。</li> <li>輸入1量程種類為非熱電偶、輸入2量</li> <li>程種類爲熱電偶的場合,選擇0時,發</li> <li>生報警 AL83</li> </ul> |
| 73  | C 73             | 輸入1斷線時輸入動作          | 0    |      | <ul> <li>0: 上超量程</li> <li>1: 下超量程</li> <li>[補充]</li> <li>輸入1量程種類爲熱電偶、熱電阻、線</li> <li>性(mV系列)時有效。</li> </ul>                                                                                               |
| 74  | C 74             | 電壓時間比例輸出方式          | 0    |      | 0:時間比例周期內再次 0N 有<br>1:時間比例周期內再次 0N 無<br>[補充]<br>輸出 1、輸出 2、輸出均不是電壓時間<br>比例輸出的場合,顯示[],不能設<br>定。                                                                                                    |
| 75  | C 75             | 輸出1選擇               | 0    |      | 0: 電流輸出<br>1: 電壓輸出                                                                                                    |
| 76  | C 76             | 輸出2選擇               | 0    |      | [補充]<br>各輸出爲繼電器輸出、位置比例輸出、                                                                                                    |
| 77  | C 77             | 輸出3選擇               | 0    |      | 輔助輸出或未安裝輸出的場合,顯示<br>[],不能設定。                                                                                                    |
| 78  | C 78             | 電壓輸出1調節             | 15   |      | 2~22mA<br>「補充]                                                                                                    |
| 79  | C 79             | 電壓輸出2調節             | 15   |      | 各輸出爲電壓輸出(包括加熱冷卻)以<br>外的場合,顯示[],不能設定                                                                                                    |
| 80  | C 80             | 電壓輸出2調節             | 15   |      | 一般使用出廠時的設定值。                                                                                                    |
| 81  | C 81             | 輸入1擊穿電流<br>(擴展用設定1) | 0    |      | <ul> <li>0:有擊穿電流</li> <li>1:無擊穿電流</li> <li>[補充]</li> <li>一般設定爲 0。</li> <li>紅外線熱電偶 RT50 與輸入 1 連接時,</li> <li>請設定為 1。</li> </ul>                                                                            |
| 82  | C 82             | 擴展用設定 2             | 0    |      | 0: 無擴展<br>1: 有擴展<br>[補充]<br>廠家維護用一般設定為0。                                                                                                    |
| 83  | C 83             | 未使用                 |      |      | [補充]<br>顯示[],不能設定。                                                                                                    |
| 84  | C 84             | 儀錶地址                |      |      | 0~127<br>[補充]<br>無通訊類型或 <i>C97</i> 設定≠0 的場合,顯<br>示[],不能設定。<br>設定 0 時變為不能通訊。                                                                                                    |

| No. | 項目代碼 | 項目         | 出廠設定 | 用戶設定 | 設定                      |
|-----|------|------------|------|------|-------------------------|
| 85  | C 85 | 傳送速度、數據格式  | 0    |      | 0: 9600bps, 偶校驗, 1停止位。  |
|     |      |            |      |      | 1: 9600bps, 無校驗, 2停止位。  |
|     |      |            |      |      | 2: 4800bps, 偶校驗, 1 停止位。 |
|     |      |            |      |      | 3: 4800bps, 無校驗, 2停止位。  |
|     |      |            |      |      | [補充]                    |
|     |      |            |      |      | 無通訊類型的場合,顯示[],不能        |
|     |      |            |      |      | 設定。                     |
| 86  | C 86 | 未使用        |      |      | [補充]                    |
| 87  | C 87 | 未使用        |      |      | 顯示[],不能設定。              |
| 88  | C 88 | 未使用        |      |      |                         |
| 89  | C 89 | 未使用        |      |      |                         |
| 90  | C 90 | 特殊功能       | 0    |      | [補充]                    |
|     |      |            |      |      | 一般設定為0                  |
| 91  | C 91 | 輸入1 齊納柵調整  |      |      | [補充]                    |
| 92  | C 92 | 輸入2 齊納柵調整  |      |      | 通常顯示[],不能設定。            |
| 93  | C 93 | CPL 通訊端口選擇 |      |      | 0: 增設端子                 |
|     |      |            |      |      | 1~15:编程器插口(通訊地址)        |
| 94  | C 94 | PID 控制特性   | 0    |      | 0: 改良型                  |
|     |      |            |      |      | 1: DCP200 互換型           |
| 95  | C 95 | 未使用        |      |      | [補充]                    |
|     |      |            |      |      | 顯示[],不能設定。              |
| 96  | C 96 | 硬件類型1      | 0    |      | [補充]                    |
| 97  | C 97 | 硬件類型2      | 0    |      | 用於廠家維修,僅供參考。            |
| 98  | C 98 | ROM ID     |      |      |                         |
| 99  | C 99 | ROM ITEM   |      |      |                         |
| 100 | C 00 | ROM 修改     |      |      |                         |
#### ■ 設置數據的詳細說明

- C07 (輸入1 開方運算切除值)
- C27 (輸入2開方運算切除值)
  - 一般在差壓式流量計中,用孔板等測出的差壓和流量信號的平方成正 比。爲此,爲獲取相應的流量信號時進行開方運算。
     開方運算的輸入在 CO7 或 C27 設定的切除值以下時,可以使開方運算的 輸出爲 0。
  - C07或 C27 設定為 0.0 時,不進行開方運算。
  - 開方運算在輸入的 0.0~100.0%的範圍內進行。-10.0~0.0%、100.0~110.0% 的範圍進行一般的量程處理。

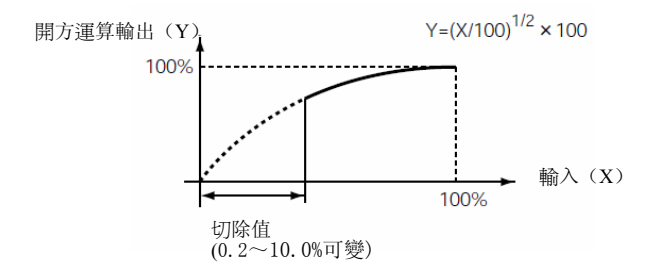

- C09 (SP1 限幅下限)
- C10 (SP1 限幅上限)
- C32 (SP2 限幅下限)
- C33 (SP2 限幅上限)
- 在程序設定的曲線項目中, 作爲設定及變更 SP 時的限幅器使用。
- 在程序運行模式中,對程序設定的 SP 和 SP 偏置(可變參數)相加後的 數值進行限幅,其結果爲 SP。
- 在定值運行數據設定中,作爲設定或變更 SP 時的限幅器使用。
- 在定值運行模式中,對定值運行數據設定的 SP 和 SP 偏置(可變參數) 相加後的數值進行限幅,其結果爲 SP。

- C50 (輔助輸出下限)
- C51 (輔助輸出上限)
- 輔助輸出的量程設定。可把上限設定和下限設定的數值大小取反。
- ・在輔助輸出的種類爲 MV, MV 在 100%時輸出 12mA, 0%時輸出 20mA 的例進 行說明。如下圖所示, 假定 4mA 時的 MV 爲 200%。 则, *C50* 設定爲 200.0, *C51* 設定爲 0.0。

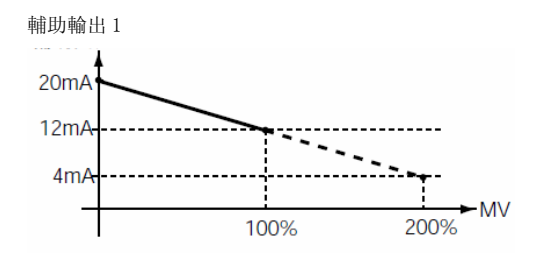

- C65(時間顯示)
- 0: 段剩餘時間
- 1: 運行積算時間
- •選擇程序運行模式中的基本顯示狀態的時間顯示。
- 設定為 0, 且為 READY 模式時, 顯示選擇中的段時間設定值。
- 設定為 0, 且為 RUN、HOLD、FAST、END 模式時,顯示執行中的段剩餘時間,時間單位未滿時舍去。 例如,時間單位爲時分,剩餘時間為 1 小時 30 分 59 秒時,時間顯示 [1.30]。
- 設定為1, 且為 READY 模式時, 時間顯示[0.00]。
- 設定為 1, 且為 RUN、HOLD、FAST、END 模式時,顯示由 READY 切換至 RUN 模式後的時間,時間單位未滿時含去。
  並且,顯示[99.59]在之後返回[0.00]。
  如時間單位爲時分,在運行積算時間爲 101 小時 30 分 59 秒時,顯示 [1.30]。
- FAST 模式時,不管設定是 0 還是 1,顯示和 FAST 倍率一致的時間變化。

● C66 (PV 顯示)

對基本顯示狀態的 PV 顯示進行選擇。選擇是數值顯示,還是顯示部燈滅不顯示 PV。 對和 PV 有關的輸入處理、PID 運算、事件輸出、輔助輸出、報警顯示均無 影響。

另外, 需消除 PV 報警顯示及 PV 報警事件輸出時, 對輸入量程選擇熱電偶量程, 將輸入端子短路。

- *C72*(冷接點補償)
- 0: 儀錶內部補償
- 1: 使用儀錶外部補償
- •對熱電偶的冷接點補償進行選擇。
- 設定爲1時,請在儀錶外部用冰盒等進行0℃補償。
- 輸入1為熱電偶以外、輸入2為熱電偶的場合,選擇設定0 會發生報警 *AL83*。請選擇設定1(使用儀錶外部補償)後使用。
- C74 (電壓時間比例輸出方式)
  - 0: 時間比例周期內再次 ON 有
  - 1: 時間比例周期內再次 ON 無

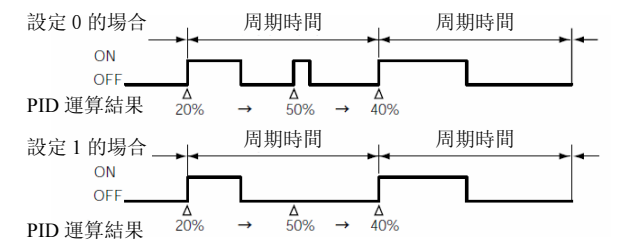

- 在時間比例周期過程中 PID 運算結果發生變化時,即使輸出為 OFF,對 是否再次 ON 進行選擇。
- •其不同之處如下圖所示。
- C78 (電壓輸出1調節)
- *C79*(電壓輸出2調節)
- *C80*(電壓輸出3調節)
  - [恆定電流類型的場合]
    - 輸入電流(最大):低於電壓脈衝輸出的最大容許電流時,可以並聯。
    - 使用電壓範圍(輸入):請確認電壓脈衝輸出的端子間電壓是否在使用電 壓範圍內。
    - (例)PGM10N 系列的場合
    - 輸入電流:因為在 10mA 以下,所以可以並聯 2 台 (10mA×2=20mA<22mA(最大容許電流))。
    - 使用電壓範圍(輸入):額定電壓是 3.5~30V DC,端子間電壓在範圍內。
       端子間電壓(PGM10N 2 台時)
      - =開路電壓 內部電阻 × 總驅動電流
      - =20V DC  $\pm$  15% 39  $\Omega$   $\pm$  1.0%  $\times$  20mA
      - $\approx 16 \sim 22 V$

接線圖

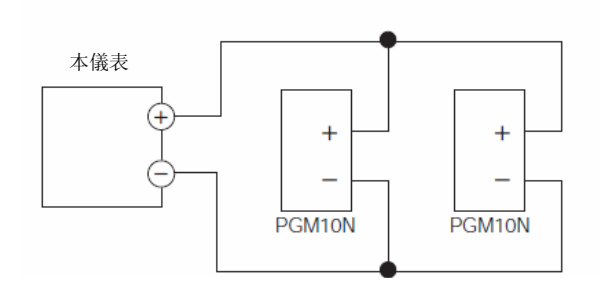

以連接台數和設定值為例

|               | 設定値       | 5K 類型 |              |              |  |  |
|---------------|-----------|-------|--------------|--------------|--|--|
| <b>使用</b> SSR |           | C78   | C79          | C80          |  |  |
| PGM10N        | PGM10N 1台 |       | 10以上         | 10以上         |  |  |
|               | 2 台並聯     | 20以上  | 20以上         | 20以上         |  |  |
| PGM10F        | 1台        | 12以上  | 12 <b>以上</b> | 12 <b>以上</b> |  |  |

### [電阻類型的場合]

用電壓時間比例輸出驅動 SSR 時,儀錶的輸出電壓必須在 SSR 的輸入額定 電壓(最佳點弧電壓)範圍內。

本儀錶採用了新開發的輸出可變方式,從而在驅動多個 SSR 時也能輸出最 佳點弧電壓。

這種方式是爲了對應 SSR 側的內部阻抗得到最佳點弧電壓,在儀錶側設定 適當的電流值並輸出。

以下是與等效電路有關的方程式。

### • 符號的說明

① 内容

I<sub>0</sub>:儀錶的設定輸出電流(設定範圍: 2~22mA)
 V<sub>0</sub>:負載外加電壓最大值(約 13. 2V)
 V<sub>SSR</sub>':SSR的實際輸入電壓
 V<sub>SSR</sub>:SSR的輸入額定電壓範圍(V<sub>SSR/MIN</sub>~V<sub>SSR/MAX</sub>)
 V<sub>SSR/MIN</sub>:SSR的最小輸入額定電壓
 V<sub>SSR/MAX</sub>:SSR的最大輸入額定電壓
 Z:SSR的內部阻抗
 V<sub>D</sub>:SSR 的內部電壓降(一般爲 1~2V)

② 連接1台SSR時的等效電路

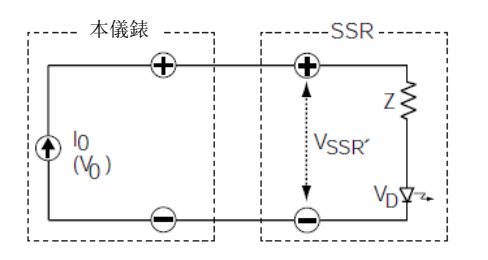

應滿足以下①、②方程式。 V<sub>SSR/MIN</sub>≦I<sub>0</sub>×Z+V<sub>D</sub>≦V<sub>0</sub> ①方程式 V<sub>SSR</sub>' ≦V<sub>SSR/MAX</sub> ②方程式 (V<sub>SSR</sub>' =I<sub>0</sub>×Z+V<sub>D</sub>) ③ 串聯N台SSR時的等效電路。

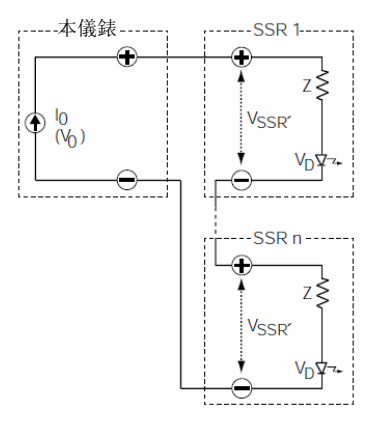

應滿足以下③、④方程式。  $V_{SSR/MIN} \leq I_0 \times Z + V_D \leq V_0/N$  ③方程式  $V_{SSR}' \leq V_{SSR/MAX}$  ④方程式  $(V_{SSR}' = I_0 \times Z + V_D)$ 

④ 並聯N台SSR時的等效電路。

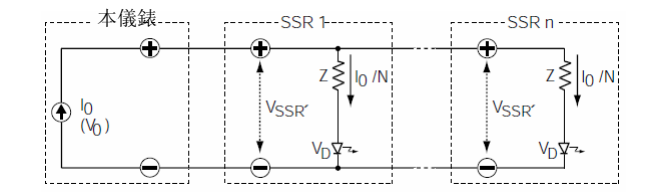

應滿足以下⑤、⑥方程式。

 $V_{SSR/MIN} \leq I_0/N \times Z + V_D \leq V_0$  ⑤方程式  $V_{SSR}' \leq V_{SSR/MAX}$  ⑥方程式  $(V_{SSR}' = I_0/N \times Z + V_D)$ 

⑤例:本公司的 PGM□□2A1 系列的場合 V<sub>SSR</sub>: 3~6V

Z:  $260 \Omega \pm 5\%$ 

- V<sub>D</sub>: 0.8∼1.3V
- 本儀錶的電壓輸出部分採用如右圖所示的恆定電流方式,連接1台 PGM時,I。的值應該多大,可以通過PGM的輸入電壓範圍,按以下 方式求出8.9mA≤I≤17.2mA。

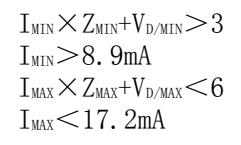

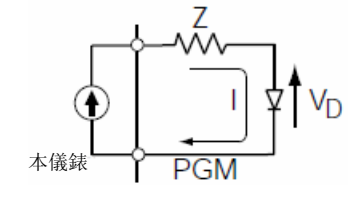

可連接幾台 PGM?
1 台 PGM 需要 8.9mA 以上電流,而本儀錶的最大輸出電流爲 22mA。 所以可並聯 2 台。
串聯的場合,最大輸出電流爲 22mA、最大容許負載電阻爲 600 Ω, 所以可加到負載上的最大電壓爲 13.2V (22mA×600 Ω)。
並且,當流過 PGM 的電流爲 8.9mA 時,其輸入端子兩端的最大電壓 爲 3.7V
0.0089×260×1.05+1.3=3.7V
由此,算出 13.2÷3.7=3.56,可串聯 3 台。
上述是假設在最壞情況下作出的計算。
例如,即使串聯 4 台,在電壓 ON 狀態時每台 PGM 加上 3V,也可正 常動作。

#### • C90(特殊功能)

- ·通常請使用設定0。
- 設定 102 時, 控制輸出的電流輸出(包括加熱冷卻輸出)的 0%~ 100%變為 0~20mA。但是, 不足 0%時為 0mA。輸出不足 5%時, 精度 為±0.5%。
- 設定 103 時, 控制輸出的電流輸出(包括加熱冷卻輸出)以及輔助 輸出的 0~100%變為 0~20mA。但是, 不足 0%時為 0mA。輸出不足 5%時, 精度為±0.5%。
- 設定 104 時, 微分時間(*d、dd*) 和積分時間(*I、dI*)的設定值單位 為 0.1s。
- 設定 105 時, 微分時間(*d、dd*)和積分時間(*I、dI*)的設定值單位 為 0.01s。
- 設定 113 時,對 MV 進行開方運算。
- 設定 114 時,微分時間(*d、dd*)和積分時間(*I、dI*)的設定值單位 為 0.1s,對 W 進行開方運算。
- 設定 115 時, 微分時間(*d、dd*)和積分時間(*I、dI*)的設定值單位 為 0.01s, 對 W 進行開方運算。
- 設定 241 輸入 1 量程種類(CO3)為熱電阻時,顯示齊納柵調整(CO3)。
- 設定 241 輸入 2 量程種類(C23)為熱電阻時,顯示齊納柵調整(C92)。

- *C91*(輸入1齊納柵調整)
- *C92*(輸入1齊納柵調整)
  - 使用齊納式柵時,請務必進行如下調整:
  - ① 切斷本儀錶電源,在安裝和配線結束後,將熱電阻端子部分的 A、B 間短路。

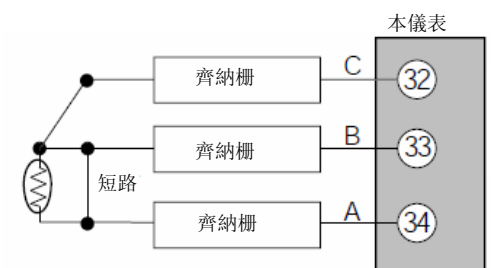

圖中的端子 32、33、34 為輸入 1。 輸入 2 為 28 (C 端子)、29 (B 端 子)、30 (A 端子)。

- ② 本儀錶通電後,將設置數據 C90 設定為 241。 設定的變更方法請參照 7.1 參數設定操作(7-1 頁)。
- ③ 顯示設置數據 C91 或 C92。
- ④ 按 ENT 鍵, 在第 2 顯示部顯示連接在 A、B 的齊納柵的電阻值的差 (A-B)。
- ⑤ 按 ENT 鍵,將電阻值的差(A-B)存入本儀錶。
- ⑥ 按 DISP 鍵,成爲基本顯示狀態。
- ⑦ 切斷儀錶電源, 去掉 A、B 間的短路。

👖 使用上的注意事項:

- •請把連接在 A、B 的齊納柵的電阻值的差調整到 20 Ω 以內。超過 20 Ω, 則不能調整。
- 熱電阻以外的輸入以及未使用齊納柵的場合,不需要進行此調整。
- 一旦進行了齊納柵調整,則對此齊納柵進行補償。使用無齊納柵的熱 電阻時,應再次進行無齊納柵的調整。

- C93(特殊功能)
- 設定為 0 時, CPL 通訊不能從編程器插口進行。此時, 如果是具 有通訊功能的型號, 則可以通過設置數據 *C84、C85* 的通訊條件, 從增設端子進行 CPL 通訊。
- 設定為 1~15 時,從編程器插口可以進行 CPL 通訊, C93 的設定為 CPL 通訊地址。
  通訊條件為 4800bps、偶校對、1 停止位。
  此時,即使是附有通訊功能的型號, CPL 通訊也不能從增設端子進行。
- 設定為 0~15 時,可以與智能編程軟件包 SLP-P30 連接。
- •請使用智能編程軟件包 SLP-P30 專用通訊電纜,連接 PC 機的 RS232C 通訊口與調節器的編程器插口。
- 設置數據 COO(ROM 存蓄器)的設定顯示為 0~1 時, C93 的設定顯示為[----],不能設定。
   另外, CPL 通訊不能從編程器插口進行。
- 關於 CPL 通訊的詳細內容,請參閱數字 CPL 通訊使用說明書 [DCP30 編] (CP-UM-1760C)。

| _ ■ え | 受數據設定         | [ <i>tbL</i> ] |       |      |                                                         |
|-------|---------------|----------------|-------|------|---------------------------------------------------------|
| No.   | 項目代碼          | 項目             | 出廠設定  | 用戶設定 | 設定                                                      |
| 1     | t-A. 1        | 輸入折線近似 A1      | OU    |      | -1999~+9999U                                            |
| 2     | t-A. 2        | 輸入折線近似 A2      | 1000U |      | [補充]                                                    |
| 3     | t-A. 3        | 輸入折線近似 A3      | 1000U |      | 用於輸入1。                                                  |
| 4     | t-A. 4        | 輸入折線近似 A4      | 1000U |      | 當設置數據 CO8 設定=0 時,顯示[],不能                                |
| 5     | t-A. 5        | 輸入折線近似 A5      | 1000U |      | 設定。                                                     |
| 6     | t-A. 6        | 輸入折線近似 A6      | 1000U |      | 項目的 A <sub>n</sub> 表示輸入(X 軸), B <sub>n</sub> 表示輸出(Y 軸)。 |
| 7     | t-A. 7        | 輸入折線近似 A7      | 1000U |      | 原則上設定值應按 A1≦A2≦…≦A10≦A11 進                              |
| 8     | t-A. 8        | 輸入折線近似 A8      | 1000U |      | 行設定。                                                    |
| 9     | t-A. 9        | 輸入折線近似 A9      | 1000U |      | 各點之間用直線進行補償。                                            |
| 10    | t-A. A        | 輸入折線近似 A10     | 1000U |      | 拆線兩端的(A0, B0)固定爲(-2000, -2000),                         |
| 11    | t-A. b        | 輸入折線近似 A11     | 1000U |      | (A12, B12)固定爲(10000, 10000)。                            |
| 12    | t-b. 1        | 輸入折線近似 B1      | OU    |      | 當 $A_n \ge X \ge A_{n+1}$ 時, Y=(X-A_n) × (B_{n+1}-B_n)  |
| 13    | t-b.2         | 輸入折線近似 B2      | 1000U |      | / $(A_{n+1}-A_n) + B_n \circ$                           |
| 14    | t-b. 3        | 輸入折線近似 B3      | 1000U |      |                                                         |
| 15    | t-b. 4        | 輸入折線近似 B4      | 1000U |      |                                                         |
| 16    | t-B. 5        | 輸入折線近似 B5      | 1000U |      |                                                         |
| 17    | t-b. 6        | 輸入折線近似 B6      | 1000U |      |                                                         |
| 18    | t-b. 7        | 輸入折線近似 B7      | 1000U |      |                                                         |
| 19    | t-b. 8        | 輸入折線近似 B8      | 1000U |      |                                                         |
| 20    | t-b. 9        | 輸入折線近似 B9      | 1000U |      |                                                         |
| 21    | t-b. A        | 輸入折線近似 B10     | 1000U |      |                                                         |
| 22    | <i>t-b. b</i> | 輸入折線近似 B11     | 1000U |      |                                                         |
| 23    | t-C. 1        | 輸入折線近似 C1      | OU    |      | -1999~+9999U                                            |
| 24    | t-C.2         | 輸入折線近似 C2      | 1000U |      | [補充]                                                    |
| 25    | t-C. 3        | 輸入折線近似 C3      | 1000U |      | 用於輸入2。                                                  |
| 26    | t-C. 4        | 輸入折線近似 C4      | 1000U |      | 當設置數據 C28 設定=0 時,顯示[],不能                                |
| 27    | t-C. 5        | 輸入折線近似 C5      | 1000U |      | 設定。                                                     |
| 28    | t-C. 6        | 輸入折線近似 C6      | 1000U |      | 項目的 C <sub>n</sub> 表示輸入(X 軸), D <sub>n</sub> 表示輸出(Y 軸)。 |
| 29    | t-C. 7        | 輸入折線近似 C7      | 1000U |      | 原則上設定值應按 C1≦C2≦…≦C10≦C11 進                              |
| 30    | t-C.8         | 輸入折線近似 C8      | 1000U |      | 行設定。                                                    |
| 31    | t-C. 9        | 輸入折線近似 C9      | 1000U |      | 各點之間用直線進行補償。                                            |
| 32    | t-C. A        | 輸入折線近似 C10     | 1000U |      | 拆線兩端的(C0, D0)固定為(-2000, -2000),                         |
| 33    | <i>t-C. b</i> | 輸入折線近似 C11     | 1000U |      | (U12, D12) 固定局 $(10000, 10000)$ 。                       |
| 34    | t-d. 1        | 輸入折線近似 D1      | OU    |      |                                                         |
| 35    | t-d. 2        | 輸入折線近似 D2      | 1000U |      | $/(C_{n+1}-C_n)+n \circ$                                |
| 36    | t-d. 3        | 輸入折線近似 D3      | 1000U |      |                                                         |
| 37    | t-d. 4        | 輸入折線近似 D4      | 1000U |      |                                                         |
| 38    | t-d. 5        | 輸入折線近似 D5      | 1000U |      |                                                         |
| 39    | t-d. 6        | 輸入折線近似 D6      | 1000U |      |                                                         |
| 40    | t-d. 7        | 輸入折線近似 D7      | 1000U |      |                                                         |
| 41    | t-d. 8        | 輸入折線近似 D8      | 1000U |      |                                                         |
| 42    | t-d. 9        | 輸入折線近似 D9      | 1000U |      |                                                         |
| 43    | t−d.A         | 輸入折線近似 D10     | 1000U |      |                                                         |
| 44    | t-d. b        | 輸入折線近似 D11     | 1000U |      |                                                         |

# ■ 表數據設定[tbL]

#### ■ 表數據的詳細說明

- *t*-A. 1~*t*-A. b
- *t-b. 1*~*t-b. b*
- •是對輸入1拆線近似的A軸(輸入)和B軸(輸出)的設定。
- •拆線兩端的點(-2000U,-2000U)、(10000U,10000U)固定。 之間爲用表數據設定的11點連接的折線。
- •表數據的設定不是用%型數據,而是用工業單位數據直接進行。 量程種類爲線性時,用經過量程處理後的數值進行設定。

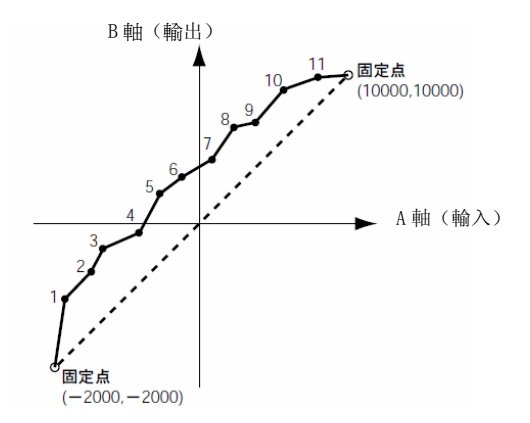

 拆線對 An、Bn 均應按(A<sub>1</sub>, B<sub>1</sub>) = (0, 0)、(A<sub>2</sub>, B<sub>2</sub>) = (100, 100) 那樣, 在 增加方向設定大小關係。在與此大小關係不符時, 應如下圖所示除掉脫離的 點。

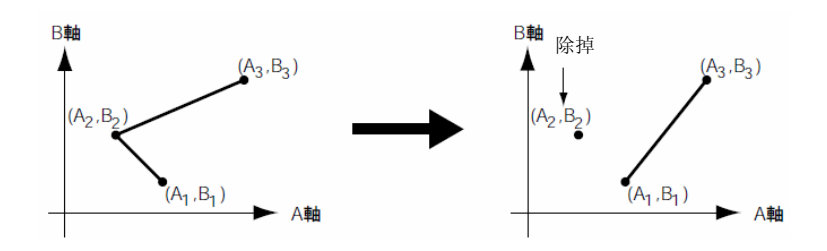

•在A軸的A1和A2相同時,B1爲輸出值。

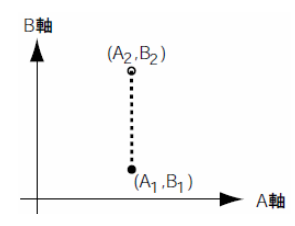

- $t-C. 1 \sim t-C. b$
- *t-d.* 1~*t-d. b*
- •是對輸入2折線近似的C軸(輸入)和D軸(輸出)的設定。
- •是上述說明的A軸→C軸, B軸→D軸的功能。

|     | 定值運行數  | 據設定[CnSt]           |       |      |                                                              |
|-----|--------|---------------------|-------|------|--------------------------------------------------------------|
| No. | 項目代碼   | 項目                  | 出廠設定  | 用戶設定 | 設定                                                           |
| 1   | modE   | 運行模式                | 0     |      | 0: 程序運行                                                      |
|     |        |                     |       |      | 1: 定值運行                                                      |
|     |        |                     |       |      | [補充]                                                         |
|     |        |                     |       |      | 僅在 READY 模式時才可變更。                                            |
| 2   | SP     | SP1                 | 0     |      | 可以在設置數據 CO9、C10 的 SP1 限幅範圍內<br>設定。                           |
| 3   | SP2    | SP2                 | 0     |      | 可以在設置數據 C32、C33 的 SP2 限幅範圍內                                  |
|     |        |                     |       |      | 設定。                                                          |
| 4   | Ev1    | 事件1設定值              | 9999  |      | -1999~+9999U(事件類型爲 PV、偏差、SP                                  |
| 5   | Ev2    | 事件2設定值              | 9999  |      | 的場合)                                                         |
| 6   | Ev3    | 事件3設定值              | 9999  |      | 0~9999U(事件類型爲絕對值偏差的場合)                                       |
|     |        |                     |       |      | -10.0~+110.0%(事件類型為 MV、MFB 的场                                |
|     |        |                     |       |      |                                                              |
|     |        |                     |       |      | [冊元]<br>對冬事件在事件組能數據中的類刑設完≥50                                 |
|     |        |                     |       |      | 時、顯示[]、不能設定。                                                 |
| 7   | -      | 未使用                 |       |      | 「補充]                                                         |
| 8   | -      | 未使用                 |       |      | 顯示[],不可設定。                                                   |
| 9   | -      | 未使用                 |       |      |                                                              |
| 10  | -      | 未使用                 |       |      |                                                              |
| 11  | Р.     | 比例帶(CH1)            | 100.0 |      | <i>P.</i> : 0.1~999.9%                                       |
|     |        |                     |       |      | I.: 0~3600 秒 設定 0 時無積分動作                                     |
| 12  | Ι.     | 積分時間(CH1)           | 0     |      | d.: 0~1200 秒 設定 0 時無微分動作                                     |
|     |        |                     |       |      | oL.: -10.0~操作量上限%                                            |
| 13  | d.     | 微分時間(CH1)           | 0     |      | <i>oH.</i> :操作量下限%~+110.0%                                   |
|     |        |                     |       |      | $rE: 0.0 \sim 100.0\%$                                       |
| 14  | oL.    | 操作量下限(CH1)          | 0.0   |      | br.: 0~30 設定 0 時無制動                                          |
|     |        |                     |       |      | $dP.: 0.1 \sim 999.9\%$                                      |
| 15  | оН.    | 操作量上限(CH1)          | 100.0 |      | dI.: 1~3600秒                                                 |
|     |        |                     |       |      | <i>aa.</i> : 0~1200 秒                                        |
| 16  | rE     | 手動復位(CH1)           | 50.0  |      | <ul> <li>CH1 側控制使田的參數。</li> </ul>                            |
|     |        |                     |       |      | • CH1 側主輸出為 SP(設置數據 <i>C18</i> 設定=1                          |
| 17  | br.    | 制動(CH1)             | 0     |      | 的場合,顯示「」,不能設定。                                               |
|     |        |                     |       |      | • oL.、oH. 為 2G 輸出類型設置數據 C44 設定                               |
| 18  | dP.    | 幹擾抑制比例帶(CH1)        | 100.0 |      | =0, 可變參數 m-C設定=2(只有推定位置控                                     |
|     |        |                     |       |      | 制)的場合,顯示[],不能設定。                                             |
| 19  | dI.    | 幹擾抑制積分時間            | 120   |      | •在 <i>I</i> 設定≠0時, rE. 顯示[], 不能設                             |
|     |        | (CH1)               |       |      | 定。                                                           |
| 20  | dd.    | 幹擾抑制微分時間<br>(CH1)   | 0     |      | • 在可變參數 <i>St</i> 設定=0(不進行智能整定)<br>時, <i>br</i> .顯示[], 不能設定。 |
| 21  | PC     | 比例帶(CH1 冷卻控制        | 100.0 |      | • 在可變參數 2PId 設定=0 (不使用 2 自由度                                 |
|     |        | 用)                  | 10010 |      | PID) 時, dP.、dI.、dd. 顯示[]不能                                   |
| 22  | IC     | 積分時間(CH1 冷卻控        | 0     |      | 設定。                                                          |
|     |        | 制用)                 |       |      | • 在加熱冷卻類型以外的場合,加熱冷卻類                                         |
| 23  | d. –C  | 微分時間(CH1 冷卻控        | 0     |      | 型且設置數據 C44 設定=1 時, 以及 3D 輸出                                  |
|     |        | 制用)                 |       |      | 類型且設置數據 <i>C45</i> 設定=1 時, <i>PC~</i>                        |
| 24  | oL. –C | 操作量下限(CH1冷卻         | 0.0   |      | <i>TE</i> U線示[]个能改定。                                         |
|     |        | 控制用)                |       |      | 訐細內谷朚奓阅 F1D 参数的「袖兀」。                                         |
| 25  | он. –С | 操作量上限(CH1冷卻<br>控制用) | 100.0 |      |                                                              |
| 26  | rE. –C | 手動復位(CH1)冷卻控        | 50.0  |      | 1                                                            |
|     |        | 制用)                 |       |      |                                                              |
| 27  | -      | 未使用                 |       |      | [補充]                                                         |
| 28  | -      | 未使用                 |       |      | 顯示[],不能設定。                                                   |
| 29  | -      | 未使用                 |       |      | ]                                                            |
| 30  | -      | 未使用                 |       |      | ]                                                            |

| No. | 項目代碼    | 項目           | 出廠設定  | 用戶設定      |                                                                                                    |
|-----|---------|--------------|-------|-----------|----------------------------------------------------------------------------------------------------|
| 31  | P2      | 比例帶(CH2)     | 100.0 | /N/ 100/C | <i>P.</i> : 0.1~999.9%                                                                                           |
| 32  | I. –2   | 積分時間(CH2)    | 0     |           | <i>I.</i> : 0~3600 秒 設定 0 時無積分動作                                                                                 |
| 33  | d. –2   | 微分時間(CH2)    | 0     |           | d.: 0~1200 秒 設定 0 時無微分動作                                                                                         |
| 34  | oL. –2  | 操作量下限(CH2)   | 0.0   |           | <i>oL.</i> : -10.0~操作量上限%                                                                                        |
| 35  | оН. –2  | 操作量上限(CH2)   | 100.0 |           | <i>oH.</i> :操作量下限%~+110.0%                                                                                       |
| 36  | rE-2    | 手動復位(CH2)    | 50.0  |           | $rE: 0.0 \sim 100.0\%$                                                                                           |
| 37  | br2     | 制動(CH2)      | 0     |           | br.: 0~30 設定 0 時無制動                                                                                              |
| 38  | dP2     | 幹擾抑制比例帶(CH2) | 100.0 |           | <i>dP.</i> : 0.1~999.9%                                                                                          |
| 39  | dI. –2  | 幹擾抑制積分時間     | 120   |           | <i>dI.</i> : 1~3600秒                                                                                             |
|     |         | (CH2)        |       |           | dd.: 0~1200 杪                                                                                                    |
| 40  | dd2     | 幹擾抑制微分時間     | 0     |           |                                                                                                    |
|     |         | (CH2)        |       |           | • CH2 侧控制使用的参数。                                                                                                  |
| 41  | P. –2C  | 比例帶(CH2 冷卻控制 | 100.0 |           | • CH2 側土鞩出為 SP (                                                                                                 |
|     |         | 用)           |       |           | 的场口,飘小[],小比砹疋。<br>● a/ a// 為 9C 輪中類刑铅罟數據 C// 铅                                                                   |
| 42  | I. –2C  | 積分時間(CH2 冷卻控 | 0     |           | $c_{2}$ :、 $m_{1}$ , $m_{2}$ <sup>2</sup> 0 辅田 無主 成 量 数 $m_{2}$ (日 有 推 完 位<br>定 = 1. 可 戀 參 數 $m_{2}$ ( 日 有 推 完 位 |
|     |         | 制用)          |       |           | 置控制)的場合, 顯示[], 不能設定。                                                                                             |
| 43  | d. –2C  | 微分時間(CH2 冷卻控 | 0     |           | • 在 I 設定 $\neq 0$ 時, rE 顯示 [], 不能設                                                                               |
|     |         | 制用)          |       |           | 定:                                                                                                    |
| 44  | oL. –2C | 操作量下限(CH2 冷卻 | 0.0   |           | • 在可變參數 2 的 St. 2 設定=0(不進行智                                                                                      |
|     |         | 控制用)         |       |           | 能整定)時, br. 顯示[],不能設定。                                                                                            |
| 45  | оН. −2С | 操作量上限(CH2 冷卻 | 100.0 |           | • 在可變參數 2 的 2PId. 2 設定=0(不使用 2                                                                                   |
|     |         | 控制用)         |       |           | 自由度 PID)時, dP.、dI.、dd. 顯示[]                                                                                      |
| 46  | rE. –2C | 手動復位(CH2 冷卻控 | 50.0  |           | 不能設定。                                                                                                    |
|     |         | 制用)          |       |           | • 在加熱冷卻類型以外的場合, 加熱冷卻類                                                                                            |
|     |         |              |       |           | 型且設置數據 C44 設定=0 時,以及 3D 輸                                                                                        |
|     |         |              |       |           | 出類型且設置數據 C45 設定=1 時, P2C                                                                                         |
|     |         |              |       |           | ~ <i>rE2C</i> 顯示[]不能設定。                                                                                          |
|     |         |              |       |           | 詳細內容請參閱 PID 參數 2 的 [ 補充 ]。                                                                                       |
| 47  | -       | 未使用          |       |           |                                                                                                    |
|     |         |              |       |           | 顯示[」,个能設定。                                                                                                    |
| 48  | -       | 木使用          |       |           |                                                                                                    |
| 10  |         | 十件田          |       |           | 4                                                                                                    |
| 49  | -       | 本使用          |       |           |                                                                                                    |
| 50  |         | + 4          |       |           | 4                                                                                                    |
| 50  | -       | 木使用          |       |           |                                                                                                    |
|     |         |              |       |           |                                                                                                    |

# 第8章 程序設定操作

# 8-1 程序設定操作

本儀錶在基本顯示狀態時可進行程序設定操作(編程)。 如不在基本顯示狀態,則按 DISP 鍵進入基本顯示狀態。 在進行程序設定操作前,在程序作成用紙上記入設定內容,可使設定操作更簡單。

# ■ 進入程序設定的方法

● 鍵操作

在基本顯示狀態時,按 FUNC+PROG 鍵,就進入程序設定。 在程序設定狀態,面板的 PRG LED 亮燈,程序號顯示部和段號顯示部的小數點亮燈。 但是,在以下場合不能進入程序設定。

- •定值運行狀態的場合(定值運行數據 modE 設定爲1時)
- 鍵鎖的場合(可變參數 LoC 設定為 2、4 時)。

另外,在以下場合,雖可進入程序設定,但不能變更設定。

•程序保護的場合(可變參數 PrtC 設定爲1時)

#### ● 顯示開始項目

由進入程序設定時的程序號和段號的曲線項目開始進行顯示。

### ■ 程序設定中程序號的選擇

選擇方法有以下二種。

- •進入程序設定前的選擇方法。
- 進入程序設定後的選擇方法。
- 進入程序設定前的選擇方法

在 READY 狀態的基本顯示狀態,按 PROG 鍵或▼鍵,可選擇程序號。

#### 使用上的注意事項:

在用外部開關輸入選擇程序號的場合,不可選擇程序號。 詳細內容請參閱 6-3 程序選擇操作(6-17 頁)。

#### ● 進入程式設定後的選擇方法

在程序設定狀態,按 FUNC+PROG 鍵,則程序號增加 1,19 之後又返回 1。 在程序設定狀態,按 FUNC+▼鍵,則程序號減少 1,1 之後又返回 19。 但在程序設定的置數狀態(設定值閃爍)的場合,按 ENT 鍵結束置數狀態之後,按 FUNC+PROG 鍵或 FUNC+▼鍵。 如用此方法選擇程序號,則顯示編程圖上的曲線項目。 例如:在 RUN 模式中要對運行中的程序號以外的程序進行設定時,可用此方法選擇程

例如: 在 RUN 模式甲要對連行甲的程序號以外的程序進行設定時, 可用此万法選擇程 序號。

另外,要用外部開關對選擇中的編號以外的程序進行設定時,可用此方法選擇程序號。

### ■ 狀態切換

程序設定的狀態切換如下圖所示。

圖中的(1)~(16)在下一頁進行說明。

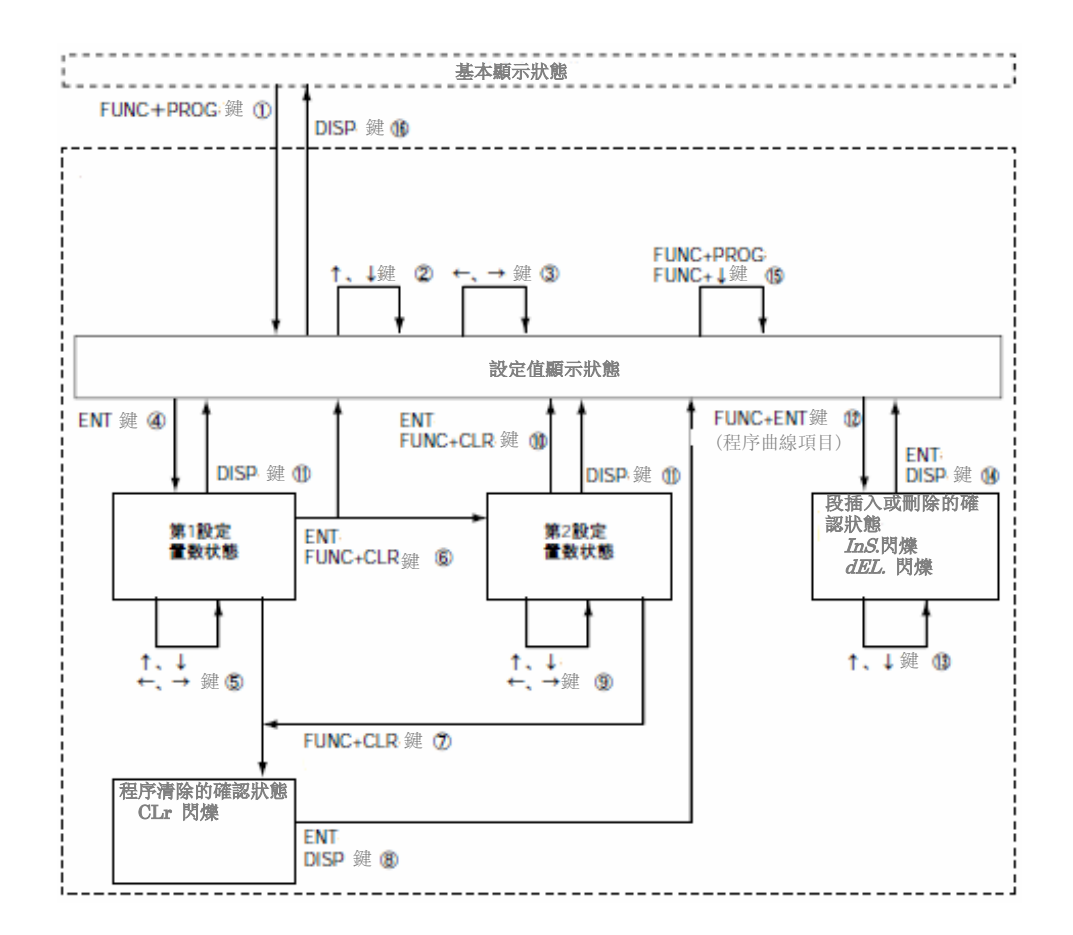

### ● 程序設定狀態切換圖中的編號說明

- (1) 進入程序設定
- (2) 在編程圖上移動設定項目
- (3) 在编程圖上移動段
- (4) 開始第1設定的置數
- (5) 進行第1設定的數值增減, 閃爍位移動
- (6) 第1設定的置數結束。 按ENT鍵,將已輸入的數值存入存儲器。 有第2設定的項目時,開始第2設定的置數。 無第2設定的項目時,返回設定值顯示。 在事件/時間事件項目中,按FUNC+CLR鍵,則清除段的設定。 在G. SOAK項目中,按FUNC+CLR鍵,則清除段的設定。
- (7) 在曲線項目中按 FUNC+CLR 鍵, [CLr.]閃爍顯示,對清除此段之後的程序 要求確認。 但是,在運行中的程序時,FUNC+CLR 鍵無效。
- (8) 按 ENT 鍵,清除此段之後的程序。按 DISP 鍵,不清除程序而返回設定值 顯示。
- (9) 進行第2設定的數值增減、閃爍位移動。
- (10)第2設定的置數結束。 按ENT鍵,將已輸入的數值存入存儲器。 在事件/時間事件項目中,按FUNC+CLR鍵,則清除此段的設定。
- (11) 已輸入的數值不存入存儲器的狀態下,結束置數。
- (12) 在曲線項目中按 FUNC+ENT 鍵,則顯示段插入,清除的畫面,[*InS.*]閃爍 顯示。 但是,在運行中的程序時,FUNC+ENT 鍵無效。
- (13) 按▼或▲鍵,分別閃爍顯示[dEL.]或[InS.]。
- (14) 在顯示[InS.]時按 ENT 鍵,進行段插入。 在顯示[dEL.]時按 ENT 鍵,進行段清除。 按 DISP 鍵,段插入、清除均不進行。
- (15) 按 FUNC+PROG 鍵,程序號增加 1。按 FUNC+▼鍵,程序號減少 1。
- (16) 返回基本顯示狀態。

#### ■編程圖

如下表所示,編程圖的橫向爲段號,縱向爲程序設定項目。 在程序設定狀態中,顯示由段號及程序項目指定的下表中的實線部分。 <鍵、▶鍵:左右方向的移動(即段的移動) ▲鍵、▼鍵:上下方向的移動(即程序項目的移動) 下表以設定了第1至第10段的編程圖為例。

程序圖例

部分不能移動

|                     | 段號                        |      |      |        |    |       |    |
|---------------------|---------------------------|------|------|--------|----|-------|----|
| 1                   | <ol> <li>①第1設定</li> </ol> | 1    | 2    | <br>10 | 11 | 12~30 |    |
| 程序項目                | ②第2設定                     | 1    |      |        |    |       |    |
| 11.74               | ①SP1                      | 100  | 1000 | 100    |    |       | -1 |
| 田線                  | (2)時間                     | 0:30 | 3.00 | 10:00  |    |       |    |
| SP2                 | ①SP2                      | 200  | 500  | 200    |    |       |    |
| 事件 1                | ①動作点(ON時間)                | 1000 |      |        |    |       | •2 |
|                     | ②OFF時間                    |      |      |        |    |       |    |
|                     | ①動作点(ON時間)                |      | 30   |        |    |       |    |
| 事件 2                | ②OFF時間                    |      |      |        |    |       |    |
|                     | ①動作点(ON時間)                | 0.00 | 0.00 | 0.00   |    |       |    |
| 事件 3                | ②OFF時間                    | 0.01 | 0.01 | 0.01   |    |       |    |
|                     | ①動作点(ON時間)                |      | 0.00 |        |    |       | •3 |
| 時間事件1               | ②OFF時間                    |      | 1.00 |        |    |       |    |
|                     | ①勵作点(ON時間)                |      | 1.00 |        |    |       |    |
| 時間事件2               | ②OFF時間                    |      | 2.00 |        |    |       |    |
| 时即末州。               | ①動作点(ON時間)                |      | 2.00 |        |    |       |    |
| 時间事件3               | ②OFF時間                    |      | 3.00 |        |    |       |    |
| 時間重併 /              | ①動作点(ON時間)                |      |      |        |    |       |    |
| 时间争任在               | ②OFF時間                    |      |      |        |    |       |    |
| 時間重件 5              | ①動作点(ON時間)                |      |      | 0.00   |    |       |    |
| 11 IF 11 IF 11 IF 1 | ②OFF時間                    |      |      |        |    |       |    |
| PID 組號(CH1)         | •                         | 1    | 2    | 8      |    |       | *4 |
| PID 組號(CH2)         |                           | 1    | 1    | 2      |    |       |    |
| G.SOAK(CH1)         |                           |      |      |        |    |       |    |
| G.SOAK(CH2)         |                           |      |      |        |    |       |    |
| PV 啟動               |                           | 1    | 1    | 1      |    |       | •5 |
| 循環                  |                           | 0    | 0    | 0      |    |       |    |
| 曲線連接                |                           | 0    | 0    | 0      |    |       |    |

\*1: 第10段爲最終段, 第11段爲未設定段的顯示。

- \*2: 事件 1~2 的事件類型為 PV 型事件,只能對第1設定進行設定。事件 3 的事件類型,爲時間事件,可以對第1/第2 設定進行設定。
- \*3: 時間事件的所有點的事件類型均爲時間事件,可以對第1/第2設定進行設定。
- \*4: CH1 側/CH2 側都選擇調節器功能,進行 PID 控制,所以可進行設定。
- \*5: 爲每個程序的設定項目,對任何一段均爲共通的顯示、設定。

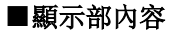

#### 對顯示內容的圖的說明如下。

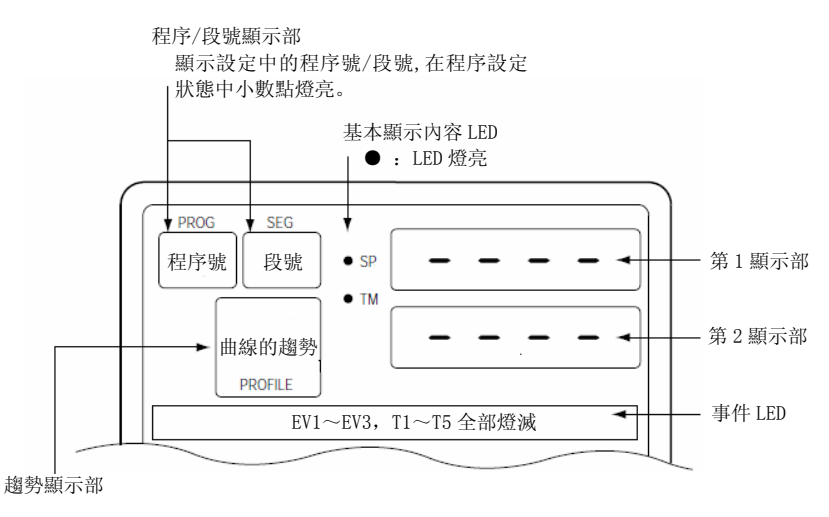

#### ■曲線項目的設定

①在設定值顯示狀態中,在編程圖上移動至設定段的曲線項目。
②按 ENT 鍵,第1顯示部閃爍(開始第1設定的置數)。
③用▲、▼、◀、▶鍵進行第1設定: SP 值的設定。
設定範圍: SP1 限幅下限~上限。
(SP1 限幅度由設置數據的 CO9、C10 設定)。
④按 ENT 鍵,第1顯示部停止閃爍,第2顯示部閃爍(開始第2設定的置數)。
⑤用▲、▼、◀、▶鍵進行第2設定:時間值的設定。
設定值範圍: 0:00~99:59(h:min/min:s)、0.0~599.9(0.1s)
(時間單位用設置數據的 C64 選擇 h:min / min:s/0.1s 之一。由於不能顯示「:」,所以用小數點顯示代替。)
⑥按 ENT 鍵,第2顯示部停止閃爍。

### ● 顯示

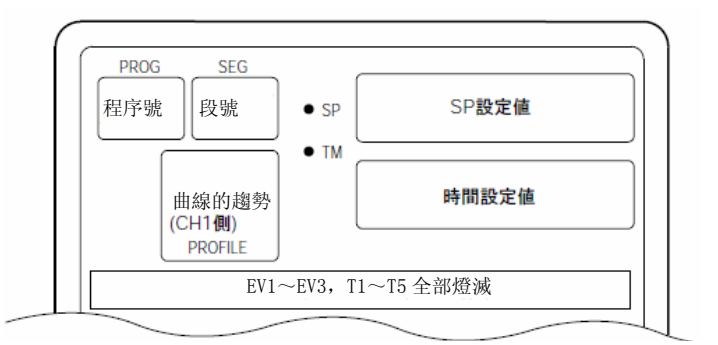

對未設定的段, SP 設定值、時間設定均顯示[------]。

### ■SP2 項目的設定

①在設定值顯示狀態中,在編程圖上移動至設定段的 SP2 項目。
②按 ENT 鍵,第1顯示部閃爍(開始第1設定的置數)。
③用▲、▼、◀、▶鍵進行第1設定: SP2 值的設定。
設定範圍: SP2 限幅下限~上限
(SP2 限幅由設置數據的 C32、C33 設定)。
④按 ENT 鍵,第2 顯示部閃爍停止。

● 顯示

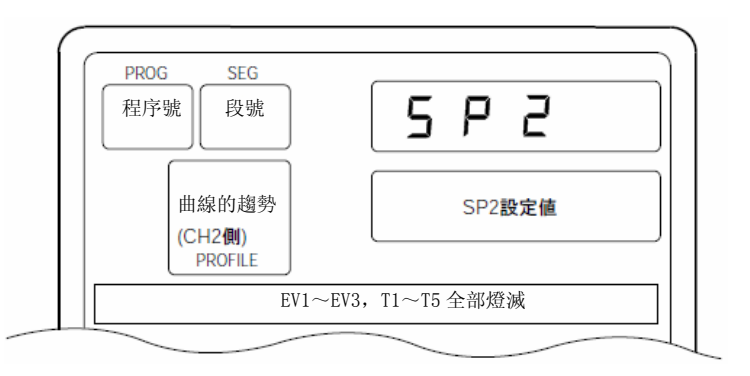

■ 事件1~3項目的設定

●事件類型爲 PV 型事件的場合

①在設定值顯示狀態中,在編程圖上移動至設定段的事件 1~3 項目。
 ②按 ENT 鍵,第 1 顯示部閃爍(開始第 1 設定的置數)。
 ③用▲、▼、◀、▶鍵進行第 1 設定:事件動作點的設定。
 設定範圍:-1999~+9999U
 0~9999U(絕對值偏差事件的場合)
 -10.0~+110.0%(MV、MFB 事件的場合)
 ④按 ENT 鍵,第 1 顯示部停止閃爍。
 (按 FUNC+CLR 鍵,第 1 顯示部返回未設定的[----]顯示,停止閃爍)。

●顯示 (PV 型事件)

| PROG SEG<br>程序號 段號 | 動作点設定値            |
|--------------------|-------------------|
|                    |                   |
| 曲線的趨勢              |                   |
| PROFILE            |                   |
| 對應 EV1~EV3 的 I     | ED 亮燈, T1~T5 全部燈滅 |

- 設定值未設定時顯示[----]。
- •在設值數據 C68 設定為1的場合,跳過編程圖上的事件1~3項目,不顯示。
- •趨勢顯示部顯示基本狀態中所選擇的通道側 SP 的曲線趨勢。

#### ●事件類型爲時間事件的場合

①在設定值顯示狀態中,在編程圖上移動至設定段的事件 1~3項目。
②按 ENT 鍵,第1顯示部閃爍(開始第1設定的置數)。
③用▲、▼、◀、▶鍵設定第1設定的 0N 時間。 設定範圍: 0:00~99:59(h:min/min:s)、0.0~599.9(0.1s)
(時間單位用設置數據 C64選擇 h:min/min:s/0.1s之一。由於不能顯示
[:],所以用小數點顯示代替。)。
④按 ENT 鍵,第1顯示部停止閃爍,第2顯示部閃爍(開始第2設定的置數)。
(按 FUNC+CLR 鍵,第1/第2顯示部均返回未設定的[----]顯示,停止閃爍)。
⑤用▲、▼、◀、▶鍵進行第2設定: 0FF 時間的設定。 設定範圍: 0N 時間設定+0:01~99:59(h:min/min:s)

0N時間設定+0.1~599.9(0.1s)

⑥按 ENT 鍵, 第2顯示部停止閃爍。

(按FUNC+CLR 鍵, 第2顯示部返回未設定的[----]顯示, 停止閃爍)。

● 顯示 (時間事件)

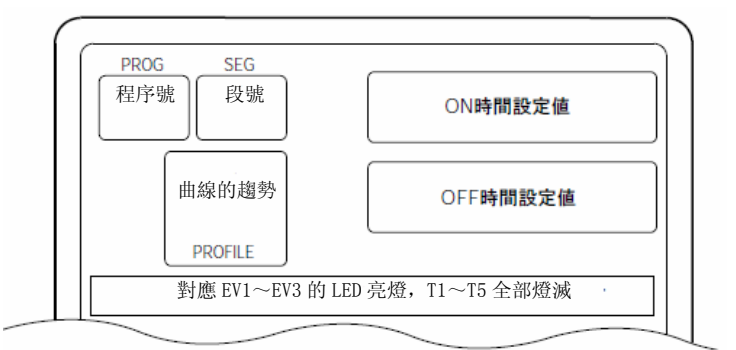

- 設定值未設定時顯示[----]。
- 在設置數據 C68 設定為1的場合,跳過編程圖上的事件1~3項目,不 顯示。
- 在事件類型爲時間事件,且 0N 時間爲 99: 59 時, 0FF 時間顯示[----], 不閃爍。此時, 0FF 時間不能設定。
- 在事件類型爲時間,且 0N 時間在曲線項目的時間設定以上時,此段的事件輸出 0FF。但在 0N 時間和曲線項目的時間相等時,此段在 END 模式的 場合輸出 0N。
- 趨勢顯示部顯示基本狀態中所選擇的通道側 SP 的曲線趨勢。

● 事件類型為儀錶事件的場合

编程圖上跳過此事件項目,不顯示。

■時間事件1~5項目的設定

①在設定值顯示狀態中,在編程圖上移動至設定段的時間事件 T1~5 項目。

- ②按 ENT 鍵,第1顯示部閃爍(開始第1設定的置數)。 ③用▲、▼、◀、▶鍵設定第1設定的 0N 時間。
  - 設定範圍: 0:00~99:59(h:min/min:s)、0.0~599.9(0.1s) (時間單位用設置數據 *C64*選擇 h:min/min:s/0.1s之一。
  - 由於不能顯示[:],所以用小數點顯示代替)。
- ④按 ENT 鍵,第1顯示部停止閃爍,第2顯示部閃爍(開始第2設定的置數)。

(按 **FUNC+CLR** 鍵, 第 1/第 2 顯示部均返回到未設定的[----]顯示, 閃 爍停止)。

⑤用▲、▼、◀、▶鍵進行第2設定: 0FF 時間的設定。

設定範圍: 0N時間設定+0:01~99:59((h:min/min:s) 0N時間設定+0.1~599.9(0.1s)

⑥按 ENT 鍵, 第2顯示部停止閃爍

(按 FUNC+CLR 鍵, 第 2 顯示部返回到未設定的[-----]顯示, 閃爍停止)。

● 顯示

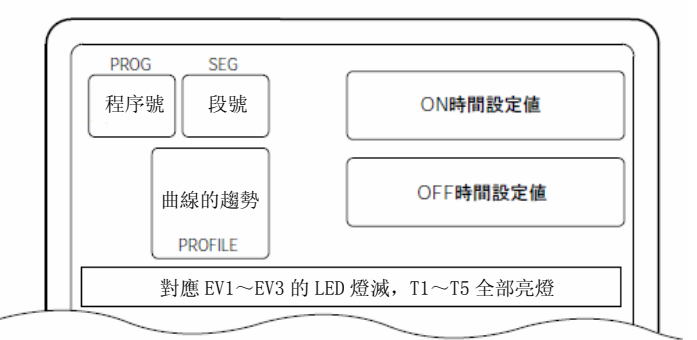

• 設定值未設定時顯示[----]。

• 在無時間事件類型的場合, 跳過編程圖上時間事件的 T1~5 項目, 不顯示。

下表中顯示帶〇標記的時間事件。

| 時間事件號<br>tt <b>設定値</b> | T1 | T2 | Т3 | T4 | Т5 |
|------------------------|----|----|----|----|----|
| 0                      | 0  | 0  | 0  | 0  | 0  |
| 1                      |    | 0  | 0  | 0  | 0  |
| 2                      |    |    | 0  | 0  | 0  |
| 3                      |    |    |    | 0  | 0  |
| 4                      |    |    |    |    | 0  |
| 5                      |    |    |    |    |    |

•設置數據 C69 設定為1的場合, 跳過編程圖上時間事件的1~5項目, 不顯示。

- 在 0N 時間爲 99:59 的場合, 0FF 時間顯示[----], 不閃爍。 此時, 0FF 時間不能設定。
- 0N 時間在曲線項目的時間設定以上的場合,此段的時間事件輸出 0FF。 但是,在 0N 時間和曲線項目的時間相等時,此段在 END 模式時輸出 0N。
- ·趨勢顯示部顯示基本顯示狀態時所選擇的通道側 SP 的曲線趨勢。

#### ● 事件類型為 PV 型事件的場合

①在設定值顯示狀態中,在編程圖上移動至設定段的時間事件 T1~5 項目。 ②按 ENT 鍵,第1顯示部閃爍(開始第1設定的置數)。

- ③用▲、▼、◀、▶鍵進行第1設定:動作點的設定。
  - 設定範圍: -1999~+9999U
    - 0~9999U(絕對值偏差事件時)
    - -10.0~+110.0% (MV、MFB 事件時)
- ④按 ENT 鍵, 第1顯示部停止閃爍。

(按 FUNC+CLR 鍵, 第1顯示部返回到未設定的[----]顯示, 閃爍停止)。

● 顯示(PV 型事件)

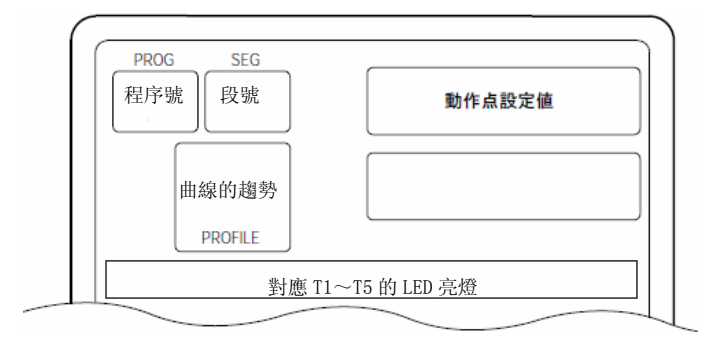

- 設定值未設定時顯示[----]。
- 設置數據 C69 設定為1的場合,跳過編程圖上時間事件的T1~5項目, 不顯示。
- •趨勢顯示部顯示基本顯示狀態時所選擇的通道側 SP 的曲線趨勢。
- 事件類型為儀錶事件的場合

跳過編程圖上的此段事件項目,不顯示。

### ■PID 組號(CH1)項目的設定

①在設定值顯示狀態中,在編程圖上移動至設定段的 PID 組號(CH1)項目。

②按 ENT 鍵, 第2顯示部閃爍 (開始第1設定的置數)。

- ③用▲、▼、◀、▶鍵進行第1設定: PID 組號的設定。
  - 設定範圍: 0~8(加熱冷卻類型以外的類型,或者設置數據 C44 設定為 1時)。

0~4(加熱冷卻類型且設置數據C44設定為0時)。

④按 ENT 鍵, 第2 顯示部停止閃爍。

● 顯示

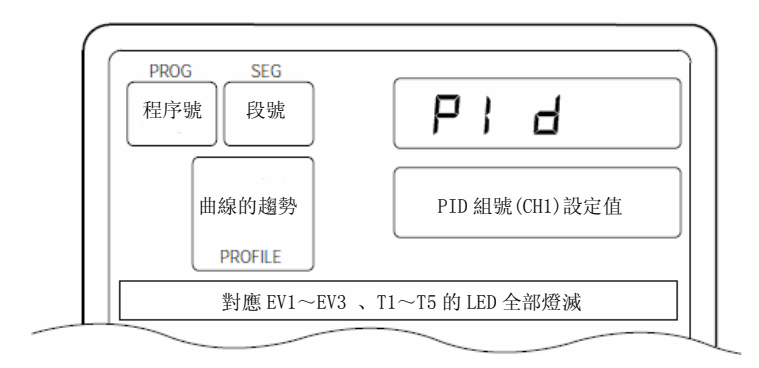

- 設置數據 C11 設定為 1,且選擇有 PID 組自動切換(CH1)的場合,跳過編 程圖上的 PID 組號(CH1),不顯示。
- CH1 側輸出形式為電流輸出,設置數據 C18 設定為 1,且選擇了設定器 (編程器)功能的場合,跳過編程圖上的 PID 組號 (CH1)項目,不顯示。
- •對 3D 輸出類型,設置數據 C44 設定為 0, C45 設定為 1,且 CH1 側選擇 了 3 位置控制功能的場合,跳過編程圖上的 PID 組號(CH1)項目,不顯示。
- 設置數據 C70 設定為1的場合, 跳過編程圖上的 PID 組號(CH1)項目, 不顯示。
- PID 組號 (CH1) 設定值=0 的場合,表示繼續前段的 PID 組號 (CH1)。在第 1 段 PID 組號 (CH1) 設定值=0 的場合,和設定值=1 相同。
- •趨勢顯示部顯示基本顯示狀態時所選擇的通道側 SP 的曲線趨勢。

#### ■PID 組號(CH2)項目的設定

①在設定值顯示狀態中,在編程圖上移動至設定段的 PID 組號(CH2)項目。

②按 ENT 鍵, 第2顯示部閃爍 (開始第1設定的置數)。

- ③用▲、▼、◀、▶鍵進行第1設定: PID 組號的設定。
  - 設定範圍: 0~8(加熱冷卻類型以外的類型,或者設置數據 C44 設定為 1時)。

0~4(加熱冷卻類型且設置數據C44設定為0時)。

④按 ENT 鍵, 第2 顯示部停止閃爍。

● 顯示

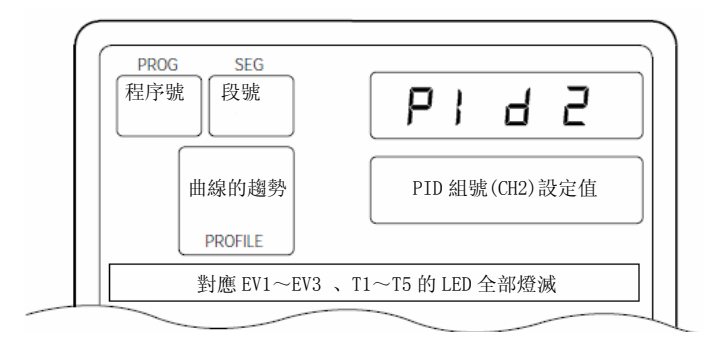

- 設置數據 C34 設定為 1,且選擇有 PID 組自動切換(CH2)的場合,跳過編 程圖上的 PID 組號(CH2),不顯示。
- CH2 側輸出形式為電流輸出,設置數據 C41 設定為 1,且選擇了設定器功能的場合,跳過編程圖上的 PID 組號 (CH2)項目,不顯示。
- •對 3D 輸出類型,設置數據 C44 設定為 1, C45 設定為 1, 且 CH2 側選擇 了 3 位置控制功能的場合,跳過編程圖上的 PID 組號(CH2)項目,不顯示。
- 設置數據 C70 設定為1的場合, 跳過編程圖上的 PID 組號(CH2)項目, 不顯示。
- PID 組號 (CH2) 設定值=0 的場合,表示繼續前段的 PID 組號 (CH2)。在第 1 段 PID 組號 (CH2) 設定值=0 的場合,和設定值=1 相同。
- •趨勢顯示部顯示基本顯示狀態時所選擇的通道側 SP 的曲線趨勢。

# ■G. SOAK (CH1) 項目的設定

①在設定值顯示狀態中,在編程圖上移動至 G. SOAK 項目。

②按 ENT 鍵, 第2 顯示部閃爍(開始第1 設定的置數)

③用▲、▼、◀、▶鍵進行第1設定: G. SOAK 幅度(CH1)的設定。

設定範圍: 0~1000U。

④按 ENT 鍵, 第2 顯示部停止閃爍

(按 ENT+CLR 鍵, 第 2 顯示部返回到未設定的[-----]顯示, 閃爍停止)。

● 顯示

| PROG SEG<br>程序號 段號 | 9. 5.              |
|--------------------|--------------------|
| 曲線的趨勢              | G. SOAK 幅度(CH2)設定值 |
| PROFILE            |                    |
| 對應 EV1~EV3         | 、T1~T5 的 LED 全部燈滅  |

•未設定的設定值,顯示[----]。

在未設定的段, CH1 側的 G. SOAK 功能不起作用。

- •設置數據 C70 設定為1時, 跳過編程圖上的 G. SOAK (CH1)項目, 不顯示。
- •趨勢顯示部顯示基本顯示狀態時所選擇的通道側 SP 的曲線趨勢。

## ■G. SOAK (CH2) 項目的設定

①在設定值顯示狀態中,在編程圖上移動至 G. SOAK (CH2)項目。

②按 ENT 鍵, 第2 顯示部閃爍(開始第1 設定的置數)

③用▲、▼、◀、▶鍵進行第1設定: G. SOAK 幅度(CH2)的設定。

設定範圍: 0~1000U。

④按 ENT 鍵, 第2 顯示部停止閃爍

(按 ENT+CLR 鍵, 第 2 顯示部返回到未設定的[-----]顯示, 閃爍停止)。

● 顯示

| PROG SEG<br>程序號 段號 | 9. 5. 2            |
|--------------------|--------------------|
| 曲線的趨勢<br>PROFILE   | G. SOAK 幅度(CH2)設定值 |
| 對應 EV1~EV:         | 3 、T1~T5的LED全部燈滅   |

•未設定的設定值,顯示[----]。

在未設定的段, CH2 侧的 G. SOAK 功能不起作用。

- •設置數據 C70 設定為1時, 跳過編程圖上的 G. SOAK (CH2) 項目, 不顯示。
- •趨勢顯示部顯示基本顯示狀態時所選擇的通道側 SP 的曲線趨勢。

### ■PV 啓動項目的設定

①在設定值顯示狀態中,在編程圖上移動至 PV 啓動項目
(PV 啓動項目爲每個程序的設定項目,對任何段都是共通的設定)。
②按 ENT 鍵,第2顯示部閃爍(開始第1設定的置數)。
③用▲、▼、◀、▶鍵進行第1設定: PV 啓動值的設定。

設定置範圍: 0~2

- 0: PV 啓動不起作用
- 1: CH1 側 PV 啓動起作用
- 2: CH2 側 PV 啓動起作用

④按 ENT 鍵, 第2顯示部停止閃爍。

● 顯示

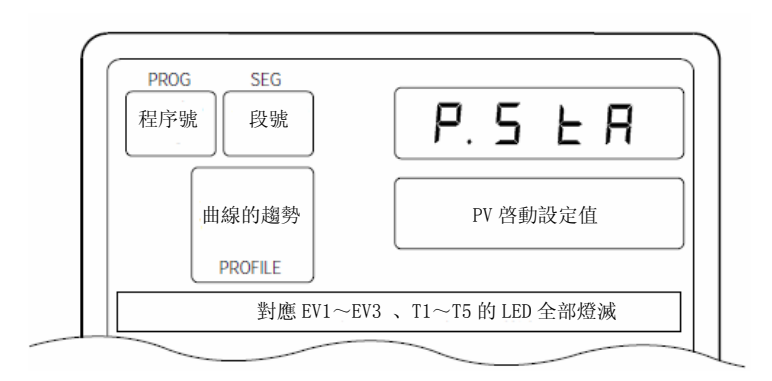

- •設置數據 C71 設定為1的場合, 跳過編程圖上的 PV 啓動項目, 不顯示。
- •趨勢顯示部顯示基本顯示狀態時所選擇的通道側 SP 的曲線趨勢。

# ■循環項目的設定

①在設定值顯示狀態中,在編程圖上移動至循環項目。
(循環項目爲每個程序的設定項目,對任何段都是共通的設定)。
②按 ENT 鍵,第2顯示部閃爍(開始第1設定的置數)
③用▲、▼、◀、▶鍵進行第1設定:循環值的設定。
設定範圍: 0~9999次。
④按 ENT 鍵,第2顯示部停止閃爍。

▶ 顯示

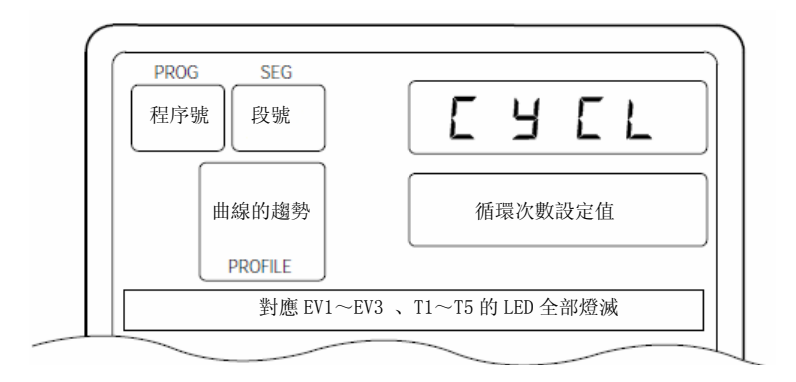

- •循環項目爲每個程序的設定項目,對任何段都是共通的設定。
- 設置數據 C71 設定為1的場合,跳過編程圖上的循環項目,不顯示。
- ·趨勢顯示部顯示基本顯示狀態時所選擇的通道側 SP 的曲線趨勢。

# ■曲線連接項目的設定

①在設定值顯示狀態中,在編程圖上移動至曲線連接項目(曲線連接項目

爲每個程序的設定項目,對任何段都是共通的設定)。

②按 ENT 鍵, 第2 顯示部閃爍(開始第1 設定的置數)

③用▲、▼、◀、▶鍵進行第1設定:曲線連接的設定值。

設定範圍: 0~19

0: 不連接曲線

1~19: 連接對象的程序號。

④按 ENT 鍵, 第2 顯示部停止閃爍。

● 顯示

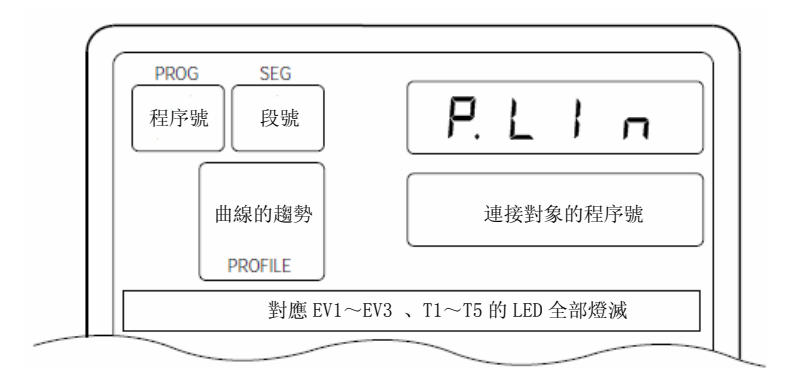

- •曲線連接項目爲每個程序的設定項目,對任何段都是共通的設定。
- 設置數據 C71 設定爲1 的場合, 跳過編程圖上的曲線連接項目, 不顯示。
- ·趨勢顯示部顯示基本顯示狀態時所選擇的通道側 SP 的曲線趨勢。

■ 程序清除

①在設定值顯示狀態中,編程圖上移動至要清除的曲線項目的開始段。

在消除1個程序的全段時,移動至第1段。

②按 ENT 鍵, 第1顯示部閃爍(開始第1設定的置數)。

(至此和曲線項目的設定相同)

③按 FUNC+CLR 鍵,變爲程序清除的確認顯示,第1顯示部中[CLr.]閃爍 顯示。

④按 ENT 鍵,執行程序清除。

⑤成爲設定值顯示狀態,第1/第2顯示部均返回到未設定[----]。

● 顯示

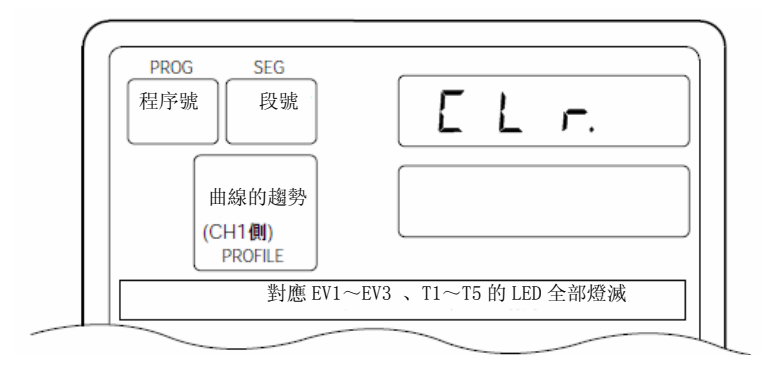

- 在上述的第1設定(SP 設定值)的置數狀態,按 FUNC+CLR 鍵,在第2設 定(時間設定值)的置數狀態,按 FUNC+CLR 鍵,可清除程序。
- 對未設定的段, SP 設定值、時間設定值均顯示[----]。
- 對運行中(RUN、HOLD、FAST、END)的程序,不能清除程序。

■段插入和段消除

①在設定值顯示狀態中,在編程圖上移動至段插入或段消除的段的曲線項目。

②按 FUNC+ENT 鍵, 變爲段插入的確認顯示, 第1顯示部中[InS.]閃爍。

③按▲鍵,變爲段插入確認顯示,第1顯示部中[InS.]閃爍。此時,按▼
 鍵,變爲段消除的確認顯示,第1顯示部中[dEL.]閃爍顯示。

④在第1顯示部顯示[InS.]時,按ENT 鍵,執行段插入。在第1顯示部顯示[dEL.]時,按ENT 鍵,執行段消除。

⑤返回設定值顯示狀態。

● 顯示(段插入)

| PROG SEG<br>程序號 段號                 | I n 5.               |
|------------------------------------|----------------------|
| 曲線的趨勢<br>(CH1 <b>側)</b><br>PROFILE |                      |
| 對應 EV1~E                           | W3 、T1~T5 的 LED 全部燈滅 |

● 顯示(段消除)

| PROG SEG<br>程序號 段號                 | dEL.                 |
|------------------------------------|----------------------|
| 曲線的趨勢<br>(CH1 <b>側)</b><br>PROFILE |                      |
| 對應 EV1~EV                          | /3 、T1~T5 的 LED 全部燈滅 |

- 執行段插入時,在顯示中的段號中自動作成新的段,之後的段號加 1。 插入的段的設定值如下所示:
  SP1、SP2 設定值:和插入前的原段的值相同。
  時間設定值:0:10
  事件、時間事件、G. SOAK (CH1和 CH2) 爲未設定,PID 組號(CH1和 CH2)
  設定爲 0。
- 在已設定了第 30 段時,如果想執行段插入,即使按 ENT 鍵,也不執行段 插入。

- •執行段消除時,下一段移動至顯示中的段號,之後的段號減1。 另外,消除最終段時,顯示中的段成爲未設定的段。
- •對於運行中(RUN、HOLD、FAST、END)的程序,不能進行程序插入和程 序清除。

# 8-2 程序複製

本儀錶在基本顯示狀態的程序運行 READY 模式時,可以進入程序複製操作。 如不在基本顯示狀態的程序運行 READY 狀態時,請按一下 **DISP** 鍵進入基本顯示狀態。

#### ■程序複製操作

①進入程序運行 READY 狀態。
 將可變參數 LoC 設定為 0、1、3 之一。
 並且,將可變參數 PrtC 設定為 0。

- ②在基本顯示狀態中,按 PROG 鍵或▼鍵,選擇複製源的程序號。 但是,在用外部開關輸入選擇程序號時不能進行。 詳細內容請參閱 6-3 程序選擇操作(6-10 頁)。
- ③按▲+PROG 鍵, 第1顯示部顯示[CoPY], 第2顯示部閃爍顯示複製目標的程序號。

④按▲、▼鍵,作爲複製目標的程序號,按順序閃爍顯示現在未設定的程序號。 在無未設定的程序號時,第2顯示部顯示[----]。

⑤按 ENT 鍵,執行程序複製,第2顯示部停止閃爍。以後反復執行④和⑤。

⑥需結束程序複製時,按DISP 鍵。

● 顯示

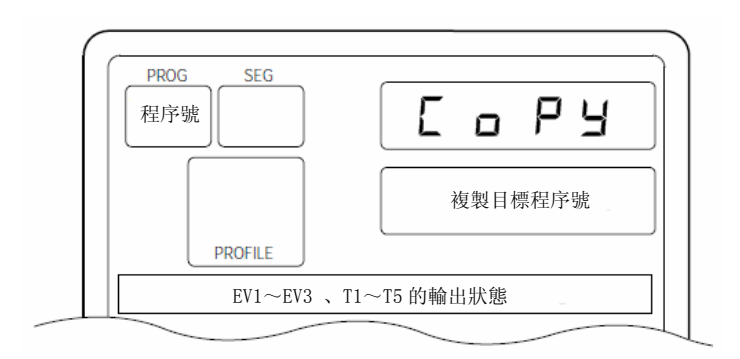

# 8-3 全面復位

儀錶在基本顯示狀態的 READY AUTO 模式時,可以進入全面復位操作。 如果不在基本顯示狀態時,請按一下 DISP 鍵進入基本顯示狀態。 通過全面復位操作可變爲如下狀態: 程序設定:清除所有 1~19 號的程序 參數設定:恢復到工廠出廠時的設定

模式: 變爲程序運行 READY AUTO 模式

### ■全面復位操作

①進入 READY AUTO 模式。
 另外,可變參數的 LoC 和 PrtC 設定爲 0。

②在基本顯示狀態中,按 FUNC+CLR+DISP 鍵,變爲全面復位的確認顯示, 第1顯示部顯示[g. rES]。

③按 ENT 鍵,執行全面復位,從電源接通時的啓動開始動作。 如按 DISP 鍵,則不執行全面復位,返回到基本顯示狀態。

● 顯示

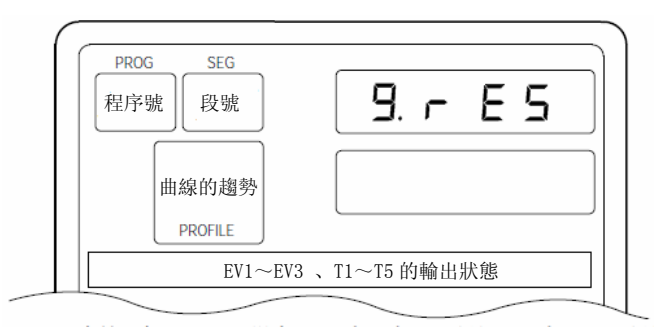

定值運行模式的場合,程序號、段號、趨勢顯示部均燈滅。

- 電源接通時 RAM 後備異常的場合,即使不進行鍵操作,也變爲全面復位的確認顯示,第1顯示部顯示[g. rES]。
   按 ENT 鍵,執行全面復位。但其它的鍵無效。
- · 以下的設置數據不會恢復到出廠設定值。 *C02、C03*:保存設定值。 *C04、C05*:輸入1量程種類爲線性的場合,設定成爲0。 *C06*:輸入1量程種類爲線性的場合,設定成爲1000。 *C22、C23*:保存設定值。 *C24、C25*:輸入2量程種類爲線性的場合,設定成爲0。 *C26*:輸入2量程種類爲線性的場合,設定成爲1000。 *C75、C76、C77*:保存設定值。
  操作時、*C02、C03、C22、C75、C76、C77*的設定成為0,*C23*的設定為128。

# 第9章 碳勢對應型

9-1 概要

本章就對應碳勢運算(以下稱CP運算)的特殊型號的相關內容進行説明。以下是 CP運算對應型號中不同於標準型號的事項。本章中沒有記載的事項與標準型號的規 格相同。

9-2 型號

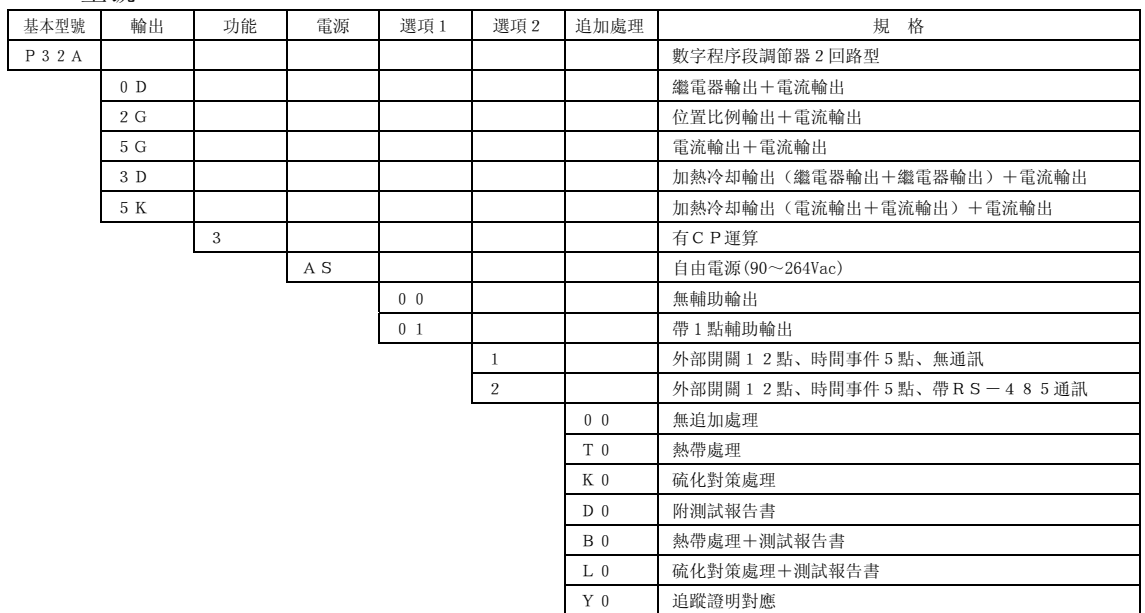

9-3 模擬輸入(PV2)

O₂傳感器連接

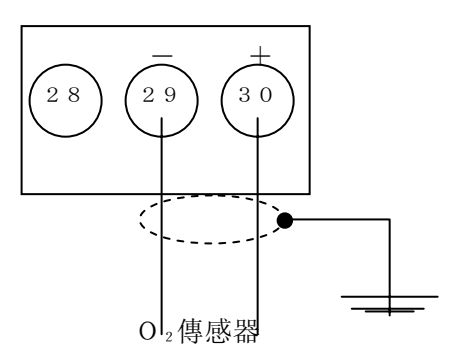

- •可以使用日本礙子(NGK)公司、Marathon Monitors 公司、Cambridge 公司、Corning 公司、AACC (Advanced Atomosphere Control Corporation)公司、Barber Colman 公司、Furnace Control 公司中任意一家公司生産的 02傳感器。
- ·CP運算對應型的場合, PV2固定爲O₂傳感器。

# 9-4 可變參數 2

| <b>5 1 </b> 刊及 | . 多 妖 4  |                 |       |                                    |
|----------------|----------|-----------------|-------|------------------------------------|
| Νο.            | 項目代碼     | 項目              | 出廠時設定 | 設定                                 |
| No. 3          | S b I. 2 | SP2偏置           | 0     | $-1.$ 0 0 0 $\sim$ 1. 0 0 0        |
| N o. 6         | t—b I    | CP運算用溫度補償       | 0 U   | $-1\ 0\ 0\ 0\ U\!\sim\!1\ 0\ 0\ U$ |
| No. 7          | g A S S  | C P 運算用氣體常數     | 23.5% | 10.0% $\sim$ 50.0%                 |
| No.15          | СН. 2    | 基本顯示項目追加        | 0     | 0: 無追加                             |
|                |          | (CH2)           |       | 1: 追加 P V 2 + m V 值                |
|                |          |                 |       | 2:追加PV2+O₂傳感器阻抗値                   |
| No.16          | CP. 21   | P I D 自動切換點 2-1 | 0.000 | $-1.999 \sim 9.999$                |
| No. 17         | CP. 22   | P I D 自動切換點 2-2 | 0.200 | $-1.999 \sim 9.999$                |
| No. 18         | CP. 23   | P I D 自動切換點 2−3 | 0.400 | $-1.999 \sim 9.999$                |
| No.19          | CP. 24   | P I D 自動切換點 2-4 | 0.600 | $-1.999 \sim 9.999$                |
| N o. 2 0       | CP. 25   | P I D 自動切換點 2−5 | 0.800 | $-1.999 \sim 9.999$                |
| N o. 2 1       | CP. 26   | P I D 自動切換點 2-6 | 1.000 | $-1.999 \sim 9.999$                |
| N o. 2 2       | CP. 27   | PID自動切換點2-7     | 1.200 | $-1.999 \sim 9.999$                |

### 9-5 事件組態

| Νο.   | 項目代碼  | 項目   | 出廠時設定 | 設定                            |
|-------|-------|------|-------|-------------------------------|
| No. 1 | E t 1 | 事件類型 | 0     | P V 型事件                       |
|       |       |      |       | 2 4: O₂傳感器正                   |
|       |       |      |       | 2 5 : O ₂傳感器逆                 |
|       |       |      |       | P V 計裝狀態事件                    |
|       |       |      |       | 1 1 8: O <sub>2</sub> 傳感器阻抗異常 |

# 9-6 設置

| Νο.    | 項目代碼  | 項目       | 出廠時設定     | 設定                                |
|--------|-------|----------|-----------|-----------------------------------|
| No. 22 | C 2 2 | 輸入2溫度單位  |           | 設定不可                              |
| No. 23 | C 2 3 | 輸入2量程種類  | 2 2 5     | 2 2 4: 氧氣分壓指示                     |
|        |       |          |           | 225: NGK                          |
|        |       |          |           | 2 2 6: Marathon Monitors          |
|        |       |          |           | /Cambridge                        |
|        |       |          |           | 2 2 7: Corning                    |
|        |       |          |           | 2 2 8 : A A C C                   |
|        |       |          |           | 2 2 9: Barber Colman AP           |
|        |       |          |           | /Mac Dhui AP/Bricesco             |
|        |       |          |           | 2 3 0: Furnace Control's Accucarb |
| No. 24 | C 2 4 |          |           | 設定不可                              |
| No. 25 | C 2 5 |          |           | 設定不可                              |
| No. 26 | C 2 6 |          |           | 設定不可                              |
| No. 27 | C 2 7 |          |           | 設定不可                              |
| No. 28 | C 2 8 | 輸入2折線近似  | 0         | 0:不使用                             |
|        |       |          |           | 1: 使用(折線設定數據是C和D)                 |
| No. 29 | C 2 9 | CP運算折線近似 | 0         | 0:不使用                             |
|        |       |          |           | 1:使用(折線設定數據是E和F)                  |
| No. 30 | C 3 0 | C P 顯示下限 | 0.000     | 0.000~上限                          |
| No. 31 | C 3 1 | C P 顯示上限 | 1.500     | 下限~1.500                          |
|        |       |          | (C23=224) |                                   |
|        |       |          | 2.000     | 下限~2.000                          |
|        |       |          | (C23≠224) |                                   |
| No. 32 | C 3 2 | SP2限幅下限  | 0.000     | 0.000~上限                          |
| No. 33 | C 3 3 | SP2限幅上限  | 1.500     | 下限~1.500                          |
|        |       |          | (C23=224) |                                   |
|        |       |          | 2.000     | 下限~2.000                          |
|        |       |          | (C23≠224) |                                   |
| No. 46 | C 4 6 | 輔助輸出1種類  | 0         | 1 1: O₂傳感器                        |
| No. 47 | C 4 7 | 輔助輸出下限   | 0         | $-1999 \sim 9999$                 |
|        |       |          |           | (C46=11)                          |
| No. 48 | C 4 8 | 輔助輸出上限   | 1 0 0 0   | $-1999 \sim 9999$                 |
|        |       |          |           | (C46=11)                          |
| No. 49 | C 5 2 | 外部開關輸入   | 0         | 1 1: O 2 傳感器阻抗檢測                  |
|        |       | RSW5 指定  |           |                                   |
| No. 50 | C 5 3 | 外部開關輸入   | 0         | 1 1: O <sub>2</sub> 傳感器阻抗檢測       |
|        |       | RSW6 指定  |           |                                   |
| No. 51 | C 5 4 | 外部開關輸入   | 0         | 1 1: O <sub>2</sub> 傳感器阻抗檢測       |
|        |       | RSW7 指定  |           |                                   |
#### 9-7 運算保証溫度

| 量程編號  | 量程名                                   | 運算保証溫度                                   |
|-------|---------------------------------------|------------------------------------------|
| 2 2 4 | 氧氣分壓指示                                | 8 1 5 $\sim$ 1 6 4 8 °C                  |
| 2 2 5 | N G K                                 | 8 1 5 $\sim$ 9 8 2 °C                    |
| 2 2 6 | Marathon Monitors/Cambridge           | 8 1 5 $\sim$ 1 0 9 3 °C                  |
| 227   | Corning                               | 8 1 5 ~ 9 8 2 °C                         |
| 2 2 8 | A A C C                               | 8 1 5 $\sim$ 1 0 3 7 °C                  |
| 229   | Barber Colman AP/Mac Dhui AP/Bricesco | $8 \ 1 \ 5 = 1 \ 1 \ 0 \ 0 \ \mathbb{C}$ |
| 2 3 0 | Furnace Control' s Accucarb           | 8 1 5 $\sim$ 1 0 3 7 °C                  |

### 9-8 傳感器阻抗檢測功能

● 目的

O<sub>2</sub>傳感器老化,輸出阻抗變大。 檢測輸出阻抗,如果是130kΩ異常,則設定O<sub>2</sub>傳感器異常的事件爲ON。

設定

外部開關(RSW) 5~7中任意一項設定爲O<sub>2</sub>傳感器阻抗檢測模式。 (設置C52~C54)

事件設定中設定事件種類爲118,指定02傳感器異常事件。

動作

O₂傳感器檢測方法有兩種,一種是將指定了O₂傳感器檢測功能的外部開關從OFF 變成ON,每次變化時檢測的方法,這種方法稱爲隨時檢測。 另一種是將這些外部開關設定爲ON,保持這種狀態,每24時間檢測的方法,這 種方法稱爲自動檢測。

檢測時,只有當 P V 1 爲 8 0 0 ℃異常、O ₂ 傳感器輸入在 1 0 0 0 m V 以上的場合,才進行阻抗檢測。

阻抗在130kΩ以上時,O₂傳感器異常事件變成ON,其他場合變成OFF。

隨時檢測方法見下圖。

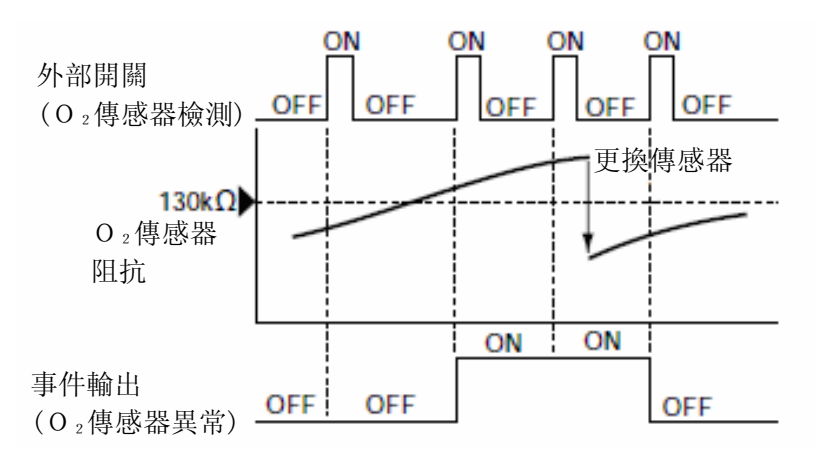

自動檢測方法見下圖。

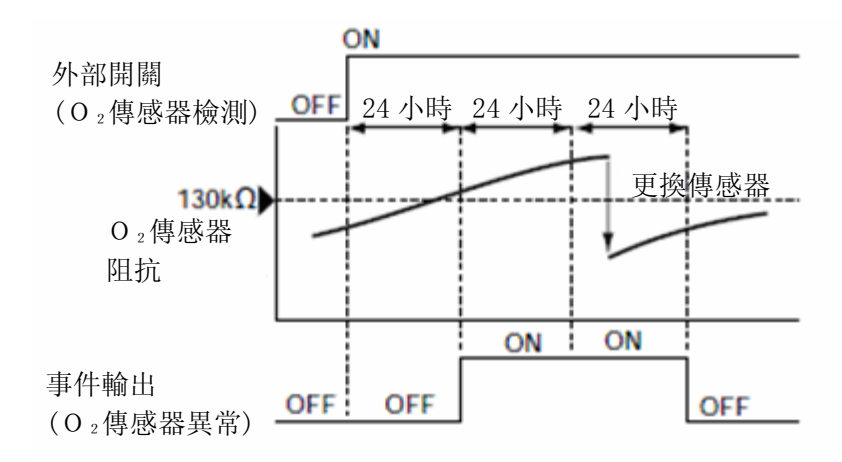

# 第10章 維護·故障處理方法

# 10-1 維護

清掃:清除儀錶上的污垢時,請用柔軟的幹布擦試。

更換零件 : 指定以外的人員請勿更換零件。

更換保險絲 : 更換電源配線的保險絲時,請務必使用指定規格的産品。

## 10-2 自診斷與報警代碼顯示

本機具有自診斷功能。

自診斷結果的報警代碼,請參閱■報警分類(10-3頁)。

#### ■ 電源接通時執行自診斷

● PROM 異常

檢查保存在 PROM 中的系統程序有無異常。 但並不是所有的 PROM 異常都可檢查出,有未檢查到異常而出現儀錶動作 異常的情况。 檢測到有異常時用報警代碼表示。

● 調整值異常
 檢查不揮發性存儲器中存放的模擬輸入、輸出的調整數據有否異常。
 有異常時用報警代碼表示。

檢查電源接通時的 RAM 備份功能有否異常。 檢查到有異常時進行全面復位。 報警代碼不顯示。

● 基板構成異常

RAM 備份異常

檢測與儀錶型號不符合的基板(印刷電路基板)存在。 有異常時用報警代碼表示。

### ■ 每個採樣周期執行自診斷

● 模擬輸入異常

檢測由於模擬輸入的斷線等原因,超過-10.0~110.0%的範圍時產生的異常。 有異常時,用報警代碼表示。

#### ● MFB(馬達反饋)輸入異常

檢測 2G 輸出型,當 MFB 輸入斷線或短路時產生的異常。 有異常時,用報警代碼表示。

● A/D 轉換器故障

檢測模擬輸入電路中使用的 A/D 轉換器的故障。 檢測到故障時,用報警代碼表示。

- 運行中連續執行的自診斷
  - 程序異常 檢測帶備份的 RAM 中存儲的程序設定數據有無異常。 檢測到異常時用報警代碼表示。
  - 檢測帶備份的 RAM 中存儲的參數設定數據有無異常。 檢測到異常時用報警代碼表示。
  - 電池電壓低

● 參數異常

檢查用於 RAM 的數據備份的電池電壓是否偏低。 檢測到電池電壓偏低時,面板上的 "BAT" 燈閃爍。

- 只在某個功能動作時執行自診斷
  - MFB(馬達反饋)調整異常

檢查 2G 輸出型當 MFB 自動調整不良時産生的異常。 檢測到異常時,用報警代碼表示。 當再次執行自動調整並效果較好時或重新通電後,報警解除。

■ 報警代碼顯示

本機在基本顯示狀態下,檢測到有輸入異常或儀錶異常時,在程序號顯示 部及段號顯示部,下表所示報警代碼與通常顯示將按1s周期交替顯示。 發生多項報警時,報警代碼按小到大的順序,與通常顯示交替顯示。 但是,當設置數據*C67*被設定爲1時,報警代碼不顯示。 ■ 報警分類

PV 量程報警群: *AL01~AL12* 儀錶報警群: *AL81~AL99* 及電池電壓低

(電池電壓偏低時,面板上的"BAT"LED 閃爍)。

| 報警代碼 | 報警名稱         | 内容                    | 處理方法            |
|------|--------------|-----------------------|-----------------|
| AL01 | 輸入1超量程上限     | 輸入1超過110%FS           | 請檢查輸入1          |
| AL02 | 輸入1低于量程下限    | 輸入1低於-10%FS           |                 |
| AL03 | 輸入2量程上限      | 輸入2超過110%FS           | 請檢查輸入2          |
| AL04 | 輸入2低于量程下限    | 輸入2低於-10%FS           |                 |
| AL07 | 輸入1 RTD A 線斷 | RTD 的 A 線斷線           | 請檢查與輸入 1 接線的    |
| AL08 | 輸入1 RTD B 線斷 | RTD 的 B 線或 ABC 兩線以上斷線 | RTD (熱電阻) 斷線以及端 |
| AL09 | 輸入1 RTD C 線斷 | RTD 的C線斷線             | 子連接             |
| AL10 | MFB 線斷       | MFB(Y•T•G)單獨或多根線斷     | 請檢查 MFB 配線      |
| AL11 | MFB 短路       | Y-G或Y-T-G線短路          |                 |
| AL12 | MFB 調整不可     | 誤配線或馬達不適合             | 檢查 MFB 的開閉繼電器的  |
|      |              |                       | 配線及馬達的規格        |
| AL13 | 輸入2 RTD A 線斷 | RTD 的 A 線斷線           | 請檢查與輸入 2 接線的    |
| AL14 | 輸入2 RTD B 線斷 | RTD 的 B 線 ABC 兩線以上斷線  | RTD (熱電阻) 斷線以及端 |
| AL15 | 輸入2 RTD C 線斷 | RTD 的 C 線斷線           | 子連接             |
| AL16 | 濕度運算異常       | 幹球/濕球溫度在 0~100℃範圍     | 請檢查輸入1、輸入2      |
|      |              | 以外。                   |                 |
| AL70 | A/D1 故障      | A/D 轉換器 1 發生故障        | 要維修             |
| AL71 | A/D2 故障      | A/D 轉換器 2 發生故障        |                 |
| AL81 | 基板構成異常       | 基板構成錯誤                | 要維修             |
| AL83 | 冷接點補償不可      | 不進行輸入2 T/C 的冷接點補償     | 請將輸入1設定為T/C量    |
|      |              |                       | 程,或者設定為在儀錶外     |
|      |              |                       | 部進行冷接點補償。       |
| AL96 | 程序異常         | 程序設定數據損壞              | 檢查程序設定,再次設定     |
|      |              |                       | 被損壞的數據 *1       |
| AL97 | 參數異常         | 參數設定數據損壞              | 檢查參數設定,再次設定     |
|      |              |                       | 被損壞的數據 *2       |
| AL98 | 調整值異常        | 模擬輸入、模擬輸出的調整數據        | 要維修             |
|      |              | 損壞                    |                 |
| AL99 | PROM 異常      | 系統程序損壞                | 要維修             |

\*1即使再次設定被損壞的數據以外的程序設定數據, AL96仍將消失。

\*2即使再次設定被損壞的數據以外的參數設定數據, AL97仍將消失。

# 10-3 鍵輸入時的故障

對鍵輸入時的故障及其處理方法進行說明。

## ■ 基本顯示狀態下的故障

## ● 按 PROG 鍵程序號也不變的場合

| 原因              | 處理方法                                       |
|-----------------|--------------------------------------------|
| 由外部開關進行的程序選擇不是0 | 請把外部開關輸入 RSW8~12 全設置為 OFF                  |
| 非 READY 模式      | 請進行 RESET 操作(PROG+RUN/HOLD 鍵),設定為 READY 模式 |
| 處於定值運行模式        | 請將定值運行數據 modE 設定爲 0                        |
| 處於鍵鎖狀態          | 請將可變參數 LoC 設定爲 0~2                         |

## ● 按▼鍵程序號也不變的場合

| 原因                   | 處理方法                                       |
|----------------------|--------------------------------------------|
| 由外部開闢進行的程序選擇不是0      | 請把外部開關輸入 RSW8~12 全設置為 OFF                  |
| 非 READY 模式           | 請進行 RESET 操作(PROG+RUN/HOLD 鍵),設定為 READY 模式 |
| 處於定值運行狀態             | 請將定值運行數據 modE 設定爲 0                        |
| 處於 MANUAL 狀態下操作▼▲鍵可變 | 請按 DISP 鍵                                  |
| 更置數的顯示狀態             |                                            |
| 處於鍵鎖狀態               | 請將可變參數 LoC 設定爲 0~2                         |

## ● 按 RUN/HOLD 鍵也不能切換成 RUN 模式的場合

| 原因                 | 處理方法                                       |
|--------------------|--------------------------------------------|
| READY 模式下選擇中的程序未設定 | 請選擇已設定好的程序                                 |
| 處於 END 模式          | 請進行 RESET 操作(PROG+RUN/HOLD 鍵),設定為 READY 模式 |
| 處於鍵鎖狀態             | 請將可變參數 LoC 設定爲 0~2                         |

## ● 按 RUN/HOLD 鍵也不能切換成 HOLD 模式的場合

| 原因               | 處理方法                                       |
|------------------|--------------------------------------------|
| 處於 READY、FAST 模式 | 由於已從 READY、FAST 模式變成 RUN 模式,請再次按 RUN/HOLD  |
|                  | 鍵                                          |
| 處於 END 模式        | 請進行 RESET 操作(PROG+RUN/HOLD 鍵),設定為 READY 模式 |
|                  | 後,按RUN/HOLD 鍵2次                            |
| 處於定值運行模式         | 請將定值運行數據 modE 設定爲 0                        |
| 處於鍵鎖狀態           | 請將可變參數 LoC 設定爲 0~2                         |

## ● 按 PROG+RUN/HOLD 鍵也不能進行 RESET 操作的場合

程序運行模式下的 RESET 操作是切換為 READY 模式,回到第一段的操作。 定值運行模式下的 RESET 操作是切換為 READY 模式的操作。

| 原因          | 處理方法                             |
|-------------|----------------------------------|
| 處於 READY 模式 | 進行 RUN 操作(RUN/HOLD 鍵),設定為 RUN 模式 |
|             | (即使在 READY 模式的外部開關或通訊的場合,也可進行    |
|             | RESET 操作)                        |
| 處於鍵鎖狀態      | 請將可變參數 LoC 設定爲 0~2               |

### ● 按 PROG+DISP 鍵也不能變成 ADV (跳段) 的場合

| 原因          | 處理方法                                        |
|-------------|---------------------------------------------|
| 處於 READY 模式 | 進行 RUN 操作(RUN/HOLD 鍵),設定為 RUN 模式            |
|             | (即使在 READY 模式的外部開關或通訊的場合,也可進行 ADV           |
|             | 操作)                                         |
| 處於 END 模式   | 進行 RESET 操作(PROG+RUN/HOLD 鍵),設定為 READY 模式後, |
|             | 進行 RUN 操作(RUN/HOLD 鍵),設定為 RUN 模式            |
| 處於定值運行模式    | 請將定值運行數據 modE 設定爲 0                         |
|             |                                             |
| 處於鍵鎖狀態      | 請將可變參數 LoC 設定爲 0~2                          |

## ● 按 FUNC+ ▶ 鍵也不能切換成 FAST 模式的場合

| 原因          | 處理方法                                        |
|-------------|---------------------------------------------|
| 處於 READY 模式 | 進行 RUN 操作(RUN/HOLD 鍵),設定為 RUN 模式            |
| 處於 END 模式   | 進行 RESET 操作(PROG+RUN/HOLD 鍵),設定為 READY 模式後, |
|             | 進行 RUN 操作(RUN/HOLD 鍵),設定為 RUN 模式            |
| 處於定值運行模式    | 請將定值運行數據 modE 設定為 0                         |
| 處於鍵鎖狀態      | 請將可變參數 LoC 設定爲 0~2                          |

#### ● 按 A/M 鍵也不能切換成 MANUAL 模式的場合

| 原因               | 處理方法                                |
|------------------|-------------------------------------|
| 3D 輸出型選擇了 3 位置控制 | 請將設置數據 C45 設定為 0,從 3 位置控制切換成 PID 控制 |
| 處於鍵鎖狀態           | 請將可變參數 LoC 設定爲 0~2                  |

### ● 按 A/M 鍵也不能切換成 AUTO 模式的場合

| 原因     | 處理方法               |
|--------|--------------------|
| 處於鍵鎖狀態 | 請將可變參數 LoC 設定為 0~2 |

## ● 按 A/T 鍵自整定也不開始的場合

| 原因                | 處理方法                                |
|-------------------|-------------------------------------|
| 處於 READY 模式       | 進行 RUN 操作(RUN/HOLD 鍵),設定為 RUN 模式    |
| 處於 MANUAL 模式      | 進行 AUTO 操作 (A/M 鍵), 設定爲 AUTO 模式     |
| 顯示中的通道側的輸入超調      | 校正輸入接線,置於正常的輸入狀態                    |
| 顯示中的通道側設定成了不進行 AT | 請將可變參數 At 或可變參數 2 At. 2 設定為 0 以外的數值 |
| 操作的設定             |                                     |
| 顯示中的通道側為電流輸出,處於設  | 請將設置數據 C18、C41 設定為 0                |
| 定器功能狀態            |                                     |
| 顯示中的通道側為加熱冷卻輸出型   | 3D, 5K 輸出時不能執行 AT 功能                |
| 處於鍵鎖狀態            | 請將可變參數 LoC 設定爲 0~2                  |

## ● 按 AT 鍵也不能終止自整定 (AT) 的場合

| 原因        | 處理方法                   |
|-----------|------------------------|
| 處於鍵鎖狀態    | 請將可變參數 LoC 設定爲 0~2     |
| 顯示中的通道不正確 | 請按 FUNC+DISP 鍵切換顯示中的通道 |

## ● 處於 MANUAL 模式, 但按▲、▼鍵也不能變更輸出的場合

| 原因                     | 處理方法                                |
|------------------------|-------------------------------------|
| 處於設定器功能狀態              | 請按 DISP 鍵數次,變成 SP 的顯示畫面             |
| 溫濕度運算類型的 CH2 側處於 SPw 設 | 請將可變參數 CH.2 設定為 2,在基本顯示狀態下按 DISP 鍵數 |
| 定器功能狀態                 | 次,變成 SPw 的顯示畫面                      |

## • 按 FUNC+PROG 鍵也不能變成程序設定狀態的場合

| 原因       | 處理方法                  |
|----------|-----------------------|
| 處於定值運行模式 | 請將定值運行數據 modE 設定為 0   |
| 處於鍵鎖狀態   | 請將可變參數 LoC 設定設為 0、1、3 |

## ● 按▲+PROG 鍵也不能變成程序複製狀態的場合

| 原因             | 處理方法                                      |
|----------------|-------------------------------------------|
| 處於 READY 以外的模式 | 進行 RESET 操作(PROG+RUN/HOLD 鍵),設定為 READY 模式 |
| 選擇中的程序號的程序未設定  | 請選擇已設定好的程序號                               |
| 處於定值運行模式       | 請將定值運行數據 modE 設定為 0                       |
| 處於程序保護狀態       | 請將可變參數 PrtC 設定爲 0                         |
| 處於鍵鎖狀態         | 請將可變參數 LoC 定設為 0、1、3                      |

#### ● 按 FUNC+CLR+DISP 鍵也不能進行全面復位的場合

| 原因             | 處理方法                                      |
|----------------|-------------------------------------------|
| 處於 READY 以外的模式 | 進行 RESET 操作(PROG+RUN/HOLD 鍵),設定為 READY 模式 |
| 處於 MANUAL 模式   | 進行 AUTO 操作 (A/M 鍵), 設定爲 AUTO 模式           |
| 處於記憶保護狀態       | 請將可變參數 PrtC 設定爲 0                         |
| 處於鍵鎖狀態         | 請將可變參數 LoC 定設為 0、1、3                      |

## ■ 參數設定狀態下的故障

#### • 在設定組選擇時,按 PARA 鍵也不能顯示 PArA 以外的設定組的場合

| 原因     | 處理方法                 |
|--------|----------------------|
| 處於鍵鎖狀態 | 請將可變參數 LoC 定設為 0、1、3 |

### • 在設定組選擇時,按 PARA 鍵數次也不能顯示 SEt 以外的設定組的場合

| 原因     | 處理方法                 |
|--------|----------------------|
| 處於鍵鎖狀態 | 請將可變參數 LoC 定設爲 0、1、3 |

### ● 按 ENT 鍵也不能變為置數狀態

| 原因             | 處理方法                     |
|----------------|--------------------------|
| 第2顯示部顯示[]      | 顯示・設定均不可的項目              |
|                | 通過變更相關項目的設定,有時也能進行顯示·設定。 |
| 第2顯示部顯示不能變更的數據 | 僅限於顯示的項目                 |

## ● 置數狀態時,按 PARA 鍵也不能變為設定組選擇狀態,而繼續置數狀態的場合

| 原因                | 處理方法                              |
|-------------------|-----------------------------------|
| 處於 PARA 鍵分配項目顯示狀態 | 請按 DISP 鍵返回到基本顯示狀態後,按 FUNC+PARA 鍵 |

## ■ 程序設定狀態下的故障

#### ● 按 ENT 鍵也不能變為置數狀態的場合

| 原因            | 處理方法              |
|---------------|-------------------|
| 處於程序設定變更不可的狀態 | 請將可變參數 PrtC 設定爲 0 |

## ● 按▲、▼鍵也不能變更項目的場合

| 原因          | 處理方法                                |
|-------------|-------------------------------------|
| 未設定曲線項目     | 請設定 SP、時間數據                         |
| 程序項目被設定為不顯示 | 在設置數據 C68~C71 均為 1 的設定中,將必要的項目設定為 0 |

#### ● 按▲、▼鍵數次也不能顯示事件項目的場合

| 原因          | 處理方法                                         |
|-------------|----------------------------------------------|
| 事件種類爲儀錶狀態事件 | 請將事件組態數據的事件類型(Et1、Et2、Et3) 設定為 1~11、50 的其中之一 |
| 程序項目被設定爲非顯示 | 請將設置數據 C68 設定為 0                             |

#### ● 按▲、▼鍵數次也不能顯示時間事件項目的場合

| 原因          | 處理方法                      |
|-------------|---------------------------|
| 被分配了段號事件    | 請變更事件組態數據的 tt 設定值, 分配時間事件 |
| 該型號無時間事件    | 請從選項中選擇具有時間事件的型號          |
| 程序項目被設定爲非顯示 | 請將設置數據 C69 設定為 0          |

#### ● 按▲、▼鍵數次也不能顯示 PID 組(CH1)項目、PID 組(CH2)的場合

| 原因               | 處理方法                                |  |
|------------------|-------------------------------------|--|
| 有 PID 組自動切換的設定   | 請將設置數據 C11 或 C34 設定為 0              |  |
|                  |                                     |  |
| 電流輸出下處於設定器(編程器)功 | 請將設置數據 C18 或 C41 設定為 0              |  |
| 能狀態              |                                     |  |
| 3D 輸出型選擇了 3 位置控制 | 請將設置數據 C45 設定為 0,將 3 位置控制切換成 PID 控制 |  |
| 程序項目被設定爲非顯示      | 請將設置數據 C70 設定為 0                    |  |

### ● 按▲、▼鍵數次也不能顯示 G. SOAK (CH1)、G. SOAK (CH2)項目的場合

| 原因          | 處理方法             |
|-------------|------------------|
| 程序項目被設定爲非顯示 | 請將設置數據 C70 設定為 0 |

## ● 按▲、▼鍵數次也不能顯示 PV 啓動、循環項目、曲線連接項目的場合

| 原因          | 處理方法             |
|-------------|------------------|
| 程序項目被設定爲非顯示 | 請將設置數據 C71 設定為 0 |

#### ● 按 FUNC+ENT 鍵數次也無法確認段插入/清除的場合

| 原因               | 處理方法                                      |
|------------------|-------------------------------------------|
| 程序設定不可變更         | 請將可變參數 PrtC 設定爲 0                         |
| 設定中的程序正处于運行(RUN、 | 進行 RESET 操作(PROG+RUN/HOLD 鍵),設定為 READY 模式 |
| HOLD、FAST、END)狀態 |                                           |
| 編程圖未處於曲線項目狀態     | 請在編程圖上移動至曲線項目                             |
| 編程圖處於未設定段的曲線項目   | 移動至已設定好的段或進行段設定                           |
| 狀態               |                                           |

### ● 曲線項目置數中,按 FUNC+CLR 鍵也不能進行清除確認的場合

| 原因                | 處理方法                                      |
|-------------------|-------------------------------------------|
| 設定中的程序正處于運行(RUN、  | 進行 RESET 操作(PROG+RUN/HOLD 鍵),設定為 READY 模式 |
| HOLD、FAST、END) 狀態 |                                           |

# 10-4 不能進行馬達的調整時

馬達與控制器的接線方法,有如下圖所示的正向接線與反向接線2種。 正向接線是指當控制器輸出增加時,馬達按順時針方向(CW、へ)轉動。

- 按控制内容要求,如冷卻控制等,需要馬達反向旋轉時,有以下2種方法:
  - •接線不變,通過在控制器側的控制動作方向的切換功能進行切換的方式
  - •反向接線處理。

本機可進行控制動作方向(正、逆)的切換,所以只要與馬達按正向接線,不管是哪種控制,都變得簡單化,處理故障也容易。因此,推薦盡量使用正向接線。

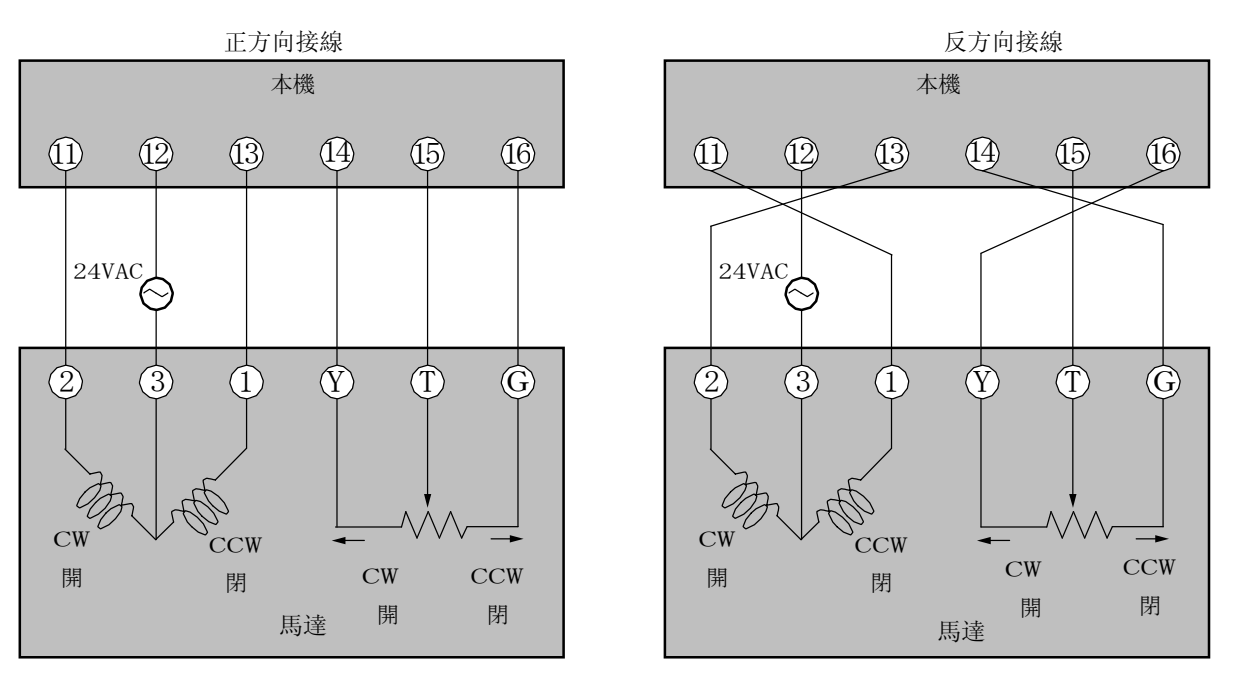

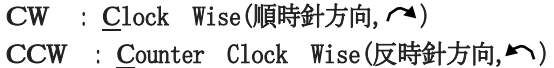

本機具有 MFB 斷線及短路檢查功能(AL10~AL12)用於檢查與馬達的接線是否有誤。 與正向接線一樣,反向接線也被判斷為正常的接線方式,所以不產生警報。 另外,如果可變參數 m-C的設定是出廠時的設定(0),則即使 MFB 斷線,動作將繼續。 下表是馬達自動調整(可變參數 m-At 設定爲1)時,對不同接線所產生的現象的總括。 馬達從閉位置(逆時針方向轉到頭)開始動作。 表中第2顯示部的數值僅是例子,馬達全開、全閉後才顯示報警。

## ■ 正常的正接線時

| 第1顯示部               | 亮燈 LED     | 第2顯示部                                  | 馬達的動作     | 備註                                        |
|---------------------|------------|----------------------------------------|-----------|-------------------------------------------|
| CA.CL<br>↓<br>CA.oP | OT2<br>OT1 | 1000→500<br>減小並穩定<br>500→9500<br>増加並穩定 | ccw<br>cw | 0T2 燈亮時, 如果按 CCW 動作, 則馬達的 1、<br>2端子為正向接線。 |

## ■ 正常的反接線時

| 第1顯示部               | 亮燈 LED     | 第2顯示部                                  | 馬達的動作     | 備註                                                                           |
|---------------------|------------|----------------------------------------|-----------|------------------------------------------------------------------------------|
| CA.CL<br>↓<br>CA.oP | OT2<br>OT1 | 9000→500<br>減小並穩定<br>500→9500<br>増加並穩定 | cw<br>ccw | 1 ⇔ 2 <b>逆</b> 、並且 G ⇔ Y <b>逆</b><br>0T2 燈亮時,如果按 CW 動作,則馬達的 1、<br>2 端子為反向接線。 |

## ■ 誤接線時的報警顯示及原因

| 第1顯示部      | 亮燈 LED | 第2顯示部    | 馬達的動作 | 報警顯示       | 原因           |
|------------|--------|----------|-------|------------|--------------|
| CA.CL      | OT2    | 增加並穩定    | CCW   | AL12       | G⇔Y逆         |
| ↓<br>CA.oP | OT1    | 減少並穩定    | CW    |            |              |
| CA.CL      | OT2    | 減少並穩定    | CCW   | AL12       | T⇔G逆         |
| ↓<br>CA.oP | OT1    | 9999 時穩定 | CW    |            |              |
| CA.CL      | OT2    | 9999 時穩定 | CCW   | AL11, AL12 | T⇔Y逆         |
| CA.CL<br>↓ | OT2    | 增加並穩定    | CW    | AL12       | 1⇔2 <b>逆</b> |
| CA.oP      | OT1    | 減少並穩定    | CCW   |            |              |
| CA.CL      | OT2    | 9999 時穩定 | CW    | AL11, AL12 | 1⇔2逆         |
|            |        |          |       |            | T⇔G逆         |
| CA.CL      | OT2    | 增加並穩定    | CW    | AL12       | 1⇔2逆         |
| ↓ ↓        |        |          |       |            | T⇔Y逆         |
| CA.oP      | OT1    | 9999時穩定  | CCW   |            |              |

# 10-5 BAT LED 閃爍時

## ! 使用上的注意事項:

長期存放的電池,由於自放電壽命將縮短,根據需要請重新購買。

#### ■ BAT LED 閃爍

當檢測到電池電壓低時, BAT LED 閃爍。檢測到電池電壓低時的電壓比保存數據所 需的電壓高。

因此,當 BAT LED 閃爍初期還能保存內容。

但是,本機在長期停電保管後,如果接通電源 BAT LED 閃爍時,也可能表示存儲器的內容被損壞。

#### ■ 電池更換

本機的參數設定及程序設定保存在存儲器(RAM)中。 此存儲器由電池保護,所以當本機電源切斷後,其內容也能保持。 電池消耗完後,當本機的電源 0FF 時,存儲器內容無法保持。

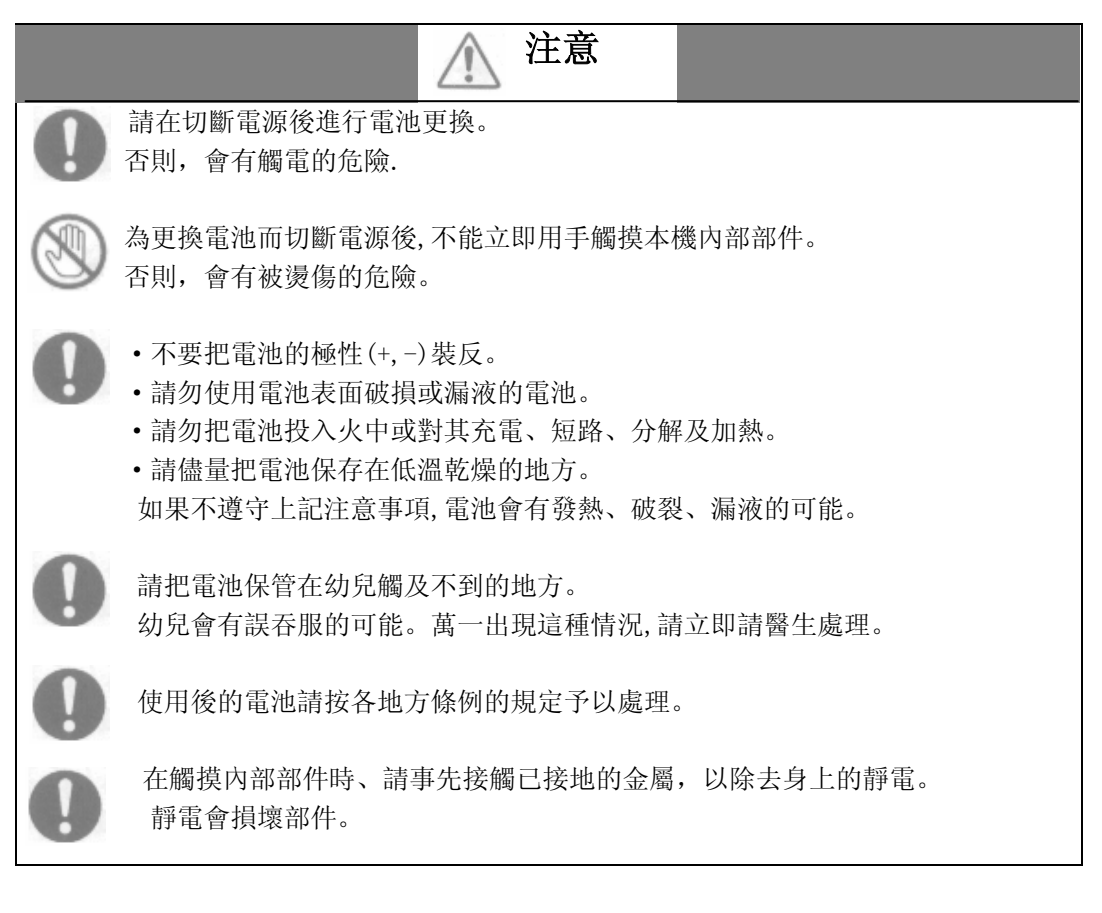

● 必要設備

- 十字螺絲刀
- •新鋰電池:型號 81446431-001

## ● 更換電池的順序

## 🚺 使用上的注意事項:

- •更換用的電池是型號爲81446431-001的鋰電池,請向本公司訂貨。
- RAM 板及電池插口的安裝及拆卸請不要用金屬工具,否則易造成電氣回路短路。
- •更換電池時,在電池取出期間,存儲器是由 RAM 板上的電容保護。爲了給電容充 電,請在更換電池前,本機通電 10min 以上。本機電源關閉後,24h 之內更換電 池。
- BAT LED 燈閃爍後, 按以下順序更換電池:
- ① 通電 10min 以上。
- ② 關閉電源。
- ③ 打開操作面板蓋,請用十字螺絲刀完全擰松在 ENT 鍵下方的鎖定螺絲; 》本體從前面取出

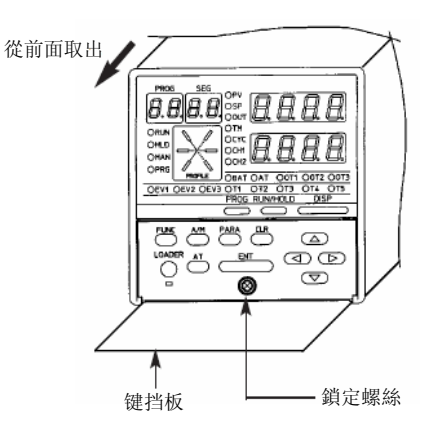

- ④ 除去人體上的靜電。
- ⑤ 把本體從機箱中向前拉出。》能看見本體的左側處有紐扣電池。

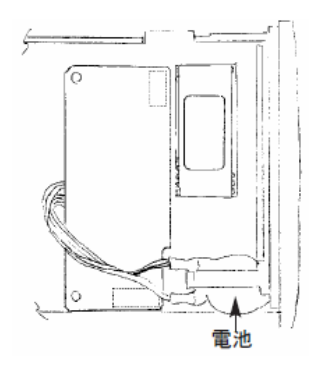

- ⑥ 把有電池的一面朝上,把本體上下逆放在桌子等上面。
- ⑦ 從夾緊電池的灰色夾具中取出電池。
- ⑧ 在電池連接狀態下取下 RAM 板 (約 3cm×8cm 的基板), RAM 板有 2 處連接器與 作為底板的基板相連。
- 使用上的注意事項:

把卸下的 RAM 板放在桌子等上面時,請確認放置面是絕緣體。如果放在金屬面上,會損壞 RAM 板。

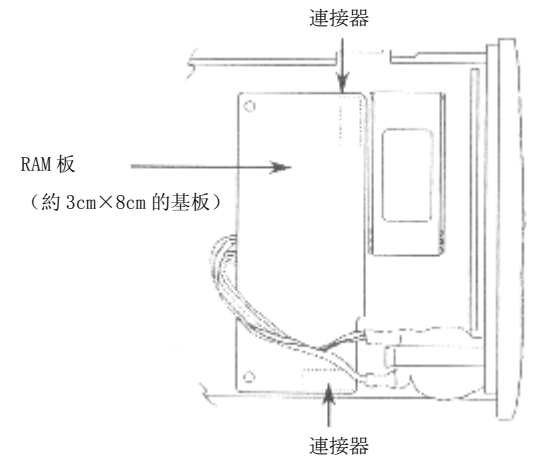

⑨ 把電池的連接器從 RAM 板上取下;

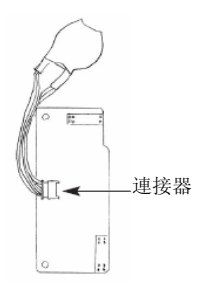

- 把新電池的連接器與 RAM 板相連。請注意連接器的方向;
- 請安上 RAM 板。
   請注意 RAM 板的方向。逆向不能安裝。
   另外不要把電池纜線放在 RAM 板下面。

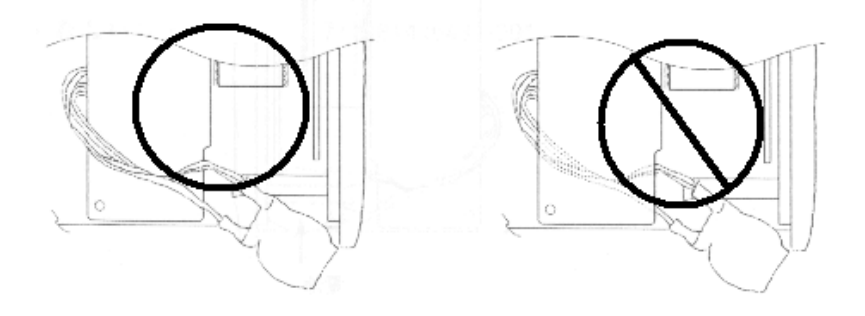

② 把電池的纜線放在 RAM 板上面,並用灰色的固定器夾住電池。

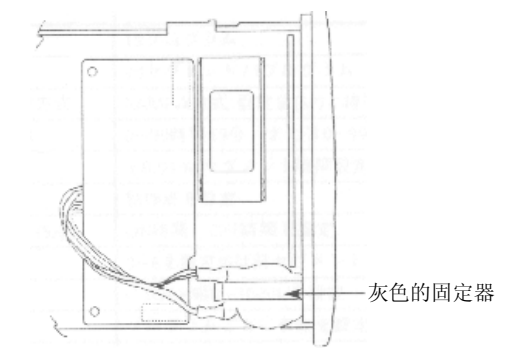

- ③ 把本體放回機箱內。放回機箱內有困難時,不要強行用力,請檢查本體的基板組裝有無鬆動或歪斜。
- ⑭ 適度按住面板,固定鎖緊螺釘。不要過緊固定螺釘。
- 15 打開電源,請確認 BAT LED 燈滅。

- 電池的壽命大致如下:
   本機電源 0FF 在基準條件(環境溫度 23±2℃)時,約3年;
   本機電源 0N 在基準條件(環境溫度 23±2℃)時,約10年;
   另外,環境溫度越高,電池壽命越短。
- BAT LED 燈即使閃爍, 在電源 ON 時也能保持存儲器內容;
- •存儲器內容損壞時的動作有以下兩種情況:
  - 電源 0N 時顯示[g. rESt],不進行通常的動作。
     (此時,按 ENT 鍵進行全面復位,參數設定恢復到出廠時的設定,消去程序設定)。
- ② 電源 ON 時開始通常動作,顯示報警代碼 AL96、AL97 的其中之一。

# 第11章 規格

# 11-1 規格

| 項目   |               | 規格                                                                                                    |
|------|---------------|----------------------------------------------------------------------------------------------------|
|      | 程序數           | 19 個程序                                                                                                    |
|      | 段數            | 30 段/每個程序                                                                                                    |
| 程序部  | 段設定方式         | RAMP-X 方式:由設定值(SP1、SP2)及時間設定                                                                                               |
|      | 段時間           | 00~99h59min或0~99min59s(可切换時間單位)                                                                                            |
|      | 基本時間精度        | ±0.01%(段時間設定=0時,有0.1s的滯後)                                                                                                  |
|      | 事件(3 點)       | 設定動作點                                                                                                    |
|      | 時間事件(5點)      | 設定 0N 時間、0FF 時間                                                                                                    |
|      | PID 組號(2CH)   | 設定為 0~8(0 是前段的延續)(加熱冷卻型時設定爲 0~4)                                                                                           |
|      | G. SOAK (2CH) | G. SOAK 幅設定爲 0~1000U                                                                                                    |
|      | PV 啓動         | 設定每個程序的有無和通道                                                                                                    |
|      | 循環            | 每個程序中設定 0~9999 的循環次數                                                                                                    |
|      | 曲線連接          | 每個程序中設定 0~19 的程序號(0 無連接)                                                                                                   |
|      | 位號            | 每個程序設定8文字以內的英文/數位(儀錶不顯示)                                                                                                   |
| 輸入1部 | 輸入種類          | 熱電偶: K、E、J、T、B、R、S (JIS C 1602-1981)                                                                                       |
|      |               | WRe5-26(Hoskins 資料)                                                                                                    |
|      |               | PR40-20 (Johnson Matthey 資料)                                                                                               |
|      |               | Ni-NiMo(General Electric 資料)                                                                                               |
|      |               | N (N.B.S. Monograph 161)                                                                                                   |
|      |               | PLII (Engelhard Industries 資料(IPTS68))                                                                                     |
|      |               | DIN U, DIN L (DIN 43710-1985)                                                                                              |
|      |               | 金鐵銘鎳(林電工資料)                                                                                                    |
|      |               | 熱電阻: Pt100、JPt100(JIS C 1604-1989)                                                                                         |
|      |               | 直流電流: 4~20mA、0~20mA                                                                                                    |
|      |               | 直流電壓: 0~10mV、−10~+10mV、0~100mV、0~1V、−1~+1V、1~5V、0~5V、0                                                                     |
|      |               | ~10V<br>光如山旁注為明0.0万                                                                                                    |
|      | あり北二姓亡        | 計細内谷硐変図 2-9 貝                                                                                                    |
|      | 軸八指亦有度        | ± $0.1\%$ S± $10$ (仕保华條件下, സ據線亦值換昇州里住曾有左美)                                                                                 |
|      |               | R 至然电网, I 至然电网: 100 C 以下 ±1 C ±10                                                                                          |
|      |               | $260 \sim 800^{\circ}$ +0.4%FS+10                                                                                          |
|      |               | $800 \sim 1200^{\circ}$ C $\pm 0.2\%$ FS $\pm 10$                                                                          |
|      |               | •R型熱電偶、S型熱電偶: 100℃以下 ±0.2%FS±1U                                                                                            |
|      |               | $100 \sim 1600$ °C $\pm 0.15$ %FS $\pm 10$                                                                                 |
|      |               | •PR40-20 型熱電偶: 300℃以下 ±2.5%FS±1U                                                                                           |
|      |               | 300∼800°C ±1.5%FS±1U                                                                                                    |
|      |               | 800~1900°C ±0.5%FS±1U                                                                                                    |
|      |               | •金鐵錳型熱電偶: ±1.5K±1U                                                                                                    |
|      |               | •熱電阻輸入,F01、F33、F38、P01、P33、P38的量程:±0.15%FS±1U                                                                              |
|      |               | •0~10mV 量程: ±0.15%FS±1U                                                                                                    |
|      |               | •DIN U 型熱電偶: -100℃以下 ±2℃±1U                                                                                                |
|      |               | $-100 \sim 0^{\circ} C \pm 1^{\circ} C \pm 1 U$                                                                            |
|      |               | •DIN L 型熱電偶: -100℃以下 ±1.5℃±1U                                                                                              |
|      | 輸入採樣周期        | 0. 1s                                                                                                    |
|      | 輸入偏置電流        | 熱電偶、直流電壓輸入: ±1.3µA以下(峰值、標準條件下)                                                                                             |
|      |               | 1V 以上的量程時 -3µA 以下                                                                                                    |
|      | 輸入阻抗          | 自流電流輸入: $50 \Omega \pm 10\%$ (動作條件下)                                                                                       |
|      | 測定電流          | 熱電阻輸入:1.04mA±0.02mA 從A端子輸出(動作條件下)                                                                                          |
|      | 配線電阻的影響       | 熱電(株、 且流電壓輸入: 仕兩端配線電阻 250 Ω 時指示值的變化用輸入換算<br>0.10 以 10 以 10 以 25 以 以 土                                                      |
|      |               | • U~10mV、-10 mV~+10mV:35 μ V 以内                                                                                            |
|      |               | • U~1UUmV : bU μ V 以内                                                                                                    |
|      |               | ・ 共亡 : /50↓↓ ∨ 以内<br>熱雪阳輪 λ・記娘雪阳左 0~100 始範囲市時 → 10 01/02 / 0 以て                                                            |
|      |               | ※ 毘 凹 物 八, 能 飯 电 凹 仕 U ~ 10 ⊻ 的 軋 単 凶 时 , 土 U, U1 № 5/ 22 以 下<br>E 0.1 E 23 E 28 D 0.1 D 22 D 20 的 県 把 止 L 0.090 E / 0 以 て |
|      |               | 1.01、1.93、1.90、1.01、1.99、1.90 印里柱时,工0.027679/32以下                                                                          |
|      |               |                                                                                                    |

| 項目   |                   | 規格                                                                                                    |
|------|-------------------|----------------------------------------------------------------------------------------------------|
| 輸入1部 | 熱電阻輸入             | ・85 Ω以下(在 F01、F33、F38、P01、P33、P38 量程以外時,包括齊納柵電                                                                |
|      | 容許配線電阻            | 阻值,但是需要現場調整。)<br>•10 Ω 以下(在 F01、F33、F38、P01、P33、P38 量程時,但不能使用齊納柵。)                                            |
|      | 容許並聯電阻            | 熱電偶斷線檢測容許並聯電阻:1MΩ以上                                                                                           |
|      | 最大容許輸入            | 熱電偶、直流電壓輸入: -5~+15VDC<br>直流電流輸入 : 50mA DC、2.5VDC                                                              |
|      | 斷線處理              | 在內部可選擇量程上限(Upscale)或下限(downscale)<br>(直流電流輸入和 1V 以上的電流電壓輸入的量程只有下限)。                                           |
|      | 超量程的判斷            | 100%FS 以上:判斷爲上超量程<br>-10%FS 以下:判斷爲下超量程<br>(但是,F50 量程時不執行下超量程。B18 的指示值下限爲 20℃)                                 |
|      | 冷接點補償精度           | ±0.5℃(標準條件下)                                                                                                  |
|      | 冷接點補償的環境溫度<br>的影響 | ±0.2℃(0~50℃的範圍內)                                                                                              |
|      | 冷接點補償方法           | 可選擇在儀錶內補償或儀錶外補償(只能0℃)                                                                                         |
|      | 量程轉換              | -1999+9999U(直流電壓、直流電流時可以設定。可進行逆量程轉換,小數點<br>量程可任意設定)。                                                          |
|      | 開方運算              | 切除範圍 0.1~10.0%, 直流電壓或直流電流量程均可                                                                                 |
|      | 折線近似              | 12段折線(兩端爲固定點,11點可變)                                                                                           |
|      | 輸入偏置              | -1000~+1000U 可變                                                                                               |
|      | 數位濾波              | 0.0~120.0s 可變(爲 0.0 時無濾波)                                                                                     |
| 輸入2部 | 輸入種類              | 熱電偶、熱電阻、直流電壓的全量程<br>請參閱 2-10 頁                                                                                |
|      | 輸入指示精度            | ±0.2%FS±1U(標準條件下、顯示值換算)                                                                                       |
|      | 輸入採樣周期            | 0.1s                                                                                                    |
|      | 輸入偏置電流            | <ul> <li>熱電偶 : ±2.0µA以下(標準條件下)</li> <li>直流電壓輸入: ±5µA以下(標準條件下)</li> </ul>                                      |
|      | 測定電流              | 熱電阻輸入:0.64mA±0.02mA 從A端子輸出(動作條件下)                                                                             |
|      | 配線電阻的影響           | <ul> <li>熱電偶、直流電壓輸入: 在兩端配線電阻 250 Ω時指示值的變化用輸入換算</li> <li>・熱電偶 :300 μ V 以内</li> <li>・直流電壓:750 μ V 以内</li> </ul> |
|      |                   | 熱電阻輸入:配線電阻在 0~10 Ω 的範圍內時, ±0.01%FS/ Ω 以下<br>F01、P01 的量程時, ±0.02%FS/ Ω 以下                                      |
|      | 熱電阻輸入             | ・85 Ω以下(在F36、P36的量程時,包括齊納柵電阻值。但是需要現場調整)。                                                                      |
|      | 容許配線電阻            | ・10 Ω以下(在 F01、P01 的量程時,但是不能使用齊納柵)。                                                                            |
|      | 容許並聯電阻            | 熱電偶斷線檢測容許並聯電阻:1M Ω 以上                                                                                         |
|      | 最大容許輸入            | 熱電偶 : -0.3~+5VDC<br>直流電壓輸入: -1~+11VDC                                                                         |
|      | 斷線處理              | 熱電偶、熱電阻:量程上限(Upscale)<br>電流電壓輸入 :量程下限                                                                         |
|      | 超量程的判斷            | 110%FS 以上:判斷為上超量程<br>-10%FS 以下:判斷為下超量程<br>(但是, L07 量程的-1%FS 以下時判斷為下超量程)。                                      |
|      | 冷接點補償精度           | ±0.7℃(標準條件下)                                                                                                  |

|        | 項目                 | 規格                                                |
|--------|--------------------|---------------------------------------------------|
| 輸入2部   | 冷接點補償的環境溫度的        | ±0.2℃(0~50℃的範圍內)                                  |
|        | 影響                 |                                                   |
|        | 冷接點補償方法            | 可選擇在儀錶內補償或儀錶外補償(只能0℃)                             |
|        | 量程轉換               | -1999+9999U(直流電壓量程時可以設定。可進行逆量程轉換,小數點量程可<br>任意設定)。 |
|        | 開方運算               | 切除範圍 0.1~10.0%, 直流電壓量程時可以。                        |
|        | 折線近似               | 12段折線(兩端爲固定點, 11點可變)                              |
|        | 輸入偏置               | -1000~+1000U 可變                                   |
|        | 數位濾波               | 0.0~120.0s 可變(爲 0.0 時無濾波)                         |
| 外部開關輸入 | 輸入點數               | 12 點                                              |
| 部      | 接線輸出可能的形態          | 無電壓接點(繼電器接點)及開路集電極(到 0V 方向的電流灌电流)                 |
|        | 開路時端子電壓            | 公用端子((25)端子)與各輸入端子間 10.4V~12.6V(在動作條件下)           |
|        | 短路時端子電流            | 各端子流出的電流: 5.0~6.6mA(在動作條件下)                       |
|        | 容許接點電阻             | ON 判斷:700Ω以下(在動作條件下)                              |
|        | (無電壓接點)            | OFF 判斷:10KΩ以上(在動作條件下)                             |
|        | 開路集電極<br>0N時容許殘留電流 | 3V 以下(在動作條件下)                                     |
|        | 開路集電極              | 0.1mA(在動作條件下)                                     |
|        | 0FF 時容許漏電流         |                                                   |
|        | 與其它儀錶的並聯           | 可以與本公司生產的 SDC40 及 DCP30 系列產品連接                    |
|        | 分配(固定)             | RUN、HOLD、RESET、ADV、程序號                            |
|        | 分配(可變)             | FAST、PV 啓動、AT 開始/終止、MANUAL/AUTO、G. SOAK 解除、正/逆動作  |
|        | 輸入採用周期             | 0.1s                                              |
|        | 0N 檢測最小保持時間        | 0.2s(程序號爲 0.4s)                                   |
| 顯示·設定部 | 第1顯示部              | 4 位 7 段數碼管綠色<br>基本顯示狀態下顯示 PV 等, 參數設定下顯示設定項目代碼     |
|        | 第2顯示部              | 4位7段數碼管橙色                                         |
|        |                    | 基本顯示狀態下顯示 SP、輸出%等,參數設定下顯示設定值                      |
|        | 程序號顯示部             | 2位7段數碼管綠色                                         |
|        |                    | 基本顯示狀態下顯示程序號                                      |
|        | 段號顯示部              | 2位7段數碼管橙色                                         |
|        |                    | 基本顯示狀態下顯示段號,參數設定下顯示項目編號,在報警發生時顯示報<br>警編號          |
|        | 趨勢顯示部              | 6 個發光 LED 橙色                                      |
|        |                    | 顯示程序曲線的上昇·保持·下降的趨勢                                |
|        | 各種狀態顯示部            | 24 個發光 LED                                        |
|        |                    | 模式:RUN、HLD、MAN、PRG(綠色)                            |
|        |                    | 顯示內容:PV、SP、OUT、TM、CYC、CH1、CH2(綠色)                 |
|        |                    | 電池電壓:BAT(紅色)(電池電壓低時閃爍)                            |
|        |                    | 狀態 :AT、0T1、0T2、0T3(橙色)                            |
|        |                    | 事件 :EV1、EV2、EV3、T1、T2、T3、T4、T5(橙色)                |
|        | 操作用鍵               | 13 個鍵                                             |
|        | 编程器專用插口            | 1個(使用專用連接電纜,立體聲插口)                                |
| 模式     | 程序運行模式             | READY: 準備狀態(控制停止、可選擇程序號)                          |
|        |                    | RUN : 進行運行狀態                                      |
|        |                    | HOLD:保持運行狀態                                       |
|        |                    | FAST: 快速連行狀態                                      |
|        |                    | END: : 終點連行狀態                                     |
|        |                    | AUTO : 日期建行狀態                                     |
|        | 1 1                | MANUAL: 于動理11 私態(輸出可任面板上採作)                       |

| 項目  |                       | 規格            |                                              |  |
|-----|-----------------------|---------------|----------------------------------------------|--|
| 模式  | 式 定值運行模式 READY:準備狀態(控 |               | 停止)                                          |  |
|     |                       | RUN:運行狀態      | RUN:運行狀態                                     |  |
|     |                       | AUTO:自動運行狀態   |                                              |  |
|     |                       | MANUAL:手動運行狀態 | (輸出可在面板上操作)                                  |  |
| 控制部 | PID 控制                | 比例帶(P)        | 0.1~999.9%                                   |  |
|     |                       | 積分時間(I)       | 0~3600s,0時進行 PD 控制                           |  |
|     |                       | 微分時間(D)       | 0~1200s,0時進行 PI 控制                           |  |
|     |                       | 操作量限幅         | 下限:-10.0~上限%                                 |  |
|     |                       |               | 上限:下限~+110.0%                                |  |
|     |                       | 手動復位          | 0. 0~100. 0%                                 |  |
|     |                       | PID 組數        | 程序運行用8組+定值運行用1組                              |  |
|     |                       | PID 選擇        | 在程序運行下可進行段指定/區自動選擇的切換                        |  |
|     |                       | 操作量變化限幅       | 0.1~10.0%/0.1s,0.0時無限幅                       |  |
|     |                       | 自整定           | 根據限幅循環法進行 PID 值的自動設定+神經元&模                   |  |
|     |                       |               | 糊推論(2自由度)&智能方式(加熱冷卻型通道不可)                    |  |
|     |                       | 位置比例死區        | 0.5~25.0%(2G輸出時可設定)                          |  |
|     |                       | 加熱冷卻控制死區      | -100.0~+50.0%(3D、5K 輸出時可設定)                  |  |
|     | 3位置控制                 | 偏差下限          | 0~1000U(3D 輸出在3位置控制選擇時可設定)                   |  |
|     |                       | 偏差上限          |                                              |  |
|     |                       | 偏差下限側回差       |                                              |  |
|     |                       | 偏差上限側回差       |                                              |  |
|     | 正逆動作切換                | 切換設定可能        | (加熱冷卻型以外的輸出時)                                |  |
|     | 設定器功能                 | 切換            | 操作量輸出可切換爲 SP 輸出(5G 輸出的場合)                    |  |
|     |                       | 量程轉換          | न]                                           |  |
|     |                       | 輸出分辨率         | 1/10000                                      |  |
|     | 輔助輸出                  | 種類            | PV、SP、偏差、MV、MFB                              |  |
|     |                       | 量程轉換          | न]                                           |  |
|     |                       | 輸出分辨率         | 1/10000                                      |  |
| 輸出部 | 0D 輸出的輸出 1            | 繼電器接點輸出       | 接點形式:lalb                                    |  |
|     | 3D 輸出的輸出 1、2、3        |               | 接點規格:5A(30VDC 電阻負載)                          |  |
|     |                       |               | 5A(120VAC 電阻負載)                              |  |
|     |                       |               | 4A(240VAC 電阻負載)                              |  |
|     |                       |               | 接點容許電壓: 250VAC 電阻負載                          |  |
|     |                       |               | 125VDC 電阻負載                                  |  |
|     |                       |               | 最大開閉電流: 150W 電阻負載                            |  |
|     |                       |               | 960VA 電阻負載                                   |  |
|     |                       |               | 壽命:10 禺伙                                     |  |
|     |                       |               | (按點谷重仕規格內, 頻度 30 次/分的狀態下)<br>是小問問季頤, 5V      |  |
|     |                       |               | 取小用闭电型:0V<br>是小問問雲流:100mA                    |  |
|     |                       |               | <sup>34</sup> Xハウ府府电机・10000A<br>齢中分辨素・1/1000 |  |
|     |                       |               | 時間比例周期:5~120s                                |  |

|                | 項目                                                       |            | 規格                                                                                                    |
|----------------|----------------------------------------------------------|------------|----------------------------------------------------------------------------------------------------|
| 輸出部            | 26 輸出的輸出 1                                               | M/M 驅動用繼電器 | 接點形式:1a 2 回路<br>接點規格:2.5A (30VDC L/R=0.7ms)<br>4A (120VAC cos Φ=0.4)<br>2A (240VAC cos Φ=0.4)<br>接點容許電壓: 250VAC cos Φ=0.4<br>125VDC L/R=0.7ms<br>最大開閉電流: 75W (L/R=0.7ms)<br>480VA (cos Φ=0.4)<br>壽命:10 萬次(接點容量在規格內, cos Φ=0.4, 頻度 30 次/<br>分的狀態下)<br>最小開閉電壓:5V<br>最小開閉電癒:100mA<br>MFB (馬達反饋) 輸入範圍:100~2500 Ω<br>MFB (馬達反饋) 斷線控制:可根據 MFB 位置推定選擇繼續或<br>停止動作。    |
|                | 5G 輸出的輸出 1、2<br>5K 輸出的輸出 1、<br>2、3<br>輔助輸出               | 電流輸出       | <ul> <li>輸出電流 :4~20mA DC/0~20mA DC</li> <li>容許負載電阻:680 Ω 以下(動作條件下)</li> <li>輸出精度 :±0.1%FS 以下(動作條件下)</li> <li>但對 0~20 輸出,當輸出 5%以下時,±0.5%FS</li> <li>輸出分辨率 :1/10000</li> <li>衝擊電流:25mA 以下 50ms (250 Ω 負荷時)</li> <li>最大輸出電流: 22.0mA DC</li> <li>最小輸出電流: 0.0mA DC</li> <li>輸出更新周期: 0.1s</li> <li>開放時端子電壓: 25V 以下(輸出 1)</li> <li>18V 以下(輸出 2、輸出 3、輔助輸出)</li> </ul> |
|                | 5G 輸出的輸出 1、2<br>5K 輸出的輸出 1、<br>2、3<br>(電流輸出切換成電<br>壓輸出時) | 電壓輸出       | 容許負荷電阻:600 Ω 以下(動作條件下)<br>衝撃電流 :25mA 以下 50ms (250 Ω 負荷時)<br>負荷電流調整:2~22mA 可變<br>開路時端子電壓:25V 以下(輸出 1)<br>18V 以下(輸出 2、輸出 3)<br>OFF 時漏電流: 100 μ A 以下<br>輸出響應時間:0N-OFF 600 Ω 負載下 0.5ms 以下<br>0FF-0N 600 Ω 負載下 1.0ms 以下<br>輸出分辨率:1/1000<br>時間比例周期:60s 可變                                                                                                    |
| 事件/時間事件<br>輸出部 | 事件 1~2                                                   | 繼電器接點輸出    | <ul> <li>接點形式:1a</li> <li>接點規格:1A(240VAC/30VDC 電阻負載)</li> <li>壽命 :10 萬次(在規格內)</li> <li>最小開閉電壓、電流:10V, 10mA</li> </ul>                                                                                                    |
|                | 事件 3                                                     | 繼電器接點輸出    | 接點形式:1a1b<br>接點規格:1A(240VAC/30VDC 電阻負載)<br>壽命:10 萬次(在規格內)<br>最小開閉電壓、電流:10V,10mA                                                                                                    |
|                | 時間事件 1~5                                                 | 開路集電極輸出    | 外部供給電壓: 10~29VDC<br>最大負載電流:70mA/點<br>OFF 時漏電流:0.1mA 以下<br>ON 時殘留電壓:1.6V 以下                                                                                                    |

| 項目                                                                 |                                                                                                    | 規    格                                                                                                    |  |
|--------------------------------------------------------------------|----------------------------------------------------------------------------------------------------|----------------------------------------------------------------------------------------------------|--|
| 事件 1~3 設定                                                          | 事件類型                                                                                                    | PV 型事件:PV、偏差、絕對值偏差、SP、MV、MFB                                                                                                    |  |
| 時間事件1~5設定                                                          |                                                                                                    | 儀錶狀態事件: RUN+HOLD+FAST+END、READY、RUN、                                                                                                    |  |
|                                                                    |                                                                                                    | HOLD、FAST、END、G. SOAK 等待、                                                                                                    |  |
|                                                                    |                                                                                                    | MANUAL、自整定執行中、定值運行、                                                                                                    |  |
|                                                                    |                                                                                                    | MFB 推定位置控制、全 PV 報警和、                                                                                                    |  |
|                                                                    |                                                                                                    | 電池電壓低、面板設定操作中、ADV                                                                                                    |  |
|                                                                    |                                                                                                    |                                                                                                    |  |
|                                                                    | <b>市</b> 州                                                                                                    | 校號時爭忏(悝為時间爭鬥1~5)<br>可選擇右無                                                                                                    |  |
|                                                                    | 事件付機                                                                                                    | □ 送择有 無<br>0~~200∐                                                                                                    |  |
|                                                                    | ず田臣左                                                                                                    | (事件類刑 爲 PV, 偏差, 紹對值偏差, SP 的場合)                                                                                                    |  |
|                                                                    |                                                                                                    | 0.0%~20.0%(事件類型爲 MV、MFB 的場合)                                                                                                    |  |
|                                                                    | 事件 0N 延時                                                                                                    | 0~3600s                                                                                                    |  |
| 通訊方式                                                               | 通訊規格                                                                                                    | RS-485                                                                                                    |  |
|                                                                    |                                                                                                    |                                                                                                    |  |
|                                                                    | 網絡                                                                                                    | 多分支方式                                                                                                    |  |
|                                                                    |                                                                                                    | 儀錶只有從站功能<br>1 * 1 · 1 · 1 · 1 · 1 · 1 · 1 · 1 · 1 ·                                                                                                    |  |
|                                                                    |                                                                                                    | 1 對 16 台以下 (DIM)<br>1 點 21 台以下 (CMA SCM)                                                                                                    |  |
|                                                                    | 信自方向                                                                                                    |                                                                                                    |  |
|                                                                    | 同步方式                                                                                                    | · · · · · · · · · · · · · · · · · · ·                                                                                                    |  |
| 接口方式                                                               | 傳送方式                                                                                                    | 平衡(差動刑)                                                                                                    |  |
| 3-34                                                               | 數據線                                                                                                    | 位串                                                                                                    |  |
|                                                                    | 信號線                                                                                                    | 送收信5根線(也可用3根線)                                                                                                    |  |
|                                                                    | 通訊速度                                                                                                    | 4800、9600bps                                                                                                    |  |
|                                                                    | 通訊距離                                                                                                    | 500m 以下(總和)                                                                                                    |  |
|                                                                    |                                                                                                    | MA500 DIM 接線的場合為 300m                                                                                                    |  |
|                                                                    | 其它                                                                                                    | 根據 RS-485 的規定                                                                                                    |  |
| 電文符                                                                | 電文符                                                                                                    | 11 位/符                                                                                                    |  |
|                                                                    | 格式                                                                                                    | 1 起始位・偶數校驗・1 停止位, 或                                                                                                    |  |
|                                                                    |                                                                                                    | 1 起始位・無偶數校驗・2 停止位                                                                                                    |  |
|                                                                    | 數據長                                                                                                    | 8位                                                                                                    |  |
| 隔離                                                                 | 所有輸入輸出間完全隔離                                                                                                    |                                                                                                    |  |
| RS-485 通訊可與裝有 RS-485 的電腦,也可與本公司生產的 MX200、MA500 (DK LINK II DIM)連接。 |                                                                                                    |                                                                                                    |  |
| 存儲備份                                                               | 存儲器:通過電池備份的 RAM                                                                                                    |                                                                                                    |  |
|                                                                    | 電池壽命:在本機電源 0FF,且在標準條件下約3年                                                                                                    |                                                                                                    |  |
|                                                                    | 在本機電源 0N, 且在標準條件下約 10 年                                                                                                    |                                                                                                    |  |
| 額定電源電壓                                                             | 100~240VAC 50/60Hz                                                                                                    |                                                                                                    |  |
| 容許電源電壓                                                             | 90~264VAC 50/60Hz                                                                                                    |                                                                                                    |  |
| 消耗功率                                                               | 30VA 以下                                                                                                    |                                                                                                    |  |
| 接通電源時的衝擊                                                           | 30A 以下 10ms(在動作條件下)<br>① 使用上的注意事項:<br>2 公司時通季時 法本公保證季源容量或分開怎么的通季時間 容) 季流金引起                                                                                                    |                                                                                                    |  |
| 电沉                                                                 |                                                                                                    |                                                                                                    |  |
| シロ門町型电町, 明元万休起电源谷里或盆闲母台的型电<br>電壓下降, 出現不能正常啓動的情況。接通電源後 2s 内/        |                                                                                                    | J 不应电你台里以近两母盲的地电时间。天八电流管引起<br>2 这動的情况,                                                                                                    |  |
|                                                                    | ■ 重三 〒4,田辺118日↑<br>壓.                                                                                                    | 1139147日700。以他也你仅 25 1737次往到快足时电你电                                                                                                    |  |
|                                                                    | 頁       目         事件 1~3 設定         時間事件 1~5 設定         第前第二、5 設定         通訊方式         通訊方式         接口方式         「隔離         Roman and particulation and particulation and partitedup and particulation and particulation and particula | 東井1~3 設定       事件類型         時間事件1~5 設定       事件有機         事件白機       事件回差         事件回差       事件回差         適能方式       週         適能方式       網絡         「信息方向       1         「日ま方式       1         「日ま方式       1         「日ま方式       1         「日ま方式       1         「日ま方式       1         「日ま方式       1         「日ま方式       1         「日ま方式       1         「日また」       1         「日また」       1         「日ま方式       1         「日また」       1         「日また」       1         「日 |  |

| 項目   |          | 規格                                                                                                    |                                             |  |  |
|------|----------|----------------------------------------------------------------------------------------------------|---------------------------------------------|--|--|
| 一般規格 | 接通電源時的動作 | 復位時間:15s以下(到執行通常動作為止的時間,在動作條件下)                                                                                      |                                             |  |  |
|      | 停電不感時間   | 20ms 以下(動作條件下)                                                                                                    |                                             |  |  |
|      | 絕緣電阻     | 電源端子(①或②)與接地端子(③)間,用 500VDC 兆欧表测,20MΩ以上                                                                              |                                             |  |  |
|      | 耐電壓      | 電源端子與接地端子間: 1500VAC50/60Hz1min繼電器輸出與接地端子間: 1500VAC50/60Hz1min其它電源以外與接地端子間:500VAC50/60Hz1min隔離的端子間: 500VAC50/60Hz1min |                                             |  |  |
|      | 標準條件     | 環境溫度範圍                                                                                                    | 23±2℃                                       |  |  |
|      |          | 環境濕度範圍                                                                                                    | 60±5%RH                                     |  |  |
|      |          | 額定電源電壓                                                                                                    | 105VAC±1%                                   |  |  |
|      |          | 電源頻率                                                                                                    | 50±1Hz 或 60±1Hz                             |  |  |
|      |          | 耐振動性                                                                                                    | $0 \sim 1.96 \text{m/s}^2$                  |  |  |
|      |          | 耐衝擊性                                                                                                    | $0 \sim 9.80 \text{m/s}^2$                  |  |  |
|      |          | 安裝角度                                                                                                    | 標準面(垂直) ±3°                                 |  |  |
|      | 動作條件     | 環境溫度範圍                                                                                                    | 0~50℃(密集安裝時爲表殼下方周圍的溫度)                      |  |  |
|      |          | 環境濕度範圍                                                                                                    | 10~90%RH(無結露)                               |  |  |
|      |          | 額定電源電壓                                                                                                    | 90~264VAC                                   |  |  |
|      |          | 電源頻率                                                                                                    | 50±2Hz 或 60±2Hz                             |  |  |
|      |          | 耐振動性                                                                                                    | $0 \sim 1.96 \text{m/s}^2$                  |  |  |
|      |          | 耐衝擊性                                                                                                    | 0~9.80m/s <sup>2</sup>                      |  |  |
|      |          | 安裝角度                                                                                                    | 標準面(垂直) ±10°                                |  |  |
|      |          | 高度                                                                                                    | 2000m 以下                                    |  |  |
|      | 設置狀態     | 永久連接型裝置、室內安置、安裝載儀錶盤內。                                                                                                |                                             |  |  |
|      | 適合規格     | EN61010-1、EN61326                                                                                                    |                                             |  |  |
|      | 過電壓種類    | Category II(IEC60364-4-443、IEC60664-1)                                                                               |                                             |  |  |
|      | 污染度      | Pollution degree 2                                                                                                   |                                             |  |  |
|      | 保險絲      | 規格                                                                                                    | IEC127                                      |  |  |
|      |          | 斷開速度                                                                                                    | 滯後型(T)                                      |  |  |
|      |          | 額定電壓                                                                                                    | 250V                                        |  |  |
|      |          | 額定電流                                                                                                    | 1A                                          |  |  |
|      | 運送保管條件   | 環境溫度範圍                                                                                                    | -20∼+70°C                                   |  |  |
|      |          | 環境濕度範圍                                                                                                    | 10~+95%RH(無結露)                              |  |  |
|      |          | 耐振動性                                                                                                    | 0~4.90m/S <sup>2</sup> (10~60Hz X、Y、Z方向各2h) |  |  |
|      |          | 耐衝擊性                                                                                                    | 0m/S <sup>2</sup> (上下方向3次)                  |  |  |
|      |          | 包裝落下試驗                                                                                                    | 落下高度 60cm(根據1角3 棱6 面自由落下法)                  |  |  |
|      | 端子螺絲     | M3.5 自攻螺絲                                                                                                    |                                             |  |  |
|      | 端子螺絲擰緊扭矩 | 0.78~0.98N • m                                                                                                    |                                             |  |  |
|      | 面板、機箱材料  | 面板: Multilon 機箱: 聚碳酸酯                                                                                                |                                             |  |  |
|      | 面板、機箱顏色  | 面板: 深灰色(Munsell 5Y3.5/1)                                                                                             |                                             |  |  |
|      |          | 機箱: 淺灰色(Munsell 2.5Y7.5/1)                                                                                           |                                             |  |  |
|      | 安裝       | 用專用安裝工具進行儀錶盤安裝                                                                                                    |                                             |  |  |
|      | 質量       | 約 900g                                                                                                    |                                             |  |  |

## ■ 附屬品 / 可選部件一覽

|           | 品名        | 型號           | 數量     |
|-----------|-----------|--------------|--------|
| 標準附屬品     | 單位標簽貼     | N-3132       | 1      |
|           | 安裝工具      | 81405411-001 | 1組(2個) |
|           | 使用說明書     | CP-UM-5092   | 1      |
| 可選部件 (另售) | 硬防塵蓋 (套)  | 81446083-001 | I      |
|           | 軟防塵蓋 (套)  | 81446087-001 | —      |
|           | 端子蓋 (套)   | 81446084-001 | -      |
|           | 鋰電池       | 81446431-001 |        |
|           | 智能編程器軟件包  | SLP-P30      |        |
| 相關的使用說明書  | 數字 CPL 通訊 | CP-UM-1760   | _      |
|           | 智能编程器軟件包  | CP-UM-1759   | -      |

# 11-2 外型尺寸圖

DCP32

單位:mm

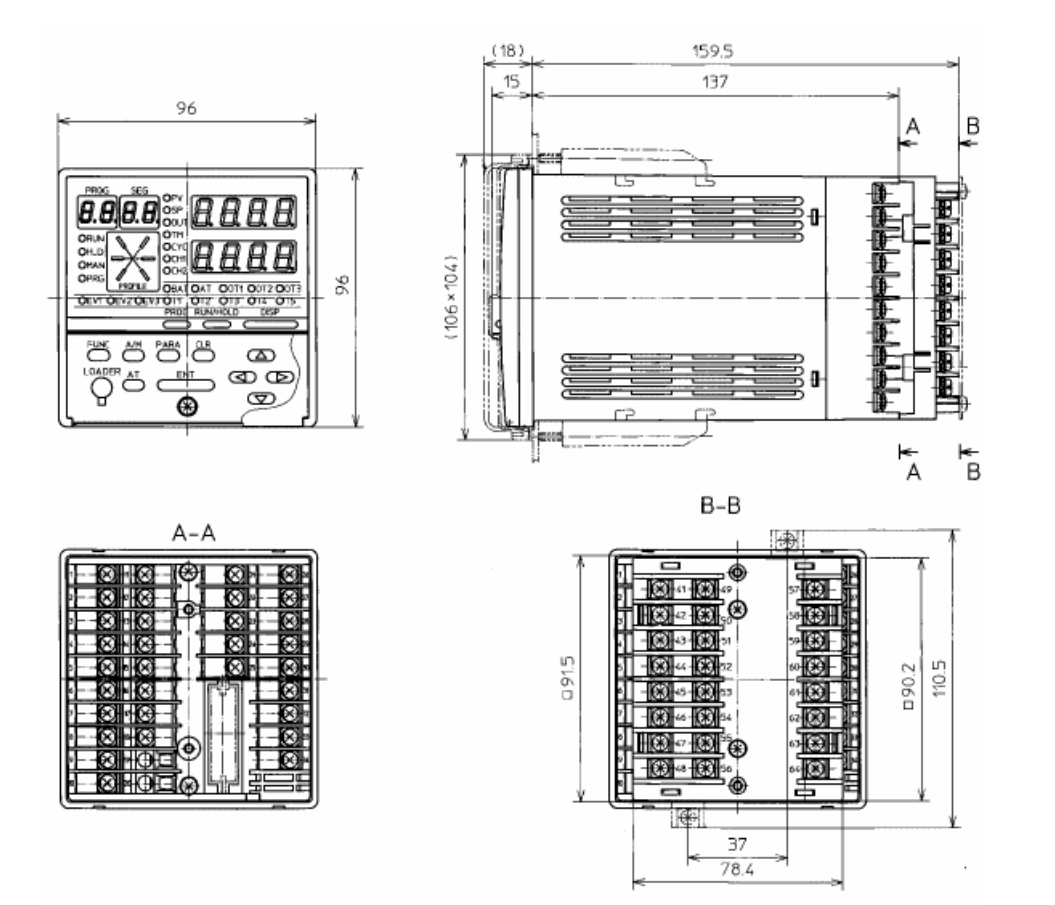

■ 軟防塵蓋套(另售品)
 型號:81446087-001
 (透明硅膠)

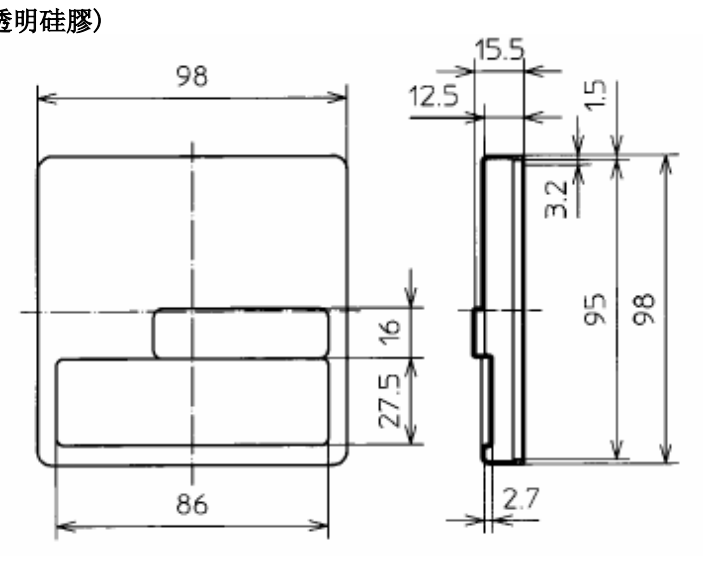

■硬防塵蓋套(另售品) 型號:81446083-001(聚碳酸酯 透明)

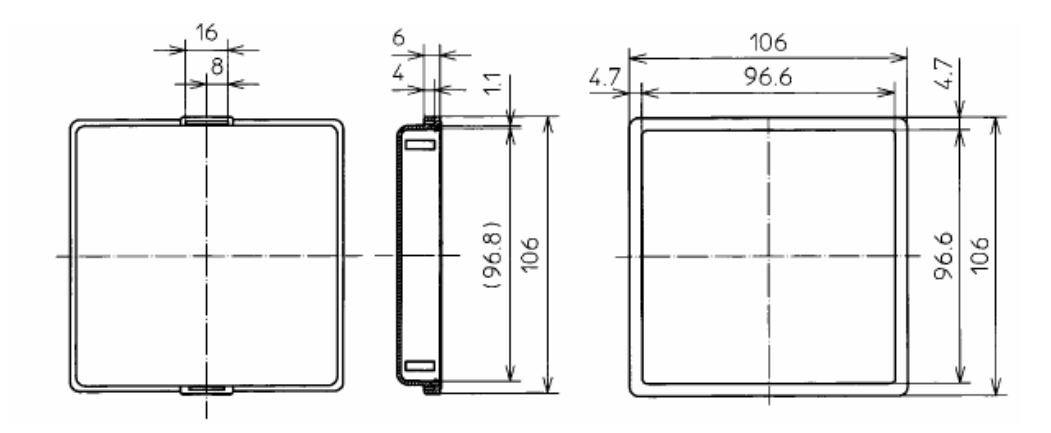

■端子蓋防塵蓋套(另售品) 型號:81446084-001
 (難燃型耐熱 PVC 薄膜 灰色)

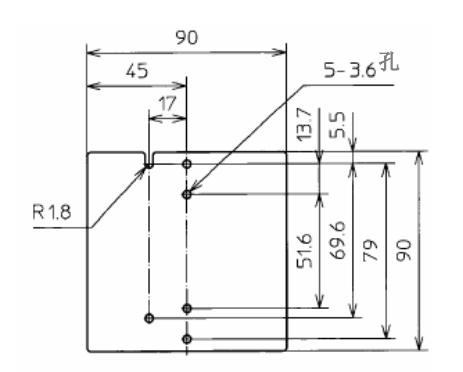

標準端子台、增設端子台均可安裝。

單位:mm

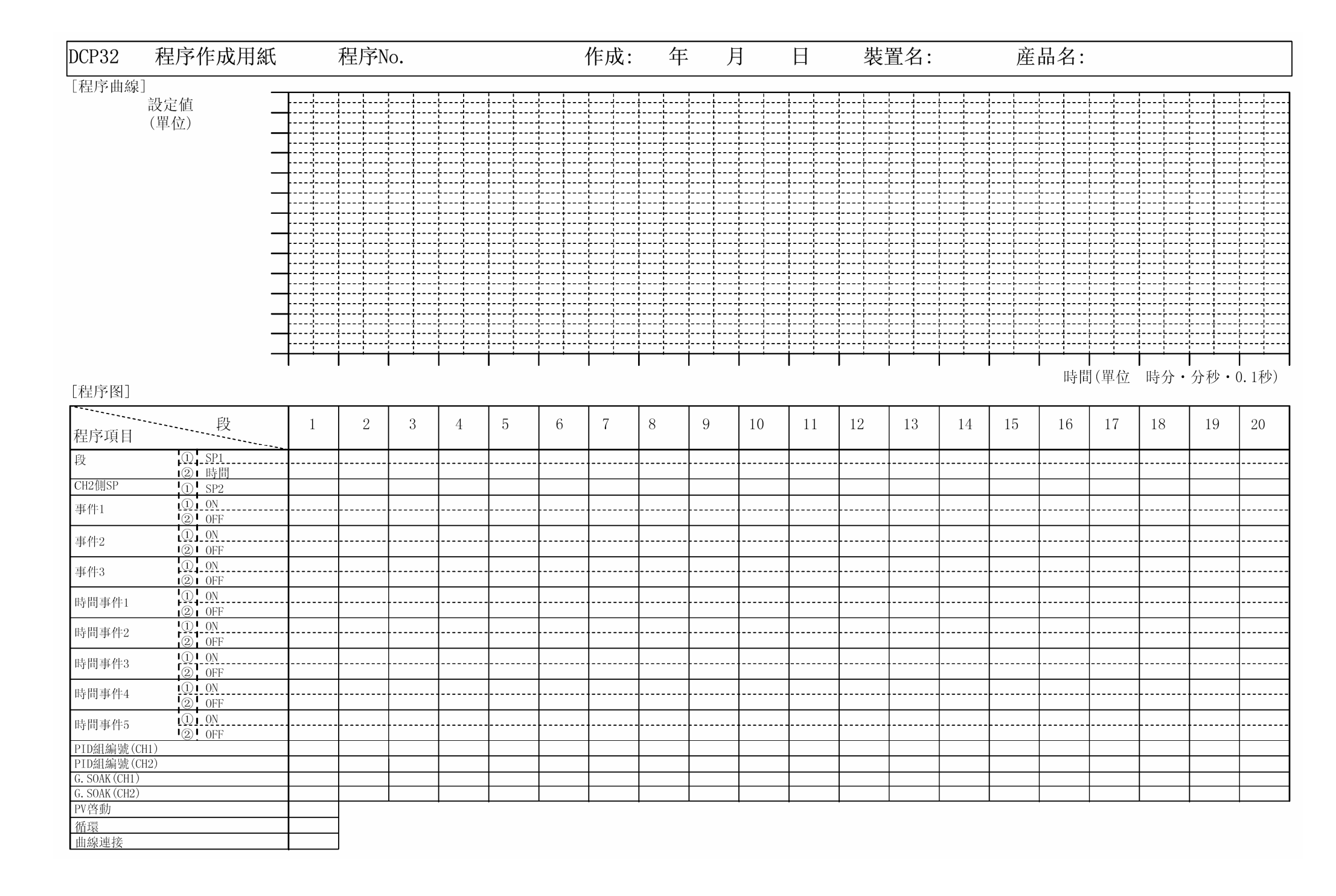

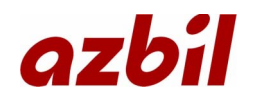

株式会社 山 武 Advanced Automation Company

## 本資料所記內容如有變更恕不另行通知

# 上海山武自動機器有限公司

| 總部    | 上海市虹橋路3號港匯中心2座2608室                    | 廣州辦事處 | 廣州市天河區體育西路 105 號天文苑 B2 座 1504 室         |
|-------|----------------------------------------|-------|-----------------------------------------|
|       | 郵編:200300                              |       | 郵編:510620                               |
|       | 電話:021-61132335,2336 傳真:021-61132331   |       | 電話:020-38785477 傳真:020-38785453         |
| 上海支店  | 上海市春申路 3800 號金燕大厦 205 室                | 厦門辦事處 | 厦門市嘉禾路 396 號鑫新景地大厦 A312                 |
|       | 郵編:201100                              |       | 郵編:361000                               |
|       | 電話:021-64605704,5714 傳真:021-64605734   |       | 電話:0592-5532424 傳真:0592-5502424         |
| 北京支店  | 北京市朝陽區朝陽門北大街乙 12 號天辰大厦 510 室           | 珠海辦事處 | 珠海拱北迎賓南路2188號名門大廈304室                   |
|       | 郵編:100020                              |       | 郵編:519000                               |
|       | 電話:010-65887571,7572 傳真:010-65887569   |       | 電話:0756-3831802,3831801 傳真:0756-3831806 |
| 華南支店  | 深圳市南山區桃園路1號西海明珠大厦1211、1212室            | 寧波辦事處 | 寧波市蒼松路299弄22號柳汀星座326室                   |
|       | 郵編:518052                              |       | 郵編:315000                               |
|       | 電話:0755-86264600 傳真:0755-86264900      |       | 電話:0574-87499401 傳真:0574-87499451       |
| 蘇州支店  | 蘇州市西環路6號蘇州國際經貿大厦1616室                  | 大連辦事處 | 大連市甘井子區大連門廣場16號大連門賓館703室                |
|       | 郵編:215008                              |       | 郵編:116011                               |
|       | 電話:0512-68663538,3563 傳真:0512-68663528 |       | 電話:0411-83788035 傳真:0411-83788035       |
| 計裝中心  | 北京市朝陽區朝陽門北大街乙 12 號天辰大厦 510 室           | 長沙辦事處 | 長沙市芙蓉中路三段水竹街1號華菱藍調國際1705室               |
|       | 郵編:100020                              |       | 郵編:410000                               |
|       | 電話:010-65887861 傳真:010-65887569        |       | 電話:0731-5629376 傳真:0731-5629375         |
| 瀋陽辦事處 | 瀋陽市和平區南京南街 52 號鴻源大厦 1005 室             | 南京辦事處 | 南京市白下區藍旗街1幢2單元503室                      |
|       | 郵編:110001                              |       | 郵編:210007                               |
|       | 電話:024-31509535 傳真:024-31509536        |       | 電話:025-84710335                         |
| 成都辦事處 | 成都市一環路南一段 22 號紅瓦大厦 622 室               | 香港部   | 香港新界荃灣橫龍街 77-87 號富利工業大厦 3 號樓            |
|       | 郵編:610041                              |       | 電話:00852-21496633 傳真:00852-21496600     |
|       | 電話:028-85356283,6285 傳真:028-85356071   |       |                                         |
| 天津辦事處 | 天津市河東區新開路 42 號渤海創智大厦 711 室             |       |                                         |
|       | 郵編:300011                              |       |                                         |
|       | 電話:022-23130851,0861 傳真:022-23130961   |       |                                         |